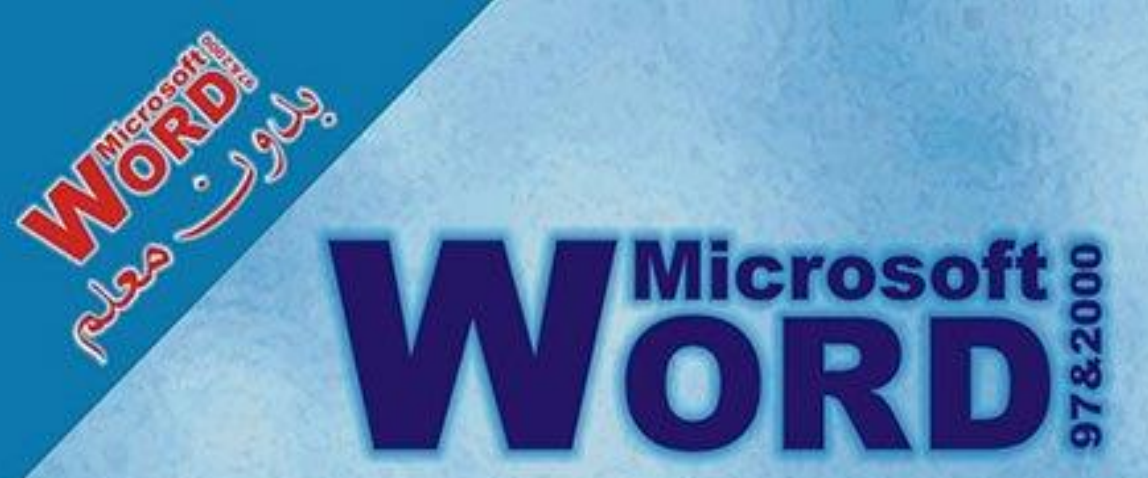

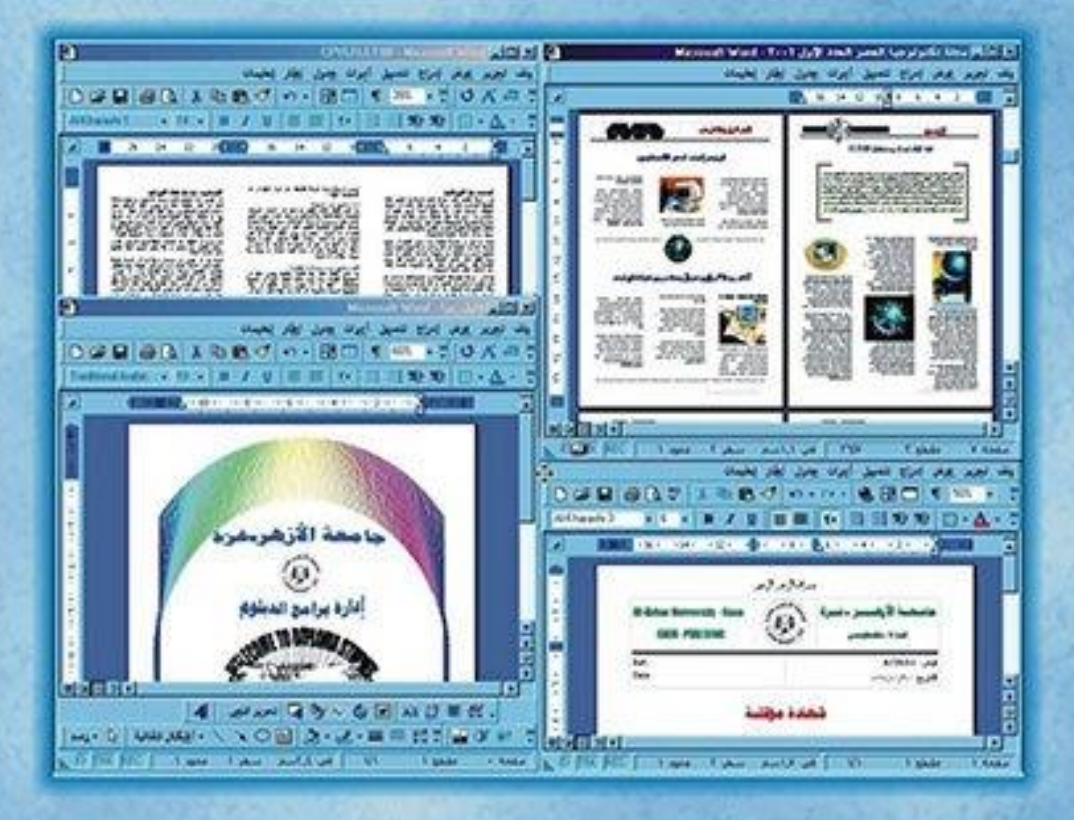

كن في المقدمة وأبق مالياً في المقدمة مع أكثر البرادي استخداماً في مجال معالجة وتنسيق القلبات

ක්ඤා පිහු පා දින and Barens

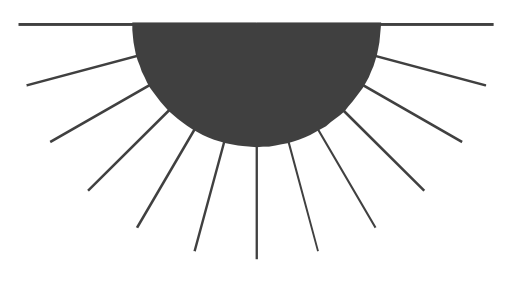

مايكروسوفت وورد

الفنل برامج الكمبيوتر متنسيق الكلمات في العالم

## تعلم ميكروسوفت وورد بأسلوب شيق وجديد

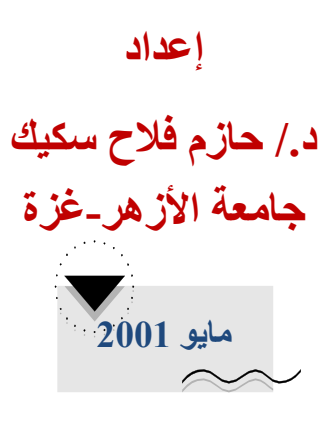

ور مر

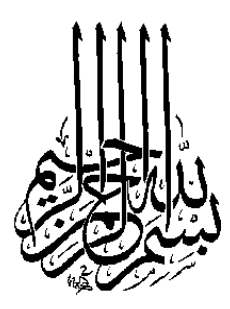

#### The Series of Books "Without Teacher" Microsoft Word 97&2000 First Edition, 2001.

All Rights Reserved. No part of this book may be reproduced, stored in a retrieval system, or transmitted, in any form or by any means, electronic, mechanical, photocopying, recording or otherwise, without the prior permission of the publisher.

سلسلة كتب الكمبيوتر "بدون معلم" ميكروسوفت وورد 97 & 2000 الطبعة الأولى، 2001.

جميع حقوق الطبع محفوظة. غير مسموح بطبع أي جزء من أجزاء هذا الكتاب، أو خزنه في أي نظام لخزن المعلومات واسترجاعها، أو نقله على أية هيئة أو بأية وسيلة سواء كانت إلكترونية أو شرائط ممغنطة أو ميكانيكية، أو استنساخاً أو تسجيلاً أو غيرها إلا بإذن كتابي من صاحب حق الطبع.

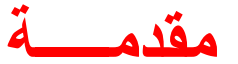

إنه لمن الطبيعي على كل من تعلم استخدام الكمبيوتر أن يتجه إلى أحد برامج تنسيق الكلمات - والتي تعرف باللغة الإنجليزية Word Processing Programs- وذلك لحاجته لها في كتابة الرسائل، والتقارير، والمقالات، وتخزين المعلومات، والبيانات.

وفى الحقيقة إن برامج تنسيق الكلمات عديدة، ومتنوعة، ولكن من دون كل هذه البرامج يلمع برنامج واحد، وهو البرنامج المسمى (ميكروسوفت وورد – Microsoft Word). ذلك الاسم الذي أصبح متداولاً بين جميع مستخدمي الكمبيوتر، لما يمتاز به من سهولة الاستخدام، وتعدد الإمكانيات.

ومن خلال دورات الكمبيوتر التدريبية التي تعقدها دائرة التعليم المستمر بجامعة الأزهر، كان برنامج (Word) أهم مواضيع الدورات التي تعقد، والتي من خلالها يتعلم الشخص المتدرب استخدام الكمبيوتر. وأنا أضع بين أيديكم، الآن بعد التجربة، والخبرة الطويلة في مجال التدريب، والتدريس على هذا البرنامج؛ هذا الكتاب. ليكون عوناً لكل متدرب في استخدام هذا البرنامج وإتقانه، والاستفادة القصوى من جميع إمكانياته مراعياً أكثر النقاط أهمية للمستخدم المحترف.

يتناول هذا الكتاب أجزاء البرنامج في شكل فصول، وكل فصل مقسم إلى عدة مواضيع مترابطة، ولقد تم الربط بينها من خلال التمارين والأمثلة العديدة في آخر كل درس.

وللاستفادة من هذا الكتاب ننصب بقراءة كل درس على حده، ثم التطبيق المباشر على الكمبيوتر. وهنا يجب أن ألفت انتباه القارئ إلى أن طريقة إعداد هذا الكتاب تمت بعد التعامل الطويل مع دارسين هذه المادة، وبناءاً عليه ستجدونه الأفضل لكم لتوصلكم للاحتراف وليكون لكم مرجعاً دقيقاً متقدماً.

يتناول الفصل الأول مقدمة سريعة عن تشغيل البرنامج والمصطلحات الأساسية التي سيتم استخدامها خلال باقي الفصول، والفصل الثاني يعد الجزء والفقرات وحفظ المستند وفتحه وإضافة الحدود والظلال وإدراج الرموز، ويتناول الفصل الثالث موضوع إدراج الصور إلى المستند واستخدام أدوات الرسم، أما الفصل الرابع فيضيف بعض المهارات مثل استخدام الاختصار والنص التلقائي وتخصيص أشرطة الأدوات، والفصل الخامس فيتعامل مع الرعمدة والجداول وتنسيقها، بينما يتحدث الفصل السادس عن استخدام برنامج المعادلات الرياضية، كما ويتناول الفصل السادس عن استخدام المستند للطباعة، والفصل الشابع الجزء المتعلق بتجهيز المستند للطباعة، والفصل الثامن والتاسع فيضيان مهارات متطورة والنص التوات الرياضية، كما ويتناول الفصل السابع الجزء المتعلق بتجهيز المستند للطباعة، والفصلان الثامن والتاسع فيضيان مهارات متطورة المستند للطباعة، والفصلان الثامن والتاسع فيضيان مهارات متطورة المستخدمين في مجال دمج المراسلات وإعداد النماذج. أما الفصل العاشر الوقت في التنسيق وتوفير الجهد.

وفى النهاية أود أن أنوه إلى أن هذا الكتاب تم طباعته، وتنسيقه، وإدراج الصور، والرسومات فيه من خلال برنامج Word، وكل صفحة فيه تظهر إمكانيات هذا البرنامج الرائعة.

والله من وراء القصد

د./ حازم فلاح سكيك جامعة الأز هر - غزة مايو 2001

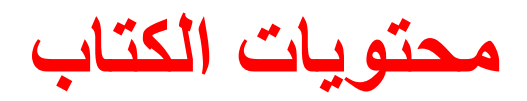

### الفصل الأول: شاشة برنامج Word

| 12 | 🔳 تشغیل برنامج Word          |
|----|------------------------------|
| 13 | الشاشة الرئيسية لبرنامج Word |
| 14 | ا شريط العنوان               |
| 14 | الأشرطة القوائم              |
| 14 | ■ أشرطة الأدوات              |
| 14 | ا شريط التمرير               |
| 15 | المسطرة                      |
| 15 | الشريط المعلومات             |

### الفصل الثاني: البدء في استخدام برنامج Word

| 20 | استخدام برنامج Word في كتابة مقال وحفظه وتنسيقه |
|----|-------------------------------------------------|
| 21 | 🔳 حفظ النص في ملف                               |
| 21 | 🗏 تخزين الملف على القرص المرن                   |
| 22 | 🗏 البدء في تنسيق النص                           |
| 22 | 🗏 زر الإظهار والإخفاء                           |
| 23 | 🗏 تنسيق العنوان                                 |
| 26 | 🗏 تنسيق الفقرات                                 |
| 27 | 🗏 إغلاق برنامج Word وإنهاء العمل                |
| 28 | 🗏 مهارات إضافية في تنسيق الخط والفقرة           |
| 38 | 🗏 فتـح ملـف                                     |
| 39 | 🗏 إنشاء ملف جديد                                |
| 39 | العمل ضمن عدة ملفات                             |
| 40 | 🗏 التحديد ونقطة الإدراج                         |
| 41 | 🗏 النسخ واللصق ونسخ التنسيق                     |
| 43 | التراجع عن الخطأ                                |
| 43 | الرموز                                          |
| 44 | 🗏 الترقيم العددي والترقيم النقطي                |
| 47 | الإدراج حدود للصفحات                            |

الفصل الثالث: إدراج الصور والرسومات وتنسيقها

| 52 |    | المعالم المعاور المعالية المعام المعام المعام المعام المعام المعام المعام المعام المعام المعام المعام المعام ال |
|----|----|----------------------------------------------------------------------------------------------------|
| 54 |    | ا تغيير حجم الصورة                                                                                              |
| 56 |    | الرسم باستخدام برنامج Word                                                                                      |
| 56 |    | 🗏 الخطوط والأسبهم والمستطيلات والأشكال الدائرية                                                                 |
| 57 |    | 🔳 مربع النص                                                                                                    |
| 58 |    | 🗏 تحديد الكائنات الرسومية وتجميعها وتداخلها                                                                     |
|    | 60 | 目 تغيير حجم الكائنات الرسومية وتحريكها ونسخها                                                                   |
| 61 |    | الأشكال التلقائية                                                                                               |
| 62 |    | أزرار الانعكاس والاستدارة                                                                                       |
| 63 |    | ا رسم الأشكال الحرة وتعديلها 🗐                                                                                  |
| 64 |    | 🗏 تجميع عدة أشكال مرسومة                                                                                        |

## الفصل الرابع: الاختصار والنص التلقائي وأشرطة الأدوات

| 70 | الاختصار والنص التلقائي |
|----|-------------------------|
| 73 | البحث والاستبدال        |
| 75 | ا أشرطة الأدوات         |

## الفصل الخامس: الأعمدة والجداول

| 82 | الأعمدة                                 |
|----|-----------------------------------------|
| 82 | التحويل كامل الملف إلى أعمدة            |
| 83 | ا إنشاء أعمدة لفقرة محددة               |
| 82 | ا إنشاء أعمدة من خلال مربع الحوار أعمدة |
| 83 | إضافة صور إلى الأعمدة                   |
| 85 | الجداول                                 |
| 85 | 🗏 إنشاء جدول                            |
| 86 | ا إدخال البيانات                        |
| 87 | ا تنسيق الجدول                          |
|    | ا إضافة صف إلى الجدول السابق            |
| 88 | ا إضافة عمود إلى الجدول السابق          |
| 89 | 🔳 حذف عمود أو صف من الجدول              |
| 89 | ا إضافة الظلال وتحديد الخلايا           |
| 90 | استخدام التنسيق التلقائي للجدول         |
| 91 | المج الغلايا 🗐                          |
| 91 | 🗏 تقسيم خلية إلى عدة خلايا              |
| 92 | 🔳 تقسيم الجدول                          |
|    |                                         |

| 93 | 🗏 ضبط عرض الأعمدة ليناسب محتوياتها |
|----|------------------------------------|
| 94 | 🗏 إزاحة الجدول على عرض الصفحة      |

## الفصل السادس: الكتابة باستخدام برنامج Word Art وكتابة المعادلات الرياضية باستخدام برنامج MS-EQUATION 111 انشاء معادلة

الفصل السابع: تجهيز المستند للطباعة المدقق الإملائي إنشاء ملف باستخدام المعالجات إعداد الصفحة والطباعة

| المدقق الإملائي                    |
|------------------------------------|
| 🗏 إنشاء ملف جديد بواسطة المعالجات  |
| ا إعداد الصفحة                     |
| 🔳 إطار حجم الورق                   |
| 🔳 المهوامش                         |
| 🔳 معاينة الصفحة قبل الطباعة        |
| 🗏 طباعة الملف                      |
| 🗏 أرقام الصفحات والرؤوس والتذييلات |
| الإدراج أرقام الصفحات              |
| 🗏 إدراج رؤوس وتذييلات              |
|                                    |

#### الفصل الثامن: دمج المراسلات

| 132 | ا المقصود بدمج المراسلات                                   |
|-----|------------------------------------------------------------|
| 133 | 🗏 خطوات تنفيذ دمج المراسلات                                |
| 134 | ■ أولاً البيانات المدمجة في جدول Word                      |
| 137 | 目 ثانياً البيانات المدمجة في جدول Excel.                   |
| 142 | 🗏 ثالثاً دمج البيانات لعمل مغلفات وبطاقات العنونة البريدية |

#### الفصل التاسع: تصميم النماذج وحمايتها

| 148 | 🗏 ما هو النموذج         |
|-----|-------------------------|
| 149 | 🗏 إعداد النموذج وحمايته |

الفصل العاشر: مهارات التعامل مع المستندات الطويلة

| 162 | 🗏 الإشارة المرجعية والارتباط التشعبي                         |
|-----|--------------------------------------------------------------|
| 164 | 🗏 إدراج ارتباط تشعبي                                         |
| 167 | الحواشي السفلية والتعليقات الختامية                          |
| 171 | 🗏 الإسنادات الترافقية والتسميات التوضيحية والإشارات المرجعية |
| 175 | الأنمساط                                                     |
| 179 | الماكرو]                                                     |
| 186 | الأزرار ووظيفتها                                             |
| 189 | 🗏 تنسيق الأحرف والفقرات باستخدام المفاتيح                    |
| 191 | 🗏 تحرير النص والرسومات ونقلها باستخدام المفاتيح              |

يتناول هذا الكتاب وورد 97 و وورد 2000، ومعظم الصور الواردة من خلال الشرح تبين مربعات حوار وعناصر أخرى من وورد 2000 بالإضافة إلى ذلك فإن القراء الذين يستعملون وورد 97 قد يرون بعض الاختلافات في المظهر، لكن الخطوات والشروح هي نفسها....

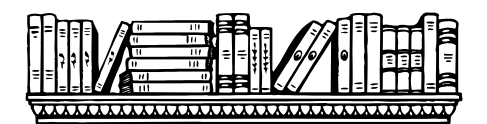

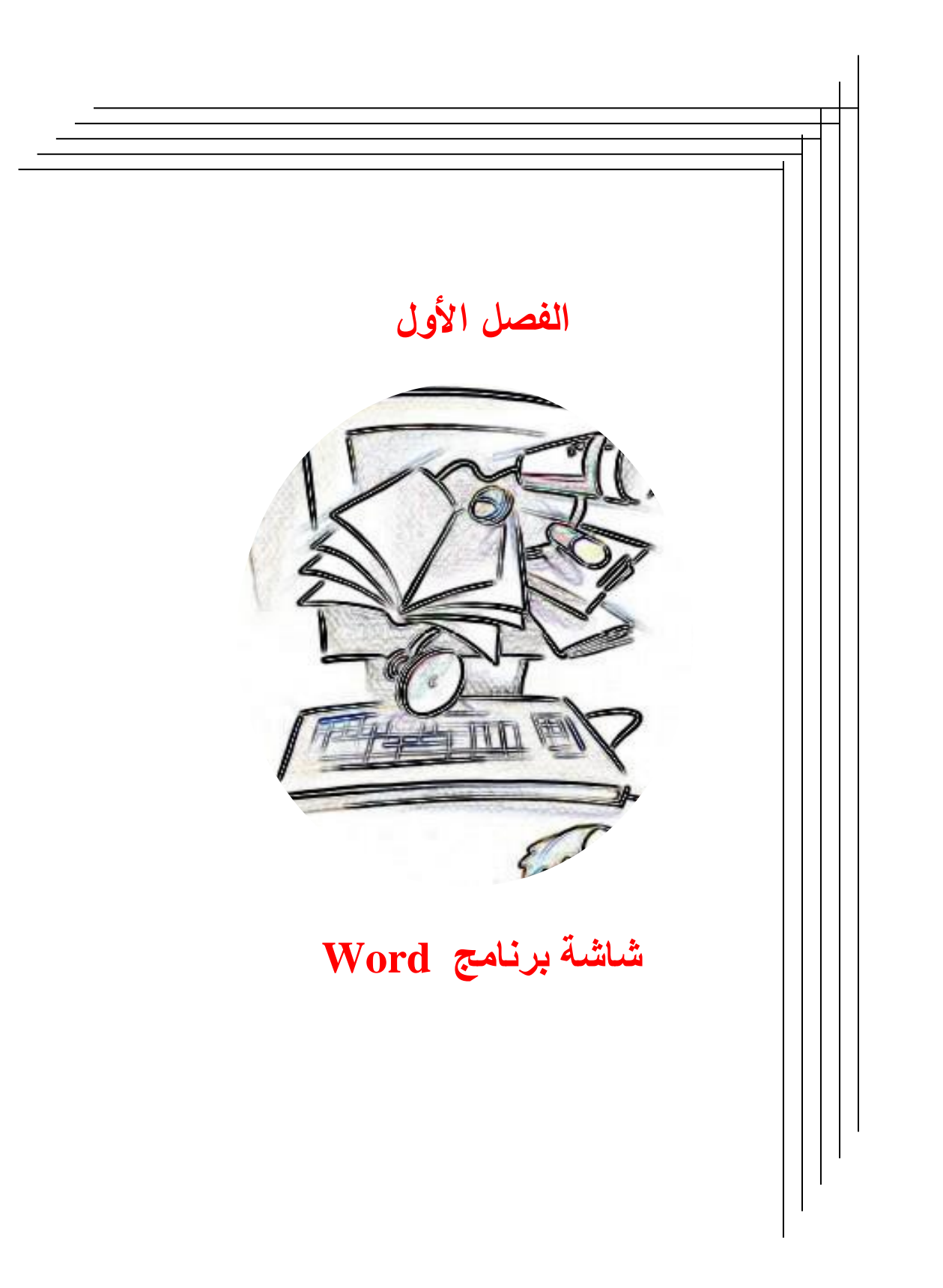

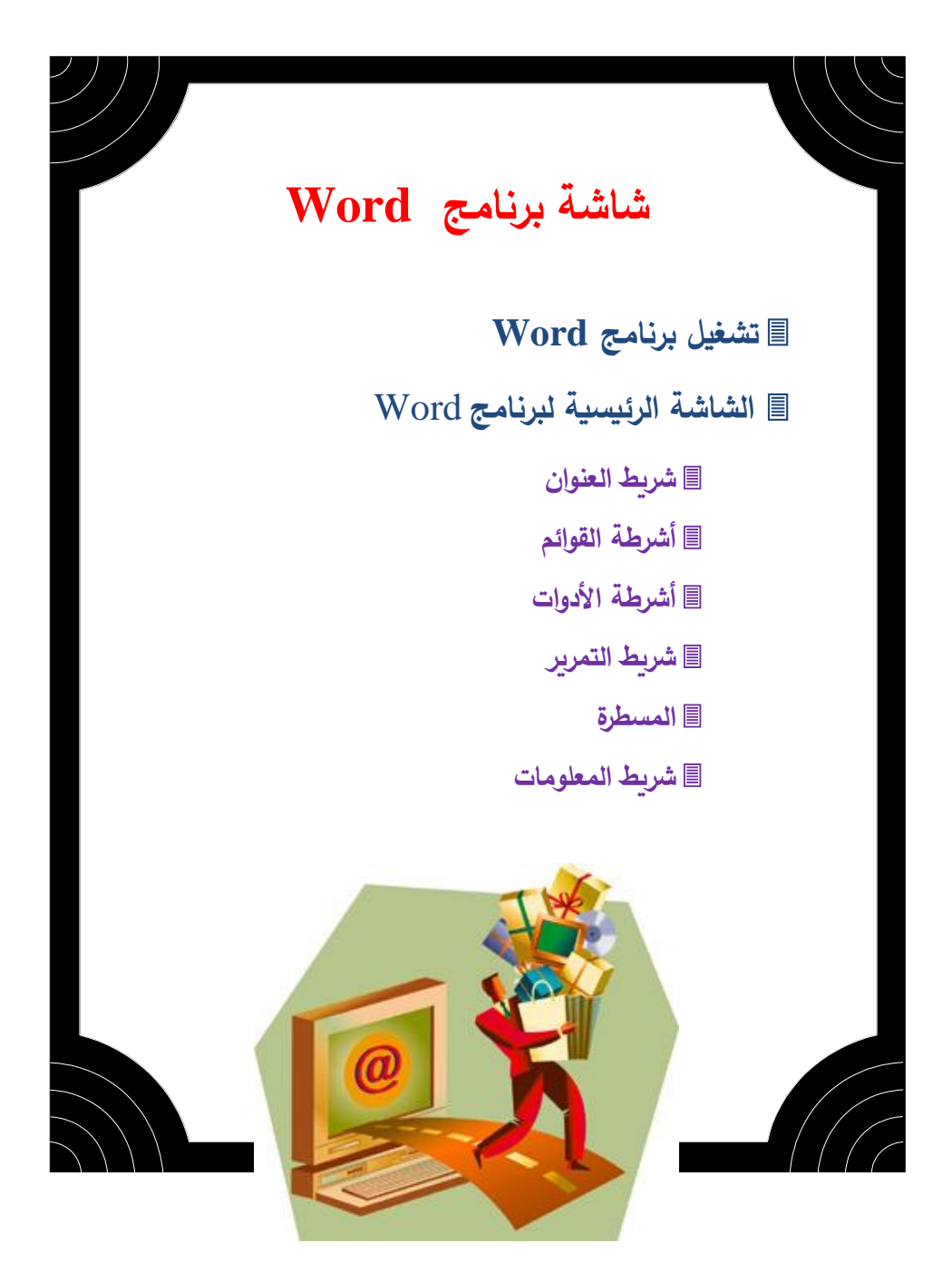

## 🗘 تشغيل برنامج Word.

لتشغيل برنامج Word في بيئة ويندوز انقر نقراً مزدوجاً على رمز التشغيل **على التشغيل التقليم التقار الت**. أو استخدم شريط المهام ابدأ وستجد رمز تشغيل word ضمن قائمة البرامج انقر على رمز التشغيل **الت**.

|            |                       |          | Microsoft Excel     |   |
|------------|-----------------------|----------|---------------------|---|
|            |                       | 8        | Microsoft FrontPage |   |
|            | Programs 🔪            | <u>س</u> | Microsoft Word      |   |
| $\bigcirc$ | Documents 🤻           | • 🖻      | CorelDRAW 9         | • |
| 200        | Settings              | • 🗹      | Microsoft PhotoDraw |   |
|            | Search                | • 🚍      | Adobe               | • |
| ø          | Help                  | G        | Eudora Pro          | • |
| ž          | Bun                   | G        | Microsoft Office    | • |
| <u> </u>   |                       | - 🖽      | Visio Technical     |   |
| æ          | Log Off Dr. HF Sakeek | G        | ACD Systems         | • |
| Ð          | Shut Down             | G        | DartPro 32 v1.14    | • |

كذلك يمكنك تشغيل البرنامج مباشرة بالنقر على رمز التشغيل في شريط اختصار Office

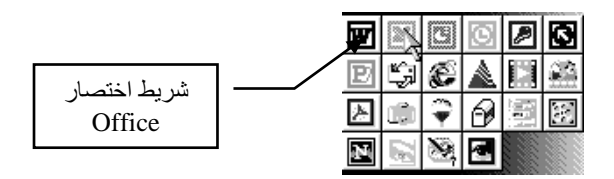

بمجرد النقر على رمز التشغيل يبدأ جهاز الكمبيوتر بتحميل البرنامج وتظهر رسالة الترحيب التي تحتوي على شروط الترخيص وغيرها من المعلومات حول صاحب النسخة.

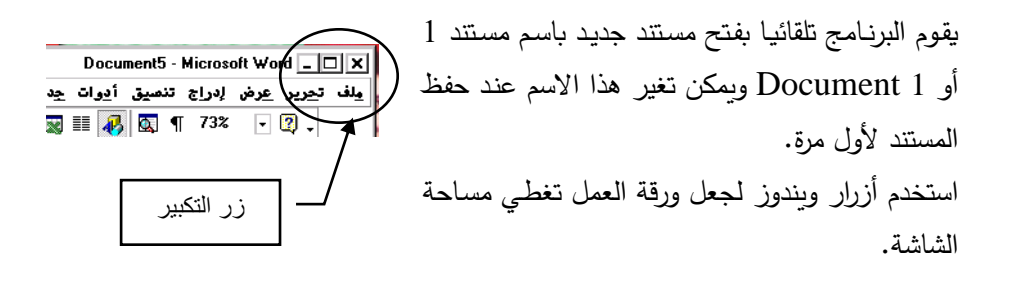

يجب أن تظهر شاشتك كما هو مبين في الشكل التوضيحي التالي. حيث ستكون معظم الأعمال التي تقوم بها في برنامج Word على ورقة العمل الموضحة. حاول التمرن على اسم كل جزء من أجزاء ورقة العمل حيث سيتم استخدامها خلال شرح هذا الكتاب.

## Word الشاشة الرئيسية لبرنامج

عند تشغيل برنامج الـ Word يقوم تلقائيا بفتح ملف فارغ يظهر على الشاشة لاستخدامه، ولكن قبل الشروع في استخدام البرنامج في تنسيق الكلمات، دعنا نلقى الضوء على الأجزاء الأساسية لشاشة word. الشكل التالي يوضح نموذج لما تراه عند تشغيل البرنامج.

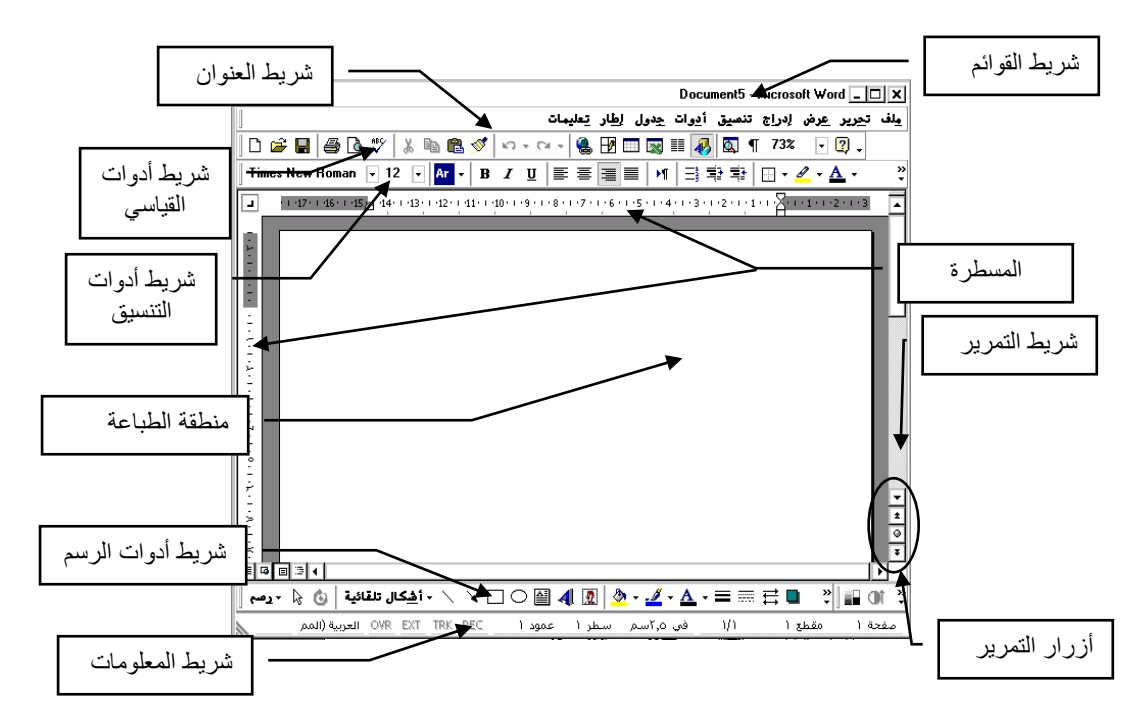

المنطقة البيضاء على الشاشة هي المنطقة المخصصة للطباعة وهى تمثل الورقة ذات الحجم القياسي (A4 21cm×30cm) المستخدم لطابعات الليزر وماكينات التصوير، ويمكن تغيير حجم الورق إذا لزم الأمر. وذلك في حالات خاصة مثل توفر طابعات كبيرة والتي غالبا ما تكون باهظة الثمن، ولذلك سوف لن نحتاج إلى تغيير حجم الورق.

## 💻 شريط العنوان

تعالى المستخدمي المستخدمي برامج الويندوز حيث أن المفاتيح الموجودة عليه لها نفس هذا الشريط مألوف لمستخدمي برامج الويندوز حيث أن المفاتيح الموجودة عليه لها نفس الاستخدام، فمن اليسار مفتاح الإغلاق، ويليه مفتاحي التصغير والتكبير الذي يستحسن أن تستعمله لتجعل أكبر مساحة متاحة على الشاشة مخصصة لعمل البرنامج. ومن ثم المنطقة التي يظهر فيها اسم الملف الذي تعمل فيه، والمسمى باسم افتراضي Document 5 وسيتغير هذا الاسم عند استخدام الأمر "حفظ".

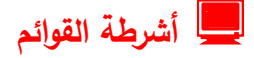

ملذ تعرير عرض لاداج تنصيق أيوات جدول لطار تعليمات تحتوى أشرطة القوائم على جميع الأوامر التي تحتاجها لإنجاز عملك، وهذه الأوامر مصنفة في قوائم مثل قائمة ملف وهى للتعامل مع الملفات مثل تخزين وفتح ملف أو البحث عن ملف ما، أما قائمة جدول فهي تحتوى على كل الأوامر التي تحتاجها لإنشاء جدول من حيث التحكم في عدد واتساع الأعمدة والصفوف وغيره... (وسوف ندرس هذه القوائم حسب الحاجة إليها).

## 💻 أشرطة الأدوات

## 💻 شريط التمرير

المعناد من المعناد المعناد المعناد المعناد على الشاشة وذلك بالضعط على المعناد المعناد على الشاشة وذلك بالضعط على الأسهم الأحادية إذا أردت الانتقال سطراً سطراً، أما الأسهم المزدوجة في أسفل الشريط فتمرر الصفحات صفحة صفحة.

أما بالنسبة إلى شريط التمرير الأفقي فيحرك الصفحة يمينا ويسارا على الشاشة، أم الأزرار الثلاثة الحالي الله الشريط فتستخدم للتحكم في طريقة عرض الملف على شاشة الكمبيوتر ويفضل دائما استخدام الزر الأوسط المسمى (عرض تخطيط الصفحة).

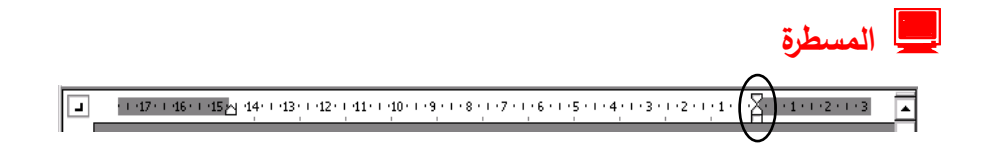

للمسطرة استخدامات مفيدة جدا، وإنقان استخدام المسطرة سوف يساعدك على أداء عملك بدقة ويضعه في أحسن صورة. تلاحظ على المسطرة منطقة رمادية وأخرى بيضاء، المنطقة الرمادية هي الهوامش المتروكة على جانبي الصفحة، أما المنطقة البيضاء فهي المنطقة المخصصة للطباعة. ويمكن التحكم في تلك المسافات قبل البدء في الطباعة أو بعده. كذلك تلاحظ علامات الفقرة على يمين ويسار المسطرة في بدايات الفقرات وتحديد مواقعها.

## 💻 شريط المعلومات

مفعة ا مقطع ا ا/ا في ٢٥،٥سم سطر ا عمود ا OWR EXT TRK REC العربية (المم يوجد هذا الشريط في اسفل الشاشة ويعرض معلومات عن الملف الذي تعمل فيه، فيعرض عدد الصفحات ويوضح لك رقم الصفحة التي تعمل فيها الآن والسطر ويعرض لك التوقيت أيضا.

A and a second description of the second description of the second descriptinte description of the second description of the second descrip

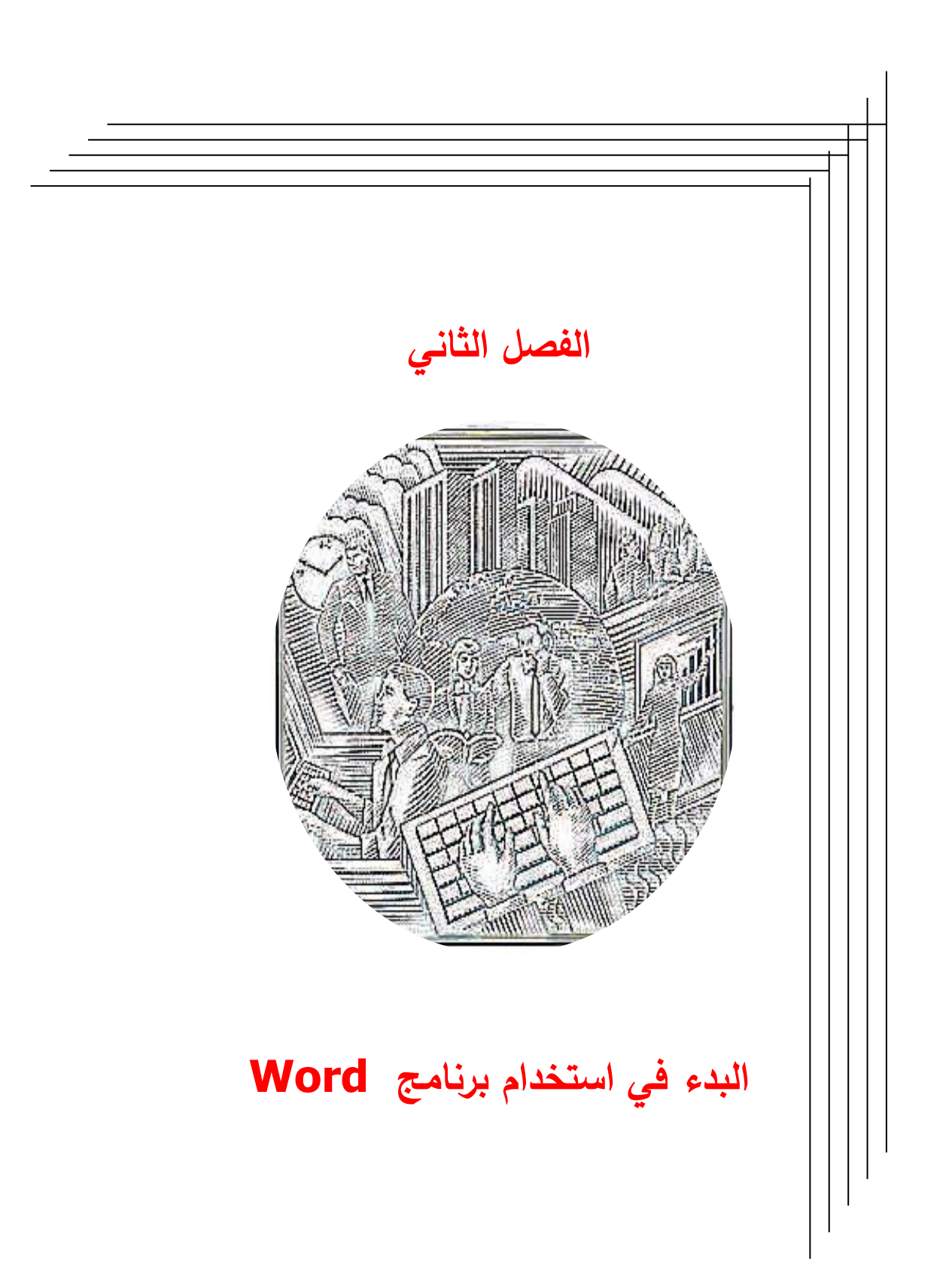

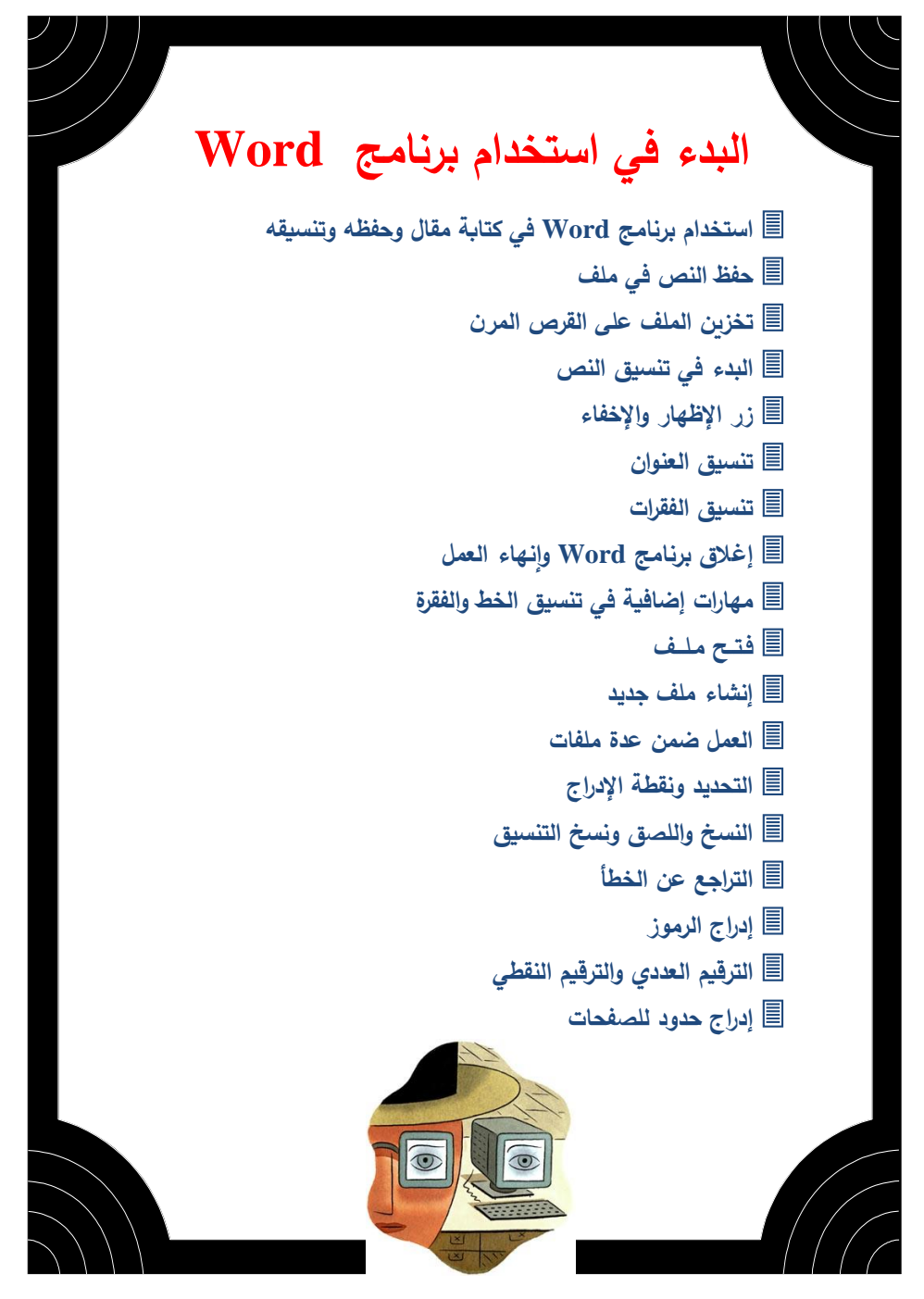

### 🌈 استخدام برنامج Word في كتابة مقال وحفظه وتنسيقه

لنفرض أنك الآن تريد كتابة مقال ما باستخدام برنامج Word ثم تريد حفظه وتنسيقه. ولفعل ذلك قم بتشغيل برنامج Word ثم ابدأ في طباعة النص التالي على الصفحة المتاحة لك:

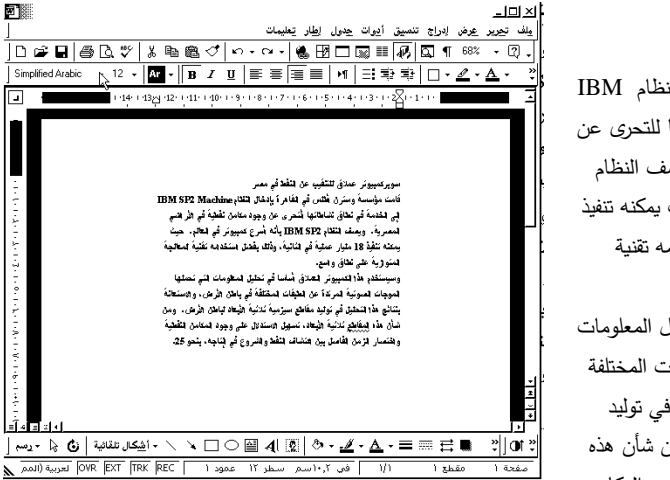

#### سوبركمبيوتر عملاق للتنقيب عن النفط في مصر قامت مؤسسة وسترن أطلس في القاهرة بإدخال النظام IBM وهت مؤسسة وسترن أطلس في القاهرة بإدخال النظام SP2 Machine للتحدي عن وجود مكامن نفطية في الأراضي المصرية. ويصف النظام IBM SP2 بأنه أسرع كمبيوتر في العالم. حيث يمكنه تنفيذ 18 مليار عملية في الثانية، وذلك بفضل استخدامه تقنية وسيستخدم هذا الكمبيوتر العملاق أساسا في تحليل المعلومات المعالجة المتوازية على نطاق واسع. التي تحملها الموجات الصوتية المرتدة عن الطبقات المختلفة في باطن الأرض، والاستعانة بنتائج هذا التحليل في توليد مقاطع سيزمية ثلاثية الأبعاد لباطن الأرض. ومن شأن هذه المقاطع ثلاثية الأبعاد، تسهيل الاستدلال على وجود المكامن النفطية واختصار الزمن الفاصل بين اكتشاف النفط والشروع في إنتاجه، بنحو 25.

#### نقاط يجب مراعاتها أثناء الطباعة

👁 أترك بين الكلمة والأخرى فراغ وإحد. 👁 لا تترك فراغاً بعد حرف (و). ☞ أترك فراغاً وإحداً بعد الفاصلة (،) وإترك فراغين بعد نقطة التوقف (.). اضغط على المفتاح Enter فقط إذا أربت البدء بفقرة جديدة، ولا تستخدم هذا المفتاح للبدء بسطر جديد لأن الكمبيوتر سيقوم تلقائيا بضبط الأسطر حسب المساحة المحددة بالمسطرة وحسب نوع وحجم الخط.

## 才 حفظ النص في ملف

بعد الانتهاء من الطباعة وقبل الشروع في تنسيق النص المطبوع يستحسن أن تقوم بحفظ ما طبعته في ملف، وذلك حتى إذا حدث خلل أثناء التنسيق أو في حالة انقطاع الكهرباء يكون الملف محفوظا ويمكنك استرجاعه بسهولة بدلا من إعادة طباعته من جديد.

ولحفظ الملف قم بالضغط على الزر الخاص بحفظ الملفات العال وهو الذي سيوصلك إلى مربع حوار حفظ باسم كما هو موضح في الشكل المقابل. لاحظ أن الكمبيوتر يفترض تلقائيا أنك تريد تسميته ببداية النص الذي طبعته، وفي حالة تغيير الاسم الافتراضي، قم بطباعة اسم الملف وليكن 1 Doc في خانة "اسم الملف" ثم تأكد بأنك ستحفظه في المجلد My

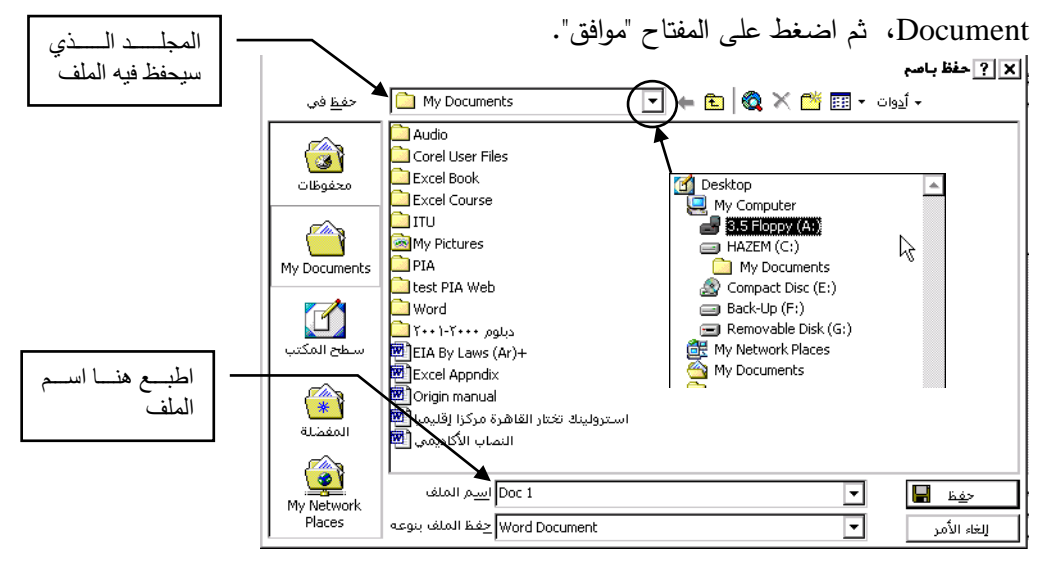

## 🧳 تخزين الملف على القرص المرن 🔲

لنفرض أنك تريد تخزين الملف باسم test1.doc على الشريط المرن، لذا فإنه يجب عليك أولا تغيير محرك الأقراص من :C إلى :A من خلال المربع المخصص "حفظ في" وذلك بعد التأكد من وضع القرص في المشغل. ثم توجه إلى خانة اسم الملف وبمؤشر الماوس حدد المنطقة التي تريد تغيرها وهى doc1 واطبع فوقها الاسم الجديد test1، ثم اضغط على المفتاح موافق.

## ᄼ البدء في تنسيق النص

التنسيق المطلوب هو توسيط العنوان وتغير الخط وتكبير حجمه ثم وضع حدود وظلال حوله. أما بالنسبة لباقي النص فالمطلوب هو زيادة حجم الخط إلى 16، وضبط جوانب النص الأيمن والأيسر، وإضافة مسافة بين الفقرة والأخرى.

عند البدء في الطباعة تلاحظ أن الكمبيوتر قد حدد نوع الخط المستخدم وهو Traditional عند البدء في المستخدم وهو Arabic، وحجمه 12، وهذه هي الإعدادات القياسية للبرنامج عند التشغيل ومخزنة في النمط Normal الموضحة في شريط أدوات التنسيق.

## ⊅ زر الإظهار والإخفاء 🔳

يقوم زر الإظهار والإخفاء بعرض جميع العلامات غير مطبوعة على الشاشة مثل علامة الفقرة ا وعلامة المسافة والتي تظهر على شكل نقطة (.) كل هذه الأحرف غير مرئية، ولكن عند
 التنسيق يستحسن إظهارها بالضغط على المفتاح المخصص لذلك 

 Im ، فيظهر النص على
 الشاشة وبين كل كلمة والأخرى نقطة وفى نهاية الفقرة تجد العلامة المميزة للفقرة كما في الشكل
 المبين. هذه العلامات تساعدك كثيراً أثناء عملية التنسيق.

للبدء بفقرة جديدة، اضغط على مفتاح سوبركمبيوتر.عملاق بللنقيب عن المفط في مصو 🗨 الإدخال Enter قامت. مؤسسة. وسترن أطلس في القاهرة بإدخال المظام. IBM SP2 Machine إلى الخامة. في نطاق نشاطاتها للتحري عن وجود مكامن نفطية في الأراضي المسرية ... ويصف النظام . BMI SP2 بأنه أسوع. كمبيوتو في المالم ... حيث يمكنه تفيلًا .18 مليا رعملية في الثانية . وذلك بفضل استخدامه بتقنية اللعاجلة اللتوازية على نطاق واسع 🎚 وسيستخدم هذا الكمبيوتي المملاق أساسا في تعليا بالملومات التي تعملها الموجات الصوتية المرتدة. الإدراج مؤشر عن الطبقات المختلفة. في باطن الأرض ، طالا ستعانة بنتائج هذا التحليل في تلوليد ، مقاطع سيزه في تُلاثية الذي يحدد موضع الأبعاد لماطن الأرض ... ومن شأن هذه القاطع ثلاثية الأبعاد، تسهيل الاستدلال على وجود الكتامن 📔 الطبَّاعة المُغطية. واختصار المؤمن الهاصل بين اكتشاف المُغط. والشروع في إنتاجه، بنحو. 25% 📲

قاعدة أساسية في التعامل مع البرنامج Word وهي يجب عليك أن تحدد (تميز) النص الذي تربد إجراء تعديلات عليه، والتحديد يجرى بواسطة مؤشر الماوس بعدة طرق كما يلي: 👁 لتحديد سطر واحد انقر زر الماوس الأيسر مرة واحدة فقط عندما يكون المؤشر ⊼ بجانب السطر المراد تحديده على الهامش الأيمن أو الأيسر. التحديد أسطر متعددة اضغط باستمرار زر الماوس الأيسر واسحب في نفس الوقت. ☞ لتحديد فقرة واحدة انقر زر الماوس الأيسر نقراً مزدوجاً على الهامش الموازي للفقرة . التحديد كامل الملف اضغط باستمرار مفتاح التحكم وإنقر زر الماوس الأيسر.

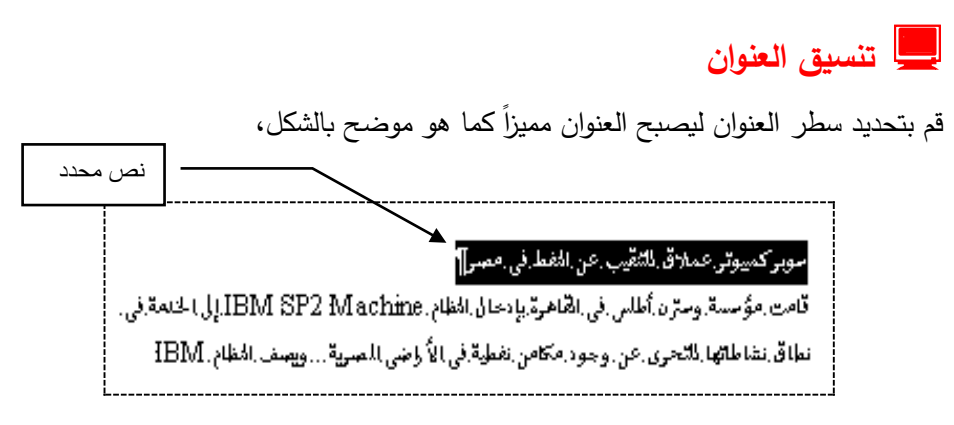

- وجه مؤشر الماوس إلى شريط التنسيق ثم اضغط على زر التوسيط اليصبح العنوان في وسط السطر.
   اضغط على زر أسود عريض الزيادة سماكة الخط.
   اضغط على زر حجم الخط الخط الخط الخط على زر حجم الخط
- اضغط على مفتاح خط 
   اصغط على مفتاح خط 
   اصغط على مفتاح خط 
   استعن بشريط التمرير إذا لم تجد هذا الخط على القائمة.

   وفى النهاية تكون النتيجة كالتالى

1 - 6 - 1 - 5 - 1 - 4 - 1 - 3 - 1 - 2 - 1 - 1 Δ · 12 · 1 · 11 · 1 · 10 · 1 · 9 · 1 · 8 · 1 · 7 · موبر كمبيوتر.عملاق.للتنقيب.عن.النفط.في.مصر¶

#### 💻 إضافة سطر بعد العنوان

يجب أولاً إزالة التحديد الأسود عن العنوان حتى لا تحذف النص المحدد بالضغط على Enter، وحتى تفعل ذلك قم بالضغط على المفتاح End الموجود على لوحة المفاتيح حتى ينتقل المؤشر إلى نهاية السطر، ثم اضغط المفتاح Enter لتضيف سطر بين العنوان والفقرة الأولى.

### 💻 وضع خلفية رمادية وحدود حول العنوان

في هذه الحالة أنت بحاجة إلى الأزرار الخاصة بالحدود والظلال، لذلك وقبل كل شئ يجب عليك إظهارها، ولفعل ذلك اضغط على زر "جداول وحدود" الله في شريط أدوات التنسيق فيظهر على الشاشة مربع الحوار التالي:-

| ⊠جداول وحدود |   |   |   |    |     |     |      |    |   |   |     |
|--------------|---|---|---|----|-----|-----|------|----|---|---|-----|
| <u>کر</u>    | 2 | _ |   |    |     | •   | فلعة |    | 2 | • | - 🖄 |
| -            |   |   | = | ٠Ħ | 田 @ | llħ | ₽↓   | Ă↓ | Σ |   |     |

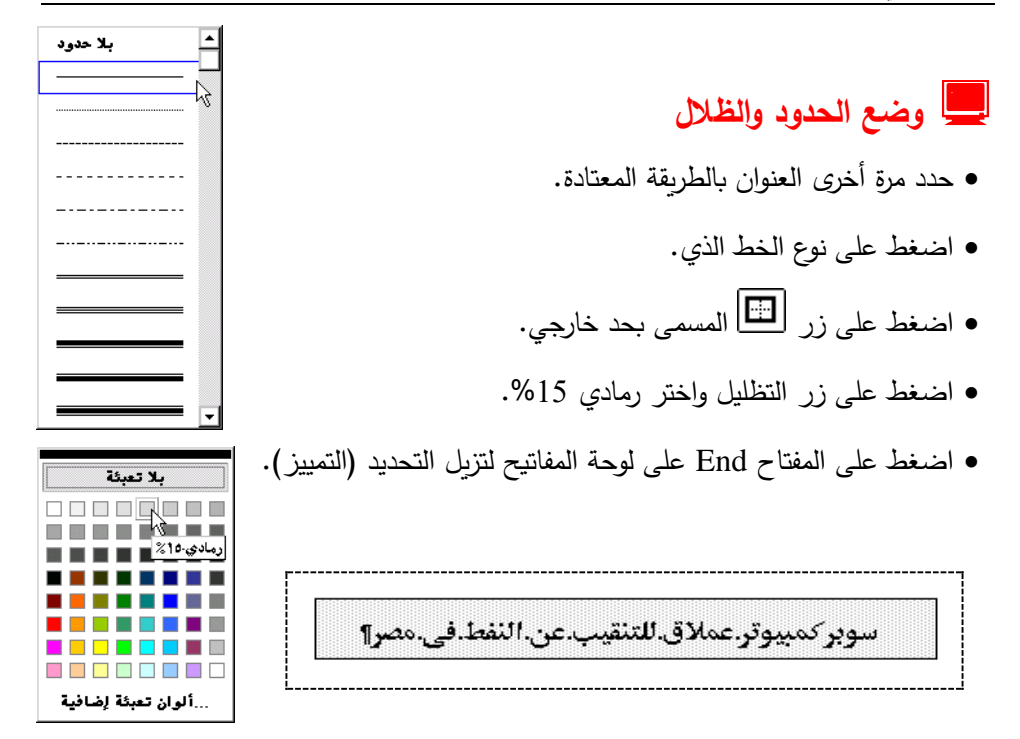

## 💻 تنسيق باقي النص (الخط)

هذا التنسيق يشمل تغير الأحرف العربية والإنجليزية وكذلك تعديل شكل الفقرات، وللبدء بتغيير الخط قم بالخطوات التالية:

- حدد الفقرتين في النص السابق.
- اختر الأمر خط من قائمة الأوامر، فيظهر مربع الحوار خط كما هو موضح في الشكل
   التالي

Arabic Transparent ديمكنك من خلال هذا المربع تغيير شكل وحجم كلا من الخط العربي والخط الإنجليزي ومشاهدة نموذج لما تفعله في أسفل المربع "معاينة" قبل الضغط على المفتاح موافق. أضبط الخط العربي على Arabic Transparent حجم 12 والخط الإنجليزي على Arial حجم 11.

| الخط         الخط           عرب، ولغات أخرى         أثيرات النص تياعد الأحرف الغط           الغط:         الغط:           الغط:         الغط:           الغط:         عادي           الغط:         الغط:           الغط:         عادي           الغط:         الغط:           الغط:         الغط:           الغط:         الغط:           الغط:         الغط:           العل:         عادي           المار         الثارات           المار         الثارات           المار         الثارات           المار         الثارات           المار         الثارات           المار         الثارات           المار         الثارات           المار         الثارات           المار التأثيرات         الثارات           المار التأثيرات         الثارات           المار التأثيرات         الثارات           المار التأثيرات         الثيرات           المار التأثيرات         الثارات           المار التأثيرات         الثارات           المار التأثيرات         الثيرون التعميرة           المار التأثيرات         الثيروالطابة           المار التقائيروالطابة         الثيروال                                                                                                    |                                                               |                      |
|----------------------------------------------------------------------------------------------------|---------------------------------------------------------------|----------------------|
| تعديل الخط العربى عادي الخط، التيفي باعد الأحرف التيفي عادي الخط، التيفيم:<br>النحة: نمط الخط: التيويم: نمط الخط: التيويم: نمط الخط: التيويم: نمل الخط: التيويم: نمل الخط: التيويم: نمل الخط: التيويم: نمل الخط: التيويم: نمل الخط: نموا التسطير: لون التسطير: لون لون التسطير: لون التوليز لون التوليز لون الون الون الون التوليز لون التوليز لون التوليز لون النو التوليز                                                                                                    | 65 ? X                                                        |                      |
| عربي ولغان أخرى<br>عربي ولغان أخرى<br>الثما:<br>تعديل الخط العربي<br>تعديل الخط العربي<br>تعديل الخط الاربياني<br>تعديل الخط الإنجليز ي<br>الثين:<br>تعديل الخط الإنجليز ي<br>الثين:<br>تعديل الخط الإنجليز ي<br>الثين:<br>الثين:<br>الثين:<br>الثين:<br>الثين:<br>الثين:<br>الثين:<br>الثين:<br>الثين:<br>الثين:<br>الثين:<br>الثين:<br>الثين:<br>الثين:<br>الثين:<br>الثين:<br>الثين:<br>الثين:<br>الثين:<br>الثين:<br>الثين:<br>الثين:<br>الثين:<br>الثان:<br>الثان:<br>ال                                                                                        | الأثِيرات النمي [ يَبَاعد الأحرف الخِط                        |                      |
| تعديل الخط العربى الغط:                                                                                                    | عربي ولغات أخرى                                               |                      |
| تعديل الخط العربي تعديل الخط العربي تعادي عن الإنجليز عن الغط: العجم:<br>تعديل الخط الإنجليز ي التعليم: نمط الخط: العجم:<br>كل النم التعليم: نمط الخط: العجم:<br>كل النم التعليم: نمط التسطير: لون التسطير:<br>الإنبان التلثير ات أخرف استهلالية مغيرة<br>إطار التلثير ات منفق من النمان أخرف استهلالية مغيرة<br>معاينة معنفي مغضل أخرف استهلالية مغيرة<br>معاينة معنفي مغضل أخرف استهلالية مغيرة<br>معاينة معنفي مغضل الماشة والطابعة.<br>الانداني الفاط هو خط ترواييد سيتم استخدامه على الشاشة والطابعة.                                                                                                    | الخط: نمط الخط: الحجم:                                        |                      |
| نمن لاتيني<br>تعديل الخط الإنجليزي<br>كل النم<br>الفظ: معادي ٢ •<br>الفظ: ١٣ •<br>كل النم<br>النمان<br>النمان<br>النمان<br>النمان<br>المار التأثيرات<br>المار التأثيرات<br>معدوم<br>المار التأثيرات<br>معدوم<br>معدوم<br>معموم<br>معدوم<br>معدوم<br>معموم<br>م<br>معموم<br>معموم<br>معموم<br>معموم<br>معموم<br>معموم<br>معموم<br>معموم<br>معموم<br>معموم<br>معموم<br>معموم<br>معموم<br>معموم<br>معموم<br>معموم<br>معموم<br>معموم<br>معموم<br>معموم<br>معموم<br>معموم<br>معموم<br>معموم<br>معموم<br>معموم<br>معموم<br>معموم<br>م<br>م<br>م<br>م<br>معموم<br>م<br>م<br>م<br>م<br>م<br>م<br>م<br>م |                                                               | تعديل الخط العربي    |
| تعديل الخط الإنجليزي                                                                                                    | نص لاتيني                                                     | *                    |
| تغديل الخط الإنجليز ي النصور المعامر المعالية المعالية عادي الخط الإنجليز ي النصور التسطير: المعالية المعالية التقائم المحالية المعالية التقائم المحالية المعالية المعالية المالية المعالية المالية المعالية المالية المالية المالية المالية المالية المالية المالية المالية المالية المالية المالية المالية المالية المالية المولية المعالية المالية المالية ال                                                                                                    | اللغط: تعطيك العجم:                                           |                      |
| كل النص<br>اون الخط: نمط التسطير: لون التسطير:<br>تلقائر ت<br>اطار التأثيرات<br>يتوسطه خط المعلين المحمد المعليل المحمد الستهلالية مغيرة<br>المحمد المعليل المحمد المعليل المحمد المعليلة كييرة<br>متغض المعلي المعلينة<br>معاينة<br>انموذج المعاينة<br>الفدا الغط هو خط تروتايب سيتم استخدامه على الشاشة والطابعة.<br>الفدا الغط هو خط تروتايب سيتم استخدامه على الشاشة والطابعة.                                                                                                    | Times New Roman ج                                             | تعديل الخط الإنجليزي |
| لون الخط: نعط التسطير: لون التسطير:<br>تلقائی ♥ (للا) ♥ تلقائی ♥<br>اطار التأثيرات<br>يتوسطه خط مزوج ] مقلل ] أحرف استهلالية مغيرة<br>يتوسطه خط مزوج ] مقلل ] أحرف استهلالية كيرة<br>يتفقى ] متوفح ] منغض<br>معاينة<br>معاينة<br>افتراضير فموذج ]<br>افتراضير أي موافق ] للغاء الأمر                                                                                                    | كل النص                                                       |                      |
| الطار التأثيرات<br>الطار التأثيرات<br>عنوستطية خط مزدوع   مقطل   أحرف استهلالية مغيرة<br>عنوستطية خط مزدوع   مغصل   أحرف استهلالية كييرة<br>منتفق   منتفض   مخفور<br>معاينة<br>معاينة<br>المعاينة<br>افتراضير فموذج موافق   لنغاء الأمر                                                                                                    | لون الخط: نمط التسطير: لون التسطير:                           |                      |
| إطار التأثيرات<br>إطار التأثيرات<br>يتوسطه خط مزوج   مطلل   أحرف استهلالية مغيرة<br>يتوسطه خط مزوج   مغصل   أحرف استهلالية كيبرة<br>مرتفع   مزخرف   مغفي<br>متاينة<br>متاينة<br>Sample محفور<br>إلا موذج المعاينة<br>إلمار التأثيرات<br>مرتفع   مخفور<br>متاينة<br>المعاينة<br>المعاينة الأمر  <br>الفتراضي                                                                                                    | تلقائمي 🔽 (بلا)                                               |                      |
| إطار التابير الت المعادلية معيرة عنه المطلل المحلول معيرة معيرة المعادلية معيرة المعادلية معيرة المعادلية كيبرة المعادلية كيبرة المعادلية كيبرة المعادلية كيبرة المعادلية كيبرة المعادلة المعادلة المالية المعادلة المعادلة المعادلة المعادلة المعادلة المعادلة المعادلة المعادلة المعادلة المعادلة المالية المالية الم<br>المالية المالية المالية المالية المالية المالية المالية المالية المالية المالية المالية المالية المالية المالية المالية المالية المالية المالية المالية المالية المالية ماليا ممالية الممالية المالية المالية المالية المالية المالية الما                                                                                                    | تأثيرات                                                       | بالتأمل المأ         |
| نموذج المعاينة موذج المعاينة كيبرة المعاينة كيبرة المعاينة كيبرة المعاينة كيبرة المعاينة كيبرة المعاينة كيبرة المعاينة المعاينة الموذج المعاينة المعاينة المانة المالية المالية المالية المالية المعاينة المعاينة المعاينة المعاينة المعاينة المعاينة المعاينة المعاينة المعاينة المالية المعاينة المالية المالية الم                                                                                                    | 🖬 ا يتوسطه خط 🛛 مطلا. 🖓 أحدف استقلالية صغيرة                  | إطار التانيرات       |
| مرتفع ميزخرف ميخفي ميذور مي مخفي مي مرتفع مي ميزخرف مي مخفي مي معاينة معاينة معاينة و المعاينة معاينة معاينة موذج معاينة موذج مين المتخدامه على الشاشة والطابعة.                                                                                                    | 🗌 🗖 يُتوسطه خط مزدوج 📄 مغصل 📃 أحرف استعلاليةً كبيرةً          |                      |
| معاينة معاينة معاينة معاينة معاينة معاينة معاينة معاينة معاينة معاينة معاينة معاينة معاينة معاينة معاينة معاينة معاينة معاينة معان الشاشة والطابعة.                                                                                                    | 🗖 مرتفع 📄 مخفي                                                |                      |
| معاينة معاينة .<br>نموذج المعاينة فوذج                                                                                                    | 📗 🗖 منغفض 📃 محفور                                             |                      |
| نموذج المعاينة معاينة موذج نموذج موذج موذج ان هذا الغط هو خط تروتايب سيتم استخدامه على الشاشة والطابعة.                                                                                                    | المعاينة                                                      |                      |
| موذع كموذع                                                                                                    | <u> </u>                                                      | نموذج المعاينة 🛛 🗕 🗕 |
| إن هذا الغط هو خط تروتايب. سيتم استخدامه على الشاشة والطابعة.<br>افتراض <u>مي</u>                                                                                                    | نموذج Sample                                                  |                      |
| إن هذا الغط هو خط تروتاييد. سيتم استخدامه على الشاشة والطابعة.<br>افتراض <u>مي</u>                                                                                                    |                                                               |                      |
| افتراضي                                                                                                    | إن هذا الغط هو خط تروتايب، سيتم استغدامه على الشاشة والطابعة. |                      |
|                                                                                                    | افتراضي                                                       |                      |

• اضغط على المفتاح موافق لتلاحظ النتيجة على النص المحدد.

سويركمبيوترعملاق للتنقيب عن النفط في مصر قامت مؤسسة وسترن قلاض في القامر ، بإدخال النظام IBM SP2 Machine إلى الخدمة في نطاق نشاطاتها للأحر بي عن وجود مكامن نفطية في الأراضي المصرية . ويصف النظام IBM SP2 بأنه أمرع كمبيونر في الحالم. حيث بمكنه تنفيذ 18 مليار عملِهُ في الثانية، وذلك بغضلٍ استخدامَه تقنية المعالجة المتو ثرية على نطاق واسع . وسيستخدم هذا الكمبيوتر الأملاق أساسا في تحليل لأمعلومات الآي تحملها الدوجآت السونية المرتدة عن اللبقات المنتقة في باطن الأرض، و الاستعانة بنتائج عذا التطيل في توفيد مقاطع سيزمية ثلاثية الأبعاد فباطن الأرض. ومن شأن عد، المقاطع ثلاثية. الأبعاد، تعهيل الاستدلال على وجواد المكامن التعلية والتتصبار الأزمن الفاصل بين فنشاف الأفط و الشروع في إثناجه، بنحو %25.

× ? فترة

## 🔿 تنسيق الفقرات

الآن انتقل إلى تنسيق الفقرات عن طريق تحديد الفقرات المراد تنسيقها ثم تتبع الخطوات التالية:

اختر الأمر فقرة من قائمة تنسيق.

من المربع محاذاة اختر كشيدة متوسطة
 كشيدة متوسطة 

 لتجعل الفقرة مضبوطة
 من الجانبين الأيمن والأيسر، وكذلك لتجعل
 الكمبيوتر يقوم بإضافة الكشيدة، وهى مد
 الأحرف لتبدو الكلمة أطول.

| بار O اليسار لليمين                                                                                                    | الاتجاه: ● اليمين لليس                                                                                                    |
|----------------------------------------------------------------------------------------------------|----------------------------------------------------------------------------------------------------|
| ستوفي المخطط التفصيلي: أنص أساسي ▼                                                                                         | محا <u>ذ</u> اة: مضبوطة ▼ م                                                                                                    |
| العام:                                                                                                    | مسافة بادئة                                                                                                    |
| السطر الأولا                                                                                                    | قبل النِمى: • سم 🛨                                                                                                    |
| عرب مرب الأولا                                                                                                    | بعد النمى: • سم 🔁                                                                                                    |
| )                                                                                                    | تباعد                                                                                                    |
| تباعد الأس <u>طر</u> : بقدړ:                                                                                               | قيل:                                                                                                    |
| مفرد ۲                                                                                                    | بع <u>د</u> : <b>ا</b> نقطة <b>ب</b>                                                                                                    |
| ام میں عداد میں عداد میں عداد میں عداد میں عداد میں عداد<br>میں عداد میں ماریک میں اور اور اور اور اور اور اور اور اور اور | معاينة<br>مريد مادن مريد ماد مريد مادر مريد<br>مريد مادن مريد مادن مريد مادر مريد<br>مريد مادن مريد مادن مريد<br>مريد مادن مريد مادن مريد<br>مريد مادن مريد مادن مريد<br>مريد مادن مريد مادن<br>مريد مادن مريد مادن<br>مريد مادن مريد<br>مريد مادن مريد<br>مريد مادن مريد<br>مريد مادن مريد<br>مريد مادن مريد<br>مريد مادن مريد<br>مريد مادن مريد<br>مريد مادن مريد<br>مريد مادن مريد<br>مريد مادن مريد<br>مريد مادن مريد<br>مريد مادن مريد<br>مريد مادن مريد<br>مريد مادن مريد<br>مريد مادن<br>مريد مادن مريد<br>مريد مادن<br>مريد مادن مريد<br>مريد مادن<br>مريد مادن<br>مريد<br>مريد<br>مري<br>مري<br>مري<br>مري<br>مري<br>مري<br>مري<br>مري |
| موافق الأمر                                                                                                    |                                                                                                    |

فواصل صفحات وأسطر المسافات البادئة والتباعد

إذا أردت أن تضيف بين الفقرة والتي تليها مسافة معينة لتبدو أوضح وأسهل للقراءة، اضغط على عداد تباعد (بعد أو قبل) حسب ما تراه مناسبا حتى تحصل على تباعد مقداره 6 نقطة.

- إذا رغبت في إضافة مسافة مقدارها cm0.5 لبداية كل فقرة فيمكنك فعل ذلك بسهولة من في إذا رغبت في إضافة مسافة مقدارها مقدارها والمعامي معني المعامي مسافة بادئة في مربع حوار فقرة المسطر الأول في من المعالي المعامي المعاد لتصل إلى القيمة المطلوبة.
- بعد أن قمت بضبط كل ما تريد تضغط على المفتاح موافق، فيبدو النص بعد التعديل
   كالتالى:

ويركمبيوتر عملاق للتنقيب عن النفط في مصر لبعث بؤسسة وسفرن كانبس لبن طبعرة يعشق ططبتم ہ IBM SP2 Machina یکی تنامید لیے آمالیان آشاما ہے تھے وار عن ومود مشقن تقايدً لن لأراضين تعمرينًا اومنك طلع IBM SP2 بقد قبرج عبيوفر لين فينقم البيث يمقت فقيلا 18 مَشِيرٌ عَمَثِتُ لِي طَقْبِشُ وَدَيْكَ فَتَعَلَّ سَتَعَدَمَدَ تَقْبِدُ صَعَيَّهُ موريد عنى للغ وسع. لاحظ تأثير إضافة التباعد بعد الفقرة وترسيانكم ميلاء فكابرقيرا فميلاق فلقتها لين لتقييل ىستة نقاط صنوسته اهى تستها موسته استوبيلا مراتيار عين اطبقته صفحادلي بنيقان لارش، ولاستعقاد بكنائغ مناه حجيل لين اوتيد مصطح سيزميذ فلافية لابستة بتنطن لارش . ومنن شتق مدر فعلقاح فلافية لابسال عسول لاسلال على وجود فعكان ففليذ ومصبو ترمن فتعبل بين تنشف ففا وشريع لي يغلب بسو 25٪.

## ⊅ إغلاق برنامج Word وإنهاء العمل 🗵

اغلق برنامج Word بالضغط المزدوج بمؤشر الماوس على مفتاح الإغلاق الموجود على أقصى يمين الشاشة.

في بعض الأحيان عند إنهاء العمل وإغلاق البرنامج يعطى الكمبيوتر مربع الحوار التالي:

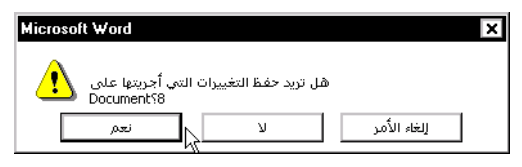

حيث يسألك الكمبيوتر إذا ما كنت تريد حفظ التعديلات النهائية التي أجريتها بين آخر مرة خزنت فيها والإغلاق، فإذا كنت تريد حفظه اضغط على المفتاح نعم.

هنا قد يحدث أمران الأول هو أن يقوم الكمبيوتر بالحفظ على الملف الذي أنشأته مسبقاً ومن ثم يغلق البرنامج ويعود إلى الويندوز .

الأمر الثاني هو أن لا تكون قد أعطيت للملف اسم وحفظته باستخدام الأمر حفظ فيرجعك الكمبيوتر إلى مربع حوار حفظ باسم. وبعد تخزين الملف يغلق البرنامج وترجع إلى الويندوز. أما إذا كنت لا تريد التخزين اضغط على المفتاح لا فتخرج من البرنامج مباشرة إلى الويندوز .

### 🧳 مهارات إضافية في تنسيق الخط والفقرة

يمكنك إضافة العديد من المؤثرات على الخط من قائمة تنسيق "خط" وذلك لتجميله أو إبرازه. وتوضيحه.

## الله الخط أولاً تنسيق الخط

#### 💻 التسطير ولون الخط

يمكنك من قائمة تنسيق "خط" التحكم بالعديد من الخصائص على شكل الخط ونوعه وحجمه فمثلاً يوفر مربع الحوار تنسيق خط العديد من الخطوط الممكن استخدامها لتسطير أسفل الجمل أو الكلمات المحدد، كما يمكنك التحكم في اللون المفضل لخط التسطير كما يظهر في الشكل التوضيحى التالى،

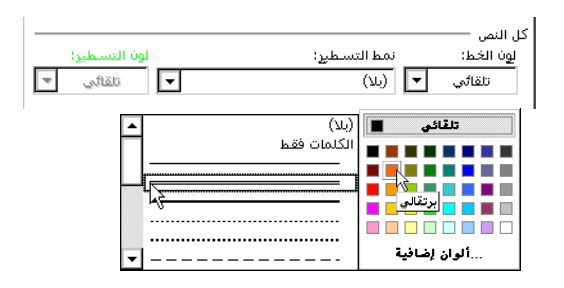

| نموذج إنجليزي          | نوع التنسيق               | نموذج عربي          |
|------------------------|---------------------------|---------------------|
| Book on Microsoft Word | العينة الأساسية           | كتاب ميكروسوفت وورد |
| Book on Microsoft Word | تصغير حجم الخط إلى 8 نقطة | كتاب ميكروسوفت وورد |

| Book on Microsoft Word | تغير نوع الخط           | كتاب ميكروسوفت وورد |
|------------------------|-------------------------|---------------------|
| Book on Microsoft Word | تسطير نمط خط واحد       | كتاب ميكروسوفت وورد |
| Book on Microsoft Word | تسطير نمط خطين متوازيين | كتاب ميكروسوفت وورد |
| Book on Microsoft Word | تسطير نمط خط متعرج      | كتاب ميكروسوفت وورد |

### 🚆 تأثيرات على الخط

في مربع حوار تنسيق خط يمكنك تحديد العديد من المؤثرات مثل التظليل للكلمة أو تغير حالة الأحرف بالنسبة للغة الإنجليزية (أحرف استهلالية كبيرة أو صغيرة)، ومن أهم المؤثرات هنا هو تأثير مرتفع ومنخفض. اللذان يستخدمان في رفع أو خفض حرف بالنسبة لباقي حروف الكلمة.

|                      |                             | تأثيرات                                            |
|----------------------|-----------------------------|----------------------------------------------------|
|                      | 115 a 🗖                     | kata b <sup>a</sup> ran. □                         |
| المراق استهدان معيره | ن <u>م</u> یں<br>□_ مفعا    | يتوسط <u>ه</u> خط<br>□ <del>يتوس</del> طه خط مندمج |
| المتهدية بإيره       | ⊡ تت <u>عس</u> ن<br>∏ منخرف |                                                    |
| Geria E              | ⊡ م <u>ر</u> خری<br>□ محفود | ب ⊡ مرتع <u>م</u><br>ب ⊡ مرخفه                     |
|                      |                             |                                                    |

| نموذج إنجليزي                                                   | نوع التنسيق                   | نموذج عربي                                                                      |
|-----------------------------------------------------------------|-------------------------------|---------------------------------------------------------------------------------|
| BOOK ON MICROSOFT<br>WORD                                       | تأثير أحرف استهلالية صغيرة    | كتاب ميكروسوفت وورد                                                             |
| BOOK ON MICROSOFT<br>WORD                                       | تأثير أحرف استهلالية كبيرة    | كتاب ميكروسوفت وورد                                                             |
| Area of $2m^2$ X <sub>1</sub> , X <sub>2</sub> , X <sub>3</sub> | استخدام تأثير خط مرتفع ومنخفض | مساحة مقداره 100م <sup>2</sup> س <sub>1</sub> ، س <sub>2</sub> ، س <sub>3</sub> |

## 💻 التباعد والموضع

في البطاقة الثانية لمربع حوار تنسيق خط يمكنك التحكم في التباعد بين أحرف الكلمة نفسها أو موضع الكلمة بالنسبة لباقي الجملة مع ملاحظة أنه هذا يختلف عن (مرتفع أو منخفض) حيث لايؤثر على حجم الكلمة المرفوعة.

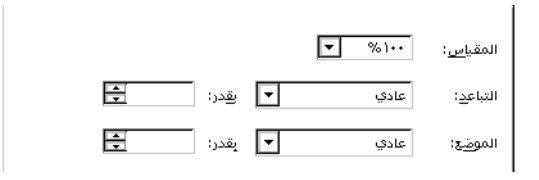

| نموذج إنجليزي             | نوع التنسيق                   | نموذج عربي             |
|---------------------------|-------------------------------|------------------------|
| Book on Microsoft<br>Word | تباعد موسع بمقدار 1.5 نقطة    | كتاب ميكروسوفت وورد    |
| Book on Microsoft<br>Word | تباعد موسع بمقدار 2 نقطة      | كتاب ميكروسوفت وورد    |
| Book on Microsoft Word    | تباعد مكثف بمقدار 1 نقطة      | كتب ميكروب وفت وورد    |
| Book on Microsoft Word    | موضع مرتفع بقدر 10 نقطة       | كتاب ميكروسوفت وورد    |
| Microsoft<br>Book on Word | موضع مرتفع لكلمة بقدر 10 نقطة | میکروسوفت<br>کتاب وورد |

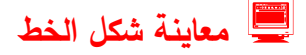

يوفر لك مربع حوار تنسيق خط نموذج معاينة يساعدك في اعتماد التنسيقات او تعديلها قبل تطبيقها على النص المحدد

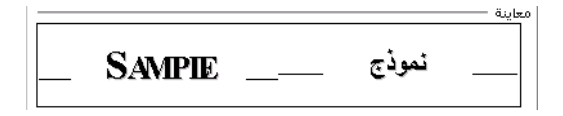

## الفقرة 🕹

بعد أن قمنا بتنسيق الخطوط سنقوم الأن بتنسيق الفقرات حيث أن الكثير من المهام التي يمكن أن تأخذ منا مجهود كبير وتركيز عالي للتأكد من قيامنا بتطبيق العديد من التحسينات على شكل ورقة العمل مثل إضافة سطر بين الفقرة والتي تليها أو زيادة المسافات بين الأسطر أو زيادة مسافة للسطر الأول من كل فقرة. كل هذا وغيره يمكن انجازه من مربع حوار تنسيق "فقرة" فعلى سبيل المثال في الشكل التالي نلاحظ أن النص مكون من ثلاثة فقرات بالإضافة إلى العنوان. سنقوم بتحديد كل النص ومن ثم اختيار أمر "فقرة" من قائمة "تنسيق".

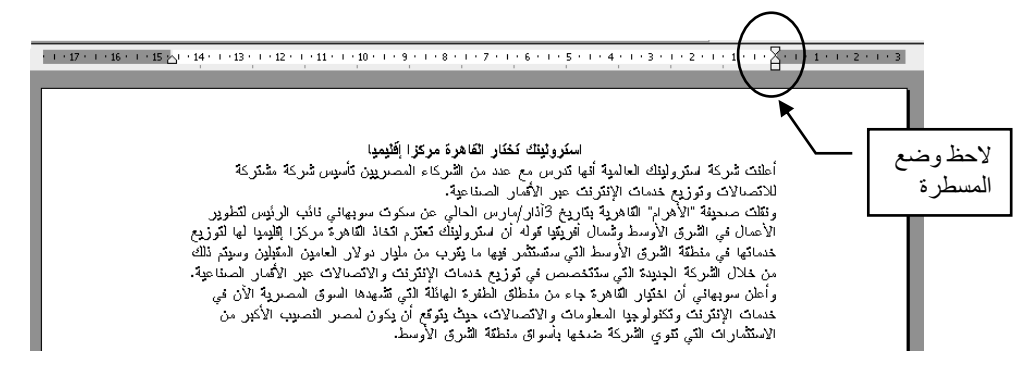

سيظهر مربع حوار تنسيق فقرة، والذي يحتوي على العديد من المهام قم باختيار مايلي: من محاذاة اختر (كشيدة متوسطة). من خاص اختر السطر الأول والقيمة 1.3. من تباعد اختر بعد 12 نقطة.

| 🖌 🛐 فقرة                                                                            |                                                                                 |
|-------------------------------------------------------------------------------------|---------------------------------------------------------------------------------|
| فواصل صفحات وأسطر المسافات البادية والتباعد                                         | ا <mark>سکر</mark><br>امانٹ کے لگا ہے۔ انٹانہ الدانی آریک                       |
| الاتجاه: ١٠٠٠ اليمين للرسار اليسار لليمين                                           | الملت شركة شطرونيت العاشية الله للر<br>للاتصالات وتوزيع خدمات الإنترنت عد       |
| محا <u>ذ</u> اة كشيدة متوسط ميلتوف المخطط التفصيلي: المستوف ٢ •                     | وتقلت صحيفة "الأهرام" القاهرية بتاريخ                                           |
| قبل اليص: •سم 🛃 🚽 ص: يقدر:                                                          | الاعمال في الشرق الاوسط وشمال افريا<br>خدمائها في منطقة الشرق الأوسط الكي       |
| يعد النص: • سم 🖻 السطر الأول 🖌 ١,٣ سم 🖻                                             | من خلَّال الشَّرِكةِ الجديدَةَ التِّيِّ سَتَتَخصُبُ                             |
|                                                                                     | وأعلَّن سويهائي أن اختيار القَاهرة جاء ،<br>فريات الأنتي نت يتكن أحجا المعاديات |
| تباعد                                                                               | الاستثمارات التي تتوي الشركة ضدخها إ                                            |
| قيل: ( + نقطة 🔄 ) تباعد الاس <u>طر</u> : بقد <u>ر:</u><br>( - تاريخيات ک ) مفرد 🔽 🕂 |                                                                                 |
|                                                                                     |                                                                                 |
| معاينة                                                                              |                                                                                 |
| بالريوف تقر الدر مرازا فيرا                                                         |                                                                                 |
|                                                                                     |                                                                                 |
|                                                                                     |                                                                                 |
|                                                                                     |                                                                                 |
| جِدولة موافق إلغاء الأمر                                                            |                                                                                 |
|                                                                                     |                                                                                 |

اضغط على المفتاح "موافق". سيصبح النص كما في الشكل التالي:

#### الفصل الثاني من كتاب Word

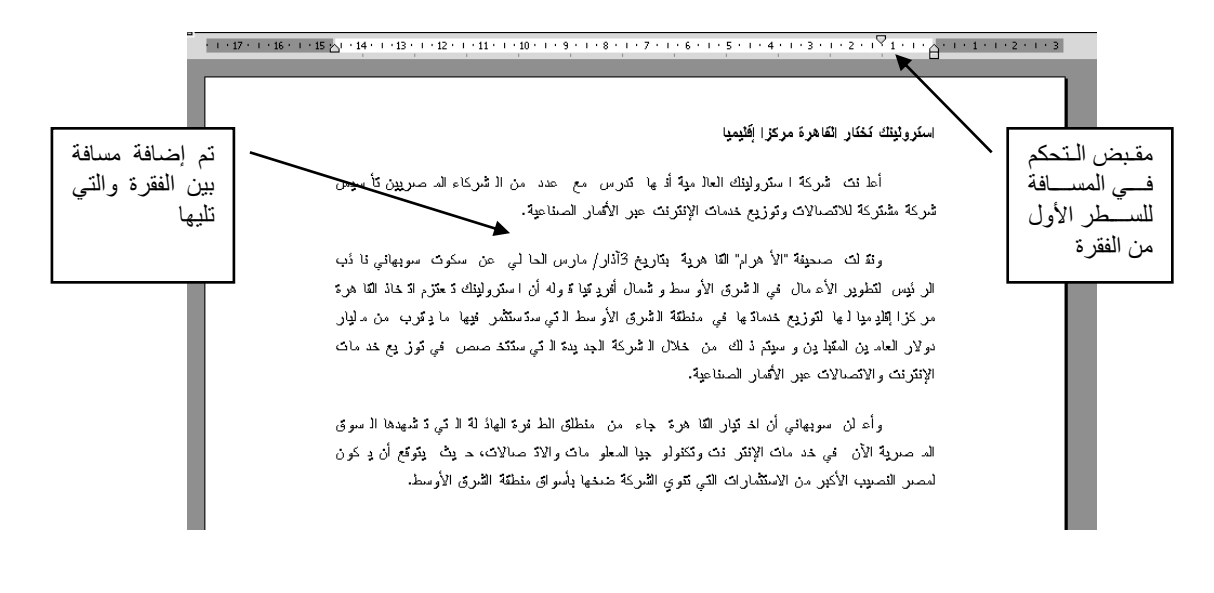

قم بتحديد النص السابق بدون تحديد العنوان ومرة أخرى توجه إلى أمر "فقرة" من قائمة "تنسيق". من تناعد الأسطر حدد (سطر ونصف)

| (                                                                                                    |                                         |
|----------------------------------------------------------------------------------------------------|-----------------------------------------|
| × ? فترة                                                                                                    | استروثيتك تختار القاهرة مركزا إقتيميا   |
| فواصل <u>م</u> فحات وأسطر المسافات الباديَّة والتباعد<br>4                                                                                                    |                                         |
| الاتجاه: ۲۰ الب <u>مین</u> للیسار ۲۰ الیس <u>ار</u> للیمین                                                                                                    | أعلنت شركة استر الدتك اا                |
| محا≧اة؛ كشيدة متوسم ۗ◄ مستوى المخطط التفصيلي؛ نص أساسي 🔽                                                                                                    |                                         |
| مسافة بادئة                                                                                                    | مركه مشدركه للانصبالات وتوريع خدما      |
| ا قبل النِص؛ • سم 🚽 خاص: يقدر:                                                                                                    |                                         |
| يعدالنص: • سم 🚍 السطرالأول 🚺 ١,٣ سم 🕏                                                                                                    | ونقات صحيفة "الأهرام" الق               |
|                                                                                                    | الرئيس انطوير الأعمال في الشرق          |
| تباعد                                                                                                    | مر كزا إقلاد ميا لها التوزيع خدماتها في |
| قيل: تلقائي 🛨 تناجد الأسطين بقدر:                                                                                                    |                                         |
| بعد: ١٢ نقطة 🛨 ( سطر ونصف 🖌) 🛨                                                                                                    | دولار العادين المعبدين والمبيط دالت     |
|                                                                                                    | الإنترئت والاتصالات عبر الاقمار الصنا   |
| معاينة ــــــــــــــــــــــــــــــــــــ                                                                                                    |                                         |
|                                                                                                    | واء لن سوبهاني ان اخ تيار               |
| والطور ميروان ان الاميار خامره ديشة، برستان القرم حوالة حتى الدون الاستوار حيات المريون المريون المريدي المنظر كوارست<br>والاي درم الاي منظر وجامعات المريشينية إلى ارتبور السير المريب الإدر من الإسلام الذاكر الحي يلدي الانزم السيار ا | الم صبرية الأن في خد مات الإنثر ذا      |
| ¢رد ۱۰. ∼                                                                                                    | لمصبر النصبيب الأكبر من الاستثمارات     |
|                                                                                                    |                                         |
|                                                                                                    |                                         |
| جدولة                                                                                                    |                                         |
|                                                                                                    |                                         |

اضىغط على المفتاح "موافق". سيصبح النص كما في الشكل التالي:

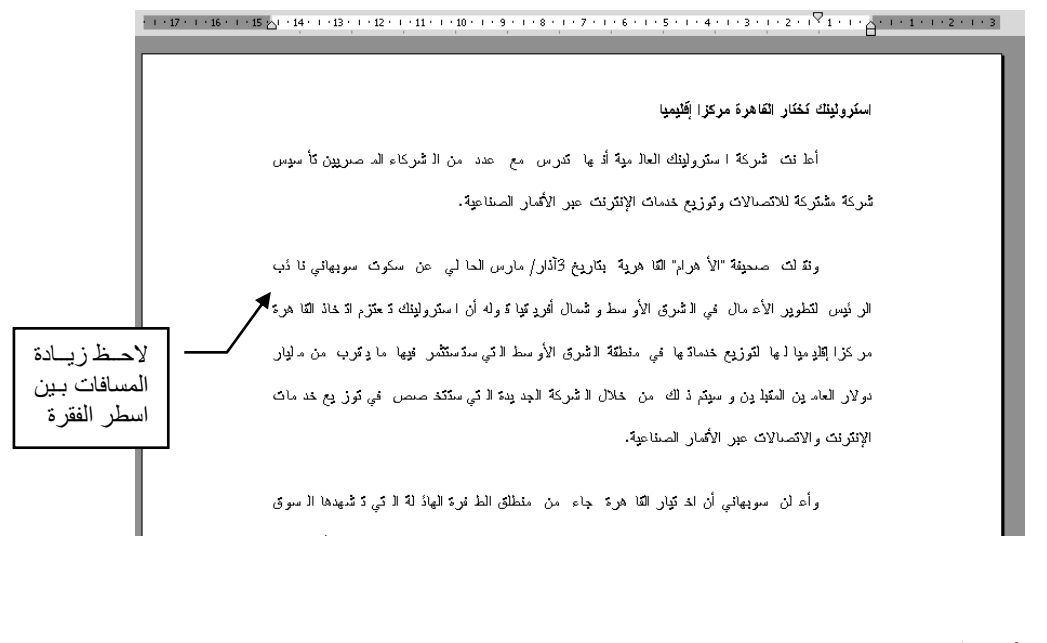

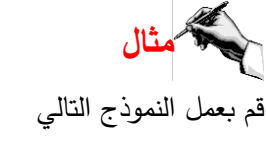

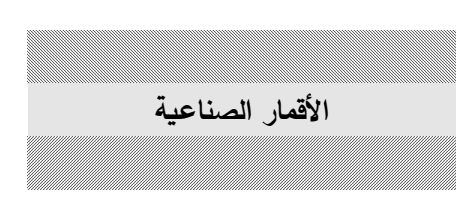

#### الطريقة

اكتب العنوان (الأقمار الصناعية) ثم وسطه في وسط الصفحة وكبر الخط Mudir إلى
 16.

الأقمار الصناعية

اضغط على المفتاح End لتنقل نقطة الأدراج إلى أخر الجملة ثم اضغط على المفتاح
 Enter. فيظهر سطر فارغ بعد العنوان كما في الشكل التالي:

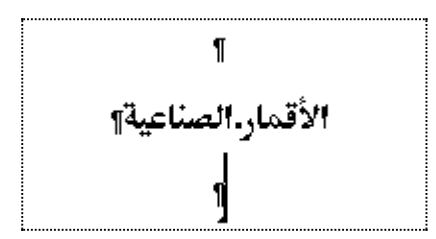

- لاحظ موقع نقطة الإدراج في كل مرة.
- حدد السطر العلوي فوق العنوان فقط.

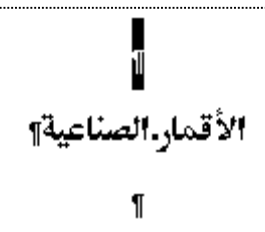

• من قائمة "تنسيق" اختر الأمر "حدود وتظليل" فيظهر مربع الحوار المركب التالي:

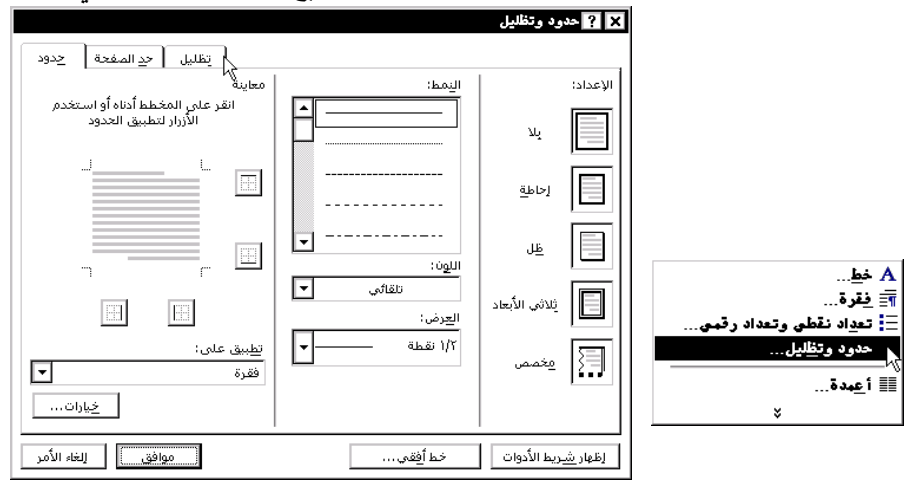

• اضغط على بطاقة "تظليل"

|                                                                                                    |                          |                           | 🗙 ? حدود وتفليل                            |
|----------------------------------------------------------------------------------------------------|--------------------------|---------------------------|--------------------------------------------|
|                                                                                                    | ر ح <u>د</u> الصفحة حدود | تظليز                     |                                            |
|                                                                                                    |                          | معاينة                    |                                            |
|                                                                                                    |                          |                           | بلا تعبئة                                  |
|                                                                                                    |                          | ,                         |                                            |
|                                                                                                    |                          |                           | بلا تعبئة                                  |
|                                                                                                    |                          |                           |                                            |
|                                                                                                    |                          |                           |                                            |
|                                                                                                    | 7                        | r                         | ألوان إضافية                               |
| الله أفقي داكن                                                                                                    |                          |                           |                                            |
| ∭ عمودي داکن<br>∭ قطعې داک اله الأسفا                                                                                                    |                          |                           | النمط:                                     |
| الله من يعتب المسلمين<br>الأعلمي الأعلمي الأعلمي الأعلمي الأعلمي الأعلمي الأعلمي الأعلمي الأعلمي الأعلمي الأعلمي الأعلمي الأعلمي الأعلمي الأعلمي الأعلمي الأعلمي الأعلمي الأعلمي الأعلمي الأعلمي الأعلمي الأعلمي الأعلمي الأعلمي الأعلمي الأعلمي الأعلمي الأعلمي الأعلمي الأعلمي الأعلمي الألماني الأعلمي الأعلمي الألماني الأعلمي الألماني الألماني | <b>T</b>                 | <u>نطبيق عنى:</u><br>فقرة |                                            |
| 🞆 شبكة داكنة                                                                                                    |                          |                           | Illeo:                                     |
| 🗱 متداخل داکن                                                                                                    |                          |                           |                                            |
| افقى فاتح<br>Ⅲ _ مەردى فاتح                                                                                                    | موافق إلغاء الأمر        |                           | إظهار <u>شري</u> ط الأدوات خط أ <u>فقي</u> |
|                                                                                                    |                          |                           |                                            |

- اختر من "نمط النقش" "قطري داكن إلى الأسفل".
  - اضغط على المفتاح "موافق".

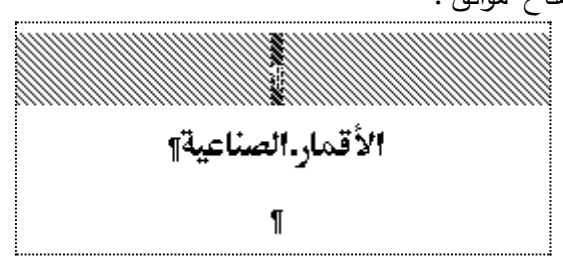

- حدد الآن السطر الفارغ تحت العنوان وبنفس الطريقة اختر من "نمط النقش" التظليل قطرى داكن إلى الأعلى.
  - اضغط على المفتاح "موافق".

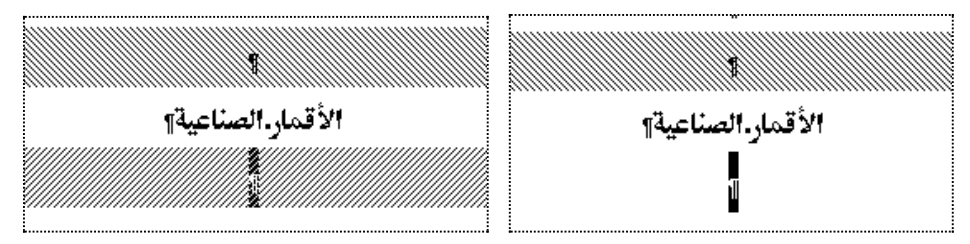

- حدد في الخطوة التالية العنوان فقط.
- واختر من خانة التعبئة "رمادي 20%".

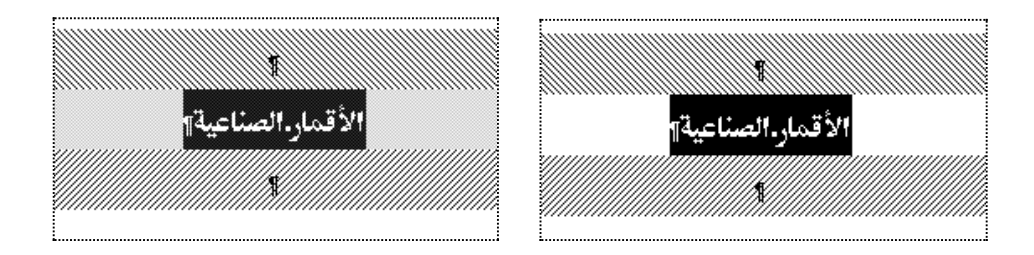

# تصغير الحدود لتناسب حجم العنوان عند إدراج الحدود فإن الكمبيوتر يقوم بتظليل السطر حسب أبعاد المسطرة المحددة بالأزرار التالية:

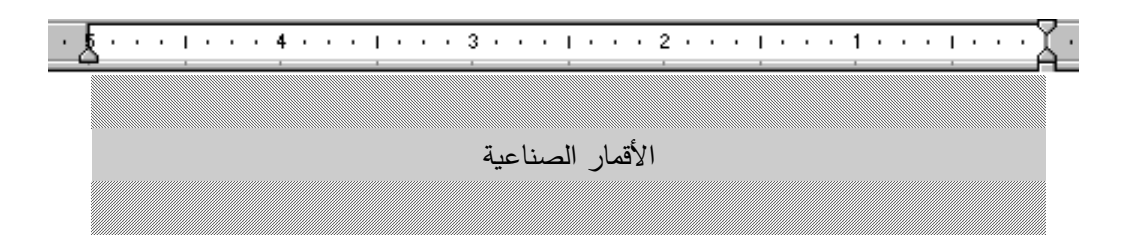

لتقليل الحدود والتظليل ليناسب حجم النص المطبوع قم بالخطوات التالية:

- حدد الأسطر التي يتضمنها العنوان وهنا ثلاث أسطر.
- وجه مؤشر الماوس إلى الزر الأيمن وعندما يكون رأس السهم على المستطيل الصغير للزر
   اضغط بزر الماوس ولاحظ ظهور الخط الرأسي المنقط.
  - مع استمرار الضغط حرك مؤشر الماوس تجاه اليسار بمقدار مناسب.
- اتجه بمؤشر الماوس إلى الزر الأيسر وكرر ما سبق مع تحريك مؤشر الماوس تجاه اليمين.

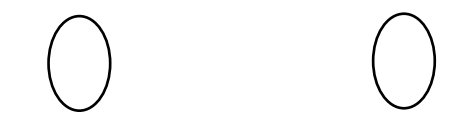

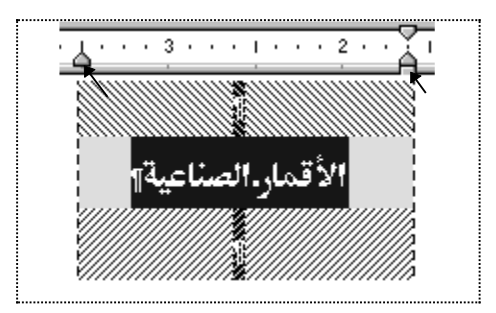

وتكون النتيجة كالتالي:

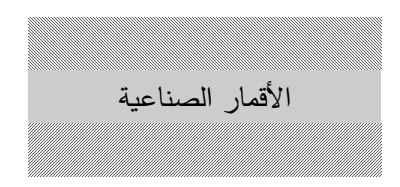

أضف حدود مظللة إلى العنوان. حدد الأسطر لثلاثة لإضافة الحدود. من بطاقة "حدود" في مربع حوار "حدود وتظليل". اختر من خانة العرض القيمة 4.5 نقطة ثم اضغط على الإعداد "ظل".

|                                                          |            | 🗙 ? حدود وتظليل             |
|----------------------------------------------------------|------------|-----------------------------|
| تظليل حد الصفحة حدود                                     |            |                             |
| معاينة                                                   | اليمط:     | الإعداد:                    |
| انقر على المخطط أدناه أو استغدم<br>الأزرار لتطبيق الحدود |            | м 🔲                         |
|                                                          |            | إحاطة                       |
|                                                          |            | JE I                        |
|                                                          | تلقائمي    | يْلاشي الأبعاد              |
| تطبیق علی:<br>فقرة ◄<br>خِبارات                          | 2 //٢ نقطة | مخصص                        |
| موافق إلغاء الأمر                                        | خط أفقى    | إظهار <u>شـري</u> ط الأدوات |

اضىغط على المفتاح "موافق" للتنفيذ.
الأقمار الصناعية

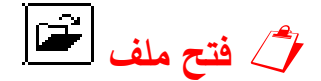

لنفرض أننا نريد استرجاع النص الذي تم طباعته في الفصل السابق وخزن في القرص المرن في ملف اسمه test1.doc. ولاسترجاع هذا الملف سنقوم بالخطوات التالية:

### test1.doc فتح ملف 🖳

|                      |                                                                                                    | 🗙 ? فتح                        |
|----------------------|----------------------------------------------------------------------------------------------------|--------------------------------|
| يحِث في              | - أيوات • 🖽 🖸 🗮 😧 🔄 🐨 📰 • أيوات •                                                                                                    |                                |
| ر<br>محفوظات         |                                                                                                    |                                |
| My Documents         |                                                                                                    |                                |
| ت<br>سطح المکتب      |                                                                                                    |                                |
| المفضلة<br>المفضلة   |                                                                                                    |                                |
| My Network<br>Places | اسم الملك السم الملك الملك المال المال مال | <ul> <li> <u>ف</u>سح</li></ul> |

- اضغط على محرك الأقراص لتحول اتصال الكمبيوتر إلى القرص المرن.
- سيظهر في القائمة اليمني اسم الملف test1. اضغط على هذا الاسم بمؤشر الماوس.
- حين يصبح الملف .test1 مكتوباً في المربع اسم الملف اضغط على المفتاح "موافق".
   فيظهر اسم الملف على شريط العنوان ومحتويات الملف مكتوبة على الشاشة.

💋 إنشاء ملف جديد 🗇

إذا أردت الانتقال إلى طباعة موضوع جديد ليس له علاقة بما كنت تفعله في الملف السابق فيمكنك إنشاء ملف جديد بمجرد الضغط على الزر [أ] جديد مرة واحدة.

ملاحظة: كلما ضغط على هذا الزريفتح المم ملف جديد ويعطيه الكمبيوتر رقم مسلسل Document2.

### ᄼ العمل ضمن عدة ملفات

إذا دعت الحاجة إلى أن تقوم باقتباس بعض الفقرات التي خزنتها في عدة ملفات سابقة لتجمعها في ملف جديد، فيمكنك الاستفادة من خاصية إطار في سطر الأوامر ولفعل ذلك قم بالخطوات التالية:

- افتح جميع الملفات التي تريد باستخدام زر الفتح لهذه الملفات واحد تلو الآخر.
  - قم بإنشاء ملف جديد بالضغط على زر جديد.
- من قائمة إطار يظهر عندك قائمة بأسماء الملفات المفتوحة في هذه الجلسة مع وجود علامة أمام ملف واحد فقط وهو الملف الذي تعمل فيه حالياً.
- اضغط على اسم أي ملف آخر بمؤشر الماوس فينقلك البرنامج إلى هذا الملف مباشرة.
- إذا اخترت الأمر ترتيب الكل في قائمة إطار فإن البرنامج سيعرض لك على
   المنطقة المحددة جميع الملفات المفتوحة.
- يمكنك العمل ضمن أي ملف بالضغط على اسم الملف المكتوب في شريط العنوان فيصبح لونه مميزا أي أنه الملف النشط الآن.
  - استخدم شريط التمرير لتصل إلى الفقرة التي تريد.

لطار جدید ترتیب الکل ان<u>ق</u>صام <u>vord-2 Y</u> Word-2 <u>Y</u> Word-7 <u>E</u> Word-8 <u>0</u> Word-9 <u>1</u>  يمكنك نقل ما تريد إلى الملف الجديد المسمى Document2 بالضغط على هذا الاسم في شريط العنوان وابدأ في الطباعة.

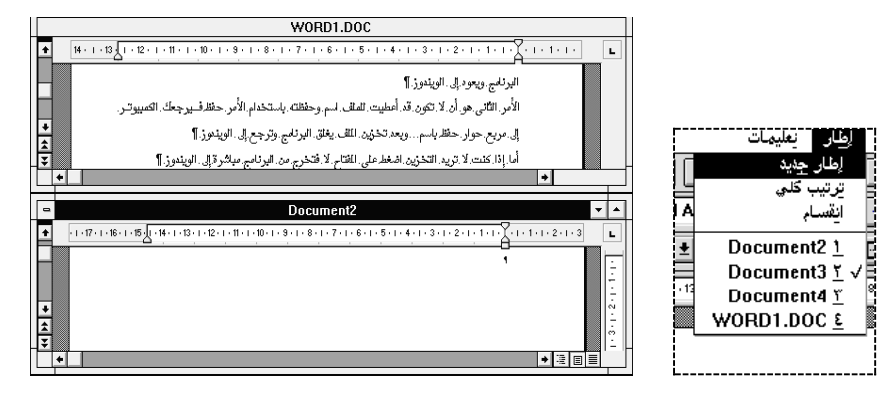

أ ملاحظة: يمكنك استخدام أزرار النسخ واللصق لتوفير الجهد والوقت في اقتباس أي فقرة أو صورة موجودة في ملف سابق إلى الملف الجديد ون الحاجة إلى الطباعة والتنسيق.

### 🔿 التحديد ونقطة الإدراج

لاحظت سابقاً إنه لإجراء أي تعديل على النص المطبوع فإنه من الضروري تحديد النص المراد تعديله أو تنسيقه، وبعد الانتهاء من التعديل يجب إزالة هذا التحديد، والتحديد يتم من خلال مؤشر الماوس.

لاشك أنك لاحظت إنه عند فتح مستند جديد تكون نقطة الإدراج  $\Box$  في أول موقع للكتابة على الصفحة في حالة وميض ونقطة الإدراج هذه تكون على اتصال مباشر مع لوحة المفاتيح، أي مفتاح تقوم بالضغط عليه تظهر النتيجة مكان نقطة الإدراج. بالإضافة إلى نقطة الإدراج هناك مؤشر الماوس الذي يأخذ أشكال معينة حسب موقعه على الشاشة، مثل شكل سهم متجه لليسار  $\overline{\nabla}$  عندما يكون على الهامش الأيمن أو على شريط الأدوات، ويكون سهم متجه لليمين  $\overline{\nabla}$  عندما يكون على الهامش الأيسر أو فوق نص محدد باللون الأسود (نص مميز)، ويأخذ شكل

حرف I عندما يكون المؤشر فوق نص مطبوع على الشاشة هذا المؤشر على اتصال مباشر مع الماوس.

Alter and the set of the set of the set

💻 تحريك نقطة الإدراج باستخدام مؤشر الماوس.

لنفرض أنك طبعت النص التالي وتريد إدخال كلمة باللغة الإنجليزية بعد مركز الحاسوب وهي Computer Center كما في الشكل التالي:

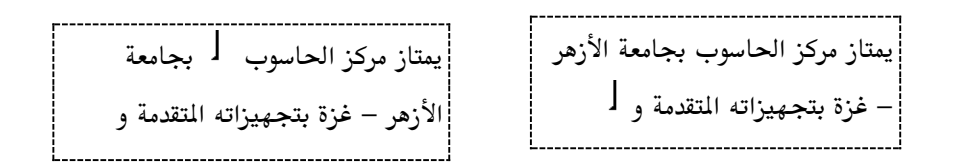

- أنقل نقطة الإدراج إلى حيث تريد وذلك بالضغط على زر الماوس عندما يصبح المؤشر المتحرك بين الكلمتين.
  - اضغط على زر الطباعة باللغة الإنجليزية وابدء في إدخال الجملة التي تريد.

# ᄼ النسخ واللصق ونسخ التنسيق 🕙 🖻 👗

تعتبر أدوات النسخ والقص واللصق ونسخ التنسيق من المفاتيح الأساسية في برنامج word حيث تساعدك على توفير الوقت في عملية التنسيق.

### 💻 النسخ واللصق

غالبا ما تحتاج إلى طباعة نص سبق وأن قمت بطباعته وتخزينه في ملف ما فإذا أردت أن توفر على نفسك الجهد في طباعته مرة أخرى فما عليك إلا أن تستخدم أزرار النسخ واللصق.

#### 💻 كيفية استخدام النسخ واللصق

- قم بتحديد النص المراد نسخه باستخدام مؤشر الماوس كما فعلت سابقاً.
- أنقل نقطة الإدراج إلى الموقع الذي تريد لصق النص المخزن في ذاكرة الكمبيوتر سواء كان ذلك في نفس الملف أو ملف جديد.
- اضغط على زر اللصق ال المرة وإحدة فتلاحظ أن الكمبيوتر قد ادرج ما قد قمت بتحديده في الموقع الجديد وقد حافظ على التنسيق كاملاً.

مثال لنفرض أنك تريد كتابة مقال آخر في ملف جديد يبدأ بنفس العنوان الذي استخدمته في الدرس السابق وحفظته في ملف باسم test1.doc.

- افتح الملف المدعى بـ test1.doc كما فعلت في الدرس السابق.
- حدد العنوان باستخدام مؤشر الماوس ثم توجه إلى زر النسخ واضغط عليه كما في الشكل التالي:-

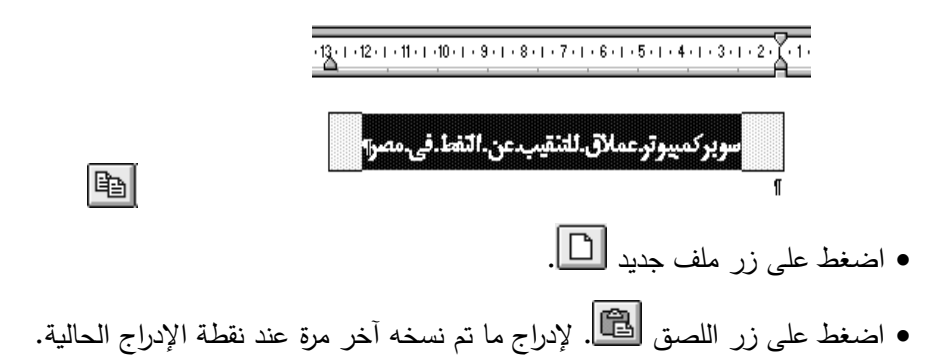

ملاحظة: يمكن لصق ما تم نسخه عدة مرات خلال الجلسة الواحدة إلى أن تقوم بنسخ شئ آخر.

# ᄼ التراجع عن الخطأ 🛨

كثيراً من الأحيان ما تقوم بعمل معين يؤدى إلى نتيجة غير مرغوب فيها مثل أن تكون محدداً نصاً أو جملة وبطريق الخطأ تضغط على أي مفتاح فيستبدل ما هو محدد بما ضغطته.

أو أن تقوم بتنسيق معين على الخط والفقرة ولكن تكتشف أنه لا يتناسب مع النص.

في مثل هذه الحالات يمكنك التراجع عن هذا العمل بالضغط على زر التراجع المبين في شريط ا الأدوات القياسي.

A Construction (100) من استرجاع آخر 100 عملية قمت بها واستعادتها 
 أيضاً.
 أيضاً.

# 🖒 إدراج الرموز

يوفر برنامج word تشكيلة واسعة من الرموز التي قد تحتاجها خلال عملك مثل الرموز التالية:-  $\phi \,\delta \,\beta \,\alpha \,\Psi \,\clubsuit \,\infty \,\Upsilon \lambda \,\mu \,\pi \,\sigma \,\rho \,^{\mbox{\tiny M}} \, {}^{\mbox{\footnotesize C}} \, {}^{\mbox{\footnotesize M}} \, {}^{\mbox{\footnotesize Symbol}} \, {}^{\mbox{\footnotesize Symbol}} \, {}^{\mbox{\footnotesize Symbox}} \, {}^{\mbox{\footnotesize Symbox}} \, {}^{\mbox{\footnotesize Symbox}}$ 

المة AGA Arabesque المجلم المجاه المجلم المجلم المجلم المجلم المجلم المجلم المجلم المجلم المحالي المحالي المحال

قائمة Wingdings

↗↑→ \$ \* ● ● ☞ ? & & & ≤ = = = = =

يمكن الحصول على هذه الرموز وأكثر من قائمة إدراج واختيار الأمر رمز فيظهر مربع الحوار رموز التالي:

|                                                                      |      |       | 12 |    | . 1 | 1 |    |       |   |             |          |       |     |   |   |    |      |      |      |      |   |   |     |           | يز         | e,         | ?  | ×  | ł              |
|----------------------------------------------------------------------|------|-------|----|----|-----|---|----|-------|---|-------------|----------|-------|-----|---|---|----|------|------|------|------|---|---|-----|-----------|------------|------------|----|----|----------------|
| آخرف خاصة د_دوز<br>الخ <u>ط</u> : Wingdings الخ <u>ط</u> : Wingdings |      |       |    |    |     |   |    |       |   |             |          |       |     |   |   |    |      |      |      |      |   |   |     |           |            |            |    |    |                |
|                                                                      | ø    | ×     | *  | ar | £   | œ | 8  | 율     | ٩ | ⊠           | •        | ſ     |     | Þ | Ð | 6  | ø    | •    | •    | 9    | 6 | 8 | бю. | -8        | че         | 8          | -  |    |                |
|                                                                      | 8    | 0     | æ  | æ  | ×   | 8 | b  | ę     | ~ | Ŧ           | 4        |       | Ÿ   |   | ۲ | ۲  | ø    | 3    | Ю    | ₽    | ÷ | a | ٠   | \$        | +          | +          | 4  |    | فاصل           |
| +                                                                    | ٠    | e     | ø  | \$ | ٠   | Υ | ъ  | п     | s | ନ           | ηþ       | 4     | .4  | R | Ъ | 20 | ×    | er   | æ    | ٠    | 0 | • |     |           |            |            | ٠  |    | أرقام الصفحات  |
| ٠                                                                    | ٠    | ٠     | ٠  | Ø  | ⊠   | × | ۵  | ٠     | " | "           | 0        | ۵     | 0   | 0 | ٩ | ۲  | 0    | 6    | Ø    | ۲    | ۹ | ۹ | 0   | 0         | 0          | 0          | ٩  |    | <b>ربز</b>     |
| Θ                                                                    | ø    | 9     | Θ  | 0  | ⊕   | œ | 30 | 80    | œ | ۰.          | -        | -2    | φ.  |   | • |    | 0    | 0    | ۰    | Θ    | ۲ | 0 | •   |           | ٨          | +          | *  |    |                |
| *                                                                    | *    | ٠     | *  | ф  | ۰   | ¢ | ×  | ٩     | o | ÷           | Φ        | ٣     | G   | ٥ | 0 | θ  | Ø    | Φ    | Ð    | ଡ    | ٢ | Φ | 4   | ٩         | ŝ          | ø          | ŝ. |    | <u>صور</u> ہ ۱ |
| æ                                                                    | ø    | 50    | ×  | 85 | ø   | হ | 8  | ø     | 8 | ø           | ন্ত      | ষ     | 8   | ⊠ | ۲ | ٨  | ٨    | ¥    | с    | э    | 0 | U | ÷   | ÷         | $\uparrow$ | ¥          | ~  | 11 | *              |
| 7                                                                    | Ľ    | Ы     | ÷  | ÷  | Ť   | Ŧ | R  | 7     | ĸ | ы           | \$       | ¢     | ŵ   | Ŷ | * | \$ | В,   | я    | ø    | ы    | • | • | 4   | 1         | 23         | Ø          | 鲷  | 11 |                |
| مر                                                                   | الأر | إلغاء |    |    |     |   | 6  | إدرا: | : | <u>م</u> ار | لاخ:<br> | ناح ا | مفت |   |   |    | سار. | اختر | ح ال | يفتا | 2 |   |     | نائي<br>ا | ة تلة      | <u>u</u> z | تص |    |                |

يظهر في هذا المربع جميع الرموز الموجودة في الملف Wingdings ولاختيار أي رمز اضغط على الرمز الذي تريده مرة واحدة فيظهر لك مكبراً. عندما تجد الرمز الذي تريد اضغط على مفتاح إدراج ثم اضغط المفتاح إغلاق.

وفى حالة عدم مشاهدتك للرمز المراد يمكنك البحث في ملف آخر من خلال الضغط على الأمر الخط فتظهر قائمة بأسماء الملفات التي تخص عدة خطوط، اختر أي ملف وليكن الملف AGA Arabesque.

تجد مجموعة من الرموز الإسلامية والأقواس المزخرفة مثل جملة "صلى الله عليه وسلم" وغيره مكتوبة بشكل زخرفي. يمكنك إدراج ذلك كرمز ثم تكبيره إلى الحجم الذي تريده كما في المثال التالي.

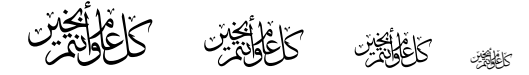

### ⊅ الترقيم العددي والترقيم النقطي 🖽

في كثير من الأحيان تحتاج أثناء طباعتك إلى ترقيم البيانات التي تطبعها مثل أسئلة الامتحانات، أو كتابة تعليمات لعمل معين، أو تسلسل خطوات عمل معين. في هذه الحالة لا تبدأ بالترقيم بل دع برنامج Word يقوم بذلك تلقائياً لما في ذلك من ميزات، على سبيل المثال حذف بند معين فيقوم البرنامج بإعادة الترتيب تلقائياً، فيوفر عليك المجهود في ضبط أرقام البنود خصوصا إذا كانت كثيرة.

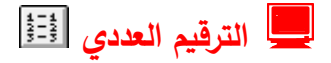

أطبع البنود التالية والتي تمثل المواد المقرر دراستها لتخصص الكمبيوتر على سبيل المثال:

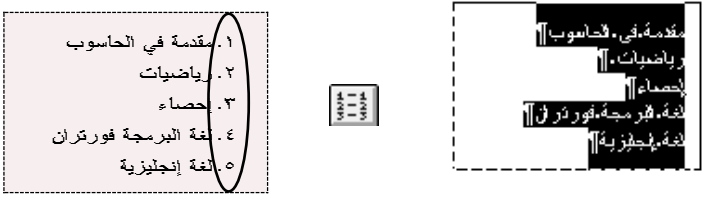

- بعد الانتهاء من الطباعة قم بتحديد الجمل المراد ترقيمها، ثم اضغط على الزر ترقيم عددي في شريط التنسيق فيظهر النص مرقم كما في الشكل.
- قم بحذف المادة الثالثة الإحصاء ولاحظ كيف أعاد البرنامج الترقيم من جديد كما في الشكل أعلاه.

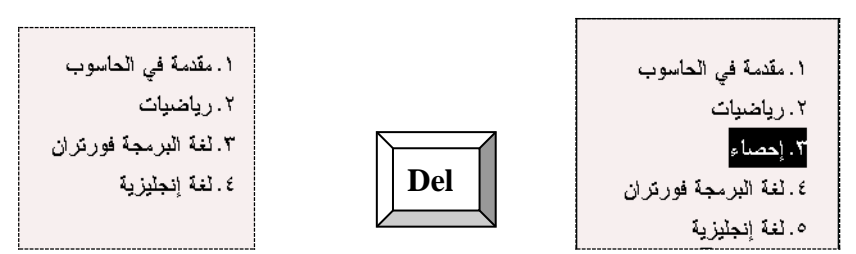

📃 الترقيم النقطي 🧮

لنفرض أنك ترغب في تحويل الترقيم العددي في المثال السابق إلى ترقيم نقطي، إن كل ما تحتاجه هو أن تحدد المنطقة التي تريد ترقيمها نقطياً ثم تضغط على الزر الله كما في المثال السابق

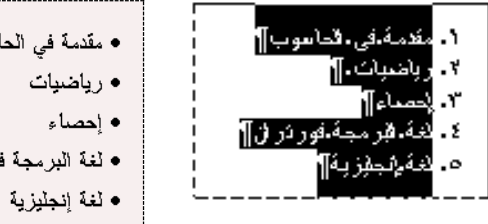

- مقدمة في الحاسوب
   رياضيات
   إحصاء
   لغة البرمجة فورتران
- مقدمة في الحاسوب
   رياضيات
   إحصاء
   لغة البرمجة فورتران
  - الغة إنجليزية 🛞

Alternative And Antipaction (1998) ملاحظة: تلاحظ استبدال الأرقام برموز نقطية • كما في الشكل السابق.

#### 💻 تعديل الرموز النقطية:

- حدد المنطقة ذات الترقيم النقطى المراد تعديلها.
- اختر من قائمة تنسيق الأمر تعداد نقطى وتعداد رقمى...
- يظهر هنا مربع حوار تعداد نقطي وتعداد رقمي في نفس مربع الحوار ولكن إطار التعداد
   النقطى هو النشط.

| 🗙 🤶 تعداد نقطی وتعداد رقبی                                         |                                                                            |
|--------------------------------------------------------------------|----------------------------------------------------------------------------|
| تعداد رقمي تفصيلي 🛛 تعداد رقمي اتعداد نقطي                         |                                                                            |
| بلا<br>بلا<br>بلا<br>بلا<br>بلا<br>بلا<br>بلا<br>بلا<br>بلا<br>بلا | A خط<br>≣َ فَعْرة<br>בَ تعداد نقطی و تعداد رقمی<br>حدود و تظلیل<br>≣ أعبدة |
| إعادة تعيين                                                        | ★*                                                                         |

اضغط بمؤشر الماوس على المفتاح تعديل تعميم فتنتقل إلى مربع حوار تعديل
 قائمة نقطية.

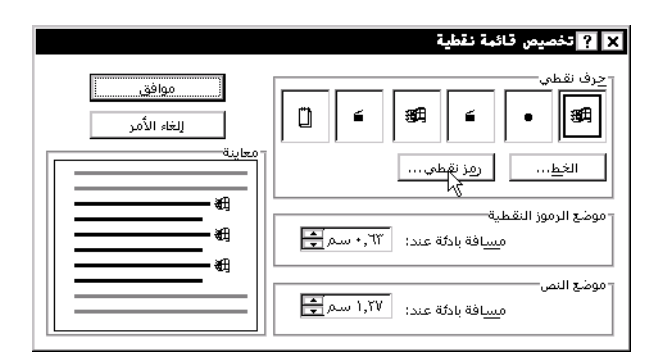

- اضغط على المفتاح صحيفة فتنتقل إلى مربع حوار الرموز اختر الرمز الذي يعجبك كما فعلت في درس إدراج الرموز اختر على سبيل المثال الرمز الله من خط الـ AGA AGA
- اضغط على المفتاح موافق لترجع إلى مربع الحوار تعداد نقطي اضغط مرة أخرى على
   المفتاح موافق.
  - لاحظ تغير الرمز في المثال السابق.

🖒 إدراج حدود للصفحات

لتجعل صفحتك التي تحتوي على نموذج أو إعلان أو نشرة ملفتة للنظر وجذابة، قم بإضافة حدود للصفحة من أمر "حدود وتظليل" في قائمة "تنسيق" واختر بطاقة "حد الصفحة من مربع الحوار المركب.

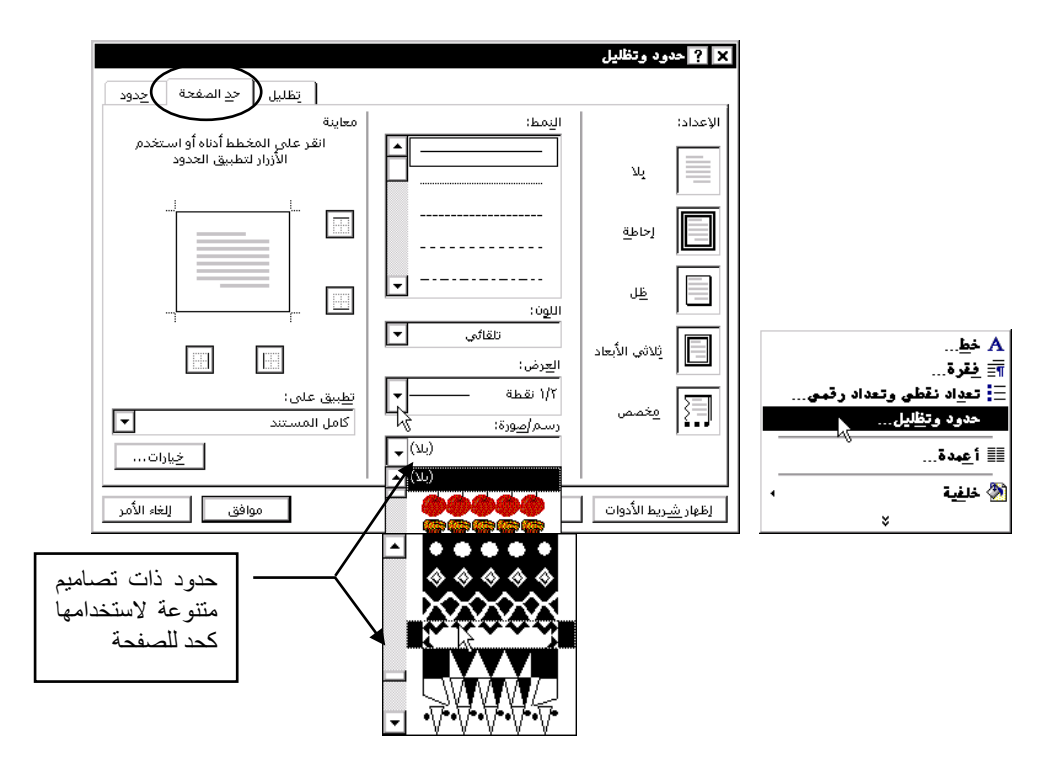

بعد تحديد الحد المطلوب يمكن زيادة سمكه أو إنقاصه اضغط على المفتاح "موافق"

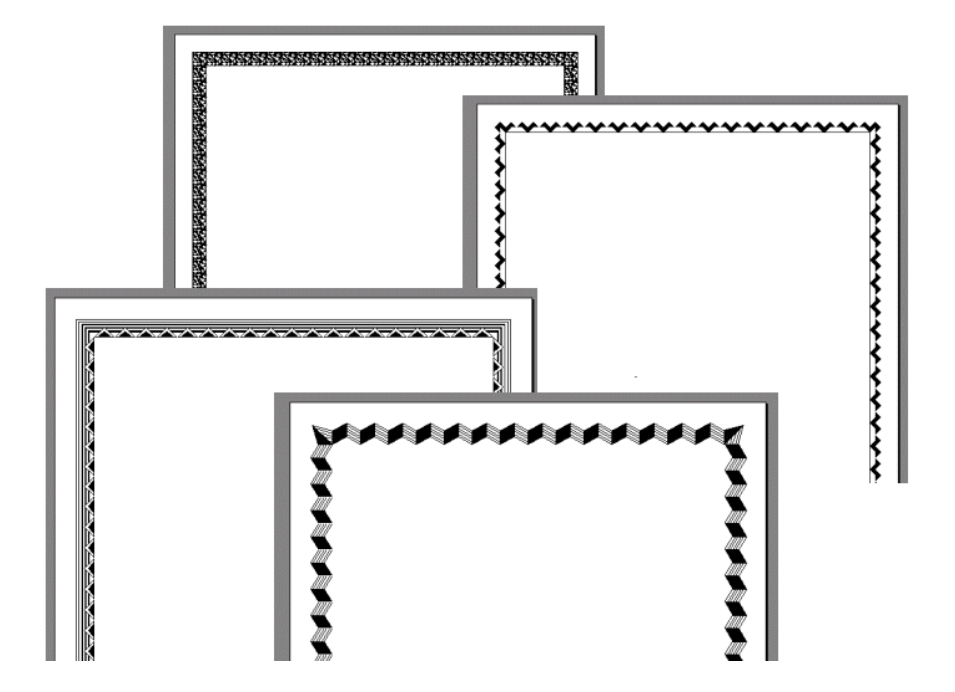

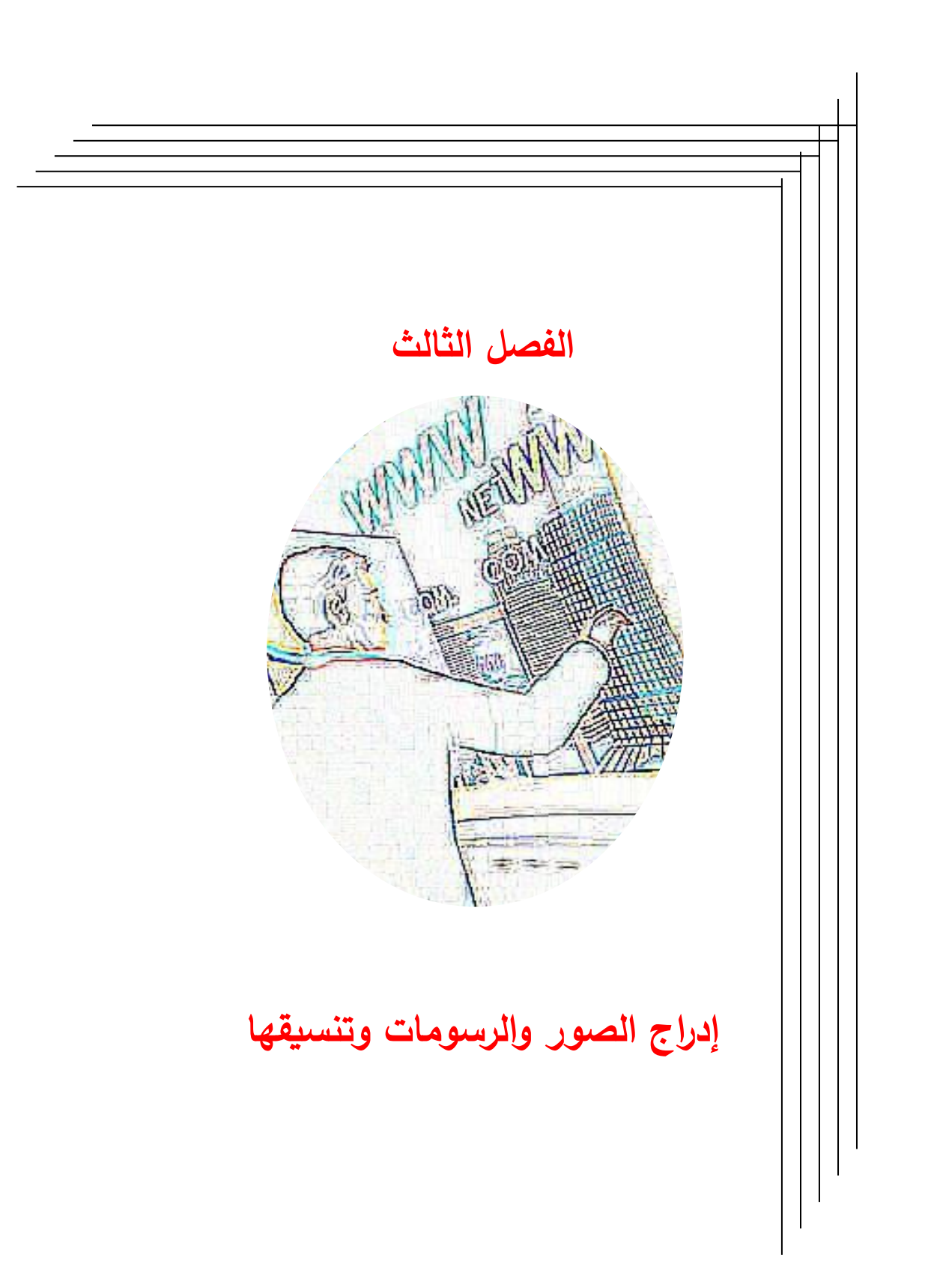

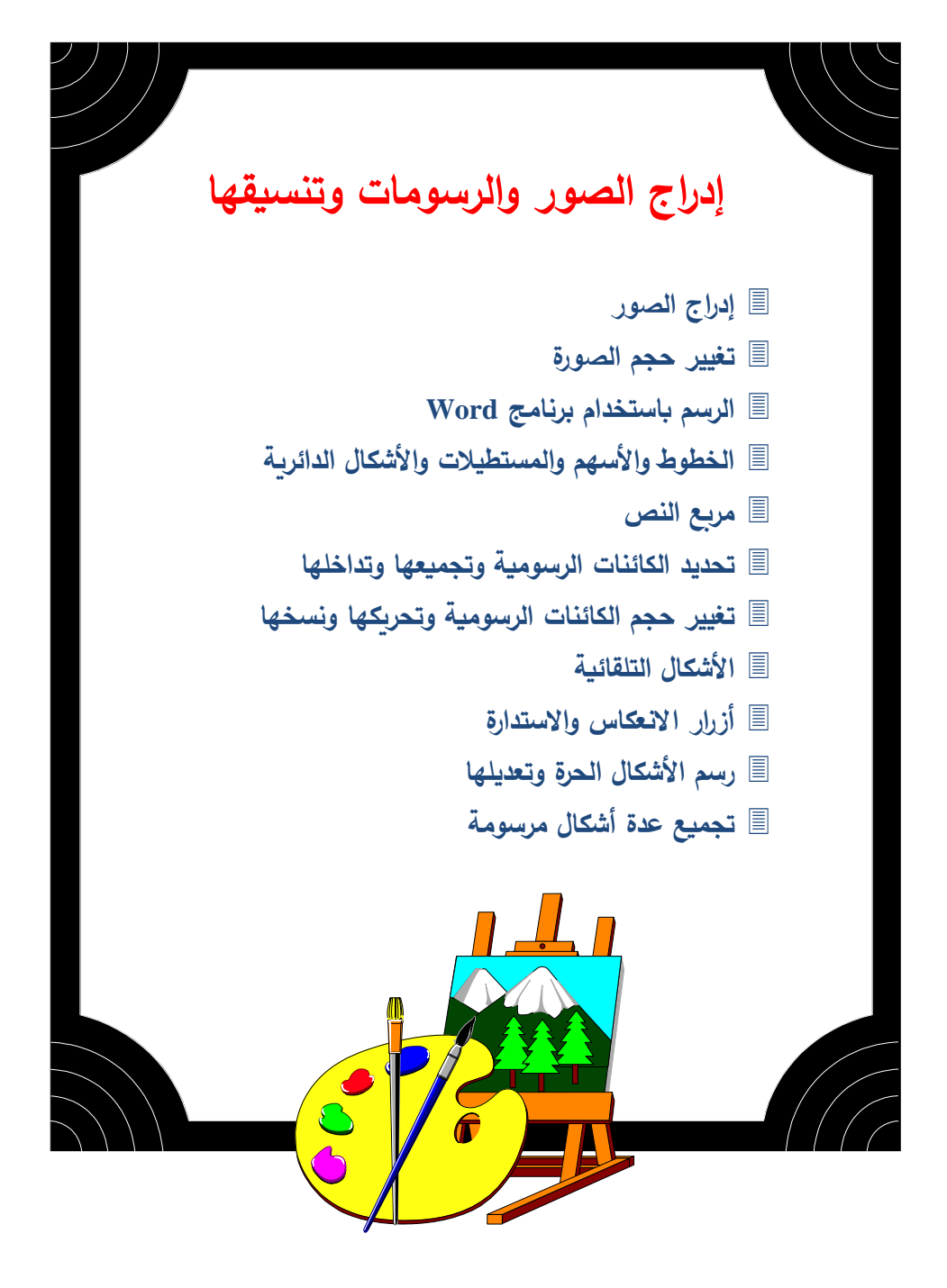

# 🗘 إدراج الصور

يمتاز برنامج Word بقدرته على إدراج الصور إلى المستند مهما اختلف نوع البرنامج الذي أنشأ الصورة، لأن برنامج Word يحتوى على مرشحات للرسومات تقوم بترجمة أي صورة منشأة في برنامج آخر مثل برنامج الرسام أو برنامج CorelDraw وغيره.

إذا أردت إدراج صورة مناسبة إلى النص السابق من مجموعة الصور التي يوفرها برنامج Word في الفهرس الفرعي Clipart يمكنك فعل ذلك باتباع الخطوات التالية:

- ضع نقطة الإدراج في الموقع الذي تريده لإدراج الصورة وليكن عند آخر حرف في العنوان.
  - اضغط على المفتاح Enter حتى تضمن وجود الصورة في سطر بمفرده.
- اختر الأمر صورة من قائمة إدراج فيظهر مربع حوار إدراج صورة كما في الشكل التالي

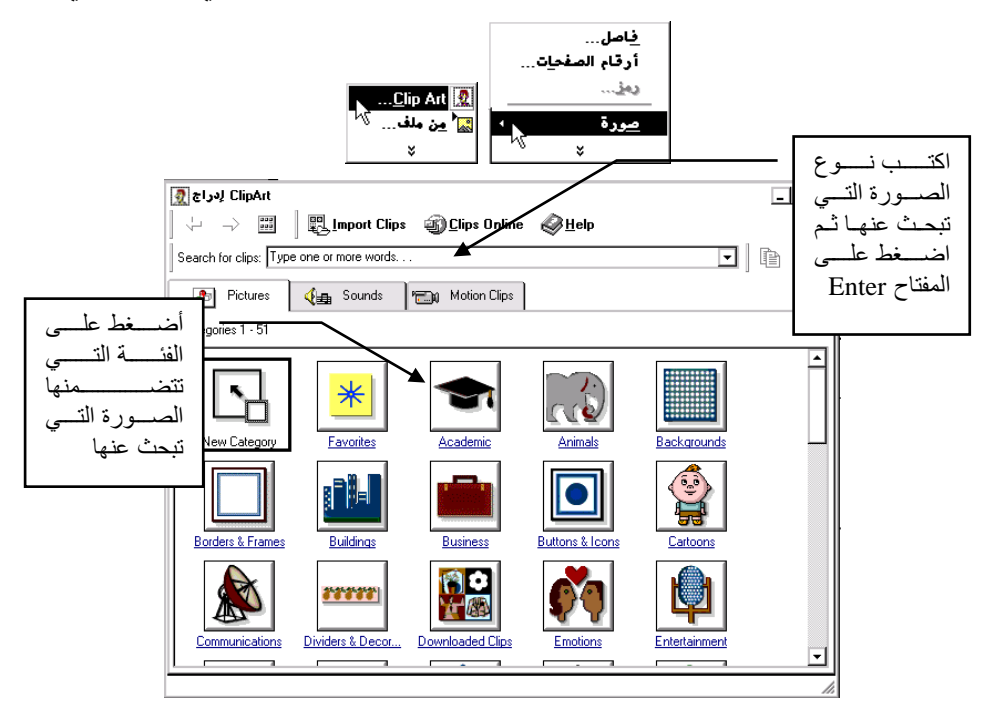

 اختر الصورة التي تريدها بالضغط على اسم القائمة التي تريد وليكن قائمة "Academic".

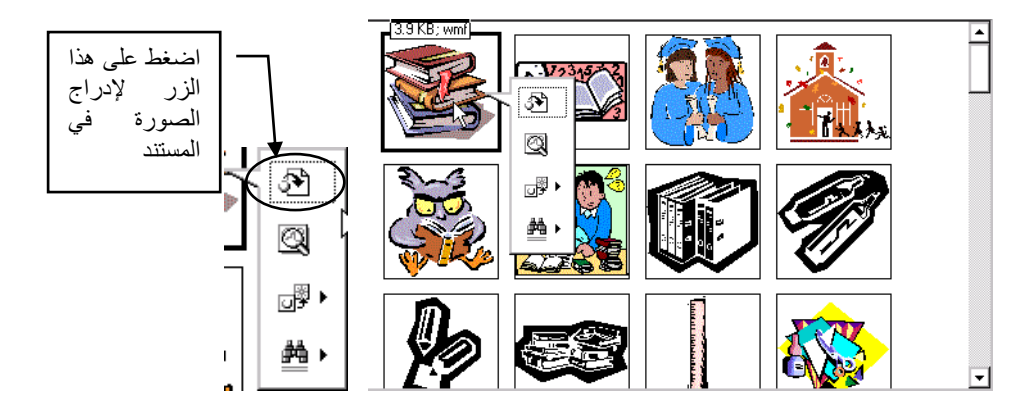

- اضغط على الصورة المفضلة حتى تظهر قائمة التحكم بإدراج الصورة.
  - اضغط على المفتاح الزر الأول لإدراج الصورة .
    - اضغط على المفتاح موافق.

•

سوبركمبيوتر عملاق للتنقيب عن النفط في مصر

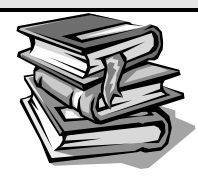

IBM SP2 قامت مؤسسة وسترن أطلس في القاهرة بإدخال النظام IBM SP2 مقامت مؤسسة وسترن أطلس في القاهرة بإدخال النظام Machine إلى الخدمة في نطاق نشاطاتها للتحري عن وجود مكامن نفطية في الأراضي المصرية. ويصف النظام IBM SP2 بأنه أسرع كمبيوتر في العالم. حيث يمكنه تنفيذ 18 مليار عملية في الثانية، وذلك بفضل استخدامه تقنية المعالجة المتوازية على نطاق واسع.

وسيستخدم هذا الكمبيوتر العملاق أساسا في تحليل المعلومات التي تحملها الموجات الصوتية المرتدة عن الطبقات المختلفة في باطن الأرض، والاستعانة بنتائج هذا التحليل في

🖒 تغيير حجم الصورة

يمكنك تغيير حجم الصور حتى تصبح متلائمة مع حجم النص الذي تطبعه، وأول شئ هو تحديد الصورة بالضغط عليها بزر الماوس حتى تظهر مربعات التحديد الثمانية.

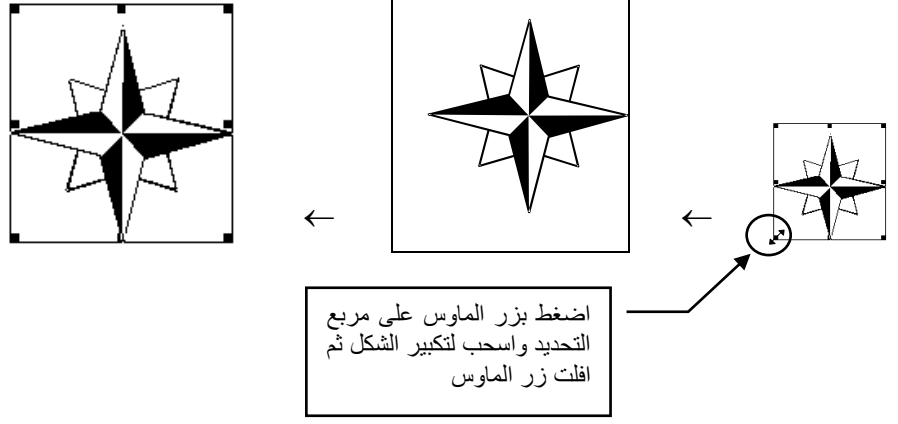

- إذا وصل مؤشر الماوس إلى هذه المفاتيح تحول شكله إلى سهمين متقابلين +>.
- إذا أردت تكبير الصورة بحيث تحافظ على النسبة بين الطول والعرض، ضع مؤشر الماوس عند أحد المفاتيح المتواجدة عند الأركان الأربعة فيتحول المؤشر إلى سهمين متقابلين مائلين بزاوية 45 درجة.
  - اضغط على زر الماوس الأيسر عندها يصبح شكل المؤشر سهميين متقابلين واسحب.
- تلاحظ كما في الشكل الأوسط ظهور إطار منقط يشير إلى الحجم الجديد ويظهر على شريط المعلومات النسبة المئوية للتكبير.
  - أترك زر الماوس عند الوصول إلى الحجم الذي تريده.

#### 🧳 مهارات إضافي للتعامل مع الصور

من خلال شريط أدوات التصور يمكنك عمل العديد من الإضافات لتحسين مظهر الصورة من حيث الوضوح وشدة الإضاءة وكذلك التحكم في الألوان أو تحويل الصورة إلى علامة مائية، كالشعار الذي يظهر على أرضية الورق الرسمي.

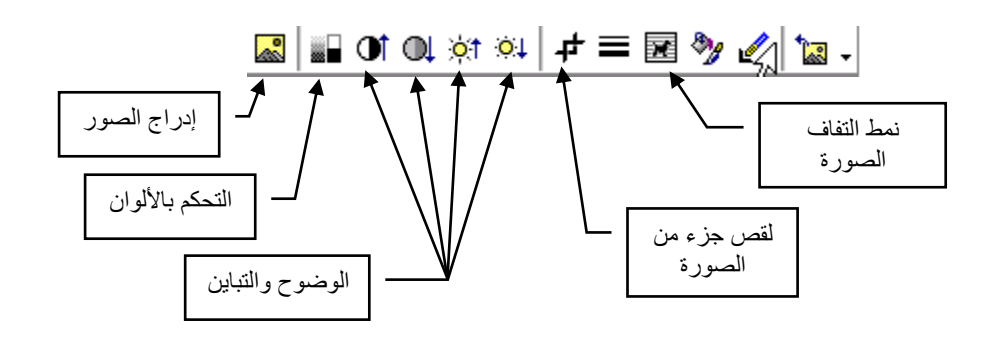

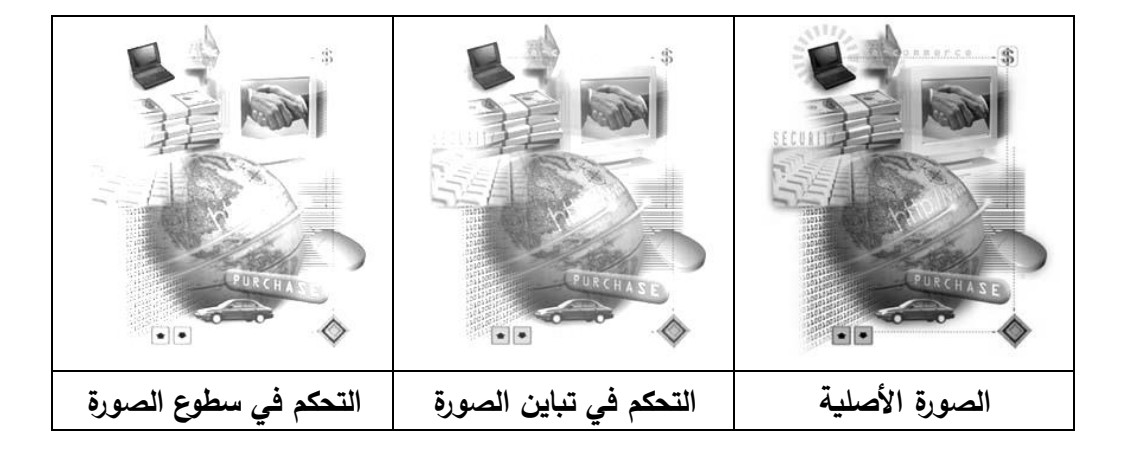

يعد أمر نمط التفاف الصورة من الأوامر المهمة التي تمكنك من تحديد موضع الصورة على الصفحة كأن تكون أسفل النص أو فوقه، أو أن تجعل النص يلتف ليحيط بالصورة .

54

# 🖑 الرسم باستخدام برنامج Word

يمكنك باستخدام برنامج الـ Word رسم صور وأشكال لها علاقة بالموضوع الذي تكتبه مباشرة دون الخروج من البرنامج أي على نفس الورقة التي تعمل عليها، وهذه ميزة خاصة لبرنامج الـ Word تميزه عن باقي برامج معالجة الكلمات الأخرى. وللبدء في الرسم اضغط على الزر رسم 🍄 فيظهر في أسفل الشاشة الأزرار الخاصة بالرسم وهى كالتالي.

ـ 📻 🚍 📰 🚍 • 🚣 • 🚣 • 🔄 • 🔛 🖓 🔛 🖸 🗋 🖌 🔪 - اَشِکال تلقائية 🕹 🗞 - درسم

### 🚺 الخطوط والأسبهم والمستطيلات والأشكال الدائرية 🔍

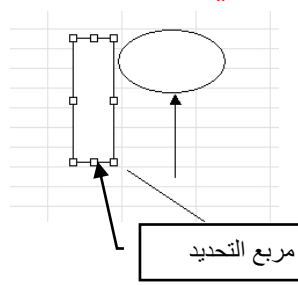

لرسم شكل بسيط مثل خط أو سهم أو مربع أو مستطيل أو دائرة أو شكل بيضاوي استخدم أحد الأزرار الموجودة على شريط أدوات الرسم، اضغط بالماوس من أحد الزوايا التي ترغب في أن يظهر الشكل عندها واسحب إلى الزاوية القطرية المقابلة. يمكنك رسم الأشكال الموضحة في الشكل المقابل.

Atempoint of the second second se

Alpha Alpha Al

مربع النص 
 إنشاء مربع نص
 اضغط على زر مربع نص 
 في شريط أدوات الرسم.
 اضغط على زر الماوس واسحب لتحديد حجم مربع النص الذي تريده.
 اضغط على زر الماوس واسحب لتحديد حجم مربع النص الذي تريده.

أكتب النص الذي تريده باللغة العربية أو باللغة الإنجليزية.

### 💻 تنسيق مربع النص

 حدد مربع النص بالطريقة المعتادة وهى الضغط بزر الماوس على حدود مربع النص فتظهر مربعات التحديد.

> وا لله. ولى التونيق ٩ وا لله. ولى التوفيق ٩

- اضغط على زر التوسيط \ الله ثم زر الأسود العريض B ثم كبر حجم الخط إلى 16 مثلاً.
- لإضافة ظلال خلفية لمربع النص اضغط مرتين على حدود مربع النص فيظهر مربع حوار كائن رسومي.
  - اختر لون التعبئة الذي تريد وكذلك حدد خط الإطار الذي تريده.

وا لله. ولى. التوفيق¶

والله ولى التوفيق

ملاحظة: إذا كان مربع النص أصغر من الكلام المطبوع قم بتحديد مربع النص، ومن خلال مربعات التحديد زد مقدار الطول والعرض ليتلاءم مع حجم النص المطبوع.

## 🗘 تحديد الكائنات الرسومية وتجميعها وتداخلها 🗧

لتغيير تنسيق كائن رسومي أو حجمه أو موقعه أو نسخه أو حذفه عليك أن تحدده أولاً، وسيظهر على الرسم مربعات التحديد. كذلك باستطاعتك تجميع العديد من الكائنات الرسومية في كائن واحد للتحكم بها في آن واحد.

يمكنك تحديد الكائن الرسومي بالضغط عليه أو استخدام زر "تحديد كائنات" <sup>لل</sup> في شريط "أدوات الرسم" لتحديد مجموعة من الكائنات الرسومية بالضغط والسحب لاحتواء الكائنات المراد تحديدها معاً.

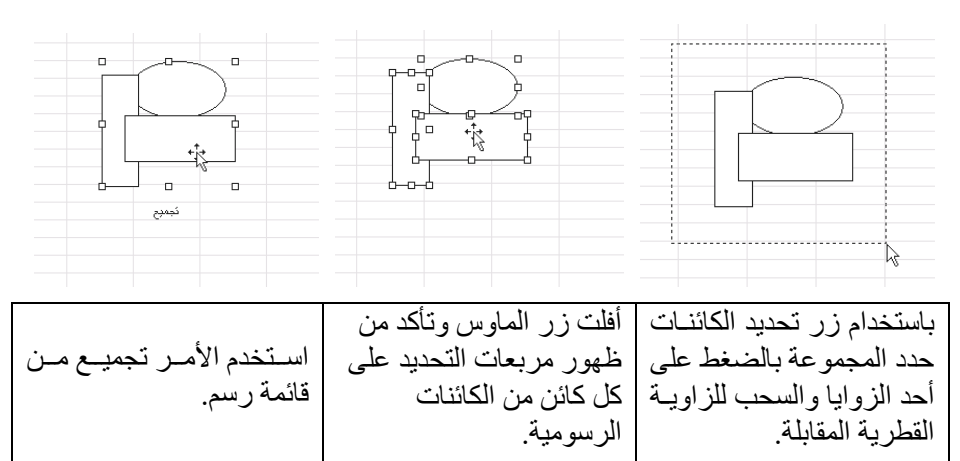

من خلال زر "رسم" في شريط "أدوات الرسم" يمكنك تنفيذ أحد الأوامر الموجودة في القائمة المنسدلة من زر الرسم، مثل تجميع الكائنات أو التحكم في ترتيبها بالنسبة لبعضها البعض أو التحكم في محاذاتها أو استدارتها أو تحريكها. في كثير من الأحيان يكون الرسم مكون من طبقات، وإحدى هذه الطبقات قد يكون النص المطبوع، فيمكنك إظهار طبقة فوق الأخرى باستخدام الأزرار التالية:

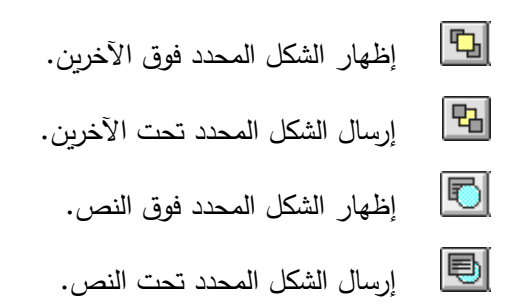

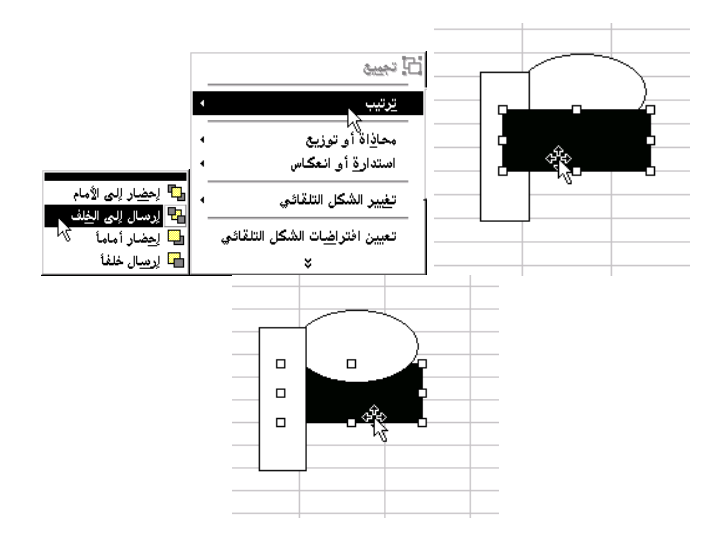

| لاحظ أن ترتيب المستطيل قد   | استخدم الأمر ترتيب من قائمة | باستخدام زر تحديد الكائنات |
|-----------------------------|-----------------------------|----------------------------|
| تغير بالنسبة لباقي الكائنات | رسم وأختر الأمر إرسال إلى   | حدد المستطيل الأسود اللون  |
| الرسومية.                   | الخلف.                      | بالضغط عليه.               |
|                             |                             |                            |

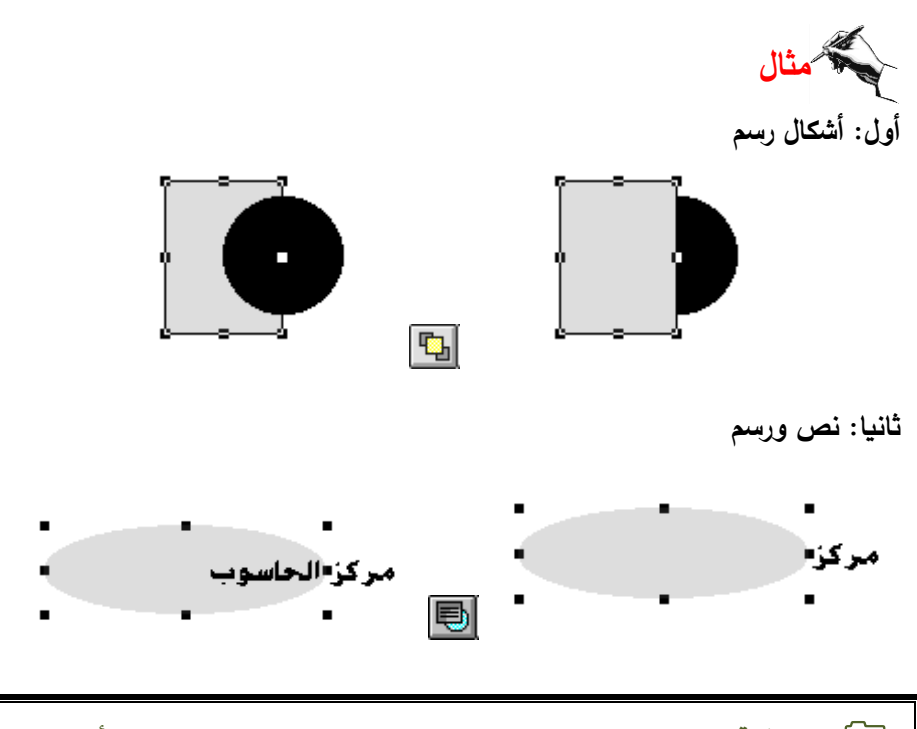

ملاحظة: يمكن استخدام هذه الطريقة لتظليل العناوين بدلا من الأمر حدود وتظليل من قائمة التنسيق التي تعطى ظلالاً على شكل مستطيلات فقط.

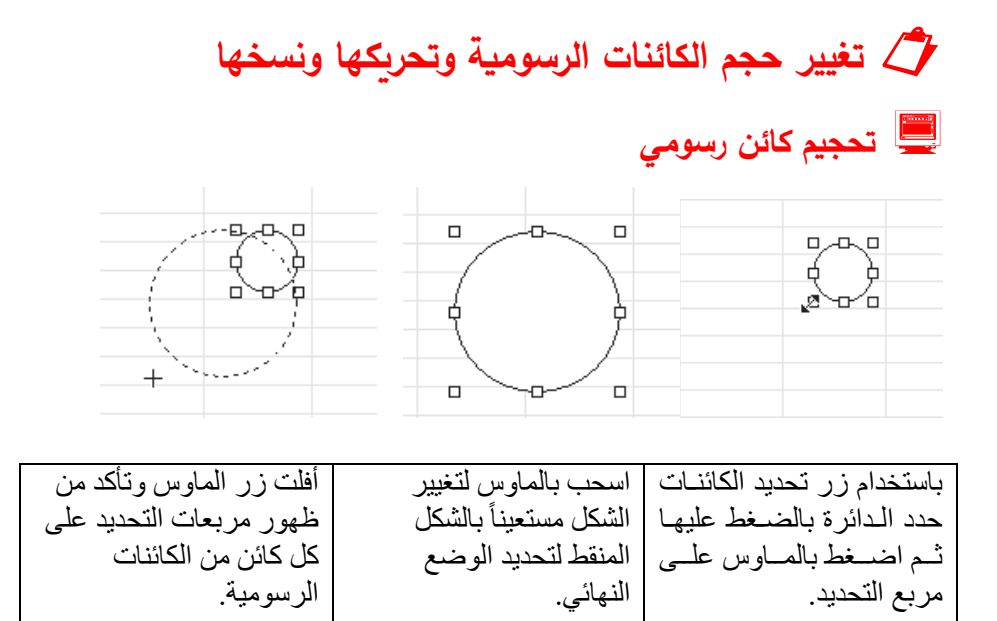

تحريك كائن رسومي من الماوس على الكائن اسحب بالماوس لتغيير موضع المراد تحريكه لاحظ ظهور مؤشر الكائن واستعن بالشكل المنقط أفلت زر الماوس.

| أفلت زر الماوس. | الكمائن وإسمتعن بالشكل الممنقط | المراد تحريكه لاحظ ظهور مؤشر |
|-----------------|--------------------------------|------------------------------|
|                 | لتحديد الوضع النهائي.          | الماوس مع أسهم الاتجاهات.    |

💻 نسخ کائن رسومي

لاحظ ظهور مؤشر الماوس

مع علامة +.

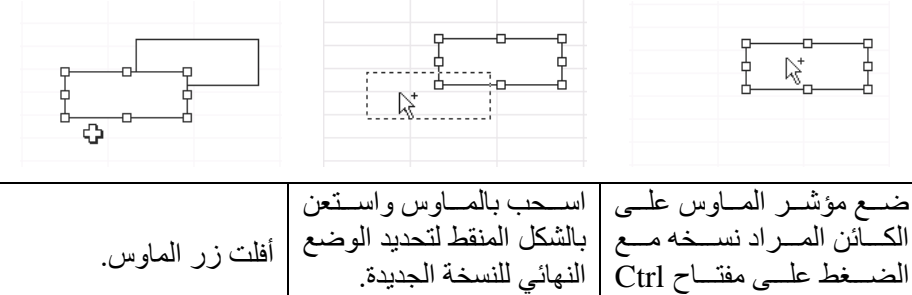

🗁 ملاحظة: يمكنك نسخ كائن رسومي باستخدام أزرار النسخ واللصق 🛍 🛍

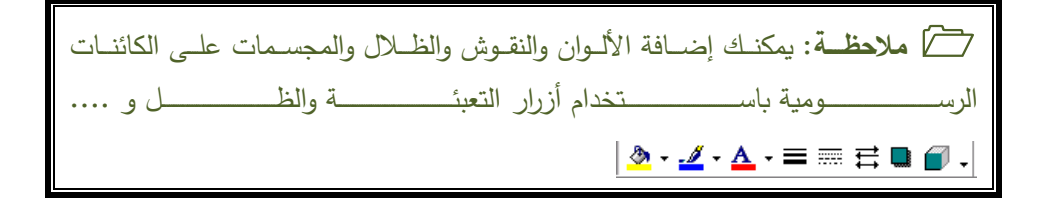

ملاحظة: يوفر لك شريط أدوات الرسم أشكالاً تلقائية بقوائم منسدلة يمكن استخدامها لتسهيل إدراج الكائنات الرسومية.

### 🖒 الأشكال التلقائية

يوفر لك Excel ضمن شريط "أدوات الرسم" العديد من الأشكال التلقائية لتسهيل رسم الأشكال المتنوعة التي تضيف مظهراً جمالياً لورقة عملك. وكل ما عليك الضغط على الشكل المطلوب ومن ثم الضغط بالماوس على ورقة العمل مع السحب إلى الزاوية المقابلة.

في الشكل التوضيحي التالي مجموعة الأشكال التلقائية.

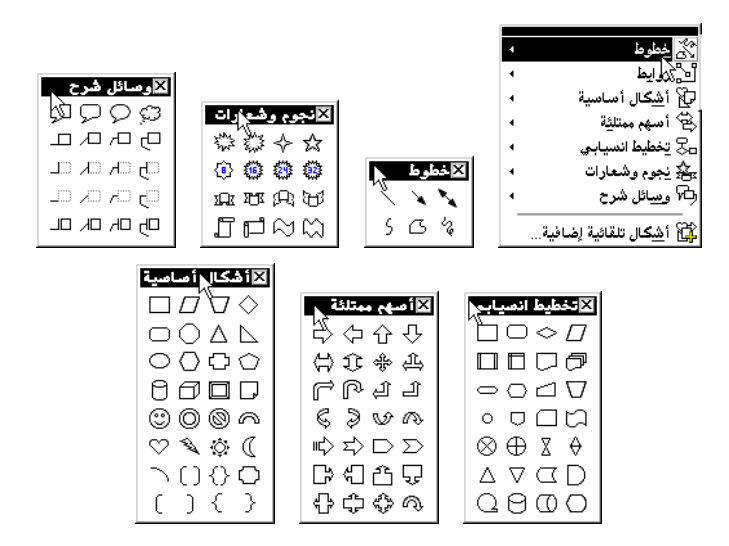

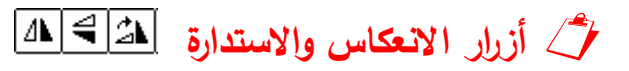

أزرار الاستدارة تستخدم لعمل انعكاس أفقي أو رأسي لأي شكل ترسمه وعلى سبيل المثال إذا رسمنا سهم متجه لليمين يمكن توجيهه لليسار بضغط على الزر [1] انعكاس أفقي بعد تحديده طبعاً كما في الشكل:

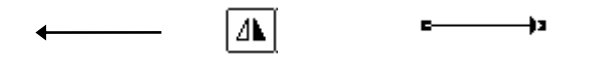

كذلك إذا كان متجهاً للأعلى والمراد تغييره للأسفل

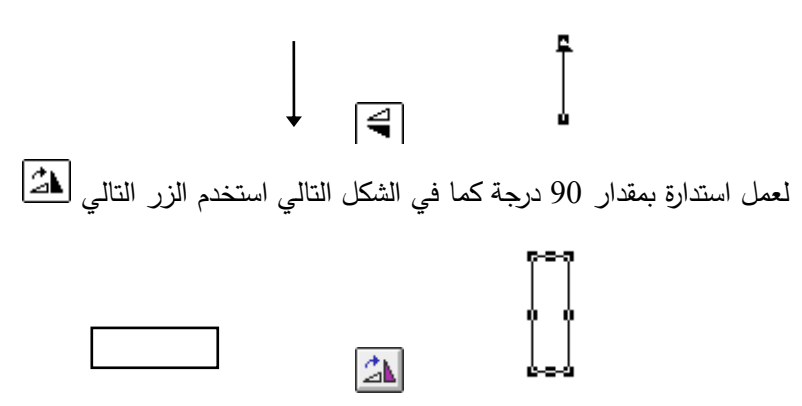

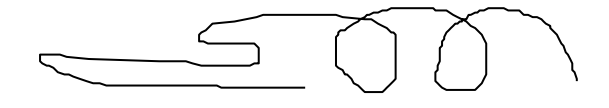

<u>الطريقة الثانية</u>: الضغط على زر الماوس مرة لتحديد نقطة البداية ومرة لتحديد نقطة النهاية والتي تكون نقطة البداية للشكل الذي يليه وهكذا

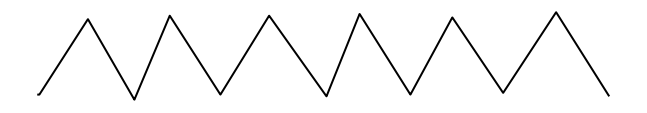

Akada Akada Ak

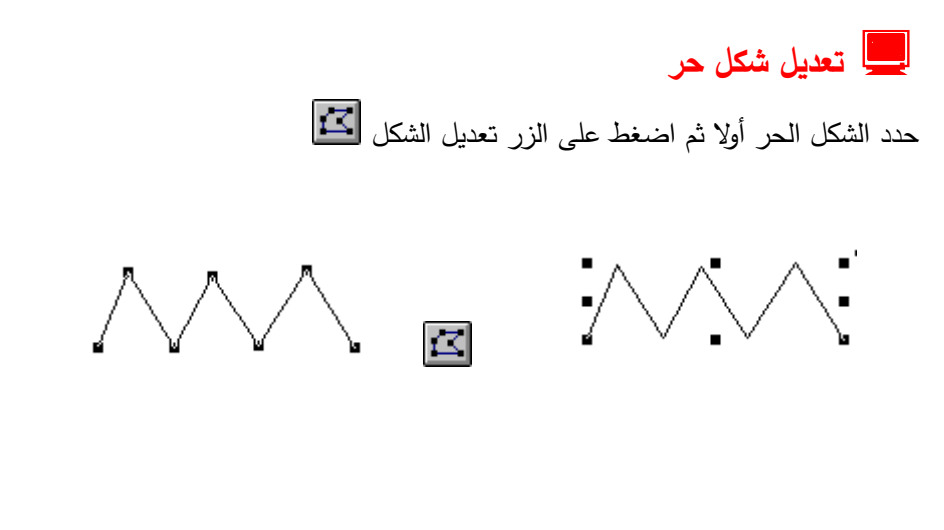

لاحظ ظهور مربعات التحديد عند أطراف الرسم. اسحب أي مربع لتحريك أي جزء كما في الشكل

MŇ

لإضافة مربعات أخرى لزيادة التحكم، اضغط باستمرار على مفتاح التحكم Ctrl واضغط على زر الماوس في المكان الذي تريد فيه إضافة مربع تحكم.

A share a fair

أما لإزالة مربع تحكم، اضغط باستمرار على مفتاح التحكم Ctrl واضغط على زر الماوس على المربع الذي تريد حذفه.

 $\Lambda \Lambda \Lambda \Lambda$ 

ᄼ تجميع عدة أشكال مرسومة 🗟 🖽

إذا كان الشكل الذي رسمته يتكون من عدة أشكال مختلفة، وأردت لسبب ما تعديل حجمها أو تحريكها من مكان إلى آخر، فإنك بحاجة إلى تجميع هذه الأشكال بعضها ببعض لتصبح كما لو كانت رسمة واحدة كما في الشكل التالي، والذي يتكون من ثلاثة مربعات وثلاث دوائر وخطين متقاطعين.

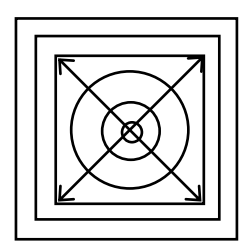

إذا حاولت تصغير أو تكبير هذا الشكل فإنك ستواجه مشكلة لأنك تستطيع فقط تحديد شكل واحد في كل مرة وبالتالي فإنك في حاجة إلى تجميع هذه الأشكال ولفعل ذلك اتبع الخطوات التالية.

- اضغط على الزر تحديد الكائنات الرسومية لها في شريط أدوات الرسم
- توجه إلى الأشكال التي تريد تجميعها وقم بالضغط على زر الماوس عندما تصل إلى الركن الأكبر لاكبر مربع في الشكل أعلاه واسحب لتحديد جميع الأشكال التي تريد تجميعها.
- إذا وجدت صعوبة في هذه الطريقة اتبع الطريقة الثانية وهى الضغط المستمر على مفتاح Shift والنقر بمؤشر الماوس على كل شكل حتى تحدد الكل.
- اضغط على زر التجميع 🛍 فيصبح الشكل محدد بأكمله وتظهر الثمانية مربعات لتغير الشكل.

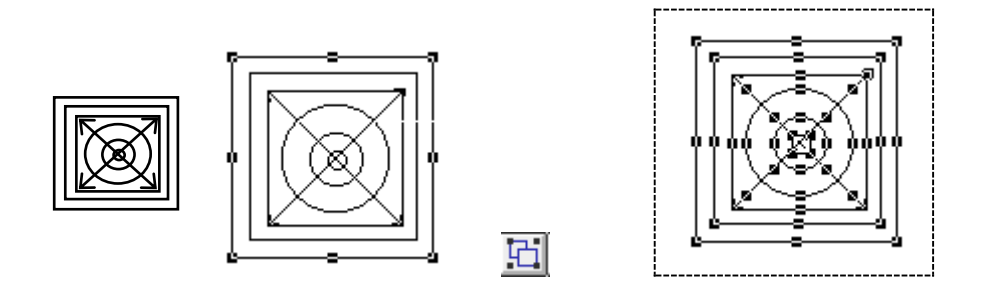

إذا أردت حذف أحد الدوائر أو الأشكال فإنك في حاجة إلى فك التجميع (أي العملية العكسية) وذلك بتحديد الشكل المجمع ثم الضغط على الزر فك التجميع 🖬 وبعدها حدد فقط الشكل الذي تريد حذفه واضغط على المفتاح Del.

# 🖒 مهارات في استخدام التعبئة

يمكنك اختيار اللون الذي تريد لتعبئة المربعات والدوائر والأشكال الحرة المتصلة وكذلك الأشكال التلقائية، وهنا سنركز على أداة التعبئة

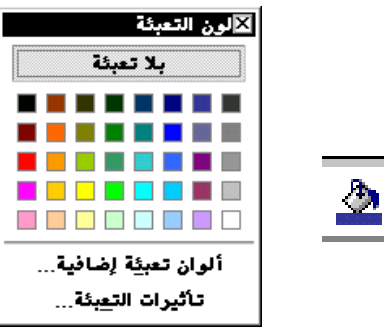

بعد رسم الشكل المطلوب يمكن تعبئته بواسطة أداة التعبئة واختيار الأمر "تأثيرات التعبئة" وسيظهر مربع حوار "تأثيرات التعبئة".

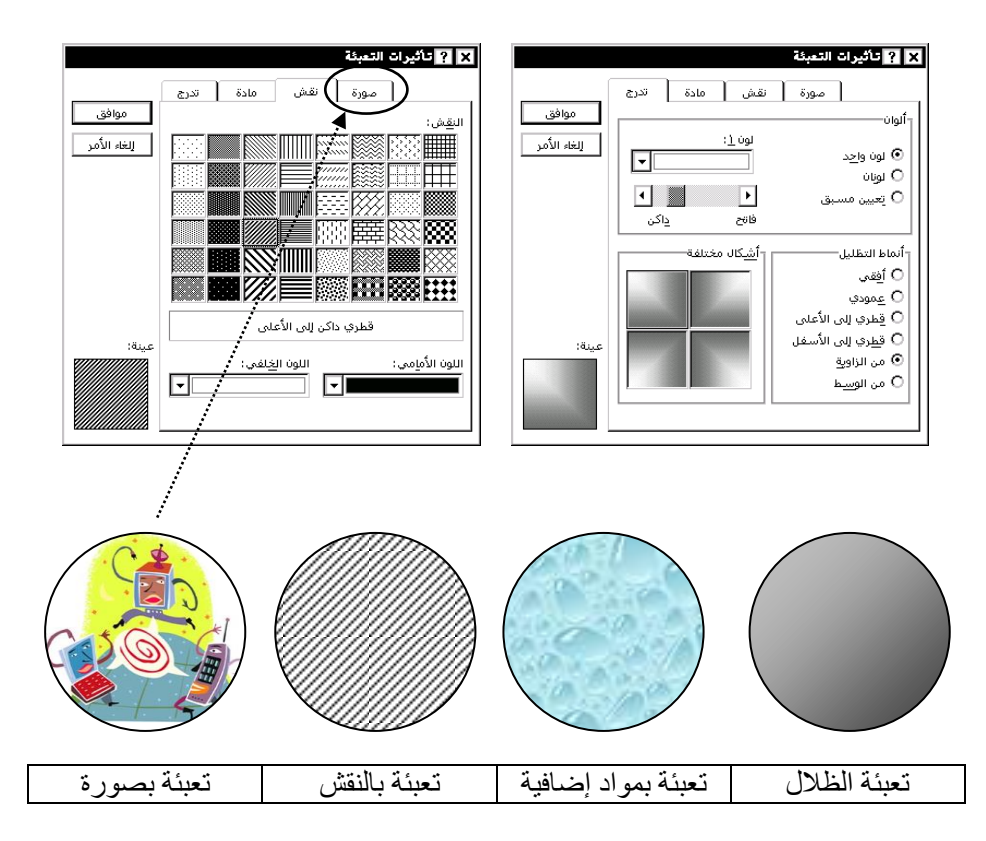

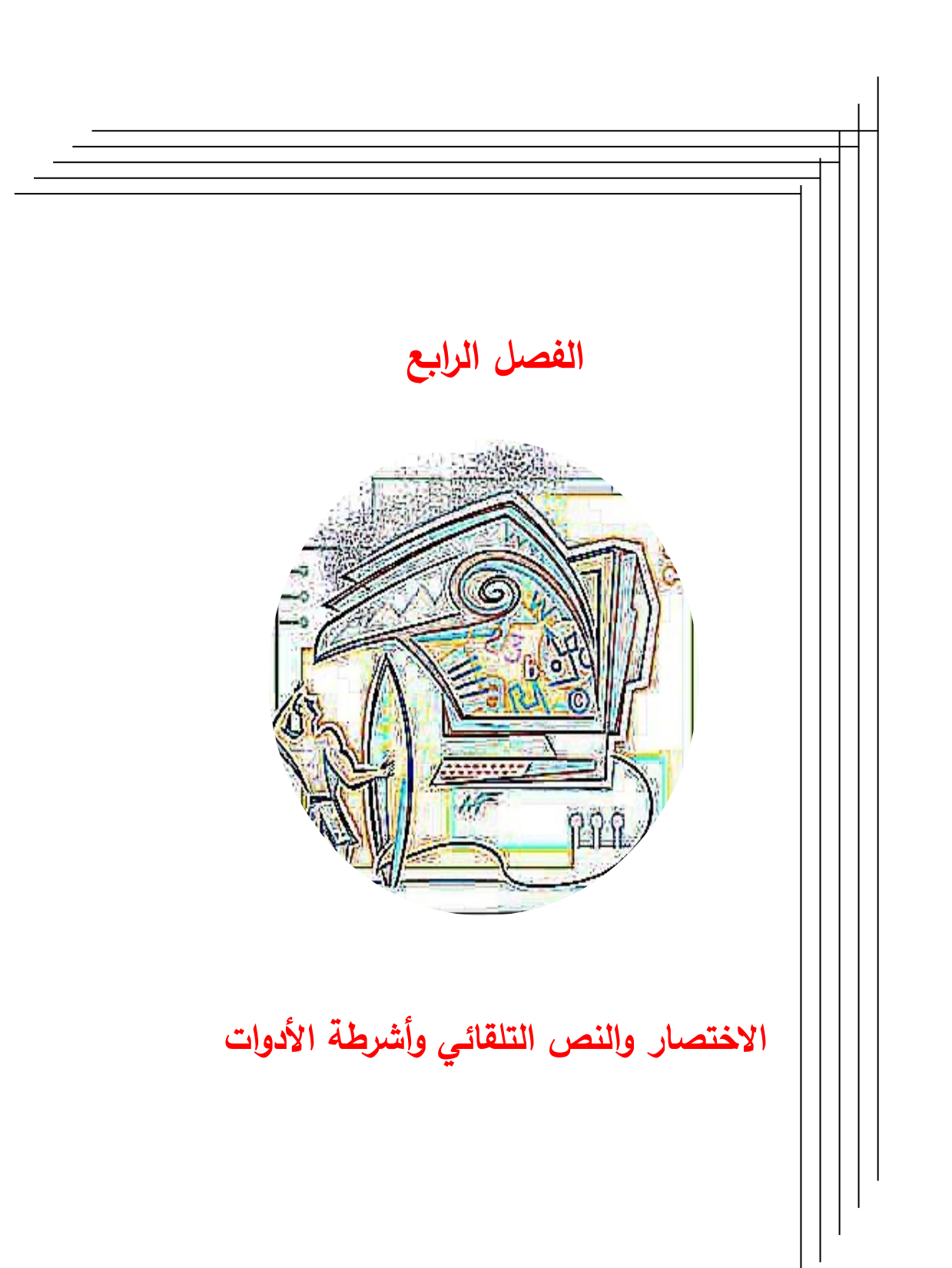

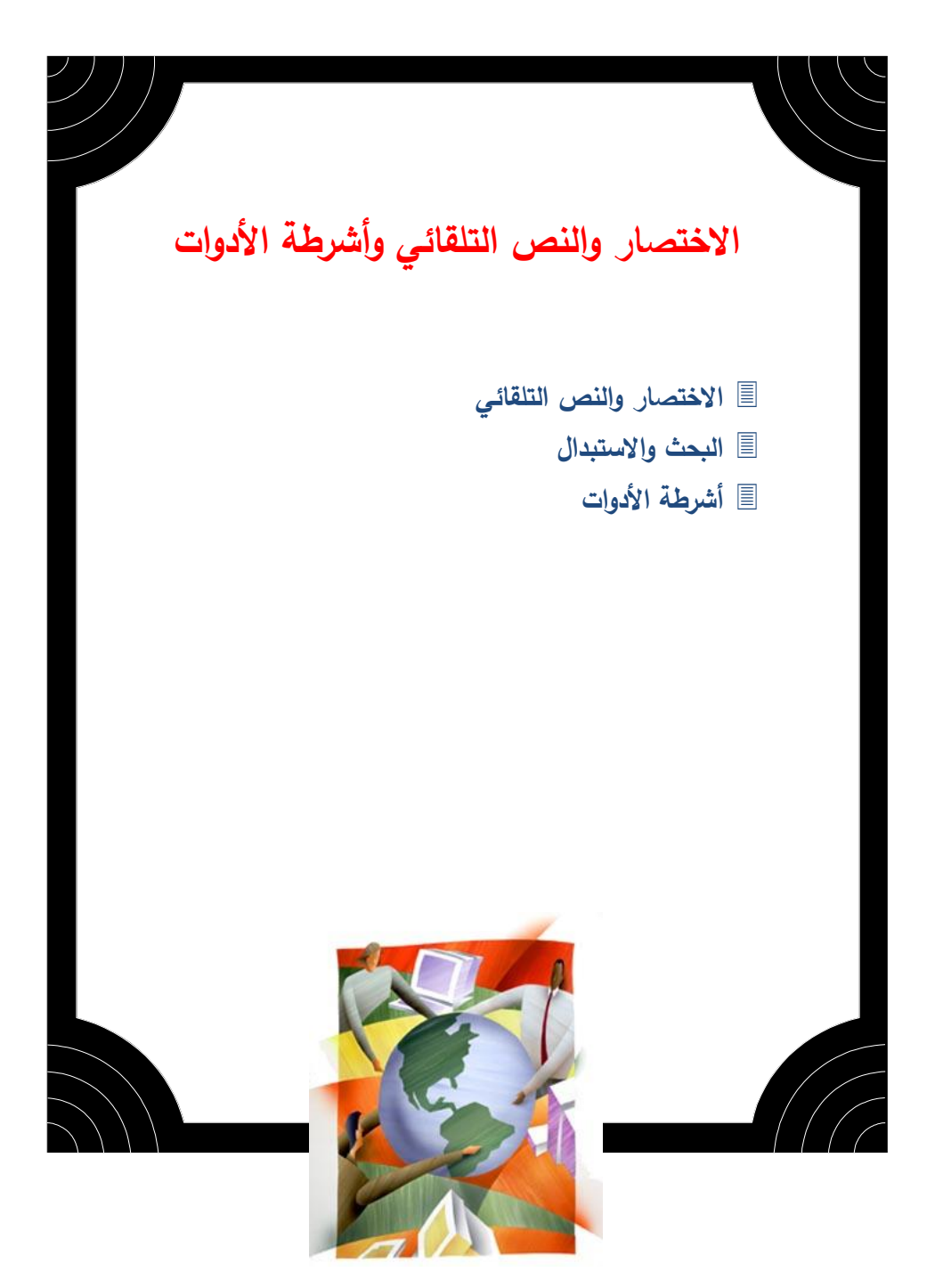

# الاختصار والنص التلقائي

بإمكان برنامج word تخزين الأسماء والرسومات التي تستخدمها بصورة متكررة، كاختصار أو كنص تلقائي، أي بمجرد كتابة كلمة الاختصار فإن البرنامج سوف يقوم باستبدال هذا الاختصار بالجملة التي ترمز لها، فمثلا يمكن اختصار جملة "بسم الله الرحمن الرحيم" بكلمة "بسم". ولفهم عمل الاختصار والنص التلقائي سوف نقوم بما يلي

# 🗘 الاختصار

من قائمة "إدراج" اختر الأمر "نص تلقائي" فيظهر مربع الحوار التالي:

| <u>ف</u> اصل        |
|---------------------|
| ارقام ‼<br>التاديخ  |
| نص تلقا             |
| <u>ح</u> قل         |
| رم <u>ز</u>         |
| 🔁 <u>ت</u> عليق     |
| حو اشس              |
| تصمية ت<br>امذادات  |
| فهرسة               |
|                     |
| ييورد.<br>ا≦مريع نم |
| <br>لف              |
| <u>ک</u> ائن        |
|                     |
|                     |

- أكتب في المربع استبدال اسم الاختصار الذي تريده وليكن (بسم).
  - أكتب في المربع به الجملة (بسم الله الرحمن الرحيم).
  - اضغط على المفتاح إضافة ليدرجها ضمن القائمة السفلية.
    - اضغط على المفتاح موافق.
- أكتب الآن بسم واترك فراغاً ستجد أن الكمبيوتر قد استبدلها بكامل الجملة.

🖒 النص التلقائي

باستخدام النص التلقائي يمكنك توفير الوقت في كتابة العناوين أو إدراج رسومات متكررة أو نهاية رسالة أو جدول ذو تنسيق معين. فمثلا إذا رغبت في إدخال النص التالي كنص تلقائي.

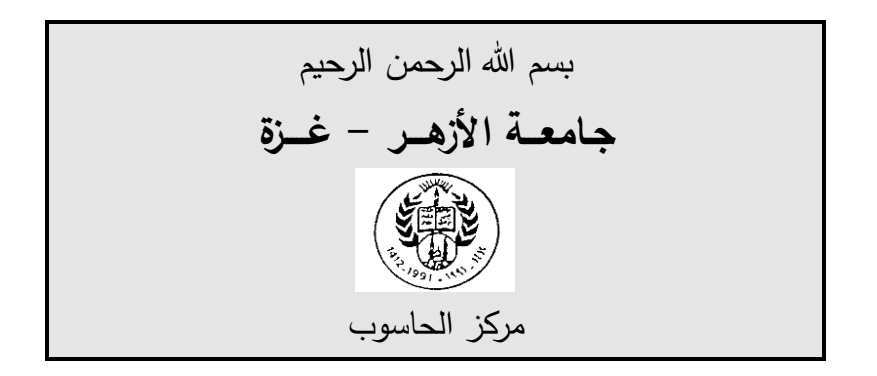

حدد النص الذي تريد إدخاله كنص تلقائي كما في النموذج التالي:

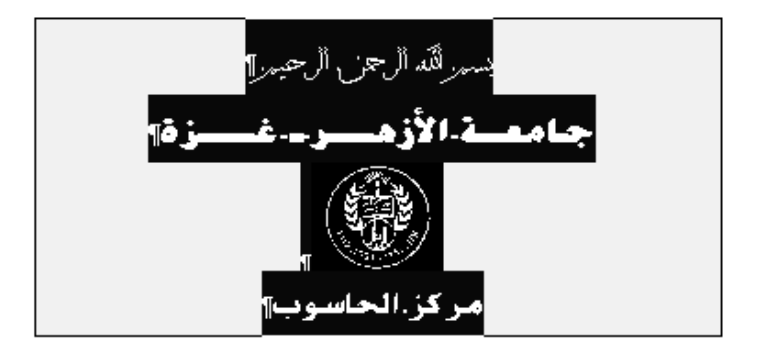

من قائمة تحرير ، اختر الأمر نص تلقائي ....

|                                         |                               | X ? تصحيح تلقائي                      |                            |                |
|-----------------------------------------|-------------------------------|---------------------------------------|----------------------------|----------------|
|                                         |                               | تنسيق تلقائي المن تلقائي              | تنسيق تلقائي أثناء الكتابة | تصحيح تلقائي   |
|                                         |                               | 🗹 الظهار تلميح الإكمال التلقائي للنص  | التلقائب والتواريخ         |                |
|                                         |                               | اضغط مفتاح الإدخال لقبول تلميح الإكما | ل التلقائي                 |                |
|                                         |                               | كتابة إدخالات النِص التلقائي هنا:     | 1                          |                |
| فاصار                                   |                               | <u>جامعة</u>                          |                            | إضافة          |
| <br>أرقام الصفحيات                      |                               | تاریخ الانشاء<br>تسلیم خاص            |                            | <u>ح</u> ذف    |
| التّاريخ والوقت                         |                               | <u>چامعة</u><br>سري                   |                            | لإدراج         |
| نص تلقّائی                              | 😽 نص تلقّائی                  | سري، صفحة #، التاريخ                  | القار                      | : شديط الأدوات |
| <u>حقل</u> ۲۵                           | Alt+F3⊉ديد                    | ا سيداتي وسادتي :<br>شخصي             |                            |                |
| رمز<br>🏅 تعليق                          | لِغلاق                        | شکرآ لك،<br>شکرآ،                     | -                          |                |
| مرالة ماذارة                            | الأحرف الأولى من المرجع •     | معاينة                                |                            |                |
| حواصي مص <u>ب</u><br>تصمية توضيحية      | التحية                        |                                       |                            |                |
| إِصِنادات ترافقية                       | التوفيع<br>تماريات البرام لات | بسمراللدالي حن ال                     | باحيمر                     |                |
| فهرسة وجداول                            | رأس/تذبيل الصفحة •            | الحامم لألكنها                        |                            |                |
| <u>مور</u> ة ،                          | مطر الانتباه                  |                                       |                            |                |
| 🗎 مربع نِص                              | صطر المرجع •                  | يحث في: كافة القوالب النشطة           | •                          |                |
| <u>م</u> لف                             | مطر الموضوع                   |                                       |                            |                |
| <u>ح</u> ائن<br>الأحادة مدهنية          | هركة الإيضاء                  |                                       |                            |                |
| ہے۔۔۔۔<br>یارتباط ت <u>ش</u> عبی Ctrl+K |                               |                                       | موافق                      | إلغاء الآمر    |

- أكتب الاسم الذي تريده لهذا النص وليكن جامعة.
- اضغط على المفتاح إضافة لإتمام عملية التخزين كنص تلقائي.

\_\_\_\_\_ *[*] ملاحظة: الأن يكون لديك نص تلقائي يمكنك استعماله وقت الحاجة بكتابة اسم النص المختصر وهو جامعة.

مثال لنفرض أنك تريد فتح ملف جديد وترغب في إدراج النص السابق.

• من قائمة "إدراج" اختر الأمر "نص تلقائي".
|       |   | ؆ نص تلقّائی            |
|-------|---|-------------------------|
|       |   | Alt+F3هديد              |
| جامعة | 4 | Heading 3               |
|       | • | لٍغلاق 📉                |
|       | 4 | الأحرف الأولى من المرجع |
|       | 4 | التحية                  |
|       | 4 | التوقيع                 |
|       | 4 | تعليمات المراصلات       |
|       | 4 | رأص/تذييل الصفحة        |
|       | 4 | صطر الانتباه            |
|       | 4 | صطر المرجع              |
|       | • | صطر الموضوع             |
|       | 4 | شركة الإمضاء            |
|       |   |                         |

اضغط من القائمة على Heading 3 واختر جامعة.

فيظهر لك مرة أخرى النص نفسه وبسرعة، وبذلك تكون قد اختصرت الوقت في إعادة الكتابة والتنسيق.

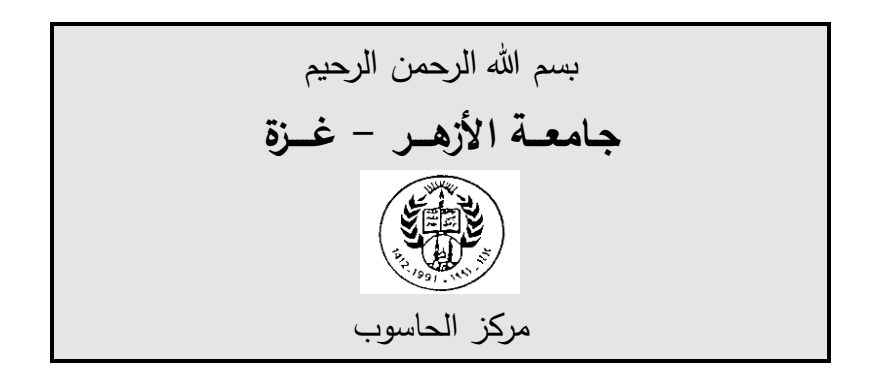

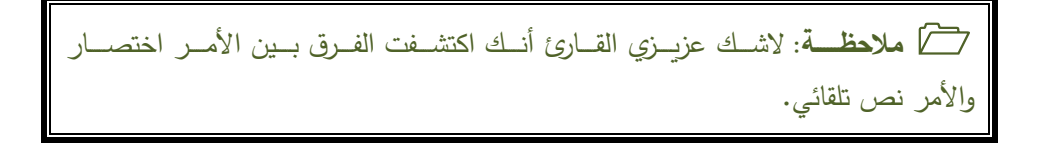

# لبحث والاستبدال

يمكنك بواسطة الأمرين بحث واستبدال إجراء العديد من التعديلات على نص مكون من عشرات الصفحات بسهولة ودقة. على سبيل المثال إذا كنت قد كتبت مقالاً طويلاً وقد استخدمت الكلمة شركة عربية مساهمة وقد تكررت هذه الجملة عدة مرات واكتشفت إن الاسم تغير إلى مؤسسة وطنية على سبيل المثال، فيمكنك تغيير الاسم السابق بالاسم الجديد بواسطة الأمر استبدال من قائمة تحرير.

| ۲ بدث واستبدال    الانتقال إلى                                                                                      | 1                                                                                                    |
|----------------------------------------------------------------------------------------------------|----------------------------------------------------------------------------------------------------|
| البعثي عن: شركة عربية مساهمة عن:                                                                                    | Ctrl+Z Bold تراجع عن Ctrl+Z Bold تراجع تراجع الحكوان Ctrl+Y Bold تكوار Ctrl+Y Bold تكوار Ctrl+Y Bold T |
| إستبدال بـ: مؤسسة وطنية<br>أقل ≉ استيدالي[ل] بحث عن التالي [لغة الأمر                                               | <u>لا ق</u> عن Ctrl+X قِعن<br>فی Etrl+C<br>ای یصق Ctrl+C و                                                                                                    |
| خيارات البحث<br>يحث: الكل ▼                                                                                         | لصق <u>خ</u> اص<br>لصق کارتباط ت <u>ش</u> مبی                                                                                                    |
| ا مطابقة حالة الأخرف □ مطابقة الكشيدة<br>□ الكلمة بالأكامل فقط □ مطابقة التشكيل                                     | م <u>سح</u><br>ت <u>ح</u> دید الکل Dei<br>ت <u>ح</u> دید الکل Ctrl+A                                                                                                    |
| _ استخدام احرق البدل ا مطابقة هميّة الالف<br>مطابقة سمعية مطابقة أحيف التحكم<br>البحث عن كافة أ <u>ش</u> كان الكلمة | للہ کے Ctrl+F<br>استبدالی۔<br>الانتقال إلی۔ً\ Ctrl+G                                                                                                    |
| استبدان<br>▼ ت <u>سيق</u> ▼ خا <u>مر</u> بلا تسيق                                                                   | ارتباط<br><u>ت</u> حرير الصورة                                                                                                    |

- أكتب في خانة البحث عن الاسم المراد تغييره.
- اضغط بالماوس على الخانة المخصصة لكتابة الاسم الجديد وابدأ في كتابة الاسم الجديد.
  - اضغط على المفتاح استبدال الكل.

يقوم الكمبيوتر بمسح شامل للملف، وفي النهاية يعطى الكمبيوتر من خلال مربع حوار عدد عمليات الاستبدال التي أجراها.

• اضغط على المفتاح إغلاق.

مثال

إذا كتبت مقالاً دينيا عن هجرة الرسول محمد صلى الله عليه وسلم وأردت في نهاية الطباعة أن تتأكد أنك كتبت الجملة (صلى الله عليه وسلم)، استخدم الأمر استبدال لتغيير كل كلمة محمد بمحمد صلى الله عليه وسلم، وبهذا تكون قد وفرت كثيرا من الجهد في الطباعة.

الملاحظة: يمكنك التراجع عن البحث والاستبدال من خلال زر الاسترجاع في حالة حدوث خطأ.

# 🔿 أشرطة الأدوات

توفر أشرطة الأدوات أزرار اختصار لتنفيذ الأوامر الأكثر استخداماً خلال العمل، يمكنك إظهار أشرطة الأدوات حسب الحاجة كما وأن العديد من أشرطة الأدوات تظهر تلقائياً عند تنفيذ بعض الأوامر كما لاحظنا عند التعامل مع برنامج WordArt أو التعامل مع الصور والرسومات، كما يمكنك إخفاء بعض أشرطة الأدوات لتوفير مساحة أكبر لورقة العمل.

### 💻 إظهار وإخفاء أشرطة الأدوات

لإظهار أشرطة أدوات إضافية يمكنك من خلال النقر بزر الماوس الأيمن على أحد أشرطة الأدوات المرئية وتحديد نوع الشريط المراد إظهاره من القائمة المختصرة. وفي حالة تحديد شريط أدوات أمامه علامة √ سيختفي ويصبح غير مرئي.

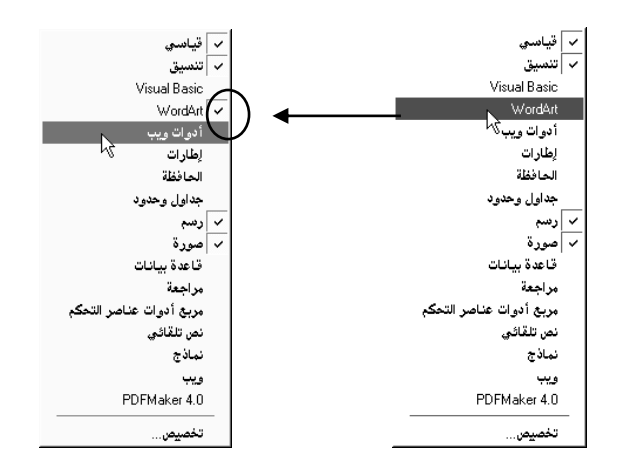

يمكنك الوصول إلى نفس النتيجة باستخدام الأمر "تخصيص" في قائمة "أدوات". وتحديد الأشرطة المراد إظهارها وإخفاء الأشرطة الغير مرغوب في إظهارها في مربع حوار "تخصيص" في بطاقة "أشرطة الأدوات" ثم الضغط على مفتاح "إغلاق" للتنفيذ.

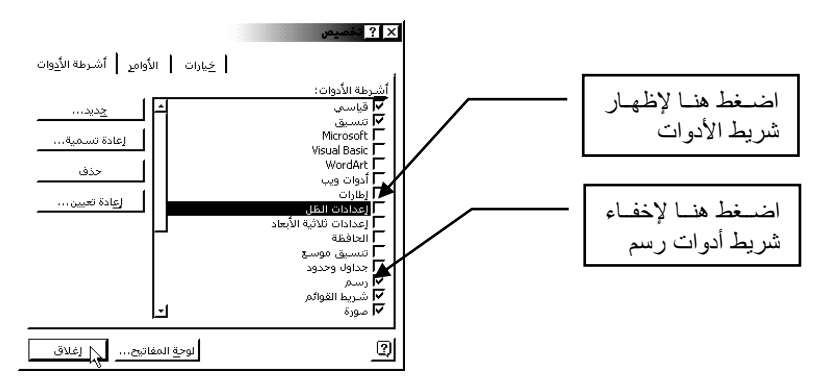

💻 إضافة أزرار إلى أشرطة الأدوات أو الحذف منها

يمكنك إضافة أزرار إلى أشرطة الأدوات الأساسية أو إنشاء أشرطة أدوات جديدة مخصصة للأزرار الأكثر استخداماً لك.

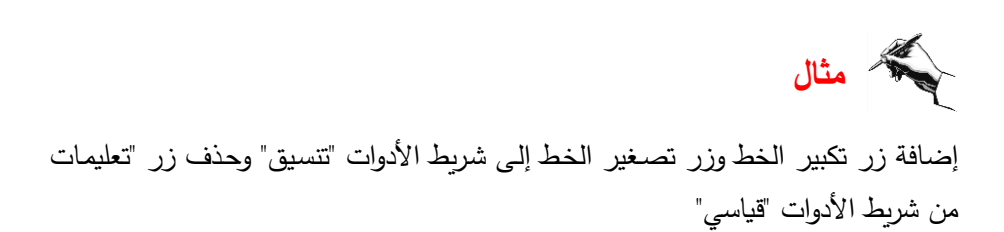

◄ من قائمة "أدوات" اختر الأمر "تخصيص". ◄ اظهر بطاقة "الأوامر" في مربع حوار "تخصيص". حدد من قائمة الفئات تنسيق ثم تدرج من خلال شريط التمرير في خانة الأوامر إلى أن 🗙 ? تخصيص تصل إلى زر "تكبير حجم الخط". خيارات الأوامي أن رطة الأدوات الأوا<u>مر</u>: الفيًّات: اضغط بالماوس على هذا الزر واسحب ملف F. النمط: 🔻 تحرير عرض A تکبیر ح إلى خارج مربع الحوار وتوجه إلى شريط . 🗚 تصغير حجم الخط **B** أسود عريض الأدوات "القياسيي" وافليت في المكان I مائل إطار وتعليمات <u>U</u> تسطير -رسم أشكال تلقائية الأمر المحدد: المخصص. الوصف ▼ تعديل التحديد 🖊 كـرر الخطـوتين السـابقتين علـي زر 2 إغلاق "تصغير حجم الخط".

لحذف زر "تعليمات" اضغط على زر "تعليمات" واسحب في اتجاه مربع حوار "تخصيص" وافلت زر الماوس حيث يختفي زر "تعليمات" من شريط "الأدوات القياسي". اضغط على إغلاق.

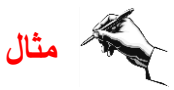

يمكنك إنشاء شريط أدوات خاص بك لأكثر الأزرار استخداماً وخصوصاً إذا لم تكن موجودة ضمن الأشرطة التلقائية.

سنقوم في هذا المثال بإنشاء شريط أدوات جديد باسم "خاص" وإضافة بعض الأزرار الهامة فيه، لذا تتبع الخطوات التالية:

◄ من قائمة "أدوات" اختر الأمر "تخصيص".

اضغط على مفتاح "جديد" في بطاقة "أشرطة الأدوات" ثم اطبع اسم الشريط الجديد وليكن "خاص".

< اضغط على مفتاح "موافق" للتنفيذ.

سيظهر شريط أدوات صغير على ورقة عملك يكبر تلقائياً حسب عدد الأزرار المضافة إليه.

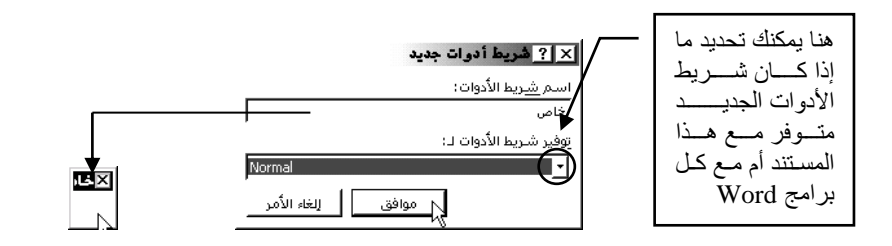

◄ انتقل إلى مربع حوار "تخصيص" وحدد بطاقة "الأوامر".

|                                                |            |            | an fuer af              |                                        | × ? تخصيص                             |
|------------------------------------------------|------------|------------|-------------------------|----------------------------------------|---------------------------------------|
|                                                |            |            | اشـرطه الا <u>دو</u> ات | حيارات   الاوامع<br>لأوامر:<br>⊂ تراجع | الفیًات:<br>ملف ل                     |
|                                                |            |            |                         | 😋 إعادة<br>💟 تكرار                     | تحرير<br>عرض<br>إدراج<br>إنسيق        |
|                                                |            |            |                         | اللہ قص<br>اللہ انسخ                   | آدوات<br>جدول<br>ويب<br>إطار وتعليمات |
|                                                |            | .1         |                         | ∎ لصق<br>    • تعديل التحديد           | رسم 🗾<br>الأمر المحدد:                |
| ا≍خاص<br>2 <sup>×</sup> × <sup>2</sup> × ∆ 0 0 | ا×خا∘<br>ق | لاخاه<br>ب |                         |                                        |                                       |
|                                                |            |            | إغلاق                   | 🚽 الوحة المفاتيح                       | ي حفظ في: Normal                      |

حدد الزر المطلوب واضغط عليه واسحب إلى الشريط الجديد "خاص" وافلت"
 حرر ما سبق على باقي الأزرار المطلوب إضافتها حتى تنتهي اضغط على مفتاح "إغلاق"

ديمكنك العودة وإضافة المزيد من الأزرار أو إزالتها بنفس الطريقة السابقة.

يمكنك ضم شريط الأدوات الجديد "خاص" بجوار الأشرطة السابقة على رأس الصفحة بالنقر المزدوج على الشريط الأسود وسيقوم Word باختيار أفضل موقع له خارج ورقة عملك كما في الشكل التوضيحي المقابل.

| Wo                      | rd-4 - Microsoft Word 💶 🗙                                                                                                    |
|-------------------------|----------------------------------------------------------------------------------------------------|
| أدوات جدول إطار تعليمات | م <u>لف تحرير عرض لمراج تنسيق</u>                                                                                                    |
| 🖟 🖾 👖 103% 🗉 🔉          | $\mathcal{O} \stackrel{\circ}{\mathbf{A}} \stackrel{\circ}{\mathbf{A}} \stackrel{\circ}{\mathbf{A}} \stackrel{\circ}{\mathbf{x}} \stackrel{\circ}{\mathbf{x}} \stackrel{\circ}$ |
| M 14 📑 🗄 🕸 🗉            | ₽ - <u>⊿</u> - <u>A</u>                                                                                                    |
| 4 3 2                   | 1 + + + 2 + + 1 + + + 2 +                                                                                                    |

كما يمكنك توجيه شريط الأدوات الجديد إلى يمين أو يسار ورقة العمل بسحبه بالماوس من الشريط الأسود وإفلاته في الجانب الذي تريد.

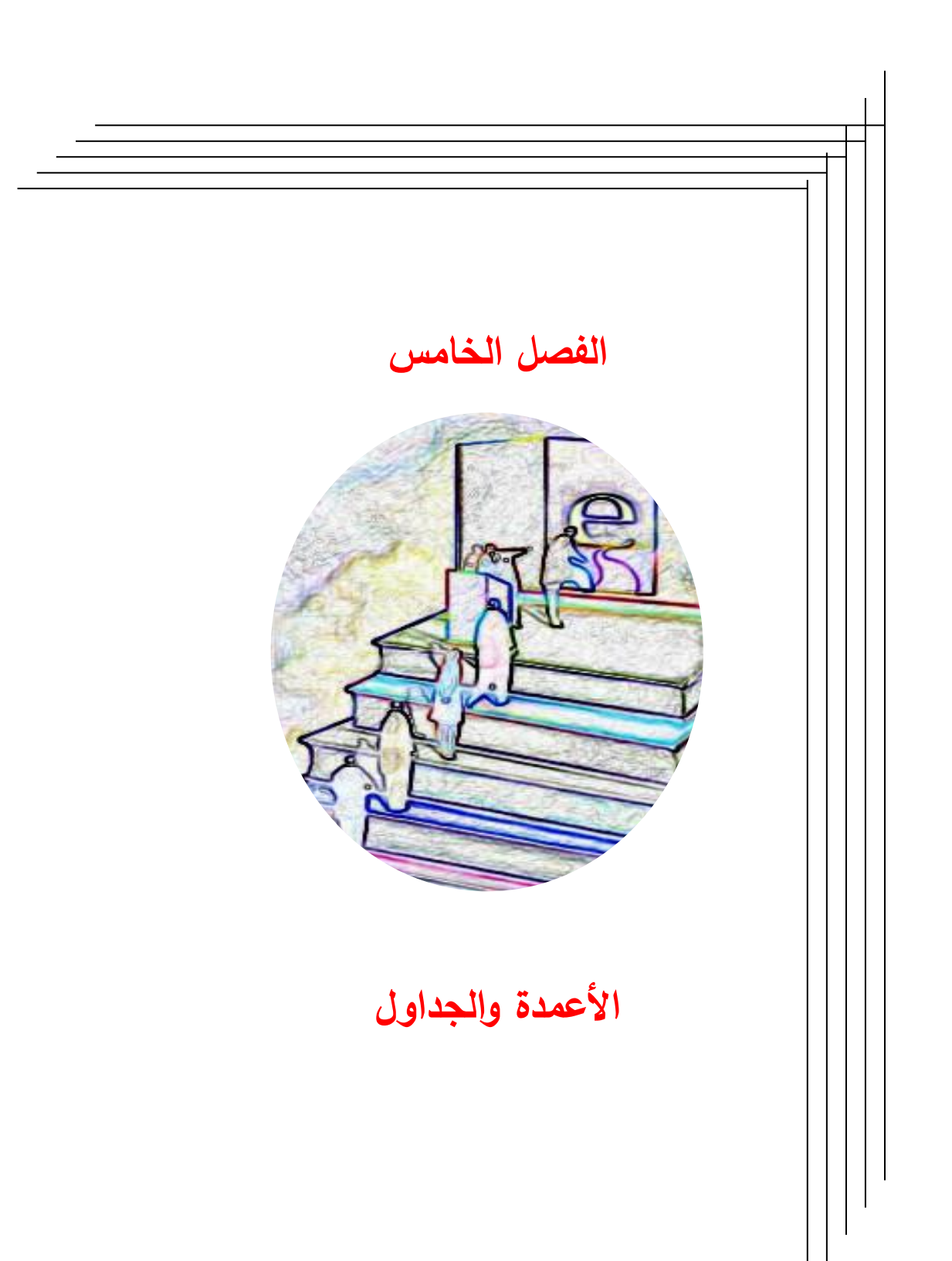

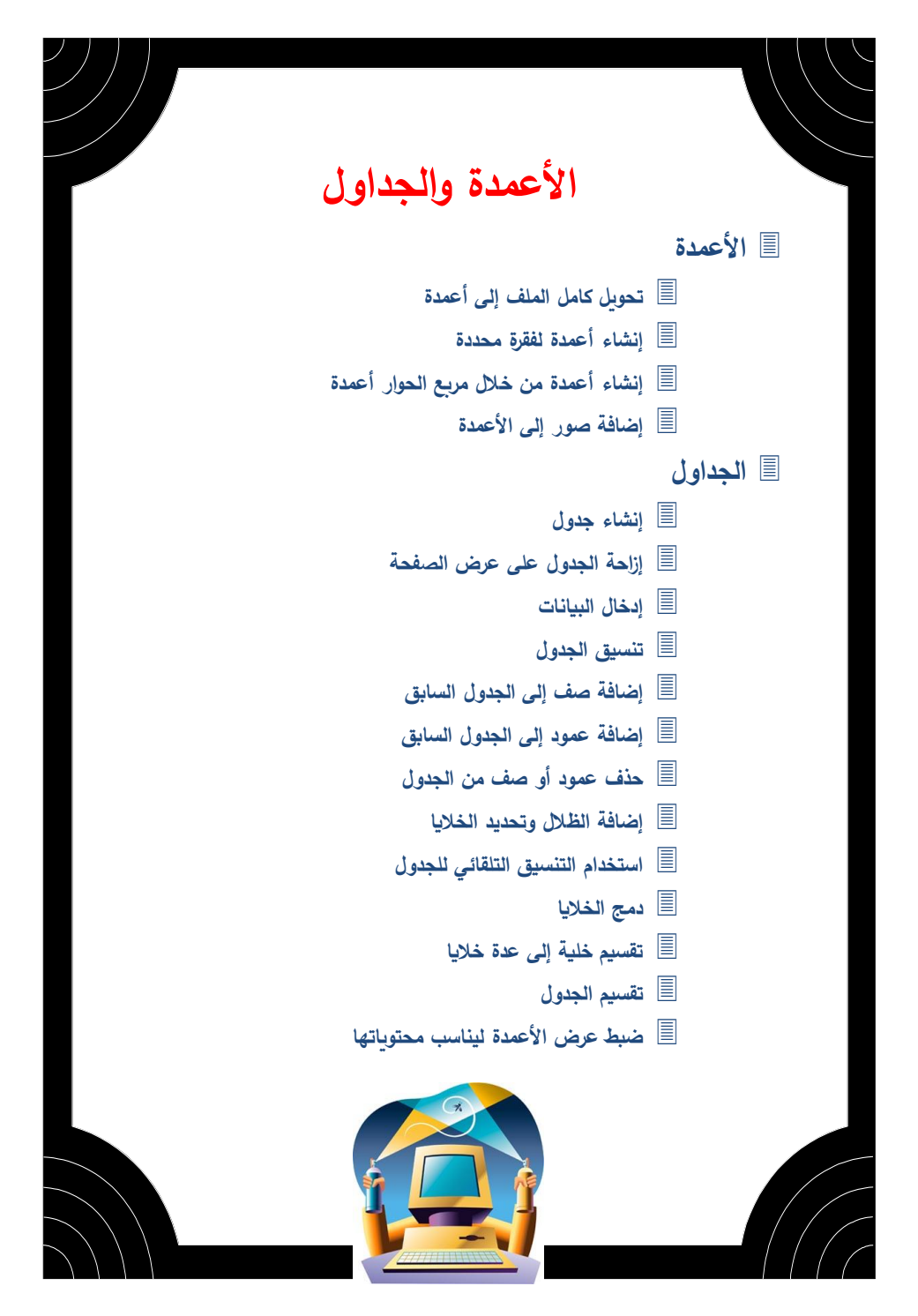

💋 الأعمدة 🔳 الزنست لغة الإنترنت أوبروتوكول TCP/IP يساعدك برنامج Word في إعداد صفحات تشابه علام، «جُهِرَة التحقي مع معقول و مسلاً كَيْنَة و-معذر ، والارا في والعالمو فيدا يشراً م فإن الالاقة يستغلم برولتر كرنت ميلة ، ومعنا ها إمسيوا للام من أولى حمد يبدر يفي TCP/IP ، ويعان معهور منافقة ، ويعان معالية المعهور الام من أولى الحقول صفحات الصحف والمجلات، وذلك باستخدام تنسيق الأعمدة وإمكانياته المتعددة، مثل تقسيم اند بر اصواعها سنه ۱۹۶۰، وكانت مربأ هي الماد 2009/00 الدي قامت الوصل الماج مدينه من الاسكان بأسياني جزء معين محدد من النص المطبوع إلى عدة أعمدة متساوية أو غير متساوية، كما يمكن إدراج الصور والرسومات خلالها.

مهما بلغت عدد صفحات النص المطبوع يمكن تقسيمه بطريقة سريعة إلى أعمدة وذلك بالضغط على الزر أعمدة ألقا فيظهر نموذج به أعمدة، اضغط مرة أخرى على العمود الأول من اليسار واسحب ناحية اليمين، عندما تصل عدد الأعمدة المحددة ثلاثة ارفع إصبعك عن زر الماوس فيصبح النص في شكل أعمدة كما في الشكل.

💻 تحوبل كامل الملف إلى أعمدة ا

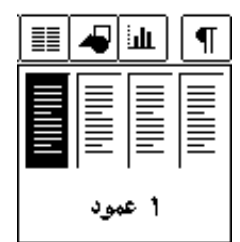

ى كىكى بور المسلح قى قەرەتلەر مەرەتەرە مەرەت بارىغىڭ ۋە مەرەتلىغىنى بۇلغان ۋەچىز بىسەپلەر ئېدەپيە ئىلى ئىلەي ئەرلىدەر ئىلى دەرەر ئىلىدەن يەمەرىكا مەرىپ كىكىلۇر قە مەھى ئىلى بۇر. بارى ئىيان تەرە يەرەت بەرۇر قە دېرەنلىيەن قىلىك مەرەبىرىكى بەلغان يەرەبىيەك بەرە ئىلى مەرەبىلىكەر بەرەبىلە ئىلەرە ئەرەبىك ئىلەرلى ئەمەرە ئىلى قىلەر بەرەبىلەر بەلىلەر بەرەبىيەت يەرەبىلىكى بەرەبىلىكە بىلى ئەلەرە ئىلىكىلىكەر بەرەبىلەر يەرەبىلەر يەرەبىلەر قىلەر بەرەبىلەر بەلىلەر بەرەبىلەر يەلىيەر بىلىلى ئىلەر يەلىيە ئىلەرە ئىلى ئەلەرەبىلەر يەلەرلىيە بەرەبىلەر قىلەر بەرەبىلەر بەلەر بىلەر بەلىيە ئىلى يەلىيەر بەلىلەر ئىلى ئەلەرلىكە بەرەبىلەر يەلەر يەرەبىلەر يەلەر بەرەبىلەر يەرەبىلەر بەرەبىلەر بىلەر بىلەر بىلىلەر ئىلىلەر يەلىلەر ئىلى بەرەبىلەر بەرەبىلەر بەرەبىلەر بەرەبىلەر بەرەبىلەر

ولى بينىنىغلال الأورىنىد و للـــــّـنىلار (Profice) منه الموترة وروب (Constene) منه Profice) منه وتورسلو ( المحمد المحمد معارفة المحمد المحمد المعالية عنه المحمد المحمد المحمد المحمد المحمد المحمد المحمد المحمد المحمد المحامة الالمد تعريض والمينية المحمد المحمد المحمد المحمد المحمد المحمد المحمد المحمد المحمد المحمد المحمد الم مسالم المادي المحمد والمحمد المحمد المحمد المحمد المحمد المحمد المحمد المحمد المحمد المحمد المحمد المحمد المحمد محمد المحمد المحمد المحمد المحمد المحمد المحمد المحمد المحمد المحمد المحمد المحمد المحمد المحمد المحمد المحمد محمد المحمد المحم محمد المحمد المحمد المحمد المحمد المحمد المحمد المحمد المحمد المحمد المحمد المحمد المحمد المحمد المحمد المحمد المحمد المحمد المحمد المحمد المحمد المحمد المحمد المحمد المحمد المحمد المحمد المحمد المحمد المحمد المحمد المحم

اً المكونة العبلي المكملة مواقلة الدر يتجزع المكونية المورد ليرى القول بمعرف المتعقط وعلى الوتها إلى يعتبح وتكون الما تكرّر الاعقولة يشتهك الموالية ولا أن أن في تسريح لتعقيقة ولا يمكن المكون المتركة الكفتية ، وتعتملت قدوما الاقرار مريح المحال الموالية المريضان ولا يتشارينية المعرف القرار ليموال المتكافية معالي معرد سنة المتهامة المريفي وعوط مريح المحال الموالية المحالية المحالية المحالية المحالية والمحالية المحالية المحالية المحالية المحالية المحالية

|                  | إنضت درائلو دمسادر افتتم          | تطانب وجود مثن مذر لامر لكز                                                   | المسلو بسايتأنية لأمدف           |
|------------------|-----------------------------------|-------------------------------------------------------------------------------|----------------------------------|
|                  | Learning Resourcescenters         | تسميلار اشتئم.                                                                | التصية من خلان وخدم استصين       |
|                  | يقاسة لافرس تاملنتين بالقباعل     | وأديبين منن خيلان فكفير مين                                                   | لى مو فف يجتربه لـى تسببون       |
| ┊┊┊┋┋╡╼╋┥┋╨┻┊╽╶╢ | والاجازب متهابنا يغنبهم أس        | ىرىىڭ ئىسون (Nelson) ١٩٧٢                                                     | عدى فغير )، وبما يْقُنْ          |
|                  | تتشهم ذائبنا سواء بشكل أبودى أو   | وبېرو ورېدې Bertz and وبېرو                                                   | الإعتمام من المعتم إلى المتعتم.  |
|                  | دن خلال مجدوعات سندير ز تست       | (۱۹۷۱ Rudu وسیرون وسیو                                                        | وبتولف مدى نجنح تعؤسسات          |
|                  | ېلوف عدمی دلېق. ولد استېدلک       | JAYY (Brown and Sara)                                                         | التشِيرة في إعداد الأورد بسبور ( |
|                  | مذر الدرائكر هنن سرستهنا الانبى   | وغير مرأز الطنية بتصبون شيكن                                                  | ملكاهظ وعدى أدركها أبي توسييح    |
|                  | توأسير فتدسنك لاستشسوية           | افساقي أكسرون غبائن العسين                                                    | وتلكير مذر لانظرزا لتكفيك بيرن   |
| ٣أعمدة           | وفسيقر فتقوعية. والأستقرب         | ی <u>ربانی ایران اسان اسان</u><br>وافغاتین وا <del>ندشان که</del> سوان استگون | مجلات فدبولة ولأمدف فشى          |
|                  | التشِية التجادرُ، خانة الذابة الى | ة تسداه ة تحدل عسب و تُناشيه                                                  | ئستى پنى ئىلاپلېما، ولا يىكىن أن |

#### 💻 إنشاء أعمدة لفقرة محددة

إذا أردت فقط تقسيم جزء معين من النص إلى أعمدة وليس كل النص، قم أولا بتحديد الجزء المراد تقسيمه إلى أعمدة، ثم كرر الخطوات السابقة تماما. تكون النتيجة كما في الشكل التالى:

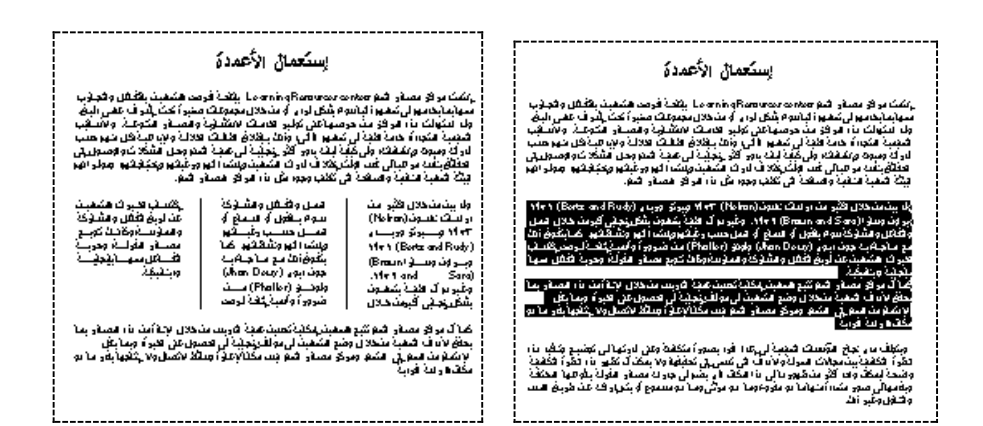

### 💻 إنشاء أعمدة من خلال مربع الحوار أعمدة

إذا أردت مزيداً من التحكم في عملية إنشاء الأعمدة مثل إضافة خطوط فاصلة بين الأعمدة أو إنشاء أعمدة غير متساوية، فإنه يجب عليك عزيزي القارئ استخدام الأمر أعمدة من قائمة تنسيق كما في الشكل التالي:

| موافق<br>إلغاء الأمر                   |                                                                                     |                                                               |
|----------------------------------------|-------------------------------------------------------------------------------------|---------------------------------------------------------------|
| □ خط بيني<br>☑ الرمين لليسار<br>معاينة | عدد الأعمد <u>ة</u> : 2<br>عرض وتباعد                                               | A خط<br>≣ فقرة<br>⊒: تعداد نقطى وتعداد رقمي<br>حده د و تظليار |
|                                        | العمرة (مر، العريم).<br>1.25 سم 7.92 ↓ سم 1.25 ↓<br>1.25 سم 3.33 ↓<br>1.25 ↓        | العدة<br>۲ العدة<br>۲ العدد                                   |
| التعليم                                | اعمدة متساوية العرض        اعمدة متساوية العرض        تطبيق على:        النص المعدد |                                                               |

قم باختيار النموذج يمين مثلا لإنشاء عمودين مختلفي العرض، إذا أردت تغيير عرض أحد الأعمدة أو زيادة المسافة الفاصلة بين الأعمدة، فيمكنك ذلك من خلال أزرار التحكم بالعرض والتباعد في مربع الحوار أعمدة.

> إينك مراكز مسادر التدم Learning Resources centers يقتمة الأومى مستعدين بالأفاتان والقبارب متها بعا يندمهم في تعتيم و قيا سوام بشكل لردى الأو من خلال مجموعات صديرا تمنا يسام على تعتيم و قيا سوام بشكل لردى الأسقوب التعويرية العنبان المناخر العناب المالية و الأسقول المقبولات من الأسقوب التعويرية العنبان المالير العندست الاستشرائية والعسلم الا تقلق الأسقوب التعويرية العنبان المالير العندست الاستشرائية والعسلم الا تقلق الأسقوب التعويرية العنبان المالير العندست الاستشرائية والعسلم الا المالين المالير الا التها تقلق منه المالية في تعليمه الا الى المالير المالين المالير المالير المالير المالير الماليرين والمالير الماليرين المالين الماليرين المالير المالير الماليرين والماليرين الماليرين المالين المالير الماليرين الماليرين الماليريين المال

مُولاً، بَقُول في اسْمَاع أَوَ الاعلى مَسْبَا رِ أَبَّقَمِ وَيَمَاه القِمِ وَسَقَاعَهِم. كَسَا يَقُولُ نَقَا هُمَ ها ها هذا يه جون بيوى (Jhon Dewy)، ولونتر (Pholler) من مُنزور) وأهريَّ كامة لرمن يكلما الذي ترينُ هلكتمين عن أربيُ القاعل والشرائيك والعنوُ سُدوكانها قاومٍ مسادر الدارك، و هريَّا القاعل منها يَقِيدَيُهُ

ويتولف مدى تجلح يعؤسمك تتبيية لى إعداد لأبرد بسبورة ملكفظ وعنى أدركها لى توخيرج وككب مذر لأنظرة التكفيك يبن مملأت اهترلة والأمدف اشى ئىستى يەن ئىڭىلەر بالا بىكىن ئن تظهرا أذرا التكافدية والتسمة لَبِعكان واحد كَاثَر من ظهور ما لي ها، فلكان الذي يندم في جار ف مسقر لامترلك بقواعها لاحتلاقة وبُقعها في مندور متعدد) منها ما ا مو مُرُوء وما مو مرّثی وما مو مسموع أو يُتم إدرانكم عن خرينُ حسن وحنتون وغير ذها. ومركز مستقر انفطم ديس مكفئا لإعور وسائط لاتسن ولا يتلجها بأدر ما مو مكان تدر اسل لافرديك

### 💻 إضافة صور إلى الأعمدة

ضع نقطة الإدراج في المكان الذي تريد ظهور الصورة فيه ثم قم بإدراج الصور كما فعلت سابقاً.

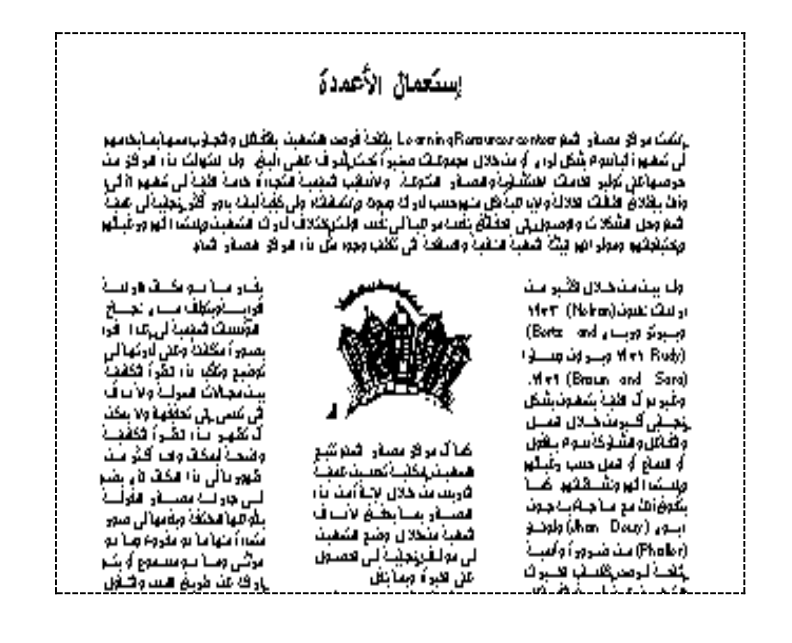

💋 الجداول 💷

في أحيان كثيرة يتطلب وضع مجموعة بيانات في جدول مناسب، وذلك لسهولة قراءة البيانات والاستفادة منها. برنامج word له القدرة على إنشاء جداول وإعداد نماذج في غاية الدقة بسهولة وإتقان. ولإنشاء جدول يجب تحديد عدد الأعمدة والصفوف المطلوبة لهذا الجدول (يمكن إضافة صفوف وأعمدة إذا دعت الحاجة لذلك كذلك يمكنك وضع حدود وتظليل بعض الخلايا لإبرازها كما يمكنك إدراج صور في داخل الخلايا.

### 💻 إنشاء جدول

لنفرض أنك تريد إنشاء جدول من 4 أعمدة و3 صفوف، ولفعل ذلك اتبع الخطوات التالية:-• ضع نقطة الإدراج في المكان الذي تريد إنشاء الجدول فيه.

- اضغط على الزر إدراج جدول مرة واحدة ال في شريط الأدوات القياسي.
  - تلاحظ ظهور شبكة من الخلايا أسفل ذلك الزر كما في الشكل.
    - اضغط بمؤشر الماوس على أول خلية مع السحب.

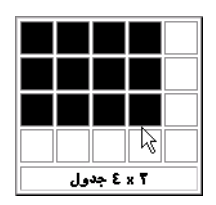

عندما تحصل على عدد الأعمدة والصفوف كما تريد، ارفع إصبعك عن ضغطة الماوس وتلاحظ الجدول التالي:-

| a | ¤ | ¤ | Ø | a |
|---|---|---|---|---|
| ¤ | Ø | ¤ | ¤ | ۵ |
| ¤ | ¤ | ¤ | Ø | Ø |

#### لاحظ نقطة الإدراج في الخلية الأولى

| الخطوط التي تحدد الجدول لا تظهر أثناء طباعته على الطابعة، فهي فقط لإرشادك    | • |
|------------------------------------------------------------------------------|---|
| على مكان الخلايا، ويمكنك إلغاء هذه الخطوط باختيار الأمر خطوط الشبكة في قائمة |   |
| جدول لإزالة خطوط الشبكة ولكن يستحسن إبقاؤها.                                 |   |
| أما بالنسبة للعلامات في نهاية كل خلية فهي علامة نهاية الخلية وهي من العلامات | • |

التي لا تظهر في الطباعة مثل علامة الفقرة ¶ وعلامات الفراغات، وتزول هذه العلامة بالضغط على زر إظهار إخفاء في أشرطة الأدوات القياسي.

## 💻 إدخال البيانات

لإدخال البيانات في الجدول فإن نقطة الإدراج يجب أن تكون في الخلية المراد الكتابة فيها، ولقد لاحظت أن نقطة الإدراج تكون في أول خلية بعد إنشاء الجدول. لنقل نقطة الإدراج من خلية إلى أخرى استخدم الأسهم على لوحة المفاتيح. لنفرض أن الجدول يهتم بدراسة توزيع الطلاب والطالبات في كليات مختلفة من الجامعة.

- أكتب في الخلية الأولى (اسم الكلية) ثم أنقل نقطة الإدراج إلى الخلية الثانية بالسهم المتجه لليسار، وهكذا حتى تملأ الجدول بكافة البيانات كما في الشكل.
- لا تستخدم المفتاح Enter وأنت في داخل الجدول وإذا فعلت يمكنك التراجع إما باستخدام مفتاح Backspace أو اضغط على زر التراجع.

💻 تنسيق الجدول

يمكن استخدام جميع إمكانيات البرنامج في تنسيق الخلايا مثل التوسيط والحدود والظلال وغيره. كل هذا يجب أن يسبقه عملية التحديد (تمييز) بواسطة الماوس والتحديد هنا كالتالى:

- لتحديد الصف اضغط على الماوس عندما يكون مؤشر الماوس على الهامش المقابل للصف.
  - لتحديد خلية اضغط بمؤشر الماوس على المنطقة الخالية من الكتابة مرة واحدة.
- لتحديد كامل الجدول حدد الصف الأول وابقى ضاغطا على زر الماوس وحرك إلى
  الصفوف التي تلي الصف الأول حتى تحدد كل الصفوف ثم ارفع إصبعك عن زر
  الماوس.

في المثال السابق تم تحديد الصف الأول ثم الضغط على زر التوسيط وبعدها على زر أسود عريض وكرر العملية مع العمود الأول.

| طلاب   | اسم الكلية | المجموع | بات |
|--------|------------|---------|-----|
| ٦.     | الصيدلة    | 11.     |     |
| <br>٨. | العلوم     | ۱۲-     |     |
| <br>L  | L          |         |     |

المجموع

11.

۱۲.

طالبات

٥,

۶.

| المجموع | طالبات | طلاب | اسم الكلية |
|---------|--------|------|------------|
| ۱۱۰     | ٥.     | ٦.   | الصيدلة    |
| ۱۲۰     | ٤ -    | ۸.   | العلوم     |

## اضافة صف إلى الجدول السابق

لنفرض أننا نريد إضافة صف جديد إلى الجدول السابق لإدخال بيانات عن كلية التجارة مثلاً، ولفعل ذلك ضع نقطة الإدراج عند آخر خلية قبل علامة الخلية وذلك باستخدام الأسهم كما في الشكل التالي.

اضغط على الزر إدراج جدول ال مرة وإحدة تلاحظ إضافة صف في نهاية الجدول.
 أدخل البيانات كما فعلت سابقاً.

| المجموع | طالبات | طلاب | اسم الكلية |
|---------|--------|------|------------|
| 110     | 50     | 60   | الصيدلة    |
| 120     | 40     | 80   | العلوم     |
| 220     | 100    | 120  | التجارة    |

| حدولي                                      | لوراج <mark>ما ا</mark><br>ح <u>ذ</u> ف ۱ |         |        |      |            |
|--------------------------------------------|-------------------------------------------|---------|--------|------|------------|
| لي أعدة للبصار                             | ت <u>ح</u> دید ۱<br>الله مع خلابا         |         |        |      |            |
| 🕌 أعمدة لليمين                             | تقصيم جدول                                | المجموع | طالبات | طلاب | اسم الكلية |
| ⊒∗⊂ صفوف للأعلى                            | احتواء تلقائق ٧                           | 11.     | ٥.     | ٦.   | الصيدلة    |
| ع <sup>ير</sup> صفوف للأ <u>م</u> فل<br>⊐- | <u>ت</u> حويل ، ا                         | ۱۲-     | ٤ -    | ٨.   | العلوم     |
| ""⊟ خلایا                                  | ×                                         |         |        |      |            |

|         |        |      |            | : ±1, |         |        |      |            |  |
|---------|--------|------|------------|-------|---------|--------|------|------------|--|
| المجموع | طالبات | طلاب | اسم الكلية |       | المجموع | طالبات | طلاب | اسم الكلية |  |
| 11.     | ٥.     | ٦.   | الصيدلة    |       | 11.     | ٥.     | ٦.   | الصيدلة    |  |
| ۱۲۰     | ٤ -    | ٨.   | العلوم     |       | ۱۲۰     | ٤٠     | ٨.   | العلوم     |  |
| ۲۲.     | ۱۰۰    | ١٢٠  | التجارة    |       |         |        |      |            |  |

#### 💻 إضافة عمود إلى الجدول السابق

لنفرض أننا نريد إضافة عمود جديد بين عمود الطلاب والطالبات إلى الجدول السابق لإدخال بيانات ما. قم بتحديد العمود طالبات كما في الشكل التالي ثم اضغط على الزر إدراج جدول []].

| a | المجموع:: | طالباتت | × | أسم.الكليةα طلابα |          | ø    | المجموع: | طالبات | طلابت | أسم.الكلية¤ |
|---|-----------|---------|---|-------------------|----------|------|----------|--------|-------|-------------|
| ¤ | ×11.      | ¤٥٠     | × | ¤٦،               | الصيدلةت | ø    | ¤11•     | ¤٥۰    | ¤າ.   | الصيدلة¤    |
| ø | ¤15.      | ۵Ę۰     | × | ۵Y،               | العلوم∞  | Ø    | 017·     | ¤٤۰    | ۵Y،   | العلومت     |
| × | ۵۲۲۰      | ¤۱۰۰    | × | ×14.              | التجارة  | ti ≈ | ¤77,     | ¤¦…    | ۵۱۲۰  | التجارةت    |

#### 💻 حذف عمود أو صف من الجدول

يمكن حذف عمود أو صف من الجدول عن طريق التحديد أولا، ثم اختر من قائمة الأوامر الخاصة بجدول الأمر حذف عمود إذا كان المحدد عمود أو حذف صف إذا كان المحدد صف.

ملاحظة: المفتاح Del يحذف محتويات الصف أو العمود المحدد فقط.

#### 💻 إضافة الظلال وتحديد الخلايا

لتظليل الصف الأول من الجدول حدد الصف الأول من الجدول السابق ثم اختر الظلال التي تريدها. ولوضع حدود على خطوط الشبكة لكي تظهر بشكل واضح أثناء طباعتها على الورق قم بتحديد كامل الجدول.

| ¤ | المجموعة | طالباتت | طلاب⇔ | أسم.الكلية: | ¤ | المجموع¤ | طالباتت | طلاب∝ | أسم.الكلية¤ |
|---|----------|---------|-------|-------------|---|----------|---------|-------|-------------|
| ¤ | α۱۱۰     | ×0°     | αι.   | الصيدلة∞    | a | ¤۱۱۰     | ¤o•     | ¤٦,   | الصيدلة¤    |
| ¤ | ×11.     | ¤٤،     | ۵¥،   | العلوم¤     | ¤ | ¤۱۲۰     | ¤٤٠     | ۵¥،   | العلوم¤     |
| ¤ | ×77×     | α۱.,    | ×11.  | التجارةت    | ¤ | ۵۲۲۰     | ۵۱۰۰    | ×11.  | التجارةت    |

يمكنك أيضا إضافة حد خارجي مختلف عن الحدود التي تختارها لحدود الخلايا الداخلية. كما في الشكل التالي الذي يظهر الشكل النهائي للجدول أثناء الطباعة. ولفعل ذلك قم 

| اسم الكلية | طلاب | طالبات | المجموع |
|------------|------|--------|---------|
| الصيدلة    | 60   | 50     | 110     |
| العلوم     | 80   | 40     | 120     |
| التجارة    | 120  | 100    | 220     |

### 💾 استخدام التنسيق التلقائي للجدول

لقد لاحظت أن من ضمن قائمة جدول الأمر تنسيق تلقائي للجدول... هذا الأمر يتيح لك استخدام العديد من الإعدادات المسبقة والجاهزة لتنسيق جدولك ولاستخدامها قم بما يلي:-• حدد كامل الجدول كالمعتاد.

اختر من القائمة جدول الأمر تنسيق تلقائي للجدول...فتحصل على مربع الحوار التالي:

| —US Σ       |           |          | ېدول               | تلقائي للـ | تنسيق         |                              |
|-------------|-----------|----------|--------------------|------------|---------------|------------------------------|
| موافق       |           |          |                    |            | معاينة        | التن <u>سي</u> قات:          |
|             |           |          |                    |            |               | قائمة ٢                      |
| إلغاء الأمر |           | يناير    | فبراير             | مارس       | إجمالي        | قائمة ٣<br>مائية ٢           |
| تعليمات     | شرق       | 7        | 7                  | 5          | 19            | قائمة ٥                      |
|             | غرب       | 6        | 4                  | 7          | 17            | قائمة ٦<br>قائمة ٧           |
|             | جنوب      | 8        | 7                  | 9          | 24            | قائمة ۸                      |
|             | إجمالي    | 21       | 18                 | 21         | 60            | تأثیرات ۲–۱۱<br>تأثیرات ۳–۱۱ |
|             |           |          |                    |            |               | تأثيرات ۳–أ ۳ 💽              |
|             |           |          |                    |            |               | تطبيق التنسيقات              |
|             | : تلقّائي | ∏ احتواء | 1                  | Ľ.         | <u>~</u> ≜ [□ | 🗙 جدود                       |
|             |           |          |                    | ن          | ≍ لو          | ▼  ت <u>ظ</u> ليل            |
|             |           |          |                    |            | 6             | _تطبيق تنسيقات خاصة علم      |
|             |           | خير      | ] الص <u>ف</u> الأ | -          |               | 🗙 صفوف العناوين              |
|             |           | ڏخير     | ] العمود ا         |            |               | ▼ العمود الأول               |

- اختر من التنسيقات ما تراه يناسب جدولك.
- ارفع الإشارة × الموجودة بجوار احتواء تلقائي حتى لا يغير التنسيق الجديد من ارتفاع وعرض الخلايا.

| اسم الكلية | طلاب | طالبات | المجموع |
|------------|------|--------|---------|
| الصيدلة    | 60   | 50     | 110     |
| العلوم     | 80   | 40     | 120     |
| التجارة    | 120  | 100    | 220     |

• اضغط على المفتاح موافق فتحصل على جدول منسق وبطريقة سريعة.

ملاحظة: يمكنك إضافة ما تريد إلى الجدول بعد استخدام التنسيق التلقائي.

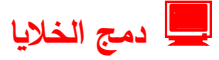

يمكنك باستخدام الأمر "دمج الخلايا" من قائمة "جدول أن تدمج خليتين أو أكثر لتصبح خلية واحدة ممتدة على أكثر من عمود. ويوضح الشكل التالي خطوات تنفيذ أمر دمج الخلايا.

|           |           |             |     | ح <u>ذ</u> ف ∢       |          |          |               |     |
|-----------|-----------|-------------|-----|----------------------|----------|----------|---------------|-----|
|           |           |             |     | ت_ديد ٠              |          |          |               |     |
|           |           |             |     | 🚞 د <u>م</u> ج خلايا |          |          |               |     |
| ×         |           |             | ×   | تقصيم جدول 🕅         | 2        | ×        | ¤             | ×   |
| ¤         | ۵         | ¤           | ø   | احتواء تلقائی •      | ¤        | ø        | ø             | ¤   |
| ۵         | Ø         | ø           | Ø   | <u>ت</u> حویل ۱<br>× | ¤        | ¤        | Ø             | ¤   |
| لية واحدة | لمدموجة خ | ح الخلايا ا | تصب | من قائمة "جدول" اختر | -<br>اها | طلوب دمج | . الخلايا الم | حدد |
|           |           |             |     | الأمر "دمج خلايا"    |          |          |               |     |

| باست م | ىلى مختلف الكلي | لاب والطاليات. ه | توزيع الط |
|--------|-----------------|------------------|-----------|
| ¤      | ¤               | ۵                | ۵         |
| ø      | ¤               | Ø                | ¤         |
| خلايا  | تريد في ال      | لعنوان الذي      | اطبع ال   |
|        |                 | ية               | المدموج   |

# 💻 تقسيم خلية إلى عدة خلايا

كما يمكنك دمج عدة خلايا في خلية واحدة ضمن الجدول فإن عكس تلك العملية ممكن أيضا أي تقسيم الخلية الواحدة إلى عدة خلايا. هذا العمل يكون مهماً جداً عند الحاجة إلى إدخال أرقام مثل أرقام الهوية مثلا. فإذا أردت فعل ذلك تتبع الخطوات التالية:-

- قم بإنشاء الجدول البسيط التالي والذي يحتوى على عمودين للاسم وأرقام الهوية.
  - حدد الخلية أو الخلايا أسفل الخلية التي تحمل أرقام الهوية.
- اختر من قائمة "جدول" الأمر "تقسيم الخلايا" فتحصل على مربع حوار تقسيم الخلايا.
  - حدد العدد المطلوب من الخانات وهي هنا 9.
    - اضغط على المفتاح موافق.

| ¤ |   |   | <u>a~</u> | ويا | الھ | قام. | أر |   |   | الاسم∝ | ¤ | أرقام.الهوياتت | الاسم∞ |
|---|---|---|-----------|-----|-----|------|----|---|---|--------|---|----------------|--------|
| ¤ | a | a | ¤         | ¤   | ¤   | a    | a  | ¤ | ¤ | ¤      | ¤ | ×              | Ø      |

| –Us ε       |          | يم الخلايا | تقس                   |
|-------------|----------|------------|-----------------------|
| موافق       |          |            |                       |
| للغاء الأمر | <b>A</b> | ĩ          | عدد الأ <u>ع</u> مدة: |
| تعليمات     |          |            |                       |

|   |   |   | وية | اله | رقام | ĺ |   |   | الاسم          |
|---|---|---|-----|-----|------|---|---|---|----------------|
| 9 | 8 | 8 | 7   | 6   | 5    | 4 | 3 | 2 | أحمد محمد أحمد |

الشكل النهائي للجدول بعد إدخال بيانات فيه.

#### 💻 تقسيم الجدول

في كثير من الأحيان تحتاج إلى إدراج نص في جدول يحتوى على العديد من الصفوف لتوضيح بعض النقاط مثلا. وسوف نستعين بالمثال السابق لتوضيح كيف يتم ذلك.

المجموع: 🛛 🛛

¤11, ¤11, حت

- قم بتحديد الصف الذي تريد فصله عن الجدول.
  - من قائمة جدول اختر الأمر تقسيم جدول
    - لاحظ ماذا حدث في النموذج التالي.

|             |       |         |         | Ι. | إسم.الكلية: | طلابت | طالبا   |
|-------------|-------|---------|---------|----|-------------|-------|---------|
| ¤إسم.الكلية | طلابت | طالباتت | المجموع | ä  |             | 1     |         |
| لصيدلة      | ¤ι,   | ×0.     | ¤\\.    | ×  | الصيدلة¤    | ¤1.   | ×0.     |
| لعلوم¤      | ¤∧ •  | ¤٤٠     | ×15.    | ¤  | العلوم∞     | ۵Y،   | α٤,     |
| لتجارةت     | ×11.  | ¤\      | ×**     | ¤  | التجارة     | ×14.  | ¤ { • • |

#### 💻 ضبط عرض الأعمدة ليناسب محتوياتها

بالتأكيد لاحظت أنه عند إنشاء جدول فإن الكمبيوتر سوف يحدد عرض الأعمدة تلقائياً وذلك بتوزيع المسافة المتاحة للكتابة على عدد الأعمدة بالتساوي. ولكن عند ملء البيانات فإن بعض البيانات تكون أكبر من أو أصغر من المسافة المتاحة وفى هذه الحالة تحتاج إلى إعادة ضبط المسافات لتصبح ملائمة للبيانات. ولتوضيح ذلك دعنا نرجع إلى المثال السابق كما فى الجدول التالى:-

| المجموع | طالبات | طلاب | اسم الكلية |
|---------|--------|------|------------|
| 110     | 50     | 60   | الصيدلة    |
| 120     | 40     | 80   | العلوم     |
| 220     | 100    | 120  | التجارة    |

- حدد كامل الجدول كالمعتاد.
- اختر من قائمة "جدول" الأمر "احتواء تلقائي"....
  - اختر "احتواء تلقائي للمحتويات.

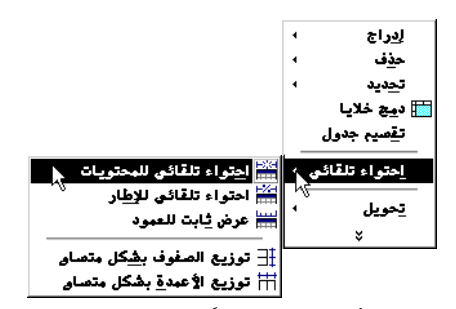

 لاحظ كيف أصبح عرض الأعمدة مضبوطاً على عرض البيانات التي تحتويها كما في الجدول التالي:

| اسم الكلية | طلاب | طالبات | المجموع |
|------------|------|--------|---------|
| الصيدلة    | 60   | 50     | 110     |
| العلوم     | 80   | 40     | 120     |
| التجارة    | 120  | 100    | 220     |

ازاحة الجدول على عرض الصفحة 💻

لاحظ أن الجدول السابق في حاجة إلى أن يكون في وسط الصفحة. وإذا استخدمت زر التوسيط فإنه سيوسط كل البيانات داخل الخلايا المحددة ولن يغير موضع الجدول.

فإذا أردت إزاحة كامل الجدول إلى وسط الصفحة قم بالخطوات التالية:-

| ~  | اسم الكليةα | طلابα | طالباتα      | المجموع <mark>ت</mark> |
|----|-------------|-------|--------------|------------------------|
| 43 | الصيدلةα    | ¤٦٠   | go.          | ¤11+                   |
|    | العلوم□     | ğ٨٠   | ¤ <b>٤ ،</b> | ¤۱۲۰                   |
|    | التجارة¤    | ¤۱۲۰  | ¤۱۰۰         | ¤77•                   |
|    | ſ           |       |              |                        |

- حدد الجدول بالكامل مع التأكد من أن التحديد يشمل الأقصى اليمين للجدول كما في الشكل أعلاه.
  - اضغط على زر التوسيط.

 $\mathbb{R}$ 

| <u> </u>         |       |         |           |
|------------------|-------|---------|-----------|
| اسم· الكلية¤     | طلابα | طالباتα | المجموع 🛛 |
| الصيدلةα         | ¤٦٠   | go.     | ¤11+      |
| ال <b>ع</b> لوم¤ | ğ٨,   | ¤٤،     | Ø17.      |
| التجارة¤         | ¤۱۲۰  | ¤۱۰۰    | Ø77.      |
|                  | •     |         |           |

| اسم الكلية | طلاب | طالبات | المجموع |
|------------|------|--------|---------|
| الصيدلة    | 60   | 50     | 110     |
| العلوم     | 80   | 40     | 120     |
| التجارة    | 120  | 100    | 220     |

ملاحظة: يمكنك ضبط ارتفاع وعرض الخلايا باستخدام زر الماوس عندما يتغير شكله من السهم إلى شكل الخطين المتوازيين والأسهم المتقابلة، اضغط بالماوس مع السحب لليمين أو لليسار لتعديل عرض العمود. استخدم مفتاح Shift أثناء السحب حتى لتؤثر على عرض الأعمدة المجاورة.

مثال إذا أردت أن تصمم لشركتك رسائل مروسة Letter Head تتضمن الشعار واسم الشركة وعنوانها باللغة العربية على يمين الصفحة، واسم وعنوان الشركة باللغة الإنجليزية على يسار الصفحة. كما في المثال التالي:-

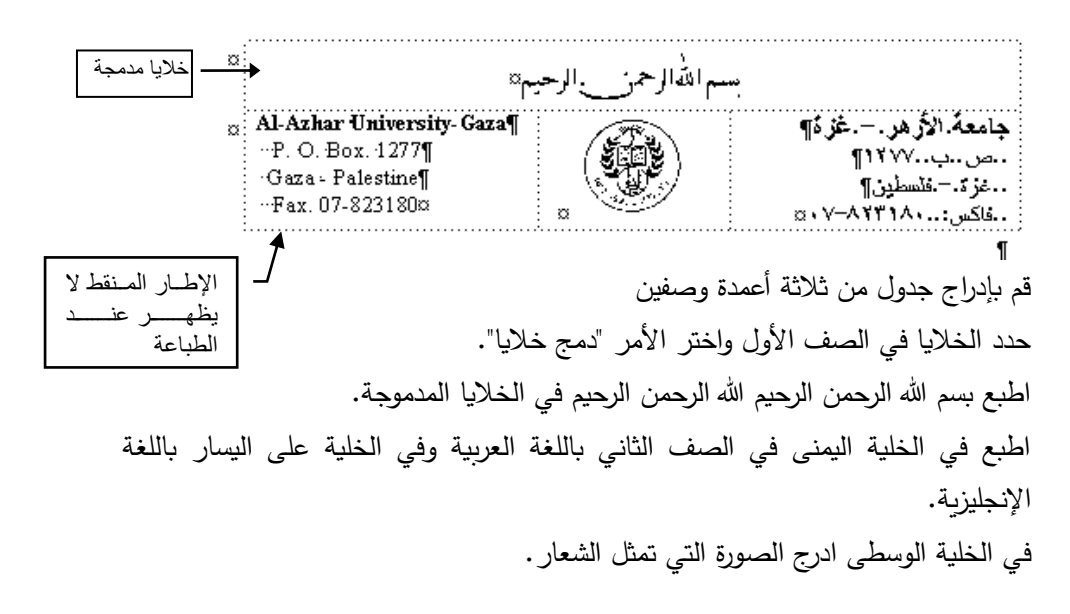

لاحظ أن الخطوط المنقطة على حدود الخلايا لا ظهر عند الطباعة.

وبهذا عند طباعتها على الورق تظهر كما يلي:-

بسم الله الرحمن الرحيم

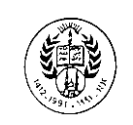

Al-Azhar University-Gaza P. O. Box. 1277 Gaza - Palestine Fax. 07-823180 **جامعة الأزه**ر - **غزة** ص. ب. 1277 غزة - فلسطين فاكس: 823180-07

قم بتصميم الجدولين التاليين

| لفاتورة:     |            | باسم:     | باسم: |           |        |  |  |  |  |  |
|--------------|------------|-----------|-------|-----------|--------|--|--|--|--|--|
| م الفاتورة:  |            | طريقة الد | فع:   |           | •••••  |  |  |  |  |  |
|              | اسم الكتاب | رقمه      | سعره  | عدد       | إجمالي |  |  |  |  |  |
|              |            |           |       |           |        |  |  |  |  |  |
|              |            |           |       |           |        |  |  |  |  |  |
|              |            |           |       |           |        |  |  |  |  |  |
|              |            |           |       |           |        |  |  |  |  |  |
|              |            |           |       |           |        |  |  |  |  |  |
|              |            |           |       |           |        |  |  |  |  |  |
|              |            |           |       |           |        |  |  |  |  |  |
|              |            |           |       |           |        |  |  |  |  |  |
|              |            |           |       |           |        |  |  |  |  |  |
|              |            |           |       |           |        |  |  |  |  |  |
|              |            |           |       |           |        |  |  |  |  |  |
|              |            |           |       |           |        |  |  |  |  |  |
|              |            |           |       |           |        |  |  |  |  |  |
|              |            |           |       |           |        |  |  |  |  |  |
| وع           |            |           |       |           |        |  |  |  |  |  |
|              |            |           |       |           |        |  |  |  |  |  |
| مـــوع الكلي |            |           |       |           |        |  |  |  |  |  |
| غ:           |            |           |       | توقيع الب | ائع    |  |  |  |  |  |

السلطة الوطنية الفلسطينية وزارة البريد والاتصالات دائرة التلفونات

بسم الله الرحمن الرحيم

#### **Palestinian Authority**

Ministry of Communication **Telephone Department** 

> تفاصيل عن مقدم الطلب (1)

| رقم الهوية | المهنة | اسم الجد | اسم الأب | الاسم الشخصي | اسم العائلة |
|------------|--------|----------|----------|--------------|-------------|
|            |        |          |          |              |             |

ظلب تركيب تلفون

إذا كان الطالب: شركة عادية مسجلة (2)

| التاري |  | رقم السجل التجاري | اسم ونوع |
|--------|--|-------------------|----------|
| Ċ      |  |                   | الشركة   |

أسماء المدراء أو الشركاء

| رقم الهوية |  |  |  | الصفة | المهنة | الجد | الأب | الاسم | العائلة | رقم |  |  |    |
|------------|--|--|--|-------|--------|------|------|-------|---------|-----|--|--|----|
|            |  |  |  |       |        |      |      |       |         |     |  |  | .1 |
|            |  |  |  |       |        |      |      |       |         |     |  |  | .2 |
|            |  |  |  |       |        |      |      |       |         |     |  |  | .3 |

(3) عنوان التركيب

| رقم المحل | الشقة | الدور | البناية | الشارع | الحي | المدينة |
|-----------|-------|-------|---------|--------|------|---------|
|           |       |       |         |        |      |         |

تركيب التلفون في (منزل / محل تجارى / عمل آخر) أذكر بالتحديد ( ......) (4)

| لم تلفون رئيسي في العنوان المذكور أعلاه. | نحن الموقعون أدناه نرجو تركيب خم   |
|------------------------------------------|------------------------------------|
| ررة.                                     | وإننا نتعهد بدفع كافة الرسوم المقر |
| <br>                                     | التاريخ: / / 19م                   |
| نيع<br>ا                                 | التوق                              |
| مستندات الثبوتية للمهنة أو الشركة        | ملاحظة: على الطالب أن يرفق ال      |
|                                          |                                    |

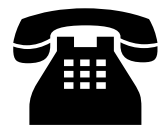

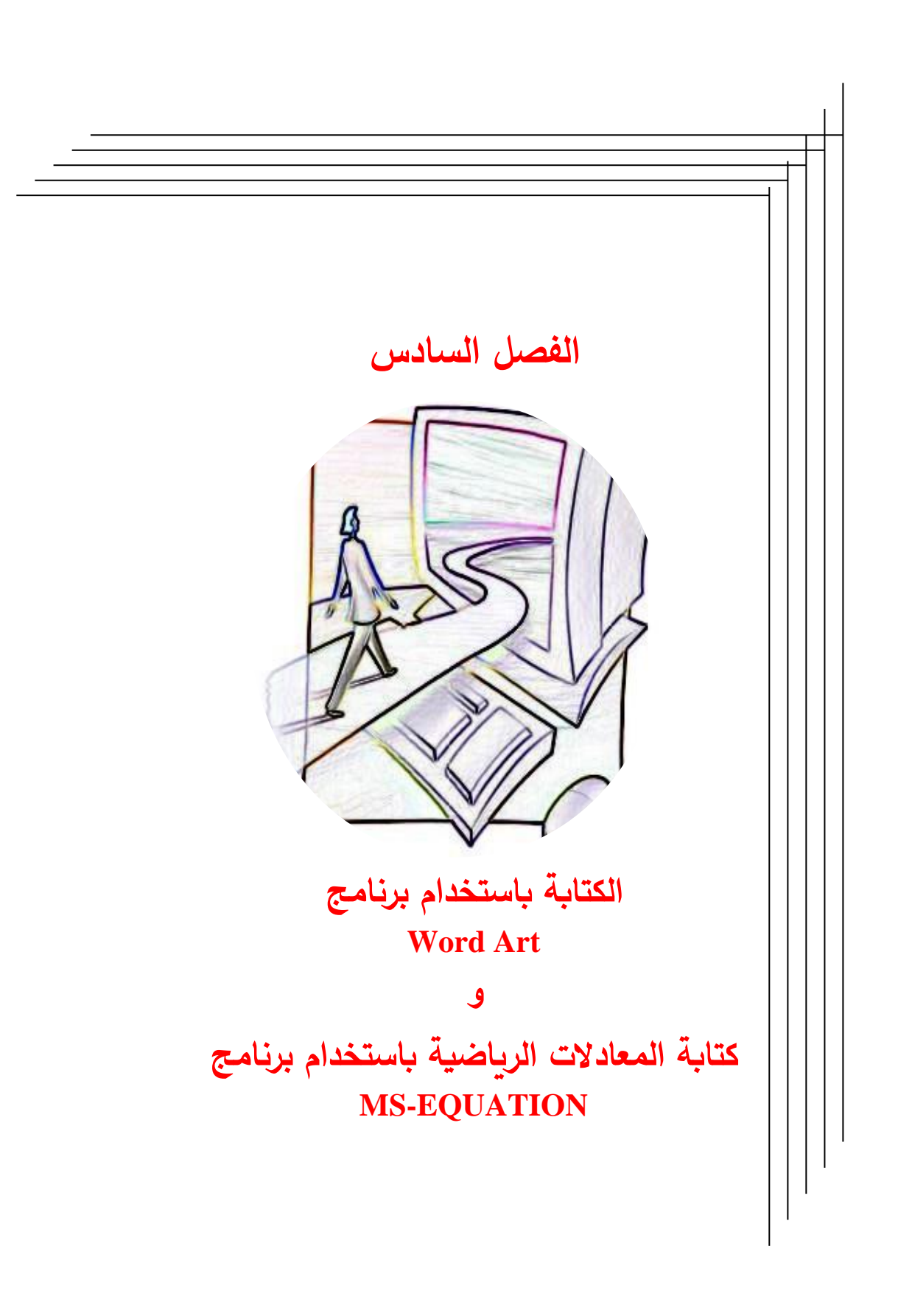

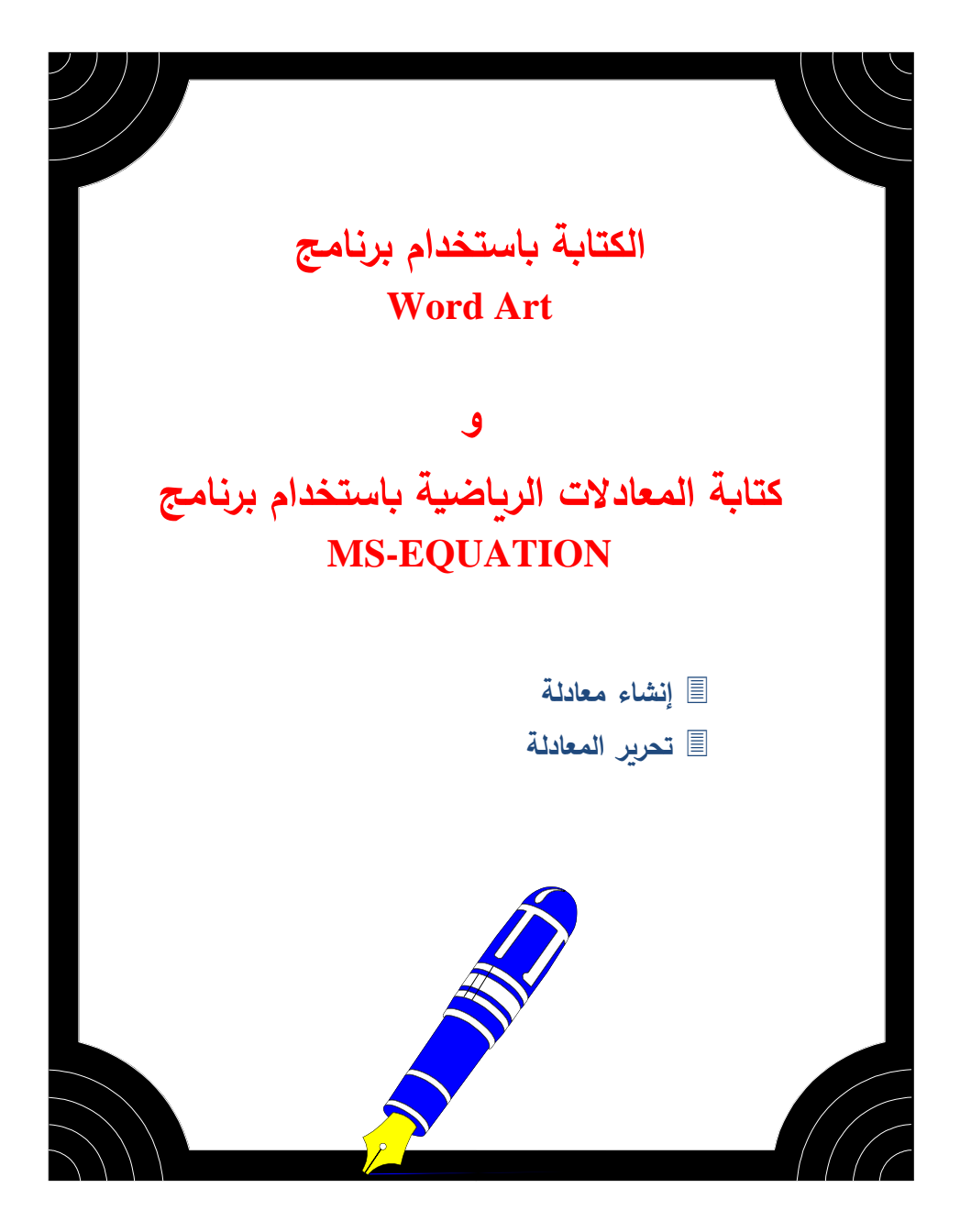

### **Microsoft WordArt 2.0** 4

من ضمن إمكانيات Word الرائعة هي إمكانية كتابة جمل تأخذ أشكال هندسية سواء كانت باللغة العربية أو اللغة الإنجليزية كما في الأمثلة التالية:

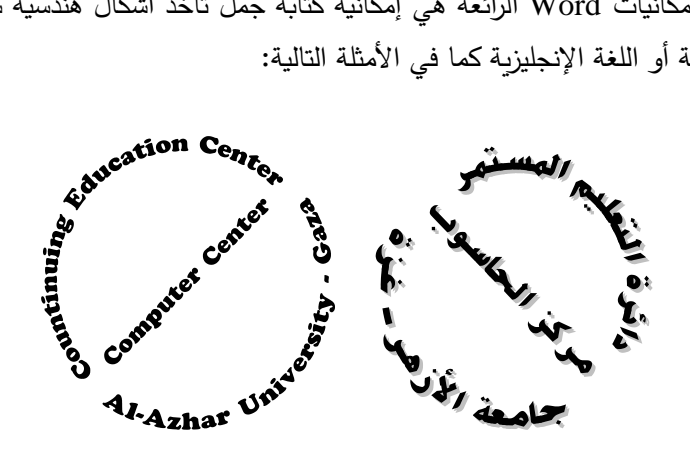

مجلة تكنولوجيا العصر للكمبيوتر والإنترنت

مجلة تكنولوجيا العصر للكمبيوتر والإنترنت

مجلة تكنولوجيا العصر للكمبيوتر والإنترنت

ولكي يتمكن برنامج Word من الكتابة بالطريقة السابقة فإنه سيستعين ببرنامج آخر يدعى Microsoft WordArt وهو من أحد مكونات برنامج Word، وللوصول إلى ذلك البرنامج اضغط على زر إدراج Word Art أي في شريط أدوات "رسم".

|                                                                               |                  |         |         |         | WordArt         | عرض          | ? X      |
|-------------------------------------------------------------------------------|------------------|---------|---------|---------|-----------------|--------------|----------|
|                                                                               |                  |         |         |         | :Word           | Art <u>b</u> | تحديد نم |
|                                                                               | WordArt          | WordArt | WordAre | WordArt | WordAri         | 801941+      | W        |
| V                                                                             | WordArt          | WordArt | WordArt | WordArt | WordArt         | 3010414      | W        |
| × S ( کمریز دنی MardAtt )<br>اینیه:<br>・<br>・<br>سال المین:<br>・<br>سال المین | WordArt          | WordArt | WordArt | WordArt | WordArt         | WordAre      | W        |
| النص في هذا الموضع                                                            | WordArt          | WordArt | WordArt | Whith   | Mande           | 20-34        | W        |
|                                                                               | Wood <b>A</b> at | Parte   |         |         | <b>Werder</b> i |              |          |
| موافق الناء الأمر                                                             | إلغاء الأمر      | موافق   | ,       |         |                 |              |          |

اطبع النص الذي تريد ليستبدل الجملة (النص في هذا الموضع) كما في الشكل التالي. حدد النص الذي طبعته واختر الخط المناسب وحجم 24 من مربع الحوار "تحرير نص". اضغط على المفتاح "موافق".

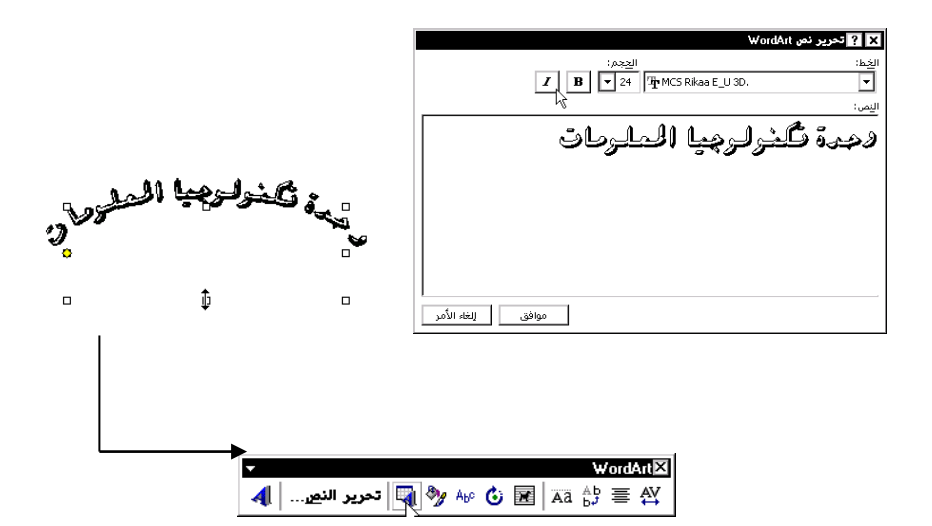

يظهر النص بصورة قوس ومحدد بمربعات تحديد مفرغة، كما يظهر شريط أدوات تحرير. "WordArt".

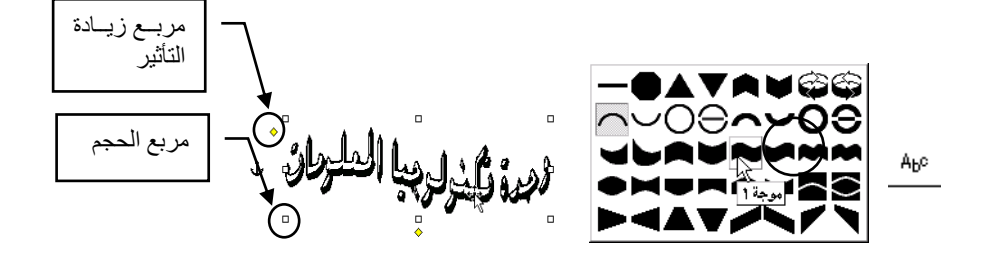

يمكنك نقل العنوان إلى أي مكان على الصفحة بالضغط والسحب بزر الماوس عندما يأخذ شكل السهم وعلية أسهم الاتجاهات الأربعة. يمكنك تغيير حجم العنوان بالضغط على أحد الزوايا حين يتغير شكل المؤشر من سهم إلى سهمين متقابلين والسحب إلى الحجم الجديد.

تعديل شكل النص مرة أخرى لنفرض أنك تريد إجراء تعديل على مظهر العنوان سبق كتبته باستخدام WordArt. ولفعل ذلك قم بالضغط على أي مكان فوق العنوان واختر من شريط تحرير "WordArt" واختر زر "معرض WordArt"

| MartArt | T                       | WordArt⊠ |
|---------|-------------------------|----------|
| Worum   | 🖬 🕼 🍪 🎶 🦓 Tحرير النمي 🕻 | ≜9 ≣ AY  |
|         |                         |          |

وتكون النتيجة كالتالي

وحدة نكنولوجيا المعلومات

بعض التلميحات الهامة تعرير النص. تعرير النص. أستخدم هذا الزر للتحكم في ألوان التعبئة. أستخدم هذا الزر لاختيار شكل النص. أستخدم هذا الزر للتحكم في الدوران الحر.

مثال في كثير من الأحيان تحتاج إلى تصميم ختم أو تصميم شعار خاص لرسائلك المكتبية تظهر كما في الشكل التالي

وللحصول على هذا استخدم WordArt واكتب نصك في ثلاث أسطر كالتالي

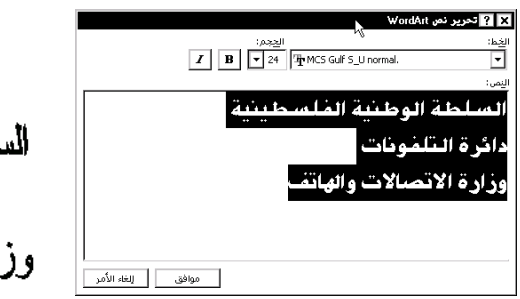

السلطة الوطنية الفلسطينية دائرة التلفونات وزارة الاتصالات والهاتف

ثم أختار من الزر المله الشكل

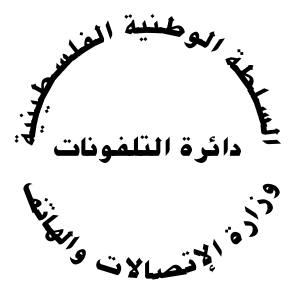

104

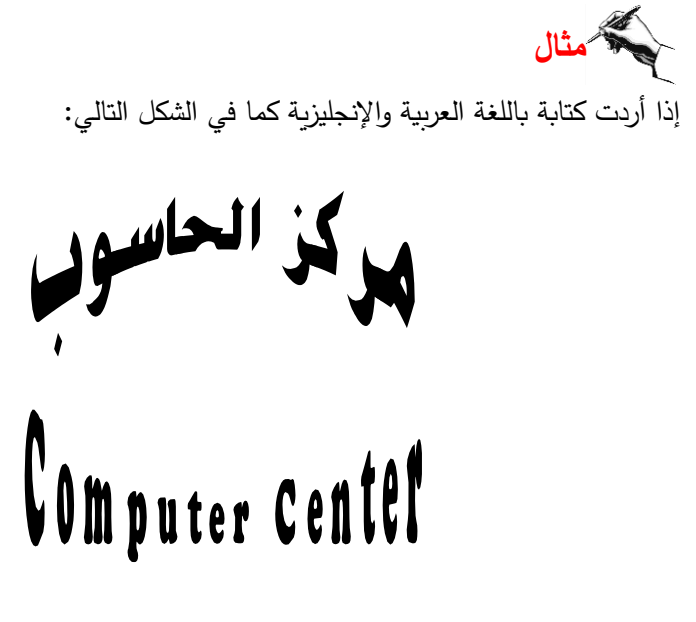

أكتب أولا باللغة العربية مركز الحاسوب ثم اختر التأثير التالي

أكتب ثانيا باللغة الإنجليزية Computer Center ثم اختر التأثير التالي

قم بالتدريبين التاليين مستخدما جميع إمكانيات Word التي تعلمتها حتى هذه المرحلة.

تدريب على تصميم إعلان

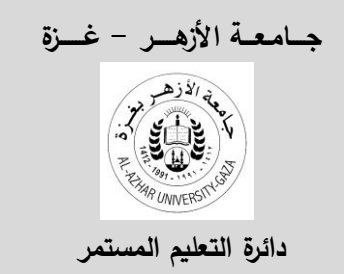

لأول مرة دورة شاملة في مجال الحاسود MS-WINDOWS & MS-WORD & MS-EXCEL

تعلن دائرة التعليم المستمر بالتعاون مع مركز الحاسوب بجامعة الأزهر عن فتح باب التسجيل لدورة شاملة في مجال الكمبيوتر صممت لجميع المهتمين والراغبين في استخدام جهاز الحاسوب.

يتم تدريب المشاركين على تشغيل الحاسوب من خلال أقوى البرامج في العالم وهى & Windows Word-6 & Excel-5 والتي تعتبر من أساسيات البرامج لكل من يستخدم الكمبيوتر في الوقت الحالي.

الفئة المستهدفة: الأطباء والإداريون والصحفيون والعاملون في مجال السكرتارية وجميع الموظفين في الدوائر الحكومية وأساتذة الجامعة والطلاب والعاملون في مجال الدعاية والإعلان.
 عدد الساعات: 60 ساعة
 رسوم الدورة: 295 شيكل
 مواعيد الدورة: تبدأ الدورة يوم السبت 4 مايو 1996. الساعة الرابعة بعد الظهر.
 التسجيل: في مقر دائرة التعليم المستمر بجامعة الأزهر – غزة خلال الدوام الرسمي.

المكان: مركز الحاسوب بجامعة الأزهر.

يمنح المتدربون شهادة معتمدة من الجامعة بعد اجتياز امتحان في نهاية الدورة. هوه لا يشترط لحضور الدورة معلومات مسبقة عن الكمبيوتر هیچ،

مع تحيات دائرة التعليم المستمر

تدريب على تصميم إعلان به جدول

جامعة الأزهر - غزة

دائرة التعليم المستمر

إعلان عن <sup>دورات</sup> في مجال الحاسو<sup>ب</sup>

تعلن دائرة التعليم المستمر بالتعاون مع مركز الحاسوب بجامعة الأزهر عن فتح باب التسجيل للدورات التالية:-

| رسوم التسجي | موعد بدء الدورة | عدد     | أسم الدورة                             |   |
|-------------|-----------------|---------|----------------------------------------|---|
| بالشيكل     |                 | الساعات |                                        |   |
| 180         | 1995 -5- 20     | 32      | مقدمة في الكمبيوتر من خلال برنامج      | 1 |
|             |                 |         | التشغيل Windows                        |   |
| 220         | 1995 -5- 20     | 40      | تنسيق الكلمات من خلال برنامج -MS       | 2 |
|             |                 |         | Ward                                   |   |
| 220         | 1995 -5- 20     | 40      | الجداول الإلكترونية من خلال برنامج -MS | 3 |
|             |                 |         | Excel                                  |   |
| 250         | 1995 -5- 20     | 40      | دورة مبتدئة في الرسم الهندسي ACAD      | 4 |

التسجيل: – في مقر دائرة المالية بجامعة الأزهر – غزة خلال الدوام الرسمي.

المكان: – مكان انعقاد الدورات في مركز الحاسوب بجامعة الأزهر.

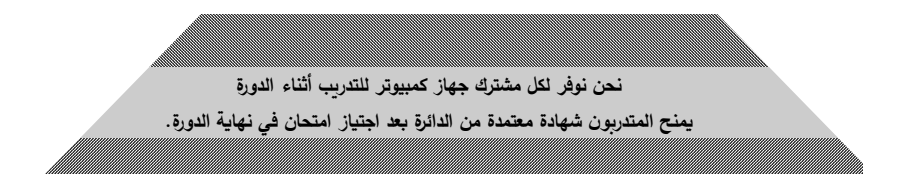

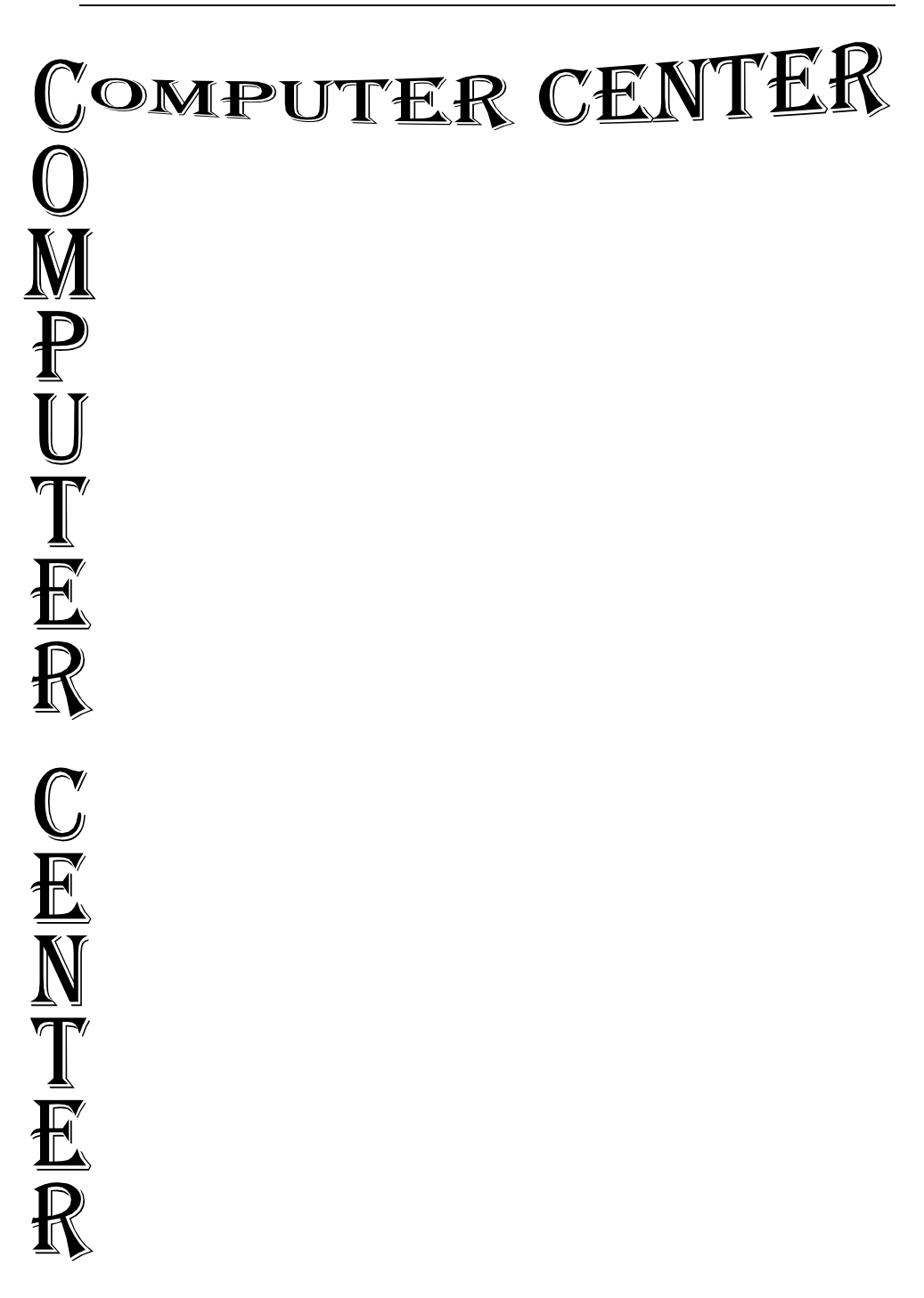
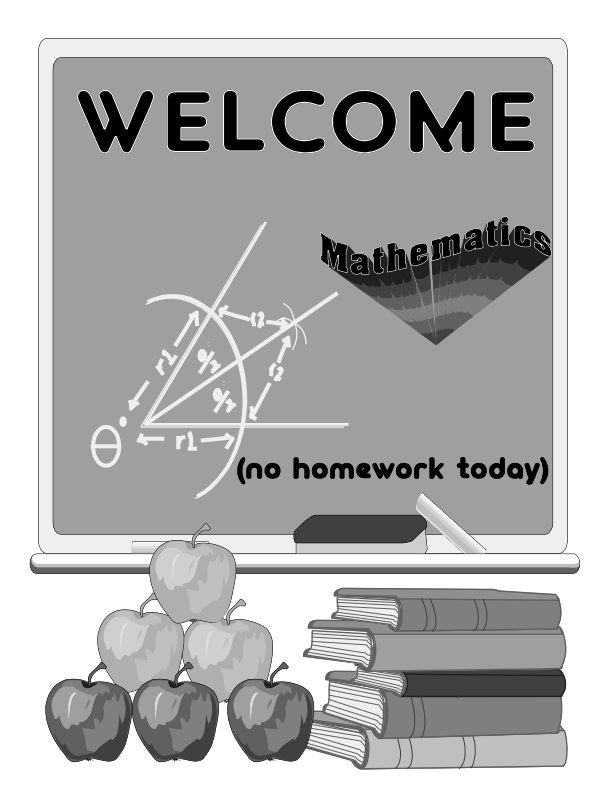

# كتابة المعادلات الرياضية من خلال MS-EQUATION

يمكنك في برنامج Word من كتابة معادلات رياضية بسهولة، من خلال برنامج -MS ويكنك في برنامج Equation حيث يمكنك من كتابة جميع المعادلات الرياضية مهما كانت معقدة، وذلك بطريقة سهلة تعطى نتائج رائعة.

نماذج مختلفة لمعادلات رياضية كتبت بواسطة برنامج MS-Equation.

$$\frac{-b \pm \sqrt{b^2 - 4ac}}{2a} \qquad \qquad \int_{0}^{2\pi} (2x^2 + 3x^3 - 5)dx \qquad \qquad \sum_{k=1}^{n} x_k m_k$$

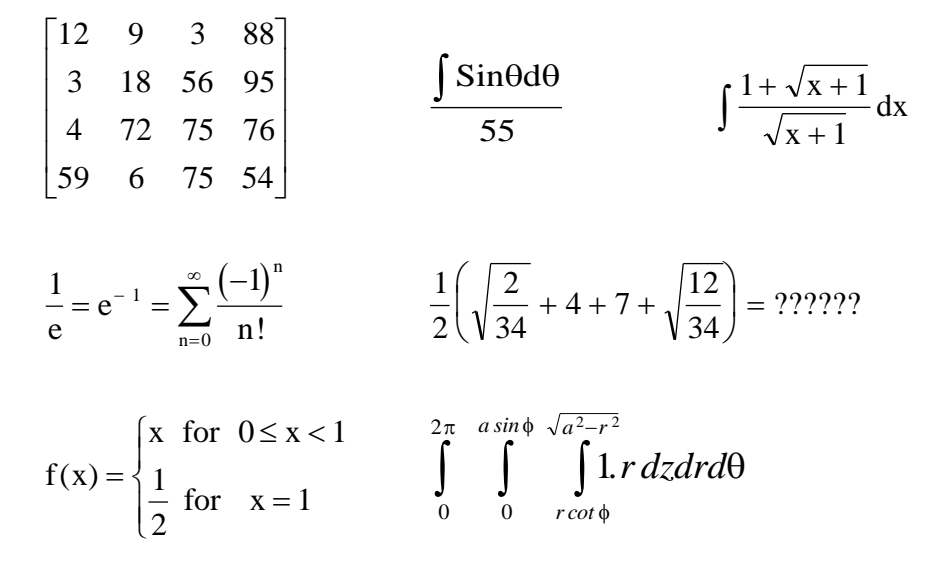

#### 💻 إنشاء معادلة

- ضع نقطة الإدراج في المكان الذي تريد إدراج المعادلة فيه.
  - من قائمة إدراج اختر الأمر كائن...
  - يظهر مربع حوار كائن كما في الشكل.

| لنشاء من ملف ال <u>نش</u> اء جدید | X ؟ کائن                                                                                                    |                                                 |
|-----------------------------------|----------------------------------------------------------------------------------------------------|-------------------------------------------------|
| ▲<br>⊒<br>▼                       | نوع الیکائی:<br>Media Clip<br>Microsoft Clip Gallery<br>Microsoft Draw 98 Drawing<br>Microsoft Excel Chart<br>Microsoft Excel Chart<br>Microsoft Excel Chart<br>Microsoft Graph 97 Chart<br>Microsoft Graph 97 Chart<br>Microsoft Graph 97 Chart<br>Microsoft Graph 97 Chart<br>Microsoft Graph 97 Chart<br>Microsoft Bart<br>Microsoft Map | فاصل<br>أرقام الصفحيات<br>نحم تلقِّافي •<br>دون |
| موافق للغاء الأمر                 | ]                                                                                                    | مورة ،<br>كاكن ي<br>خ                           |

استعن بشريط التمرير حتى تحصل على Microsoft Equation في خانة "نوع الكائن".

- اضغط على الاسم حتى يصبح محدد.
  - اضبغط على المفتاح موافق.
- يظهر مربع لإدخال المعادلة وشريط أدوات جديد يحتوى على كل الأزرار التي تحتاجها لكتابة المعادلة الرياضية.
- أي شكل تحتاجه لكتابة المعادلة مثل علامة التكامل، أو الجذر التربيعي، أو علامة التجميع، أو أي رمز لاتيني، ستجده ضمن قائمة الأزرار الفرعية.
- الأزرار الفرعية يمكن تنشيطها بالضغط على الزر الرئيسي بمؤشر الماوس فتفتح قائمة الأزرار الفرعية.
  - أي زر تضغط عليه بمؤشر الماوس يظهر في مربع كتابة المعادلة.

الأزرار الهامة في برنامج MS-Equation

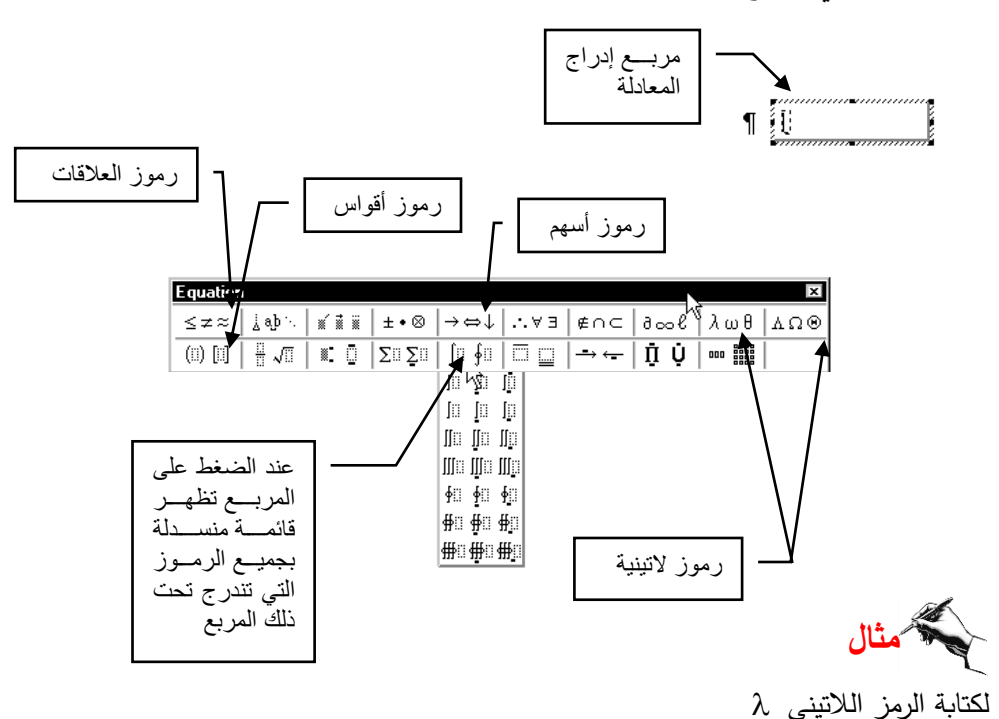

- شغل برنامج MS-Equation كما فعلت سابقاً.
- يظهر مربع إدراج المعادلة على الشاشة ونقطة الإدراج بين قوسين.

اضغط على زر الحروف اللاتينية كما في الشكل.

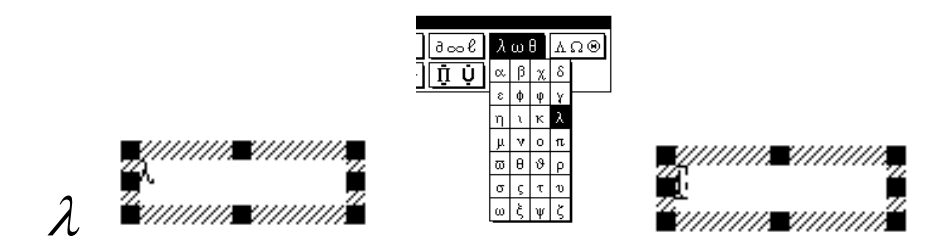

- اضغط على الرمز الذي تريد فيظهر في مربع إدراج المعادلة.
- اضغط على أي مكان في الصفحة البيضاء للعودة إلى الملف الذي كنت تعمل فيه وستجد الرمز اللاتيني ادرج على الصفحة.
- يمكنك تكبير أو تصغير حجم الرمز من خلال مربعات التحديد كما فعلت مع الصور والرسومات.

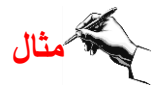

#### أكتب المعادلة التالية

$$\frac{-b\pm\sqrt{b^2}-4ac}{2a}$$

112

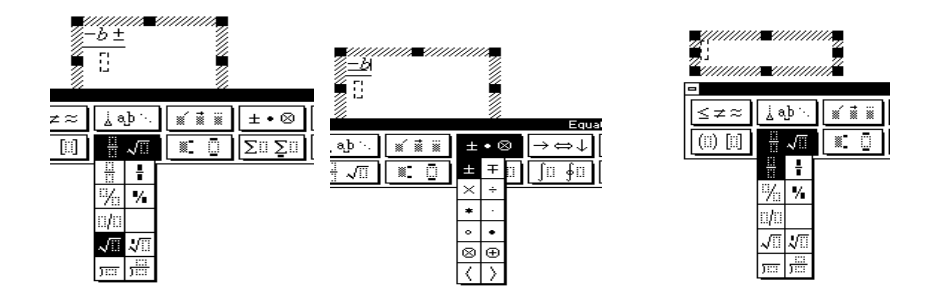

- اضغط مرة أخرى على زر كسور وجذور ( الله الجدر علامة الجذر .
  - أكتب b.
- اضغط على زر مرتفع/منخفض (الله الله المرز الذي يساعدك على كتابة التربيع.
- أكمل كتابة باقي المعادلة كما في الشكل ولاحظ كيف يمتد كلا من علامة الجزر وعلامة البسط والمكان حسب الحاجة.

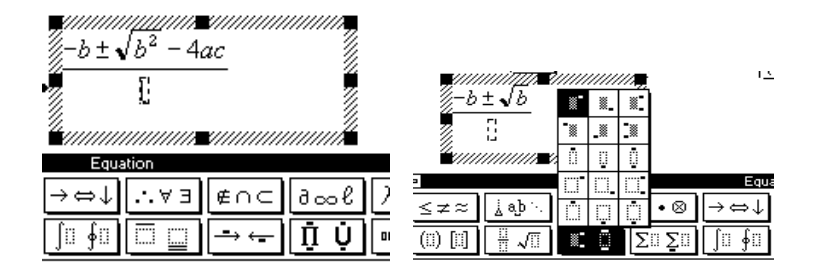

- وجه مؤشر الماوس إلى خانة المقام واضغط لنقل نقطة الأدراج إلى الموقع الجديد وأكتب 2a
  - اضغط على أي مكان على الورقة البيضاء للعودة إلى الملف الرئيسي.
    - تظهر المعادلة كما في الشكل التالي:

       <u>
       √b<sup>2</sup> 4ac</u>

$$\frac{-b\pm\sqrt{b^2-4ac}}{2a}$$

ملاحظة: لاشك أنك لاحظت أنه لا يمكن استخدام مفتاح المسافات هنا

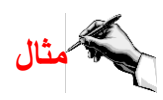

أكتب المعادلة التالية

$$\int \frac{1 + \sqrt{x+1}}{\sqrt{x+1}} \, \mathrm{d}x$$

- شغل برنامج MS-Equation كما فعلت سابقاً.
- يظهر مربع إدراج المعادلة على الشاشة ونقطة الإدراج بين قوسين.
  - تتبع النماذج الموضحة في الأشكال التالية لإنجاز المهمة

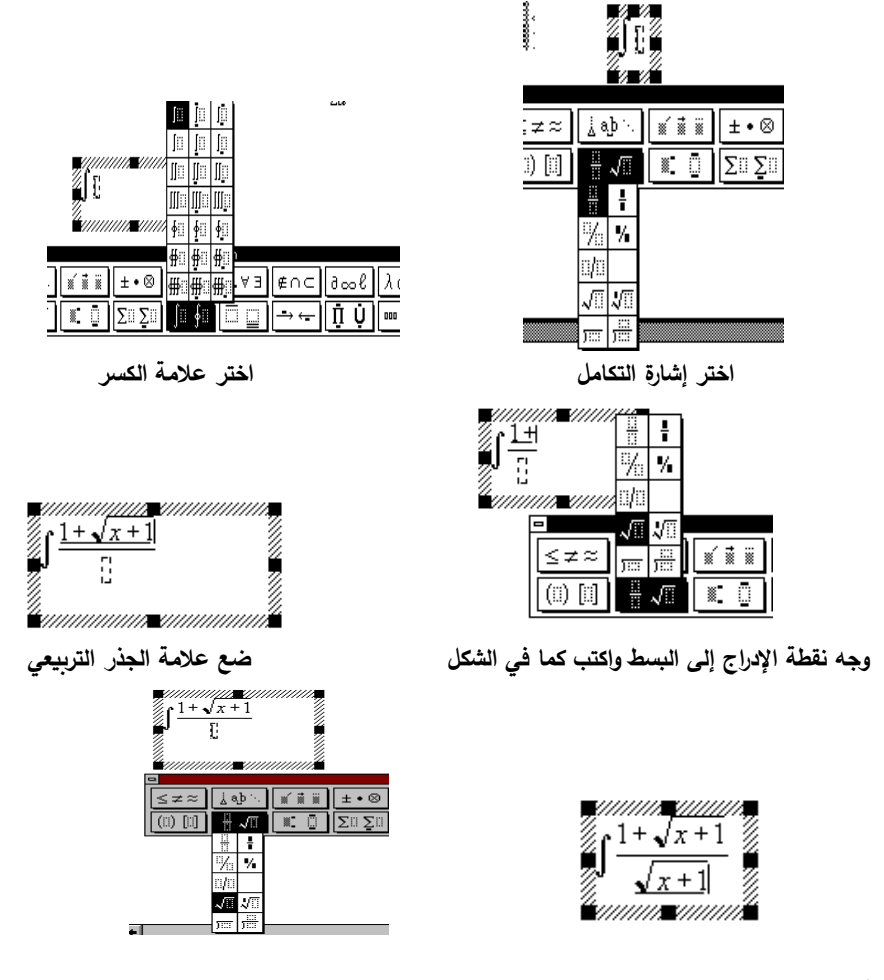

أكتب باقي المعادلة التي تحت الجذر وجه نقطة الإدراج إلى المقام واكتب كما في الشكل

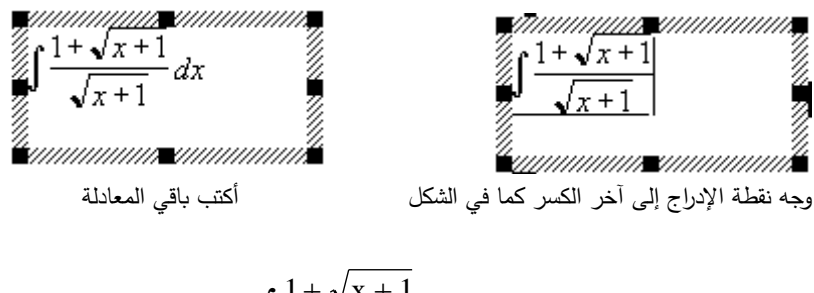

$$\int \frac{1+\sqrt{x+1}}{\sqrt{x+1}} \, \mathrm{d}x$$

💻 تحرير المعادلة

لتكبير حجم المعادلة أو تصغيره، اتبع نفس الخطوات التي استخدمتها لتكبير الصور.

$$\int_{\frac{1+\sqrt{x+1}}{\sqrt{x+1}}dx} \int \frac{1+\sqrt{x+1}}{\sqrt{x+1}}dx \int \frac{1+\sqrt{x+1}}{\sqrt{x+1}}dx$$

- ولإعادة تعديل المعادة قم بالضغط على المعادلة مرتين بزر الماوس، لتشغيل برنامج MS-Equation مرة أخرى والمعادلة التي كتبتها في مربع الإدراج.
- باستخدام الماوس أو الأسهم على لوحة المفاتيح، حدد المنطقة المراد تغيرها واعد الكتابة.
  - اضغط على أي مكان على الورقة البيضاء للعودة.

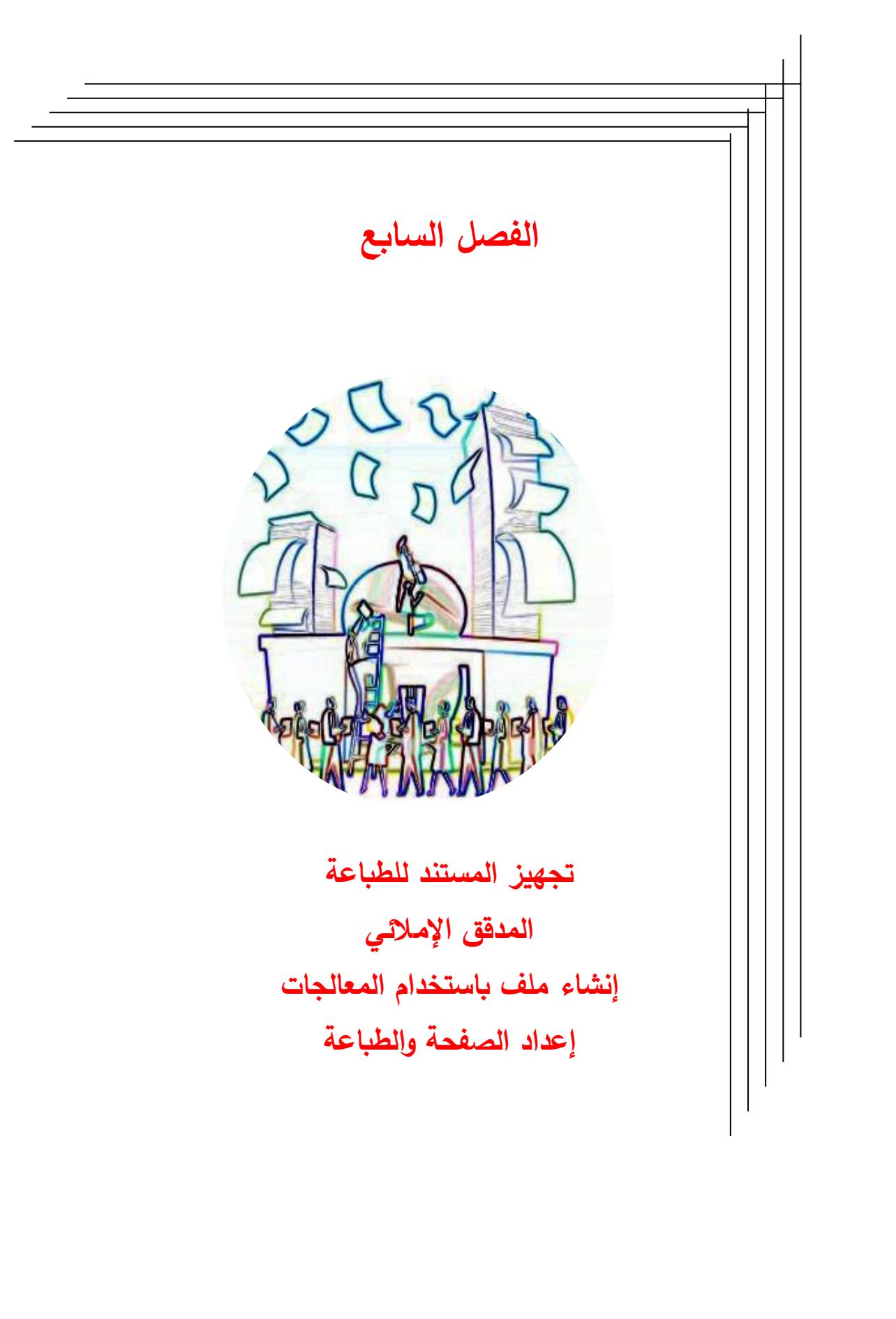

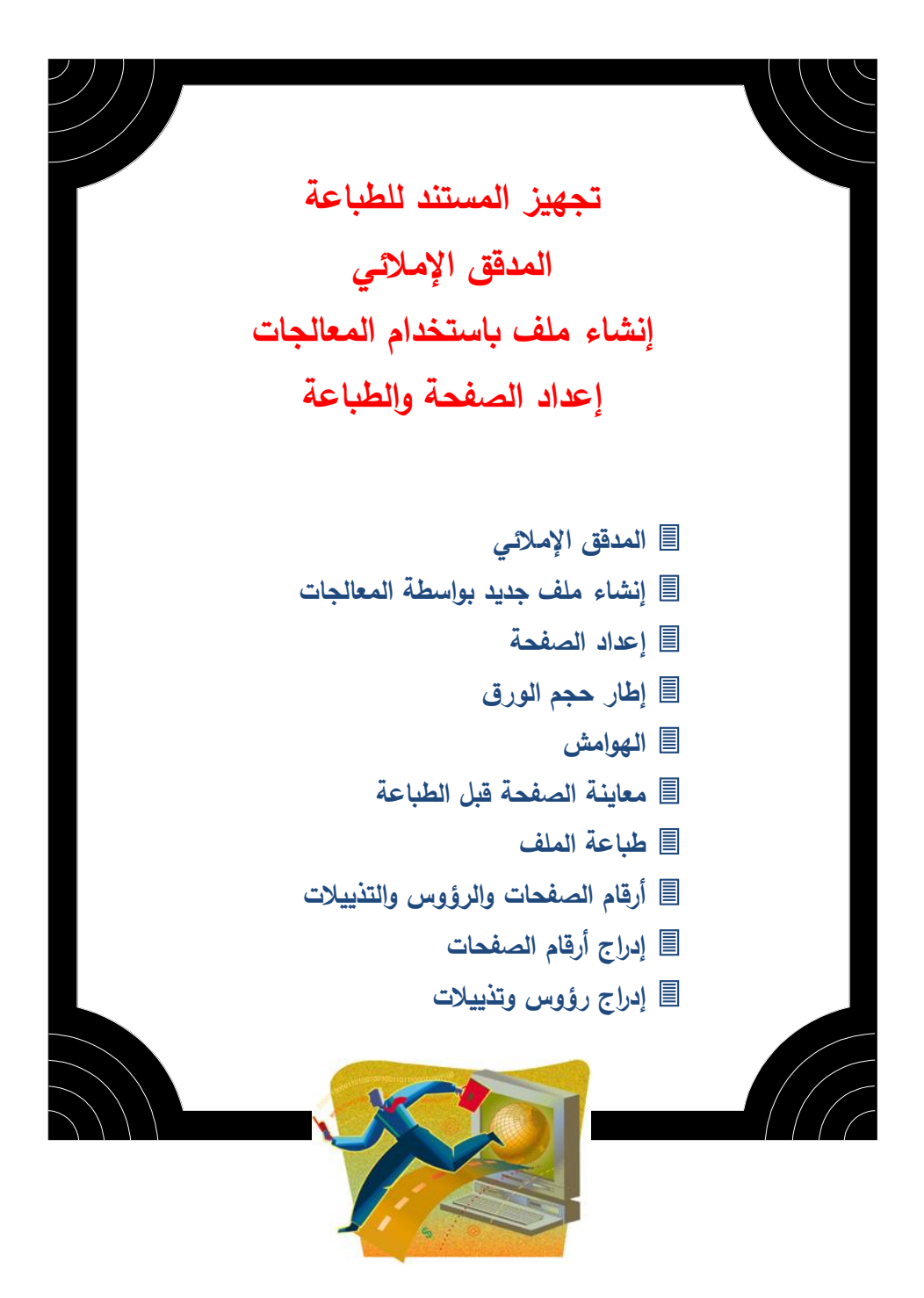

🧳 المدقق الإملائي ử

إذا كتبت نصاً باللغة العربية أو اللغة الإنجليزية يمكنك التأكد من صحة الطباعة بتشغيل برنامج المدقق الإملائي، حيث يقوم هذا البرنامج بمقارنة كل كلمة مطبوعة بالكلمات المخزنة في قاموس المدقق وعندما يجد كلمة ليست في القاموس يتوقف عند تلك الكلمة ويقترح عدة كلمات يمكن أن تكون إحداها الكلمة الصحيحة. ولتشغيل برنامج المدقق الإملائي اضغط على الزر مدقق الإملاء كياً فيظهر مربع الحوار التالي:

|                        |         | قيق نحوى: عربى                | 🗙 🎦 تدقيق إملائي وتد  |
|------------------------|---------|-------------------------------|-----------------------|
|                        | 43      |                               | ليست في القاموس:      |
| تجاهل                  | ی ازر   | ا <b>لإملائي إصنغط على عل</b> | ولتشغيل برنامج المدقق |
| تجاهل الكِل            | H       | ر مربع الحوار الكالي:         | مدقق الإملاء 찬 فيظه   |
| إضافة                  | -       |                               |                       |
|                        |         |                               | اقتراحات:             |
| تغيير                  | <b></b> |                               | الإملائني             |
| تغيير الكل             |         |                               |                       |
| ت <u>ص</u> حيح تلقائمي | *       |                               |                       |
|                        | •       | عربي                          | لغة القاموس:          |
|                        |         |                               | ☑ إجراء تدقيق نِحوي   |
| إلغاء الأمر            | تراجع   | خيارات                        | 2                     |
|                        |         |                               |                       |
|                        |         |                               |                       |

- اضغط على تجاهل إذا كانت الكلمة التي توقف عندها الكمبيوتر صحيحة كاسم شخص أو مؤسسة.
- اضغط على تغيير بعد تحديد الكلمة الصحيحة في خانة الاقتراحات ليتمكن من استبدالها بالكلمة الصحيحة.
  - اضغط على إضافة لإدراج الكلمة ضمن محتويات القاموس.

🥭 إنشاء ملف جديد بواسطة المعالجات D

تعودت سابقا أن تقوم بالضغط على الزر جديد البنشاء ملف جديد باستخدام المعالجات، وهى عبارة عن برامج معدة مسبقا لتسهيل عملية إعداد نماذج جاهزة للاستخدام. سوف نشرح في هذا الدرس كيف يقوم معالج الفاكس في إنشاء ورقة فاكس يمكن أن تستخدمها في عملك. اختر الأمر جديد من قائمة ملف كما في الشكل التالي:

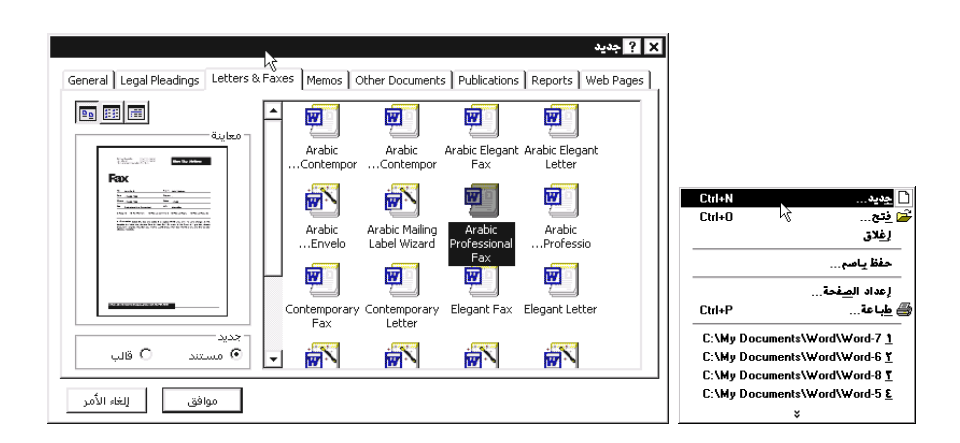

كل أسماء القوالب التي أمامها كلمة معالج هي ملفات تحتوى على نماذج جاهزة وتعمل كلها بنفس الطريقة المشروحة في الأسطر التالية: [Click here and type return address and phone and fax numbers]

**Company Name Here** 

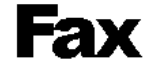

| To:    | [Click here and type name]         | From:             | [Click here and type | name]            |
|--------|------------------------------------|-------------------|----------------------|------------------|
| Fax:   | [Click here and type fa×number     | Pages             | [Click here and type | # of pages]      |
| Phone: | [Click here and type phone num     | ber] <b>Date:</b> | 1904/2001            |                  |
| Re:    | [Click here and type subject of f. | ≅×] CC:           | [Click here and type | name]            |
| 🗆 Urge | ant 🗆 For Review 🗆 Plo             | ease Comment      | 🗆 Please Reply       | 🗆 Please Recycle |

Comments: Select this text and delete it or replace it with your own. To save changes to this
template for future use, choose Save As from the File menu. In the Save As Type box, choose
Document Template. Next time you want to use it, choose New from the File menu, and then doubleclick your template.

## 🗳 إعداد الصفحة

من الضروري قبل طباعة الملف العمل على إعداد الصفحة من حيث تحديد مقاس الورق المستخدم في الطابعة، كذلك المسافة التي ترغب في تركها للهوامش الجانبية والعلوية والسفلية. في معظم الأحيان يكون الورق المستخدم ذو المقاس القياسي A4. ولأعداد الصفحة اختر الأمر إعداد الصفحة من قائمة ملف.

|                                                                                | × ? إعداد الصفحة                                                                                                    |                                                                                                    |
|--------------------------------------------------------------------------------|----------------------------------------------------------------------------------------------------|----------------------------------------------------------------------------------------------------|
| ا تخطيط   مصدر الورق   حجم الورق   هوامش                                       |                                                                                                    |                                                                                                    |
|                                                                                | علوي: <u>ه، ۲ سم ا</u>                                                                                              | Cni+N موجد D<br>Cni+Oوجند<br>کنانی                                                                                                    |
| ينطبق على: كامل المستند<br>موقع هامش التوثيق<br>٢ يسار ٢ أعلى ٢ يوين<br>N موقة | اعتباراً من الخاشية<br>أس المفحة: ١ سم ≟<br>تنييل المفحة: ١٠ سم ≟<br>الموامش معكوسة<br>معكوسة<br>الفحتان في كل ورقة | حفظ پاسم<br>اعداد العادة.<br>Ctrl+P<br>C:Wy Documents/Ward Book/Ward-1<br>C:Wy Documents/Ward Book/Ward-7<br>C:Wy Documents/Ward Book/Ward-7<br>C:Wy Documents/Ward Book/Ward-8 |
|                                                                                |                                                                                                    | *                                                                                                    |

#### 💻 إطار حجم الورق

وهو الإطار المعروض في مربع الحوار السابق وفيه يعرض نموذجاً للورقة المستخدمة للطباعة، وحجم الورقة المختار هو A4. واتجاه الورقة عمودي.

ملاحظة: يمكن جعل الورقة أفقية وذلك بالضغط بمؤشر الماوس على المربع الأبيض مقابل أفقي. ويمكن تطبيق هذه الخيارات على كامل المستند أو على صفحة واحدة ضمن المستند وذلك من خلال تحديد الخيار المناسب في خانة "ينطبق على" كما في الشكل أدناه.

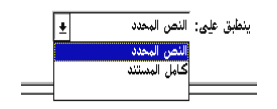

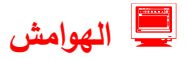

في إطار هوامش يمكنك التحكم في عرض الهوامش الأربعة المحيطة بالنص وذلك بالضغط على العداد المقابل لعلوي وسفلي وأيمن وأيسر في إطار هوامش ولاحظ تغيير النموذج المعروض في خانة المعاينة.

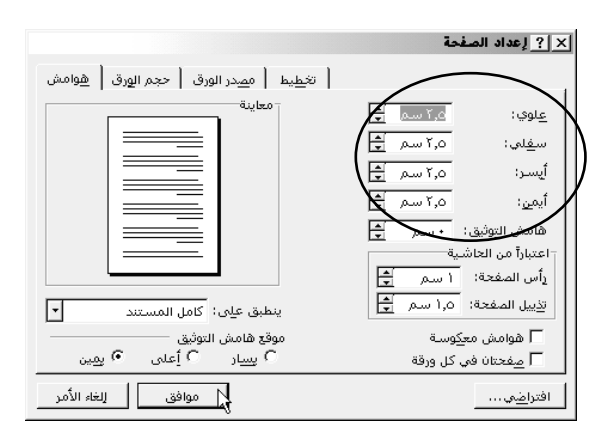

- طبق أي تغيير على كامل المستند أو أختر النص المحدد من خانة ينطبق على: إذا كان ذلك هو ما تريد.
- اضغط على المفتاح موافق ليقوم الكمبيوتر بتحديث كل الملف بناءً على الخيارات الجديدة.

Alternative Antipation (1998) ملاحظة: لا داعي لتغيير الخيارات الموجودة في إطار مصدر الورق.

## ᄼ معاينة الصفحة قبل الطباعة 🞑

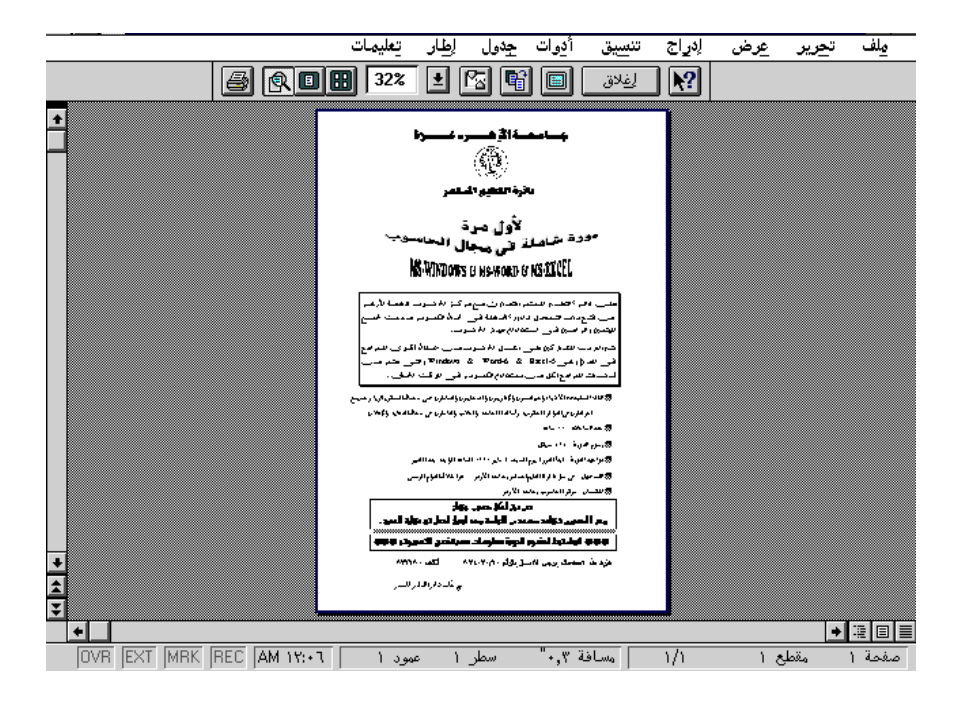

يظهر في أعلى الشاشة شريط أدوات جديد

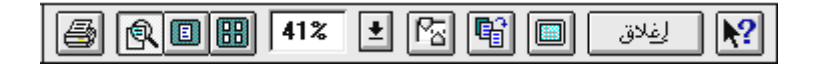

124

ᄼ طباعة الملف

بعد الانتهاء من إعداد الصفحة وتنسيق الملف ووضعه في أحسن صورة ليصبح جاهزاً لإرساله إلى الطابعة، اضغط على الزر طباعة 🗃 وهنا سيقوم الكمبيوتر بإرسال كامل الملف إلى الطابعة الموصولة مع جهاز الكمبيوتر.

ولكن إذا أردت إرسال صفحة أو صفحتين فقط أو عدة صفحات متفرقة من الملف، فإنه يجب أن تختار الأمر طباعة من قائمة ملف.

| —US Σ                               | ظباعة                                                                                |                                                                                                    |
|-------------------------------------|--------------------------------------------------------------------------------------|----------------------------------------------------------------------------------------------------|
|                                     | الطابعة: HP LaserJet IIP on LPT1:                                                    |                                                                                                    |
| موافق                               | <u>م</u> ادة الطباعة: المستند                                                        |                                                                                                    |
| لِلغاء الأمر                        | عدد النسخ                                                                            |                                                                                                    |
| خيارات                              | انطاق الصفحات<br>ا الکل                                                              | Ctrl+Nعديد                                                                                                    |
| الطايعة                             | المفحة الحالية                                                                       | کھ فتح Ctrl+0<br>اِغلاق                                                                                                    |
| تعليمات                             | ) المفضات:<br>لدخال أرقام المفصات و/أو نطاقات الصفحات<br>تغرقها فواصل. مثال: (٢٣٥٠٥) | حفظ يامم<br>إعداد الصفحة<br>الم الماعة                                                                                                    |
| ☐ طباعة لِلی مِلِف<br>又 ترتيب النسخ | طباعة: كافة صفحات النطاق                                                             | C:\My Documents\Word\Word-7 <u>1</u><br>C:\My Documents\Word\Word-6 <u>Y</u><br>C:\My Documents\Word\Word-8 <u>T</u><br>C:\My Documents\Word\Word-5 <u>E</u> |

وهنا يظهر مربع حوار طباعة كما في الشكل التالي:

- اضغط على الخانة بجوار الصفحة الحالية لطباعة
   الصفحة التي عندها نقطة الإدراج.
- اضغط على الخانة بجوار صفحات وأكتب (5-7) ليقوم الكمبيوتر بإرسال الصفحات رقم 5 و6 و7 فقط، واكتب 5،9 ليقوم الكمبيوتر بإرسال الصفحتين رقم 5 و9 فقط.

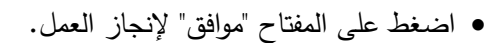

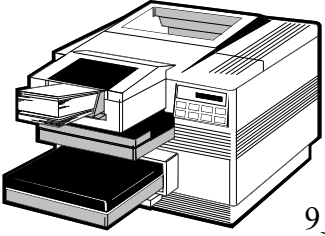

ᄼ أرقام الصفحات والرؤوس والتذييلات

## 💻 إدراج أرقام الصفحات

يقوم Word بإدراج أرقام الصفحات تلقائياً في منطقة الهوامش، كما يمكنك التحكم في موقع الأرقام على يمين الصفحات أو الوسط. لإدراج أرقام الصفحات استخدم الأمر "أرقام الصفحات " من قائمة "إدراج". في مربع حوار "أرقام الصفحات" حدد موضع الرقم ونوع المحاذاة المطلوب. كما يمكنك إظهار أو إخفاء ترقيم الصفحة الأولى من تحديد الخانة الخاصة بذلك.

|                        | 🗙 ? أرقام الصفحات                |   |
|------------------------|----------------------------------|---|
| <u>ف</u> اصل           | الموضع:                          |   |
| أرقام الصفح <u>ا</u> ت | أسفل الصفحة (التذييل)            |   |
| نص تلقّائی 🔨           |                                  |   |
| <u>رەز</u>             |                                  |   |
| <u>مور</u> ة ،         | اً لظهار الرقم على الصفحة الأولى |   |
| <u>ک</u> ائن           |                                  |   |
| ×                      | موافق إلغاء الأمر تن <u>سبق</u>  | L |

|                                  | 🗙 ? تنصيق أرقام الصفحات                          |                                                                            |
|----------------------------------|--------------------------------------------------|----------------------------------------------------------------------------|
| 1، ب. چ.<br>a, b, c,<br>A, B, C, | يتسبيق الأرقام:<br>□ تضمين رقم الفصل             | من زر "تتسيق" في مربع حوار "أرقام<br>الصفحات" يمكنك تحديد شكل الأرقام ورقم |
| ► L<1, II, III,                  | استغدام الفاصل: - (الواصلة) 💌<br>أمثلة: ۱۰٫۱۰٫۱۰ | البداية للصفحة الأولى.                                                     |
|                                  | ترقيم الصفحات<br>O متابعة من المقطع السابق       | اضغط على موافق للإنهاء مربع حوار تنسيق.                                    |
|                                  | 💿 بدم الترقيم بـ: 🚺 🛨                            | اضغط على موافق لتنفيذ إدراج أرقام                                          |
|                                  | 🖌 موافق 🛛 إلغاء الأمر                            | الصفحات.                                                                   |

### 💻 إدراج رؤوس وتذييلات

رأس الصفحة أو تذييلها هو عبارة عن نص أو رسومات تطبع عادة في أعلى كل صفحة في المستند أو في أسفلها. ويطبع رأس الصفحة في الهامش العلوي، بينما يطبع تذييلها في الهامش السفلى.

وبإمكان رؤوس الصفحات وتذييلاتها أن تكون بسيطة كعنوان المستند ورقم الصفحة، كما يمكنك أيضا إنشاء رؤوس وتذييلات تحتوي على رسومات، وفقرات

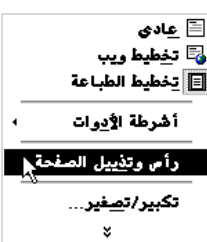

متعددة وحقول. كما يمكنك أن تحدد رؤوس وتذييلات مختلفة للصفحات الزوجية عن الصفحات الفردية. لإضافة الرؤوس أو التذييلات استخدم الأمر "رأس وتذييل الصفحة" من قائمة "عرض". يظهر النص بلون خافت ونقطة الإدراج في منطقة الرأس.

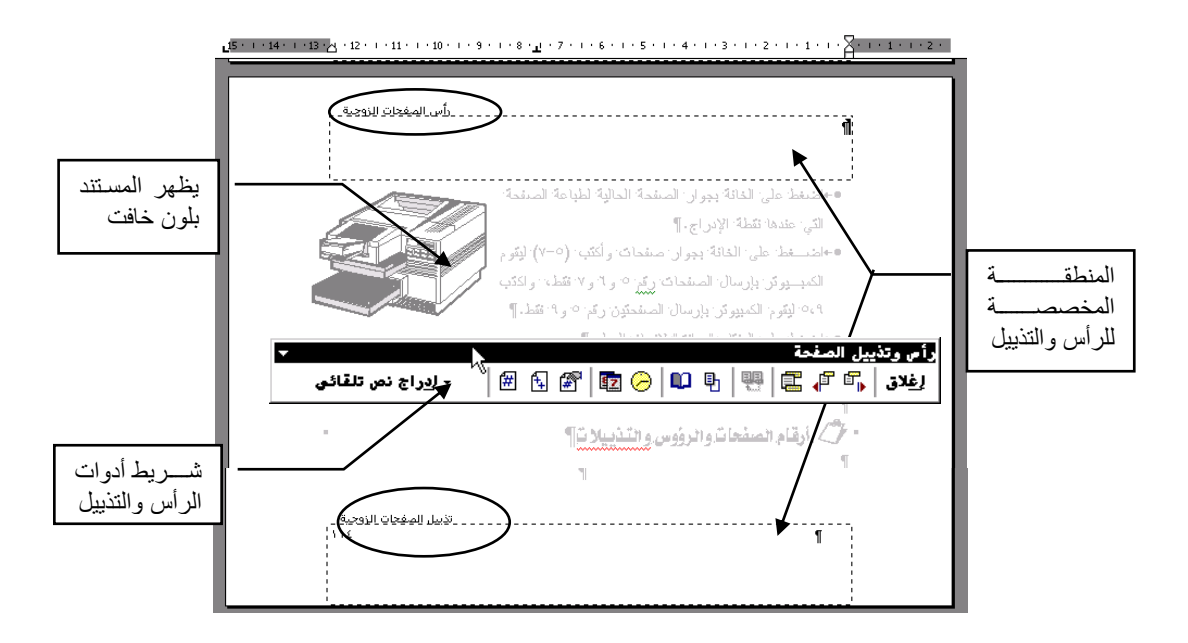

| أس الصفحات الزوجية .<br>الصبغ الرياضية                                                                                                    | رأس الطفيقات الفردية .<br>الخصل الثلثي من كتاب Excel                                                                                                    |
|----------------------------------------------------------------------------------------------------|----------------------------------------------------------------------------------------------------|
| الله قلة فسيق منيا إختار فسيرة الرؤستي ويت هيرا حال<br>20 مانية قلة فسيق منيا إختار<br>3 مانية بد مؤسم دان قلا بالا منه بعد من منها فعان ويا الن دانية<br>أنه دينا الميلي الميلي ولاز بقوس على فتيا المعلي).                                                                                                    | یک شریع<br>ایے صریع شب ای میدہ (Deptic 2 برای (Deptic 2 پر بدن برند تر د میت<br>ویدر : اور برند افسروی میں شریع افسیایی 17 (ایرینیٹی افتینا افتینا                                                                                                    |
| الاسبغ الانج أسك باستداميا موضدا أنج الانكان الاوضيحي الانتج حيث وهرير بحثاب الان<br>سيدة الدهة الاستخداما قدست الأبيا العموية، وحتك وأويا المسيئة والتلم من مستخلا<br>مع جهازالا التعمل كمام الانتقال الانتقال المحلة أنج التي أن المسيئة<br>المعالم المعالي المحلم الحالي المحلم الحالي المحلم الحالي المحلم<br>المعالم المعالي المحلم الحالي المحلم الحالي المحلم الحالي المحلم<br>المحلم الحالي المحلم الحالي المحلم الحالي المحلم الحالي المحلم المحلم المحلم المحلم المحلم المحلم المحلم المحلم<br>المحلم المحلم المحلم المحلم المحلم المحلم المحلم المحلم المحلم المحلم المحلم المحلم المحلم المحلم المحلم المحلم<br>المحلم المحلم المحلم المحلم المحلم المحلم المحلم المحلم المحلم المحلم المحلم المحلم المحلم المحلم المحلم المحلم<br>المحلم المحلم ال<br>المحلم المحلم المحلم المحلم المحلم المحلم المحلم المحلم المحلم المحلم المحلم المحلم المحلم المحلم المحلم المحلم المحلم المحلم المحلم المحلم المحلم المحلم المحلم المحلم المحلم المحلم المحلم المحلم المحلم المحلم المحلم المحلم المحلم ال | Image: constraint of the second second sec |
|                                                                                                    | ستَور بېزېد قىملوب ئىستېپىي و بىلۇم كىيىكا بىلى "بىلى".<br>ا» ئىچ اندۇر 2014 ئار بېدۇن قىمىرىا تلاش كېرېن قىمبوي بون قىنىرى)                                                                                                    |
| ه. بحد 10 كون، من إفامان الأمرين الاستين ثم ثواً أو مندًا أم بد أها ثم ستم با سر                                                                                                    | = B4+B5+B6+B7+B8+B9<br>)» فنخد عدر لمنكر Triter شنه الدمة                                                                                                    |
| (Deprice 2 لي العجة (Evercice 2 2(my)<br>اله لَزِن دامة العمر بن مع لاحل الموجود أني المجام (Chapter 2 با س<br>Evercice 2 2(answer)                                                                                                    | ا» في الاخذيا 111 كم بحسب أيما الاشتريبا الدشتيكا من خلاق العنياء العائياء<br>=B10*17.5%                                                                                                    |
|                                                                                                    | ا♦ الناطة على الملكح Briter لم أني الاقترار B11 بيمح الدنان B10 و الذي B11 و الديم الدار B11 و الدين B11<br>♦ الارجة أرسا المبلخ العطوب أو أني الاقترار B12 بيمح الدين B10 و الدين B11 و                                                                                                    |
| تذيبل المفجات الترجية.                                                                                                    | تذيبا المفحات الفردية .                                                                                                    |

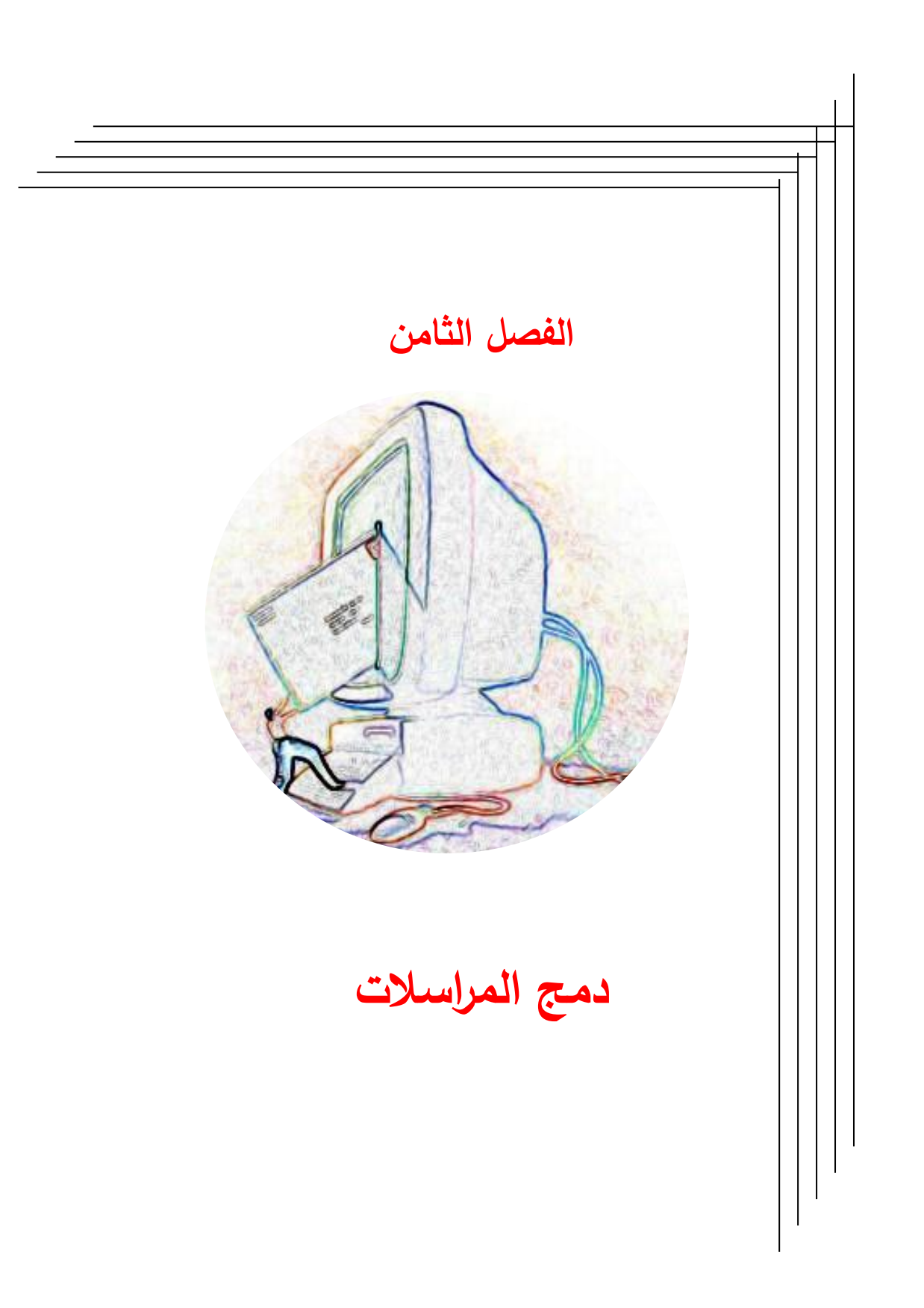

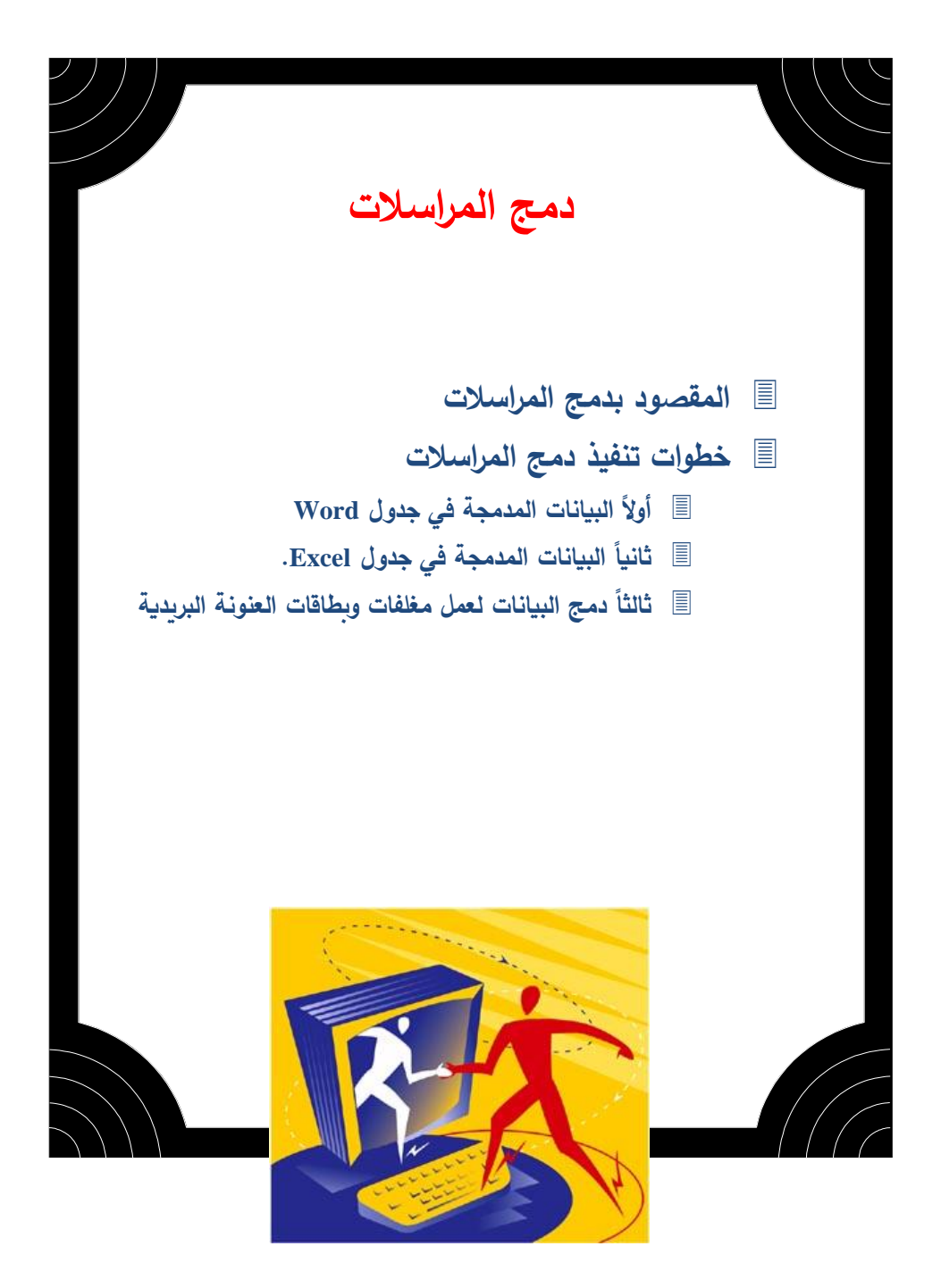

# المقصود بدمج المراسلات

يمكنك في Word باستخدام أمر "دمج المراسلات" في قائمة "أدوات" من إنشاء رسائل نموذجية، أو طاعة عناوين على المغلفات البريدية، أو الطباعة على بطاقات العنونة البريدية. وتعتمد فكرة عمل أمر دمج المراسلات على قيام برنامج Word بدمج قاعدة بيانات سابقة سواء صممت باستخدام برنامج Word أو أية برامج أخرى مثل Excel أو Access أو Outlook ودمجها على مستند العمل في Word.

يمكنك استخدام دمج المراسلات في كتابة رسالة نموذجية مثل دعوة أو إعلان وطباعة هذه الرسالة إلى جميع المؤسسات المعنية حيث سيقوم أمر "دمج المراسلات" من طباعة نفس الرسالة لكل مؤسسة حسب بياناتها المخزنة في قاعدة البيانات لديك.

يمكنك على سبيل المثال طباعة عناوين جميع المؤسسات على أغلفة المظاريف حيث يقوم أمر دمج المراسلات بعد تحديد مواصفات المغلفات بطباعة اسم المؤسسة وعنوانها على المغلف حسب قاعدة البيانات السابقة.

يمكنك أيضاً من استخدام بطاقات العنونة البريدية وهي عبارة عن ملصق يمكن نزعه وإلصاقه على المغلف البريدي، وتتوفر هذه الملصقات بأحجام عديدة ويمكن تغذيتها إلى طابعة الليزر حيث يمكن أن يوجد على ورقة A4 30 ملصق، هنا يمكن باستخدام أمر دمج المراسلات من طباعة عناوين مختلفة على هذه البطاقات.

ملاحظة: يجب التركيز هذا على أن دمج المراسلات يتعامل مع نوعين من البيانات الأولى بيانات ثابتة وهي غالباً ما تكون نص الرسالة النموذجية وتسمى المستند الأساسي، والنوع الثاني من البيانات تكون متغيرة كأسماء الأشخاص وعناوينهم، وغالباً ما تكون مخزنة في صورة قاعدة بيانات.

A and a state of the state of the s

مثال

في الشكل التوضيحي التالي يبين الرسالة النموذجية التي تمثل المستند الأساسي وعلى اليمين جدول يبين قاعدة بيانات لجميع المؤسسات المطلوب دمج بياناتهم مع المستند الأساسي للحصول على رسالة مطبوعة لكل مؤسسة.

|                               |                           |    | يسے ( ۵ تا ( لر حα ( لر عير                                                                |
|-------------------------------|---------------------------|----|--------------------------------------------------------------------------------------------|
| address                       | title                     | no | Al-Azhar Ilnivaraity- Raza                                                                 |
| هبئة الاذاعة والظفريون        | منبَّر العلاقات العامة في | 58 |                                                                                            |
| وزارة الانصالات والبريد       | منذِر العلاقات العامة في  | 59 | كليد الدراسات البنوسطة Faculty of Intermediate Studies                                     |
| وزارة الاسكان                 | منبّر العلاقات العامة في  | 60 |                                                                                            |
| وزارة الاعلام                 | منبَّر العلاقات العامة في | 61 | سيقوم دمج المراسلات                                                                        |
| وزارة الاقتصاد والتجارة       | منبَّر العلاقات العامة في | 62 | ) تصن بتعبئة البيانات في هذا                                                               |
| وزارة الأوقاف                 | منبَّر العلاقات العامة في | 63 | المكان من الجدول المقابل                                                                   |
| وزارة التخطيط والتعاون التولي | منبّر العلاقات العامة في  | 64 |                                                                                            |
| وزارة التربية والتطيم         | منبَّر العلاقات العامة في | 65 | فبالألوطن ويدر                                                                             |
| وزارة النطبم العالي           | منبِّن العلاقات العامة في | 66 | Manager Manager and Annual Manager and a strategy of the second state                      |
| وزارة الثقافة                 | منبّر العلاقات العامة في  | 67 | الوعوي درامج النداوم في عبه الدراسات الموسطة                                               |
| وزارة الحكم المحلي            | منبَّر العلاقات العامة في | 68 |                                                                                            |
| وزارة الداخلبة                | منبَّر العلاقات العامة في | 69 | تتشــرف عمــادة كلية الدراسات المتوسطة بجامعة الأزهر – غزة بدعوة سيادتكم                   |
| وزارة الشئون الاجثماعية       | منبَّر العلاقات العامة في | 70 | لترشــيح مــن ترونه مناسباً للالتحاق بأحد تخصىصنات برامج الدبلوم والذي يهدف                |
| وزارة الصناعة                 | منبّر العلاقات العامة في  | 71 | هــذا البرنامج إلى نطّوير. العمل الإداري والفني داخل مؤسسات الوطن بما يواكب                |
| وزارة الحل                    | منبَّر العلاقات العامة في | 72 | النظور الحاصل على مسنوى العالم. يحصل الملتحق شهادة دبلوم متوسط (سنتان)                     |
| وزارة العمل                   | مدير العلاقات العامة في   | 73 | من جامعة الأزهر. علماً بأن مواعبد الدارسة من ٤ —٨ مساةً.                                   |
| وزارة المالية                 | منبّر العلاقات العامة في  | 74 | assisted attach atta Albarica Albarica                                                     |
| وزارة المواصلات               | منبَّر العلاقات العامة في | 75 |                                                                                            |
| محافظة غزة                    | السبد محافظ               | 76 |                                                                                            |
| محافظة خان بونس               | السبد محافظ               | 77 | د / حازم غلاح سکیت                                                                         |
| محافظة رفح                    | السبد محافظ               | 78 | مەيدكنىڭ الدراسات التوسط                                                                   |
| محافظة الشمال                 | السبد محافظ               | 79 |                                                                                            |
| وزارة المنظمات الأهلية        | منبَّر العلاقات العامة في | 80 |                                                                                            |
| وزارة الثموين                 | منڊر العلاقات العامة في   | 81 | مرفقك                                                                                      |
| وزارة شؤون الأسرى والمحررين   | منبَّر العلاقات العامة في | 82 | <ul> <li>صورة الإعلان عن البرنامج (شروط الالتحاق)</li> <li>تعريف بيرامج الديلوم</li> </ul> |
| وزارة الزراعة                 | منبَّر العلاقات العامة في | 83 |                                                                                            |
| <b>_</b>                      |                           |    |                                                                                            |

# خطوات تنفيذ دمج المراسلات

سنقوم بشرح مثالين لتوضيح خطوات تنفيذ دمج المراسلات، وفي كل مثال سنقوم بالتعامل مع أنواع مختلفة من البيانات.

- بیانات فی ملف Word.
- بیانات فی ملف Excel.

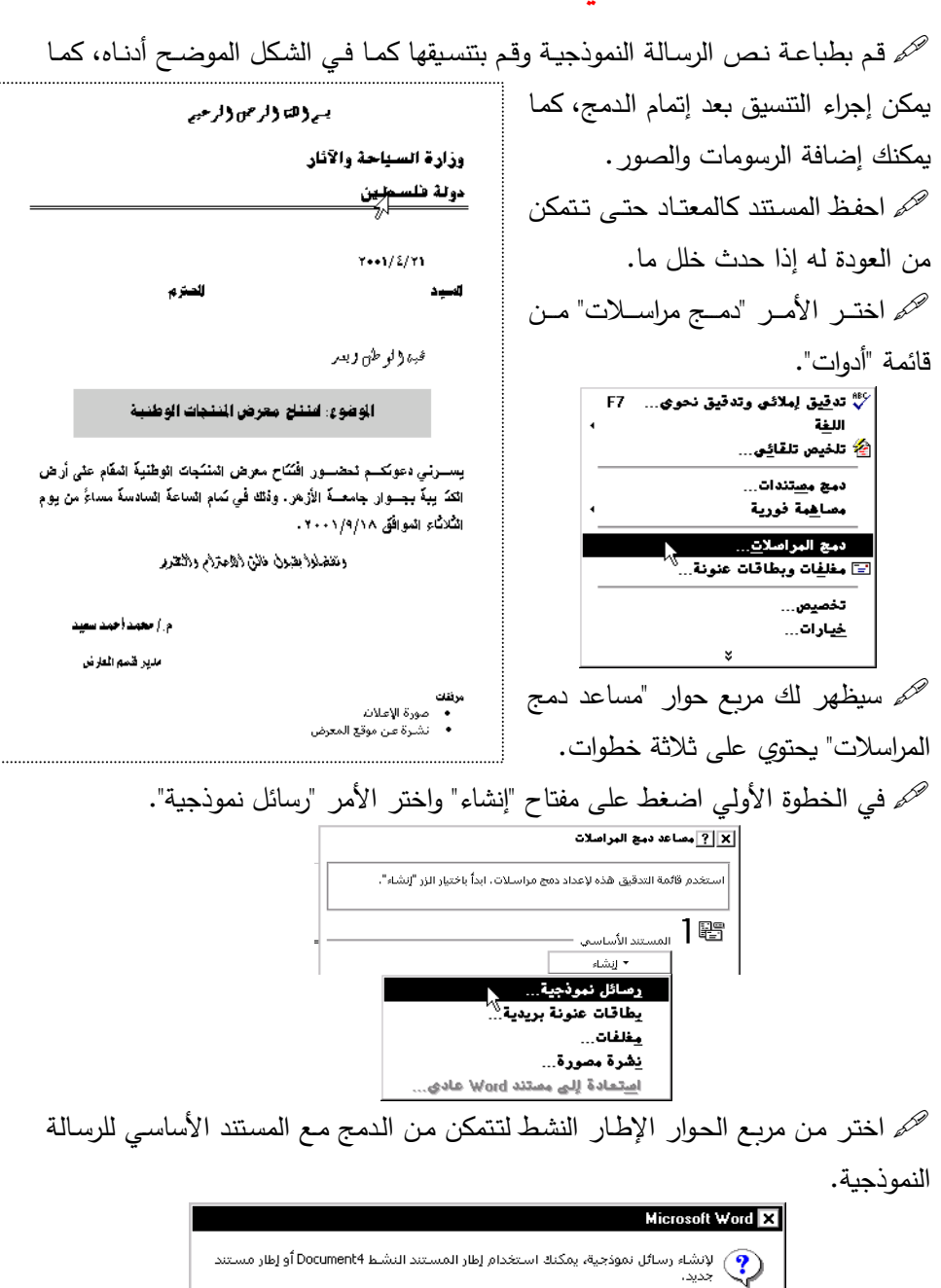

مستند أساسي جديد

## 💻 أولاً البيانات المدمجة في جدول Word

محم سيقوم مربع حوار "مساعد دمج المراسلات" بتنشيط المفتاح "تحرير" لتحرير الرسالة النموذجية والمفتاح "إحضار البيانات" لفتح البيانات المطلوب دمجها مع الرسالة النموذجية. محم اضغط على المفتاح "إحضار البيانات" واختر الأمر "فتح مصدر البيانات".

|                                      |                                                    |          | × ? مساعد دمج المراصلات                                                                                 |
|--------------------------------------|----------------------------------------------------|----------|----------------------------------------------------------------------------------------------------|
|                                      |                                                    |          | الخطوة التالية في إعداد دمج المراسلات هي تعيين مصدر بيانات، اختر الزر "إحضار<br>البيانات".              |
|                                      |                                                    |          | المستند الأساسي<br>• انشاء حيدير<br>نوع الدمج: رسائل نموذجية<br>مستند أساسي: Document4<br>ممدر البيانات |
|                                      |                                                    |          | ▼ إحضار البيانات                                                                                        |
| العلوان                              | الثقب                                              | no       | لِنِشَاء مصدر البيانات                                                                                  |
| هيئة الإذاعة والثلفزيون              | مدير العلاقات العامة في                            | 1.       | فتح مصدر البيانات                                                                                       |
| وزارة الاتصالات والبريد              | مدير العلاقات العامة في                            | 2.       | استخدام دفتر العناوين                                                                                   |
| وزارة الإسكان                        | مدير العلاقات العامة في                            | 3.       | خيارات الرأس                                                                                            |
| وزارة الإعلام                        | مدير العلاقات العامة في                            | 4.       |                                                                                                    |
| وزارة الاقتصاد والتجارة              | مدير العلاقات العامة في                            | 5.       |                                                                                                    |
| وزارة الأوقاف                        | مدير العلاقات العامة في                            | 6.       | هنا سنقوم يفتح بيانات مخزنية في حدول في ا                                                               |
| وزارة التخطيط والتعاون الدولي        | مدير العلاقات العامة في                            | 7.       | · ·رم ڊ) بي ·ر- يي ب-ره يي _                                                                            |
| وزارة التريية والتعليم               | مدير العلاقات العامة في                            | 8.       |                                                                                                    |
| وزارة التعليم العالي<br>د د (1915    | مدير العلاقات العامة في<br>بدير العلاقات العامة في | <u> </u> | برتامج word سبق وأن تم تحرين المعلومات _                                                                |
| وراره الدفاقة<br>1. 1. 1. 2. ال دا   | مدير العلاقات العامة في<br>بدر البلاكان/ البلية ة  | 10.      |                                                                                                    |
| ورارة الحدم المحلي<br>مذارح الداخلية | سير العدة برد العامة في<br>مدير العلاقات العامة ف  | 12       | المطلوبة وهي كما في الشكل المبين، إذا لم يكن                                                            |
| وزارة الشئون الاحتماعية              | مدير العلاقات العامة في                            | 13       |                                                                                                    |
| وزارة الصناعة                        | مدير العلاقات العامة في                            | 14.      | الدباي هذا المديل قي مأرامته متغنينه ما                                                                 |
| وزارة العدل                          | مدير العلاقات العامة في                            | 15.      | لديك هدا الجدول فتم بطباعته وتحريبه باسم                                                                |
| وزارة العدل                          | مدير العلاقات العامة في                            | 16.      |                                                                                                    |
| وزارة المالية                        | مدير العلاقات العامة في                            | 17.      | عناوين [. يجب ان يحتوي ملف عناوين [ ]                                                                   |
| وزارة المواصلات                      | مدير العلاقات العامة في                            | 18.      |                                                                                                    |
|                                      |                                                    |          | علمي جدول فقط وتجنب إدراج بيانمات خمارج                                                                 |
|                                      |                                                    |          | • ••                                                                                                    |
|                                      |                                                    |          | الجدول.                                                                                                 |

| 1                                       | · · · · · · · · · · · · · · · · · · ·      |
|-----------------------------------------|--------------------------------------------|
| 💌 address                               | Microsoft Word 28/01/1422 08:              |
| 🗑 EIA By Laws (Ar)+                     | 111 کیلوبایت Microsoft Word 04/01/1422 02: |
| 🗑 Excel Appndix                         | Microsoft Word 05/01/1422 11:              |
| 🗑 Origin manual                         | Microsoft Word 05/01/1422 11:              |
| استرولينك تختار القاهرة مركزا إقليميا 🗃 | 85 كىلوبايت Microsoft Word 20/01/1422 11:  |
| النصاب الأكاديمي 🔞                      | 31 كىلوبايت Microsoft Word 20/01/1422 09:  |
| دىيچ 🕅                                  | کیلوبایت 23 Microsoft Word 28/01/1422      |
| عناوین ۱ 🔯                              | 35 كىلوبايت 35 Microsoft Word 28/01/1422   |
| ىى 🕲                                    | کیلوبایت 19 Microsoft Word 28/01/1422      |
| ا <u>س</u> م الملف                      | نMS Query 🕞 د                              |
| All Word Documents أيواع الملغات        | إلغاء الأمر 🗖 تح <u>دي</u> د الأسلوب 🔻     |

محم اضغط على اسم الملف ثم اضغط على مفتاح "فتح".

| Microsoft Word 🗙                                                                                                    |
|----------------------------------------------------------------------------------------------------|
| لم يعثر Word على حقول دمج في مستندك الأساسي، اختر زر تحرير المستند الأساسي<br>لإدراج حقول الدمج ضمن مستندك الأساسي. |
| تعرير المستند الأساسيح                                                                                              |

محم يظهر لك مربع حوار "مساعد دمج المراسلات" رسالة تتبهك إلى أنه لم يسبق أن قمت بدمج بيانات على هذا المستند حيث لم يعثر على حقول دمج. محم اضغط على مفتاح "تحرير المستند الأساسي" لتقوم بتحديد الحقول المطلوب دمجها ومكان الدمج على الرسالة النموذجية. محم سيغلق مربع حوار "مساعد دمج المراسلات" ويظهر شريط أدوات جديد اسفل شريط الأدوات "تنسيق" وهو شريط أدوات "دمج المراسلات".

| •                | ⊠دمج المراصلات       |   | з× |   |
|------------------|----------------------|---|----|---|
| إدراج حقل دمج    | 😽 🎇 - إدراج حقل Word | 1 |    | 2 |
| العنوان<br>اللقب |                      |   |    |   |
| no               |                      |   |    |   |

محم يحتوي الزر "إدراج حقل" على الحقول الموجودة في جدول (عناوين 1) ضع مؤشر الإدراج في المكان المحدد للدمج وهو بجانب كلمة (السيد) في الرسالة النموذجية.

محم اضغط على زر " إدراج حقل" واختر الحقل "اللقب" من القائمة المنسدلة. محم اترك مسافة واختر حقل عنوان" من القائمة المنسدلة لزر "إدراج حقل دمج". محم سيظهر لك المستند كما في الشكل التالي:

| المتزم               | ۲۰۰۱/٤/۲۱<br>المید دانلقب، دانعنوان،<br>فیډژار طن رسم |
|----------------------|-------------------------------------------------------|
| مرض المنتجات الوطنية | الموضوع: افتتاح ما                                    |

مم تلاحظ أن الحقول المدموجة ظهرت بجانب كلمة (السيد) وبنفس التنسيق مع وجود قوسيين مميزين.

م لإظهار البيانات مكان الحقول المدموجة اضغط على زر الما "معاينة البيانات المدموجة".

محم سيظهر لك بيانات السجل الأول في جدول (عناوين 1).

------1++1/2/11 المترم السبد مدير العلاقات العامة في هيئة الإذاعة والتلفزيون محيدة ولوطن وبدر الوضوع افتتاح معرض النتجات الوطنية

محم استخدم أزرار التمرير اللح مل معلم الملتقل بين بيانات الحقول المدموجة. محم استخدم أزرار إرسال بيانات الدمج إلى الطابعة أو إلى مستند جديد ﷺ حيث يقوم بطباعة كل الرسائل المطلوبة بناءً على بيانات جدول (عناوين 1).

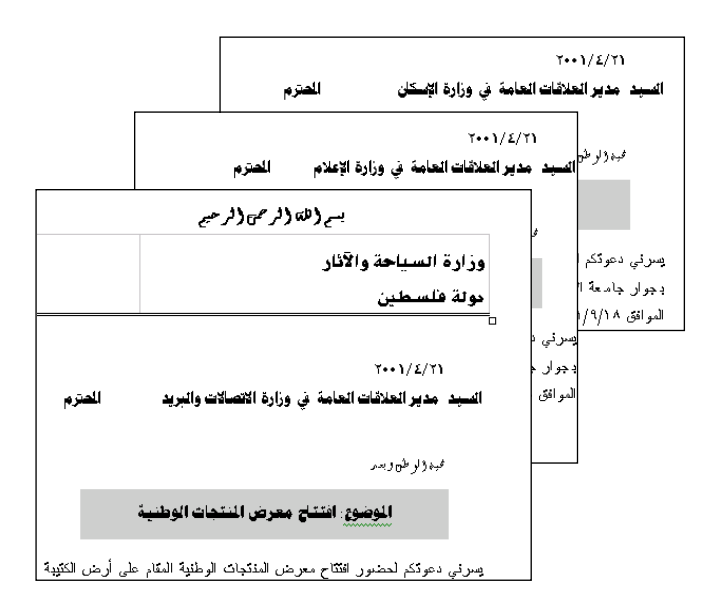

#### 💻 ثانياً البيانات المدمجة في جدول Excel.

يوفر لك برنامج Excel مرونة كبيرة في التعامل مع البيانات وإجراء الحسابات العديدة على البيانات للحصول على بيانات هامة. سنقوم بشرح خطوات تنفيذ دمج المراسلات من بيانات في برنامج Excel، وفي هذا المثال سنقوم بطباعة كشوف درجات لمجموعة من الطلبة حيث أن بيانات الدرجات مخزنة في جدول Excel.

My قم بتصميم نموذج كشف الدرجات واحفظه باسم "كشف درجات" في المجلد My Documents (كشف الدرجات موضح في الشكل أدناه.

صمح قم باستخدام برنامج Excel بإدخال بيانات الطلبة ودرجاتهم في واحسب المعدل لدرجات كل طالب.

ملاحظة: لا تستخدم مسافة فارغة بين كلمات أسماء الحقول التي ستستخدمها في دمج المراسلات إذا كانت أكثر من كلمة واستخدم إشارة \_ بدلاً من الفراغ حتى تعتبر كلمة واحدة.

يوضح الشكل التالي بيانات الطلبة ودرجاتهم كما أدخلت في برنامج Excel وحفظت في ملف باسم "درجات" في المجلد My Documents.

أسلم المحظة: يجب أن تعرف مسبقا موقع البيانات في جهازك حتى يسهل عليك إيجادها خلال تنفيذ خطوات دمج المراسلات وهنا الملف من نوع Excel.

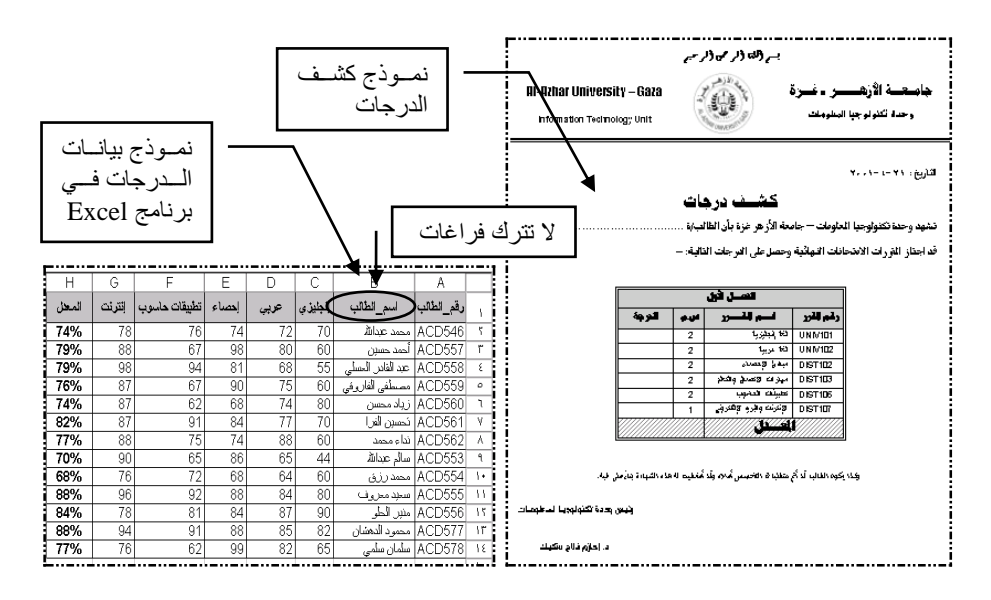

محم اختر الأمر "دمج مراسلات" من قائمة "أدوات". هم سيظهر لك مربع حوار "مساعد دمج المراسلات" يحتوي على ثلاثة خطوات. هم في الخطوة الأولي اضغط على مفتاح "إنشاء" واختر الأمر "رسائل نموذجية". هم اختر من مربع الحوار الإطار النشط لتتمكن من الدمج مع المستند الأساسي للرسالة النموذجية.

محم سيقوم مربع حوار "مساعد دمج المراسلات" بتنشيط المفتاح "تحرير" لتحرير الرسالة النموذجية. النموذجية والمفتاح "إحضار البيانات" لفتح البيانات المطلوب دمجها مع الرسالة النموذجية. محم اضغط على المفتاح "إحضار البيانات" واختر الأمر "فتح مصدر البيانات".

| X ? مصاعد دمج المراصلات                                                                                                    |                         |  |
|----------------------------------------------------------------------------------------------------|-------------------------|--|
| تالية في إعداد دمج المراسلات هي تعيين مصدر بيانات، اختر الزر "إحضار<br>                                                                                                    | الخطوة ال<br>البيانات". |  |
| المستند الأساسي −<br>لايشاء حينيا انمونجية                                                                                                    |                         |  |
| وي الديني ارتباعا الموربية<br>مستند أساسي : Document4 -<br>مصدر البيانات                                                                                                    | 2 🖿                     |  |
| Łيخار البيانات <u> <u> </u> <u> </u> <u> </u> <u> </u> <u> </u> <u> </u> <u> </u> <u> </u> <u> </u> <u> </u> <u> </u> <u> </u> <u> </u> <u> </u> <u> </u> <u> </u> <u> </u> <u> </u> <u> </u> <u> </u> <u> </u> <u> </u> <u> </u> <u> </u> <u> </u> <u> </u><br/><u> </u> <u> </u><br/></u> |                         |  |
| اِستخدام دفتر العناوین <sup>الا</sup><br><u>خ</u> یارات الرأم                                                                                                    |                         |  |

كم هنا سنقوم بفتح البيانات المخزنة في جدول Excel باسم "درجات" في المجلد My Documents.

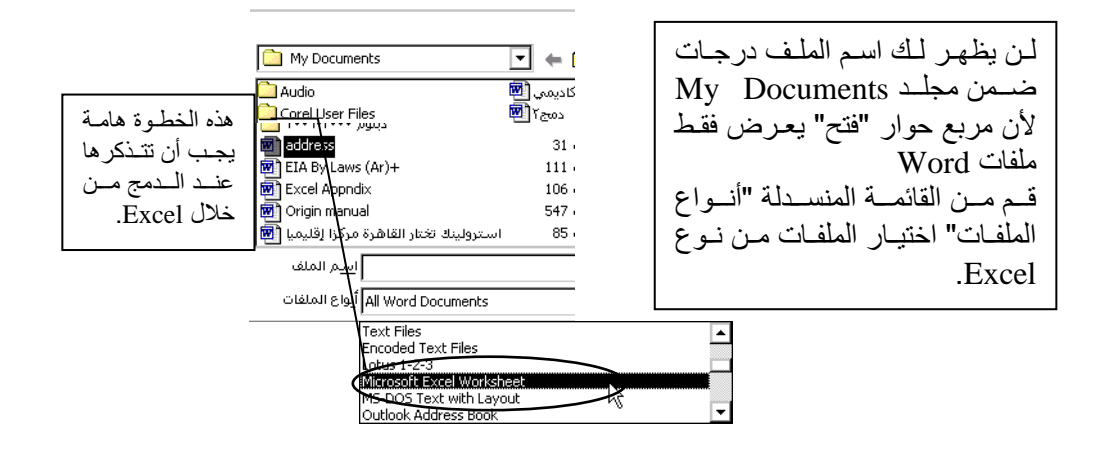

محمد الملف المطلوب من قائمة الملفات وهنا سنحدد الملف درجات من نوع Excel.

|                                   |              | ,                      |                  |
|-----------------------------------|--------------|------------------------|------------------|
| جدول الفصل الثاني ٢٠٠١ 警          | كيلوبايت 193 | Microsoft Excel        | 28/01/1422 10:   |
| درجات الطلبة 鞜                    | کیلوبایت 25  | Microsoft Excel        | 11/01/1422 01:   |
| درجات ॺ                           | كيلوبايت 16  | Microsoft Excel        | 28/01/1422 11:   |
| قواعد البيانات 🕵                  | كيلوبايت 23  | Microsoft Excel        | 11/01/1422 02:   |
| کتاب۱ 闍                           | كيلوبايت 15  | Microsoft Excel        | 15/01/1422 05: 👻 |
| ا <u>س</u> م الملف                | •            | MS Query               | فيح 🗲            |
| MS Excel Worksheets أيواع الملفات | <b>~</b>     | تح <u>دي</u> د الأسلوب | إلغاء الأمر 🗖 ز  |

محم سيقوم الكمبيوتر بفتح ملف Excel وسيظهر لك مربع حوار Excel حدد خيار "جدول البيانات بأكمله". البيانات بأكمله". المحم اضغط على المفتاح "موافق". المحم اضغط على مربع حوار Word "تحرير المستند الأساسي".

|                                                                                                    | Microsoft Excel ? 🗙                                                              |
|----------------------------------------------------------------------------------------------------|----------------------------------------------------------------------------------|
|                                                                                                    | نطاق الخلايا أو النطاق المسمَّى:<br>جدول البيانات بأكمله<br>جدول البيانات بأكمله |
| Microsoft Word X<br>لم يعثر Word على حقول دمج في مستندك الأساسي. اختر زر تحرير المستند الأساسي<br>لإدراج حقول الدمج ضمن مستندك الأساسي. | ×                                                                                |
| تحرير المستند الأساسي                                                                                                    | يما 🖵<br>موافق الأمر                                                             |

محم ينتهي عمل مربع الحوار "مساعد دمج المراسلات" بإظهار شريط الأدوات "دمج مراسلات".

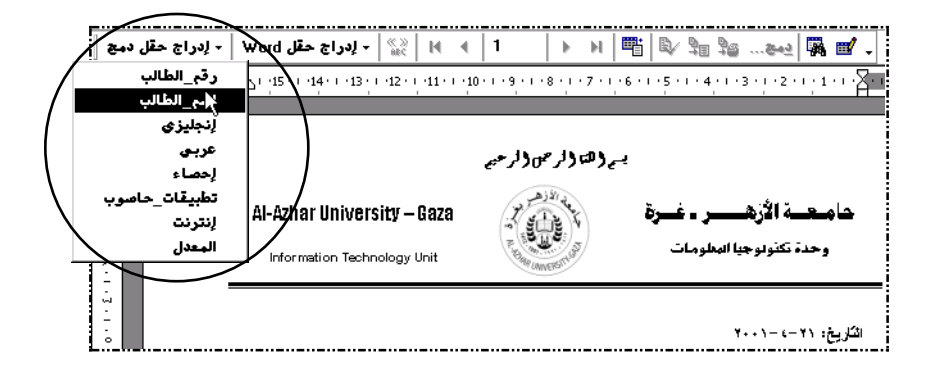

محم اضغط على الزر "إدراج حقل دمج" ولاحظ الحقول المدرجة في القائمة المنسدلة كما في الشكل أعلاه.

مسم ضع نقطة الإدراج في المكان المحدد لاسم الطالب ومن القائمة المنسدلة "إدراج حقل دمج" اختر الحقل "اسم\_الطالب". سم في المكان المخصص لإظهار درجة الطالب في مقرر اللغة الإنجليزية ضع نقطة الإدراج واختر ومن القائمة المنسدلة "إدراج حقل دمج" الحقل "إنجليزي". سم كرر الخطوة السابقة حتى حقل "المعدل". وبالتالي تمت عملية دمج البيانات من جدول Excel في كشف درجات Word.

ملاحظة: يجب أن تكون نقطة الإدراج في وضع الظهور والاختفاء (وميض) ولن تعمل حقول الدمج إذا كانت الخلية محددة.

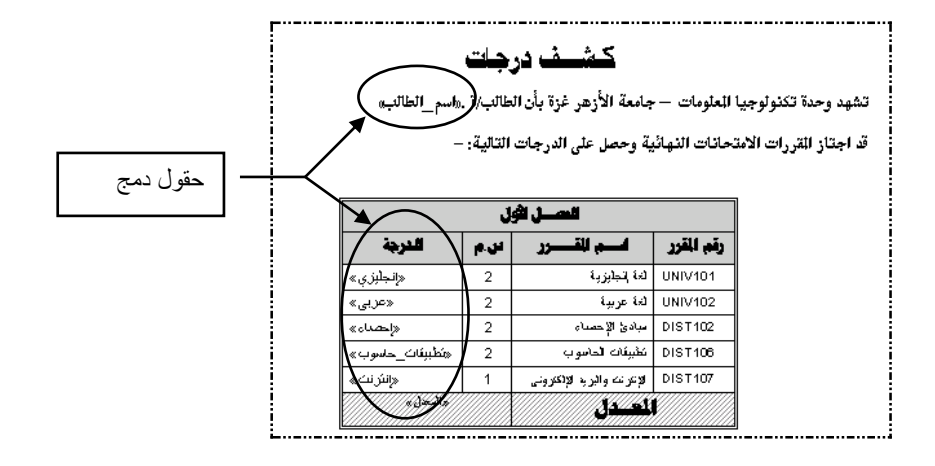

محم لإظهار البيانات مكان الحقول المدموجة اضغط على زر المحيية البيانات المدموجة المعاينة البيانات المدموجة". المدموجة". محم استخدم أزرار التمرير المرحم المحمل الماتقل بين بيانات الحقول المدموجة.

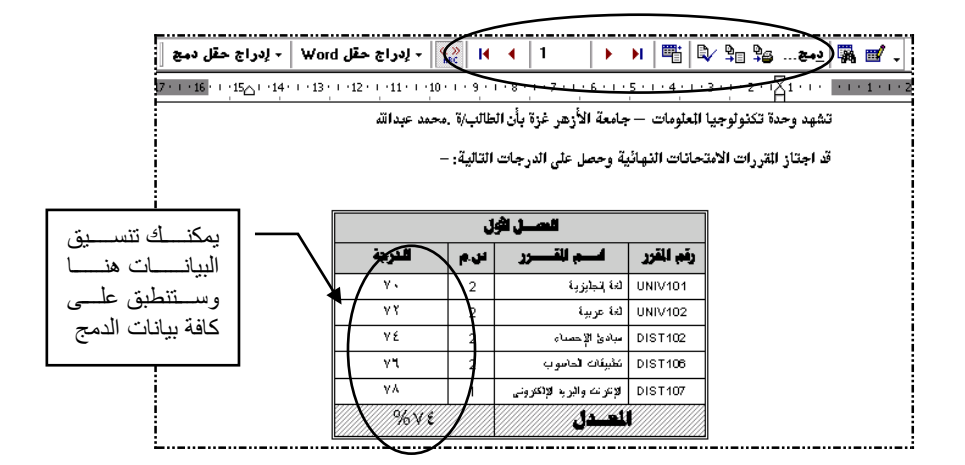

محم استخدم أزرار إرسال بيانات الدمج إلى الطابعة أو إلى مستند جديد 😤 📲 حيث يقوم بطباعة كل كشوف الدرجات كل كشف في ورقة منفصلة.

Alter and the set of the set of the

#### 💻 ثالثاً دمج البيانات لعمل مغلفات ويطاقات العنونة البريدية

يمكنك استخدام دمج المراسلات لطباعة الأسماء والعناوين على المغلفات بصورة تلقائية. ويمكنك استخدام نفس مصدر البيانات الذي استخدمته في دمج الرسائل النموذجية.

طباعة المغلفات باستخدام دمج المراسلات محم في مستند جديد اختر الأمر "دمج مراسلات" من قائمة "أدوات". محم سيظهر لك مربع حوار "مساعد دمج المراسلات". محم في الخطوة الأولي اضغط على مفتاح "إنشاء" واختر الأمر "مغلفات". محم اختر من مربع الحوار الإطار النشط. محم من مفتاح "إحضار البيانات" افتح البيانات المطلوب وليكن الملف (عناوين 1).

| Microsoft Word 🗙                                                                                            |
|----------------------------------------------------------------------------------------------------|
| يحتاج Word إلى إعداد مستندك الأساسي . اختر زر إعداد المستند الأساسي لإنهاء عملية<br>إعداد المستند الأساسي . |
| (عداد المستند الأساسم)<br>لح                                                                                |

سيظهر لك مربع حوار "خيارات المغلفات" حيث يمكنك تحديد حجم المغلفات التي ستقوم بالطباعة عليها وكذلك تحديد نوع الخط للمرسل إليه وعنوان المرسل، كما يمكنك من خلال بطاقة خيارات الطابعة على نفس مربع الحوار تحديد طريقة تغذية المغلف للطابعة المستخدمة.

| X ? فيارات المغلفات                                                                                                    | × ? خيارات المغلفات                                                                                                    |
|----------------------------------------------------------------------------------------------------|----------------------------------------------------------------------------------------------------|
| خيارات الطياعة المغلف                                                                                                    | لم<br>خيارات الطياعة (خيارات الم <u>غ</u> لق)                                                                                             |
| المالية: Brother HL-1070<br>- طريقة التغذية:                                                                                                    | حِدِم المُعَلَّفُ:<br>المحِدم ١٠ (٨/١ ٤ * ٦/١ ٩ يومة)<br>عنوان المرسل [ليه-<br>التغير عن اليسار: تقاتمي في<br>مناينة من الأعلى: تقاتمي في |
| Manual Paper Feed<br>بيحر brow بنغذية المخلفات كما قو موضح بالأعلى.<br>إذا لم تعمل هذه الطريقة مع طابعتك، حدد طريقة العندية المحيحة.<br>إذا مرافق إلغام الأمر | -عوان المرسل<br>الفط من اليسار: عقائم في<br>من الأعلى: تقائم في<br>موافق إيغاء الأمر                                                      |

محم اضغط على مفتاح موافق بعد تحديد العوامل السابقة. سيظهر مربع حوار عنوان المغلف وهو عبارة عن دمج بيانات الملف (عناوين 1). اضغط على إدراج حقل دمج واختر حقل اللقب ثم اختر حقل العنوان واترك مسافة بين الحقلين أو ضع كل حقل في سطر منفصل. كما يمكنك طباعة أية جملة لتظهر على كافة المغلفات مثل (دولة فلسطين) في سطر منفصل.

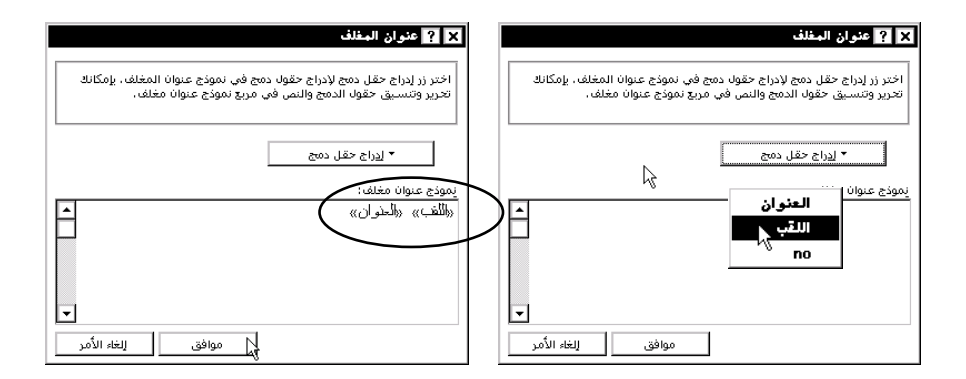

| صم اضغط على المفتاح "موافق"                  | X ? بمساعد دينغ البراصلات                                                     |
|----------------------------------------------|-------------------------------------------------------------------------------|
| م ان الم الم الم الم الم الم الم الم الم الم | المستند الأساسي ومصدر البيانات جاهران للدمج، اختر الزر "دمج" لإتمام الدمج،    |
| حوار "مساعد دمج المراسلات" الخطوة            | المستند الأساسي ـــــــــــــــــــــــــــــــــــ                           |
| الثالثة.                                     | نوع الدمج: مغلقات<br>مستند أساسي : Documenta<br>مس≣ 了                         |
| سيظهر لك المغلف وعليه بيانات الدمج           | لا ک ممدر البیانات<br>▼ یوغار البیانات ۲۰ توریز<br>البیانات C:(,(عناوین foc.) |
| اضمغط علمي زر المحماينة البيانمات            | عربي البيانات بالمستند 3 🖬                                                    |
| المدموجة" لإظهار البيانات مكان الحقول        | دمج جات خيارات الاسيتعلام<br>الخيارات حيَّز التنفيذ:                          |
| المدموجة.                                    | منع الأسطر الفاركة في العناوين<br>دمج بالمستند الجديد<br>إغلاق                |
| مسم يمكنك طباعة عنوان المرسل في              |                                                                               |
| الركن الأيمن العلوي حيث يظهر إطار خاصر       | ل الذلك.                                                                      |

وزارة السياحة والأثار دولة فلسطين

مدير الطافات الطمة عي هيئة الإذاعة والتّلفزيون

ملاحظة: استخدم نفس طريقة المغلفات لعمل بطاقات العنونة البريدية.

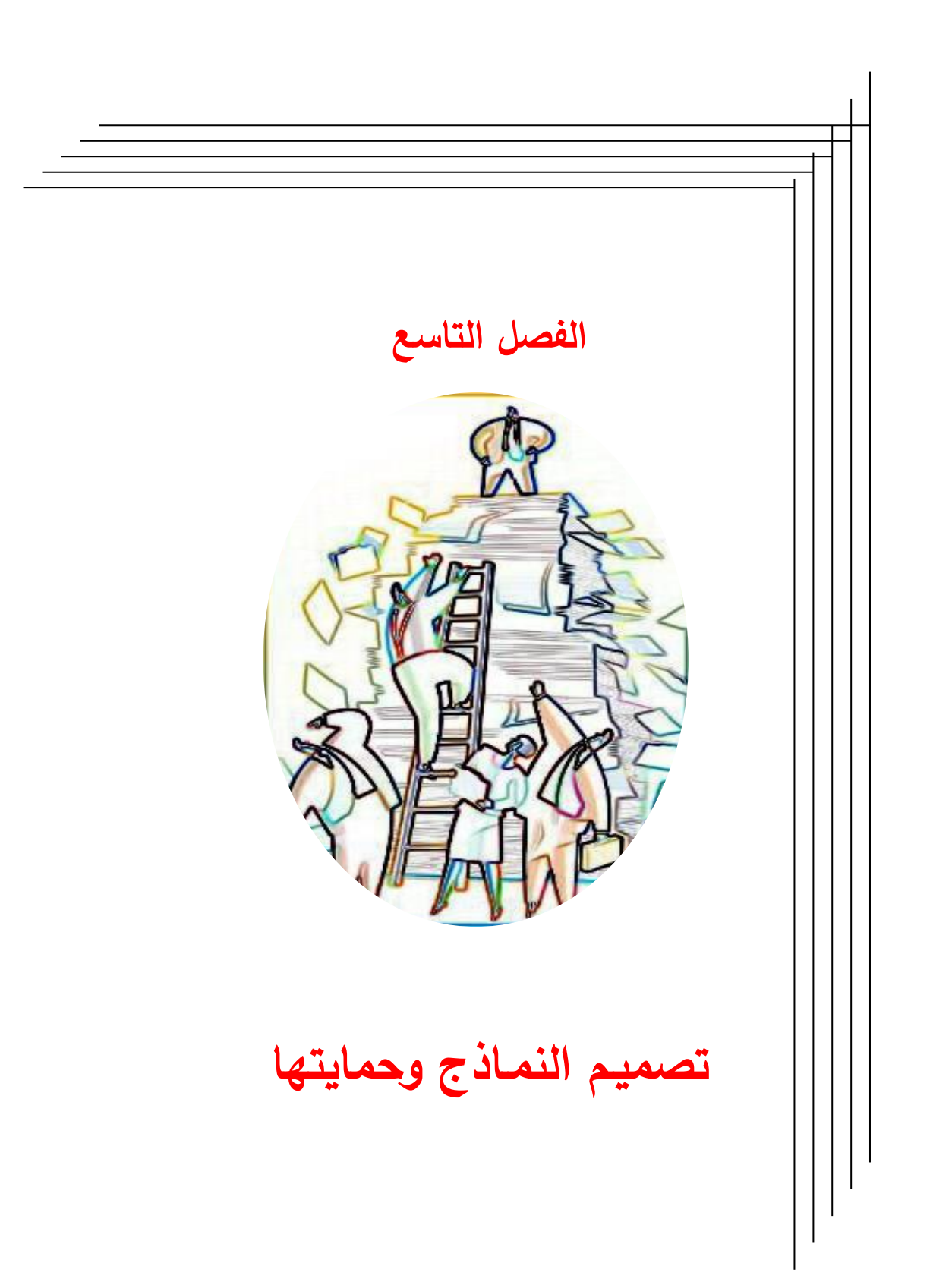
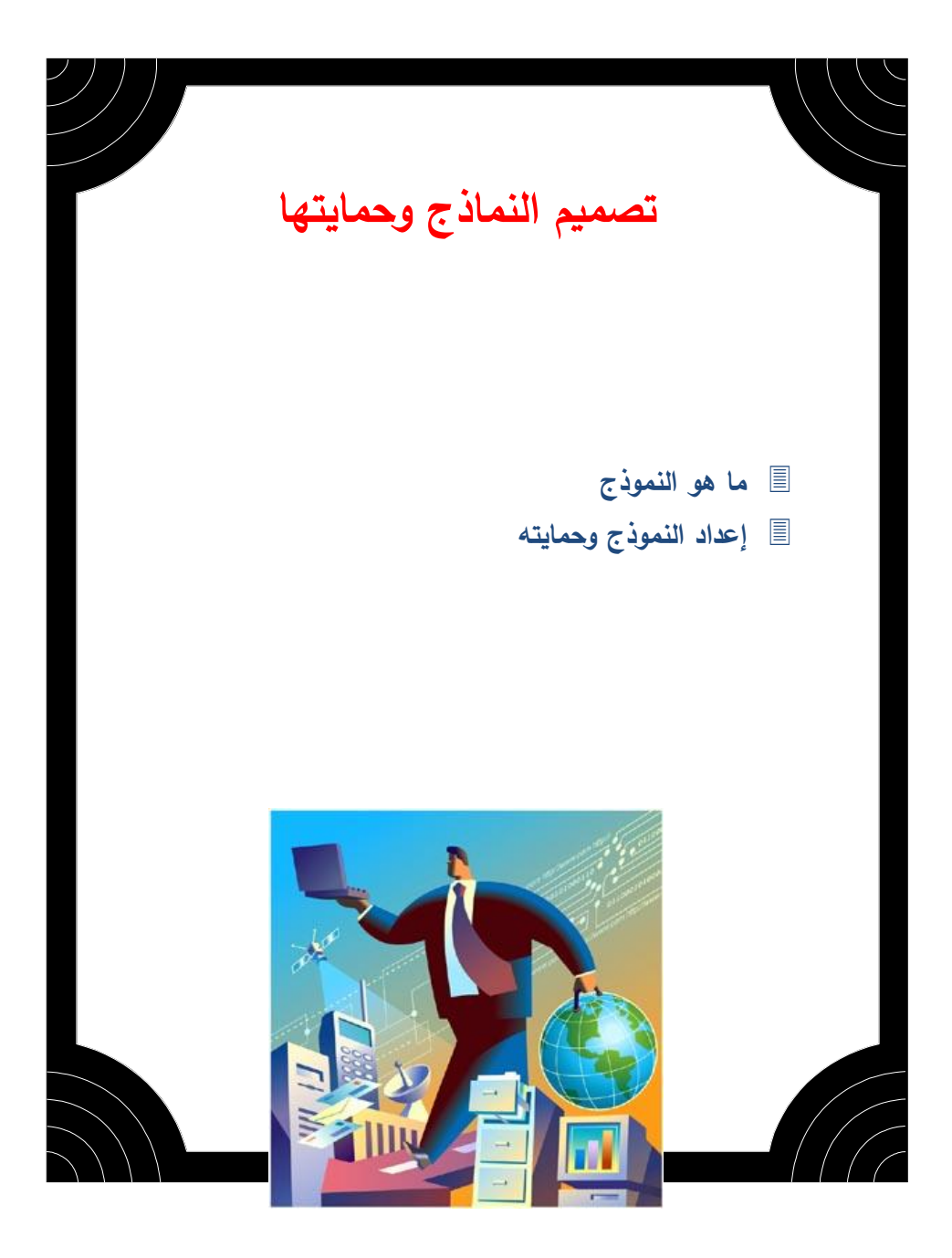

# 🖒 ما هو النموذج

النموذج هو عبارة نص يحتوي على "مربعات" يقوم المستخدم بتعبئتها مثل نموذج اشتراك في جمعية ما أو نموذج للالتحاق بالجامعة أو نموذج للحصول على منحة دراسية أو نموذج طلب تركيب هاتف وغيره الكثير، يمكنك في Word تصميم ورقة عمل بدرجة عالية من الوضوح والترتيب باستخدام الجداول والمربعات النص والرسومات والحدود والظلال وحفظها في صورة قالب وحمايته من التغير أو التعديل والسماح فقط بإدخال البيانات إلى المربعات الفارغة في النموذج المطلوبة من المستخدم بتعبئتها.

يمكنك إنشاء النموذج بحيث يتحقق تلقائياً من الإدخالات وتحديثها، كما ويقدم تعليمات مخصصة إلى المستخدمين، ويسمح لهم بإدخال المعلومات في الأجزاء المخصصة من النموذج فقط.

تسمى المواقع المتاحة للمستخدم من إدخال البيانات فيها بحقول النموذج ويوفر Word ثلاث فئات من حقول النموذج وهي:

الحقول النصية
 الحقول المنسدلة
 حقول خانات الاختيار

ملاحظة: عند إنشاء نموذج لأول مرة قم بإنشاء ملف جديد من قائمة ملف وحدد خانة "قالب".

ملاحظة: قد تكون النماذج تحتوي على نص فقط مثل شهادة لمن يهمه الأمر حيث يتطلب من المستخدم إدخال الاسم ورقم الهوية في الأماكن المحددة داخل النص أو أن تحتوي على جداول معقدة مع نصوص وصور مثل نموذج الفاتورة أو نموذج طلب اشتراك.

# 🖒 إعداد النموذج وحمايته

سنقوم بشرح مثالين لتوضيح خطوات إعداد نموذج أحدهما يحتوي على جداول والأخر على نص فقط.

مثال: سنقوم في هذا المثال بإنشاء نموذج لشهادة القيد بالجامعة وحمايته، حتى يتمكن المستخدمين من العمل في الأماكن المخصصة في النموذج فقط دون التغيير في التنسيق أو الصياغة.

💻 الخطوة الأولى: إنشاء مستند جديد في صورة قالب من قائمة ملف اختر الأمر "جديد". حدد نوع المستند (مستند فارغ) واضغط على خانة "قالب". اضغط على المفتاح "موافق".

|                                      |                   |                                         |                 | ? جديد           | × |
|--------------------------------------|-------------------|-----------------------------------------|-----------------|------------------|---|
| General Legal Pleadings Letters & F. | axes Memos        | Other Document                          | ts Publications | Reports Web Page | 5 |
| معاينة                               | تی)<br>مستند فارغ | الی الی الی الی الی الی الی الی الی الی |                 |                  |   |
| المعاينة غير متوفرة                  |                   |                                         |                 |                  |   |
| جديد<br>O مستند ⊙ قالب               |                   |                                         |                 |                  |   |
| موافق إلغاء الأمر                    |                   |                                         |                 |                  |   |

### 💻 الخطوة الثانية: تصميم النموذج

فم بطباعة نص الرسالة النموذجية وقم بتنسيقها كما في الشكل الموضح أدناه، يفضل استخدام الجداول لإدراج الترويسة الرئيسية للصفحة وضع الشعار المناسب لمؤسستك.

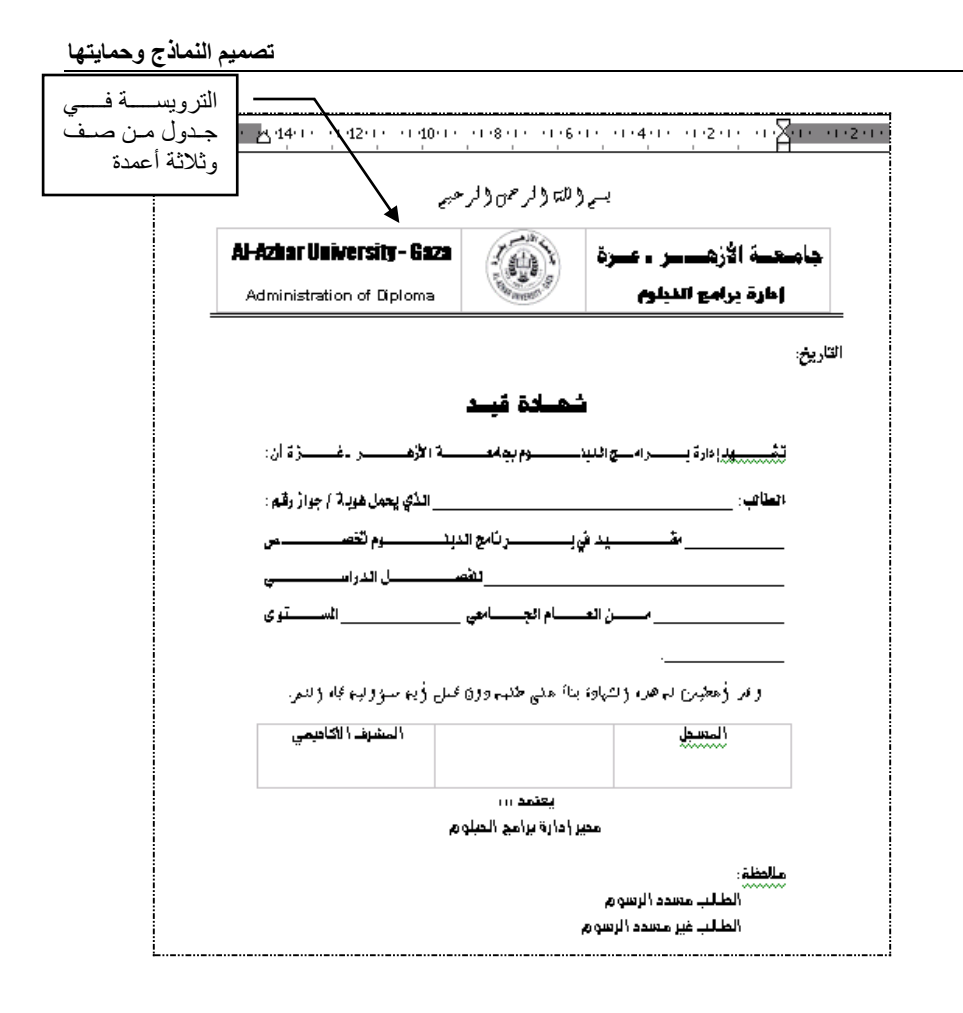

# 💻 الخطوة الثالثة: إدراج الحقول

سنقوم الآن بإعداد الحقول اللازمة للمستند حيث سيحتوي على الحقول التالية:
 حقل لإدراج التاريخ تلقائياً في المكان المخصص في النموذج.
 حقل نصي لإدراج اسم الطالب.
 حقل نصي لإدراج أرقام الهوية وهنا يمكن تحديد عدد الخانات وهي تسعة.
 حقل نصي لإدراج أرقام الهوية وهنا يمكن المتاحة ليتم الاختيار منها.
 حقل يحتوي على قائمة منسدلة للتخصصات المتاحة ليتم الاختيار منها.
 حقل يحتوي على قائمة منسدلة للعصل الدراسي (الأول/الثاني).
 حقل يحتوي على قائمة منسدلة للعام الجامعي وآخر للمستوى الدراسي.
 حقل خانة اختيار لتحديد حالة تسديد الرسوم من عدم التسديد.

من قائمة "إدراج" اختر الأمر "التاريخ والوقت"، حيث يظهر مربع حوار "التاريخ والوقت" وحدد التنسيق المفضل للتاريخ ويمكنك إدراج الوقت، كما يمكنك تحديد خانة "تحديث تلقائي" للحصول على تاريخ اليوم كلما فتحت النموذج للاستخدام، وسيقوم Word بإدراج التاريخ من قراءته من الساعة. لذا يجب أن يكون التاريخ والوقت مضبوطتان بشكل صحيح.

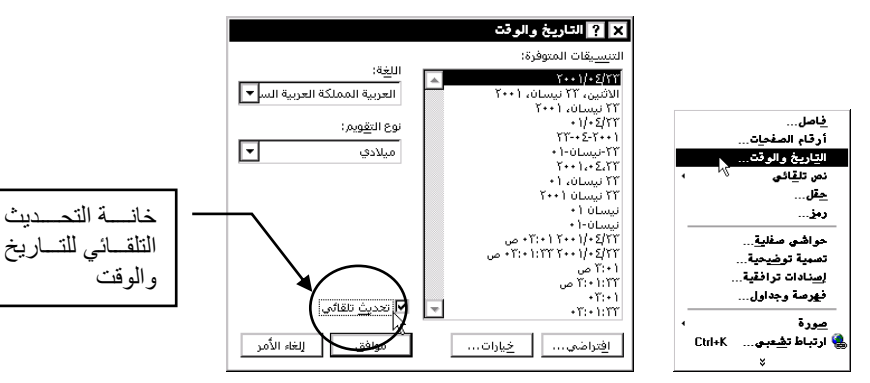

لإتمام الخطوات التالية يجب تفعيل شريط أدوات "نماذج" وذلك بتحديد خانة نماذج من مربح حوار "تخصيص" في قائمة "أدوات".

| -    |       |   |  | ذج         | ×× |
|------|-------|---|--|------------|----|
| ab 🗹 | <br>ß | ⊿ |  | <b>(a)</b> | A  |

🖛 ضع نقطة الإدراج في المكان المخصص لطباعة اسم الطالب. 🖛 اضغط على زر "حقل نموذج نصى" 🔤 سيظهر في الفراغ المحدد شريط بلون رمادي. 🔀 🖬 خيارات حقل نموذج نصص 🖛 ضع نقطة الإدراج في المكان المخصص اليوع: -إلغاء الأمر نص عادي لرقم الهوبة واضغط على زر <sup>abl</sup> . إضافة ن<u>ص</u> تعليمات... **T** Ę سنقوم هنا بتحديد 9 أرقام كحد أقصى للإدخال إ<u>ش</u>ارة مرجعية: ال<u>د</u>خول: وهو عدد أرقام رقم الهوية، انقر نقراً مزدوجاً -🗌 حساب عند الاتهاء الغروج: • 🗹 التعيئة متاحة على الشريط الرمادي لحقل رقم الهوية. 🖛 في مربع حوار "خيارات حقل نموذج نصي" ادخل الرقم 9 في خانة "الطول الأقصي" يمكنك الاستعانة بالأسهم. اضغط على المفتاح "موافق".

ضع نقطة الإدراج في المكان المخصص لإدخال تخصص الطالب وهنا يمكن التسهيل على المستخدم من خلال استخدام القوائم المنسدلة.
 اضغط على زر "حقل نموذج منسدل" 

 سيظهر في الفراغ المحدد شريط بلون رمادي.
 انقر نقراً مزدوجاً على الشريط الرمادي لحقل التخصص.
 انخل التخصصات المتوفرة في خانة "عنصر القائمة المنسدلة" واضغط على إضافة بعد كل تخصص.

🖛 عند الانتهاء من بيانات التخصصات اضغط على المفتاح "موافق".

| 🗙 📍 خيارات حقّل نموذج منصدل                                                                                                    | 🗙 ? خيارات حقل نموذج منصدل                                                                                                    |
|----------------------------------------------------------------------------------------------------|----------------------------------------------------------------------------------------------------|
| عنمر القائمة المنسدية: عن القائمة المنسدية:<br>العراقة المنسدية: عن القائمة المنسدية:<br>العراقة المنسدية: عن القائمة المنسدية<br>العراقة المنسدية: عن القائمة المنسدية<br>العراقة المنسوية وتعليم العراقي<br>العراقة العراقي العراقي<br>العراقة العراقي العراقي العراقي<br>العراقة العراقي العراقي العراقي العراقي العراقي العراقي<br>العراقة العراقي العراقي العراقي العراقي العراقي العراقي العراقي العراقي العراقي العراقي العراقي العراقي العراقي<br>العراقي العراقي العراقي العراقي العراقي العراقي العراقي العراقي العراقي العراقي العراقي العراقي العراقي العراقي<br>العراقي العراقي العراقي العراقي العراقي العراقي العراقي العراقي العراقي العراقي العراقي العراقي العراقي العراقي<br>العراقي العراقي العراقي<br>الموا                                                                                                    | مراطقة المنسدلة:<br>المالة المسدلة:<br>المالة المالة المسدلة:<br>المالة المالة المالة المالة المالة:<br>المالة المالة المالة<br>مالة مالة مالة المالة المالة المالة المالة المالة المالة المالة المالة المالة المالة المالة المالة المالة الم                                                                                                    |
| الدوني:<br>الدوني:<br>الموني:<br>الموني:<br>الموني:<br>الموني:<br>الموني:<br>الموني:<br>الموني:<br>الموني:<br>الموني:<br>الموني:<br>الموني:<br>الموني:<br>الموني:<br>الموني:<br>الموني:<br>الموني:<br>المو:<br>المو:<br>الموني:<br>الموني:<br>الموني:<br>الموني:<br>الموني:<br>الموني | الدُولي: المادي:<br>الدُولي:<br>الدُولي:<br>الدُولي:<br>الجُولي:<br>الجُولي:<br>المُ |

كرر الخطوة السابقة في الأماكن المخصصة للفصل الدراسي والمستوى الدراسي والعام الجامعة من خلال إدخال بيانات القائمة المنسدلة. (الأول – الثاني للفصل لدراسي، الأول – الثاني للمستوى، و 2000/1999–2001/2001–2001/2001 للعام الجامعي) يمكن إضافة المزيد من الخيارات للقوائم المنسدلة عند الحاجة لذلك لاحقاً.
 ضع نقطة الإدراج في أمام جملة (الطالب مسدد الرسوم).
 اضغط على زر "حقل خانة اختيار " آ، سيظهر في الفراغ المحدد مربع فارغ.

تنسيق النص.

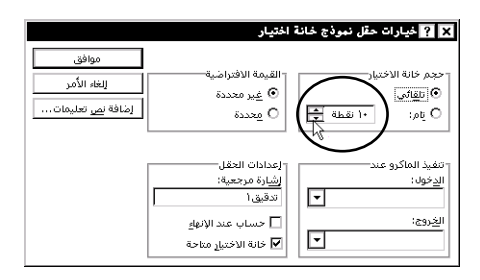

🖛 كرر الخطوة الأخير للجملة الثانية (الطالب غير مسدد الرسوم).

🗁 ملاحظة: يمكنك إضافة المسافات بين المربع والنص.

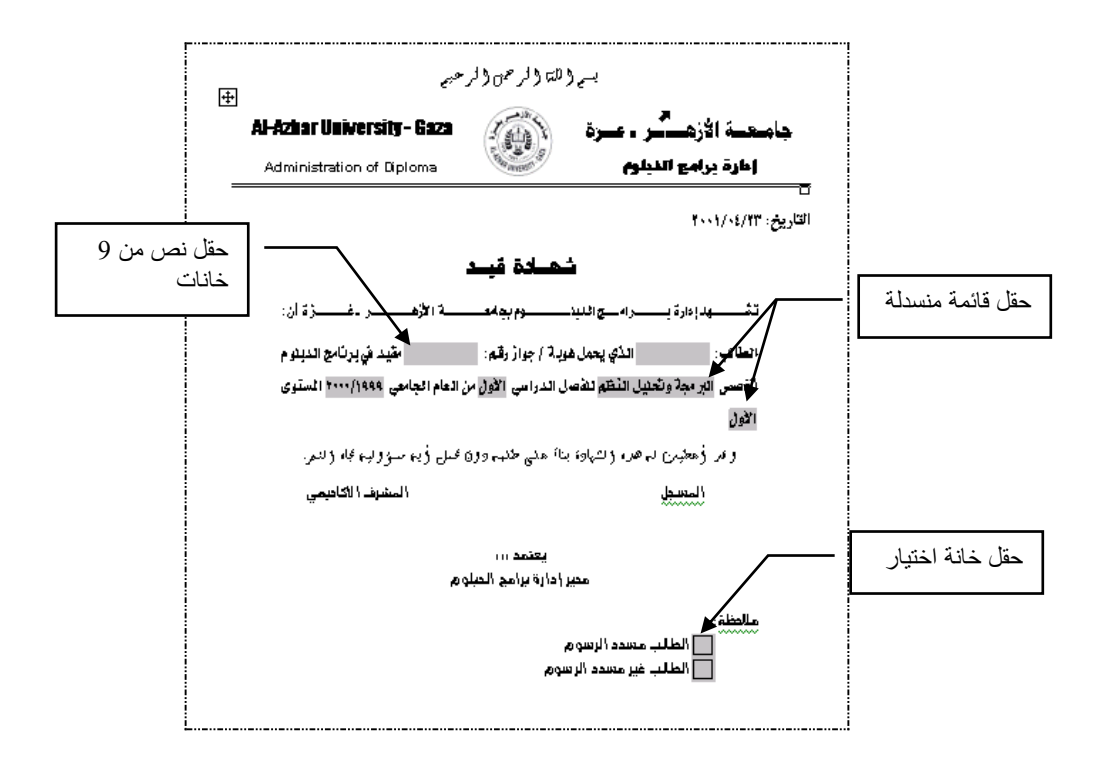

الخطوة الرابع: حماية القالب
 اختر الأمر "حماية المستند" من قائمة "أدوات".
 حدد خانة "النماذج" في مربع حوار "حماية المستند".
 ادخل اسم لتستخدمه ككلمة مرور وبإمكانك إدخال حروف وأرقام بما لا يتجاوز 15 مع
 المسافات. وستظهر الحروف المطبوعة بشكل \*\*\*\* حتى لا يتمكن شخص آخر من معرفة هذه الكلمة.

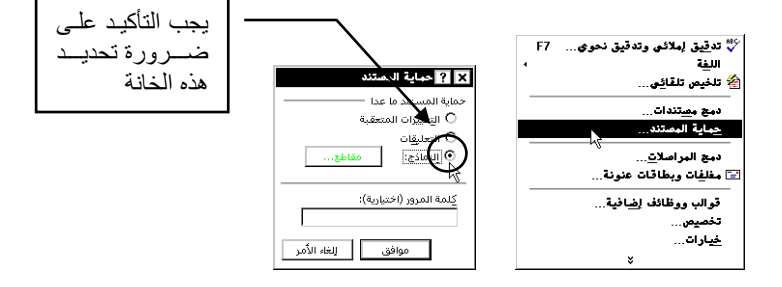

اضغط على المفتاح "موافق" وسيقوم مربع حوار آخر بطلب إعادة طباعة كلمة المرور مرة أخرى لتتأكد من حفظها.

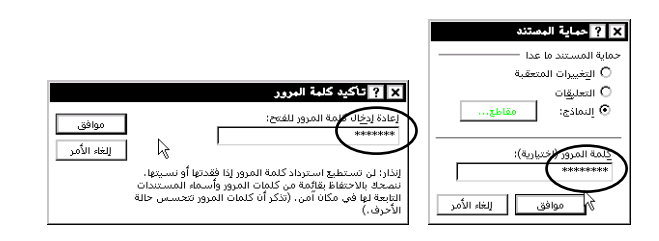

ملاحظة: يجب تدوين كلمة المرور في مكان آمن حتى تتمكن من الرجوع له عند الحاجة، لأنه لا يمكنك من تحرير النموذج لاحقاً إذا لم تتمكن من إدخال كلمة المرور.

ملاحظة: عند حامية المستند سيتغير الأمر "حماية مستند" إلى الأمر "إلغاء حماية المستند" في قائمة "أدوات".

💻 الخطوة الخامسة: حفظ القالب وإغلاقه

من قائمة ملف اختر الأمر "حفظ باسم" وقم بحفظ القالب باسم "نموذج شهادة قيد. سيقوم أمر "حفظ باسم" بتحديد المجلد Templates، وهو المجلد المخصص لحفظ القوالب حيث يوجد القالب الرئيسي Normal المستخدم عند الضغط على زر جديد.

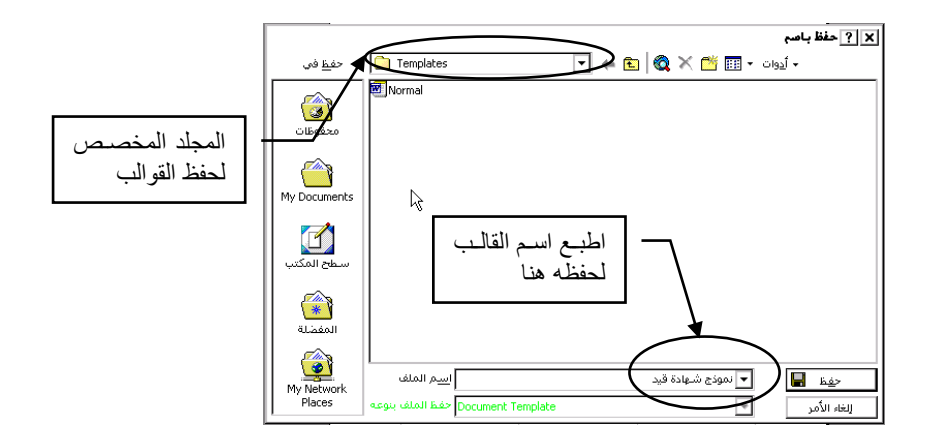

ملاحظة: يتم حفظ القالب في مجلد خاص يسمى Templates كما يمكنك تحديد موقع أخر للقالب إن أرد، ولكن انتبه إلى إنه يفضل حفظه في المجلد Templates حتى تتمكن من إيجاده ضمن مربع حوار الأمر "جديد" من قائمة ملف البطاقة الرئيسية General.

💻 الخطوة السادسة: استخدام القالب نموذج شهادة قيد

| General Lega Pleadings Letters & | Faxes Memos | Other Document | s Publications Repor | <b>عديد ? )</b><br>ts Web Pages ) | <b>▼</b><br>└                                         |
|----------------------------------|-------------|----------------|----------------------|-----------------------------------|-------------------------------------------------------|
| معاينة                           | مستند فارغ  | دة ) مفعة ويب  | نموذج شعا<br>فيد     |                                   |                                                       |
| المعاينة غير متوفرة              |             |                |                      | ــوذج<br>مکنـك<br>بد"             | عند تصميم نم<br>وحفظـه کقالـب يه<br>فتحه من أمر "جديد |
| جديد<br>• مستند O قلب            |             |                |                      |                                   |                                                       |
| موافق إلغاء الأمر                |             | 4              |                      |                                   | _                                                     |

ستجد القالب الذي صممته ضمن قائمة General في مربع حوار "جديد"
 اضغط على النموذج وتأكد من أن خانة "مستند" محدده، اضغط على المفتاح موافق.
 سيقوم Word بفتح ملف جديد ولكن هذه المرة يحتوي على نموذج جاهز للاستخدام، كما وأن نقطة الإدراج في أول حقل وهو اسم الطالب، ولا يمكنك إلا الطباعة في الأماكن المخصصة أو الاختيار من القوائم المنسدلة، أو تحديد أحد خانات الاختيار، كما تلاحظ أن التاريخ ظهر تلقائيا في المكان المخصص له.

بهذا يمكن استخدام النموذج من قبل عدة أشخاص وستكون النتيجة أن العمل ينجز بسرعة وبِشكل موحد بين الجميع.

ملاحظة: أن تنسيق اسم الطالب كما في الجملة السابقة ويمكنك تغيير تنسيق الخط إن أردت عند إعداد النموذج، أو يمكنك فتح النموذج في صورة قالب قم بإلغاء حماية المستند وغير ما يلزم ثم احفظه من جديد بعد حمايته.
ملاحظة: للتنقل بين الحقول استخدم المفتاح Tab.

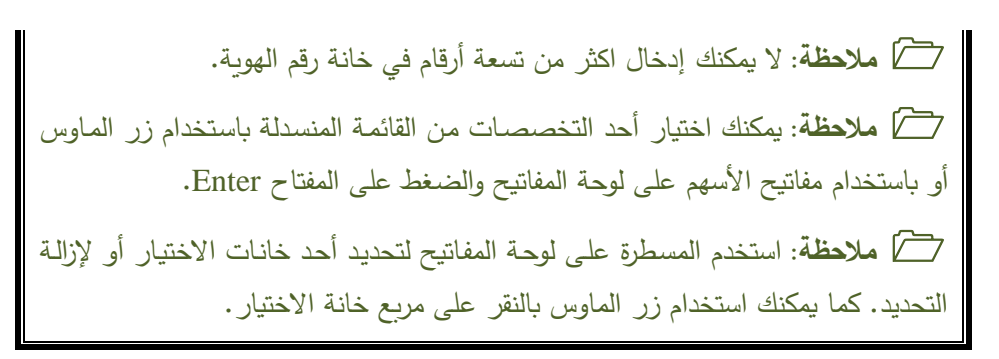

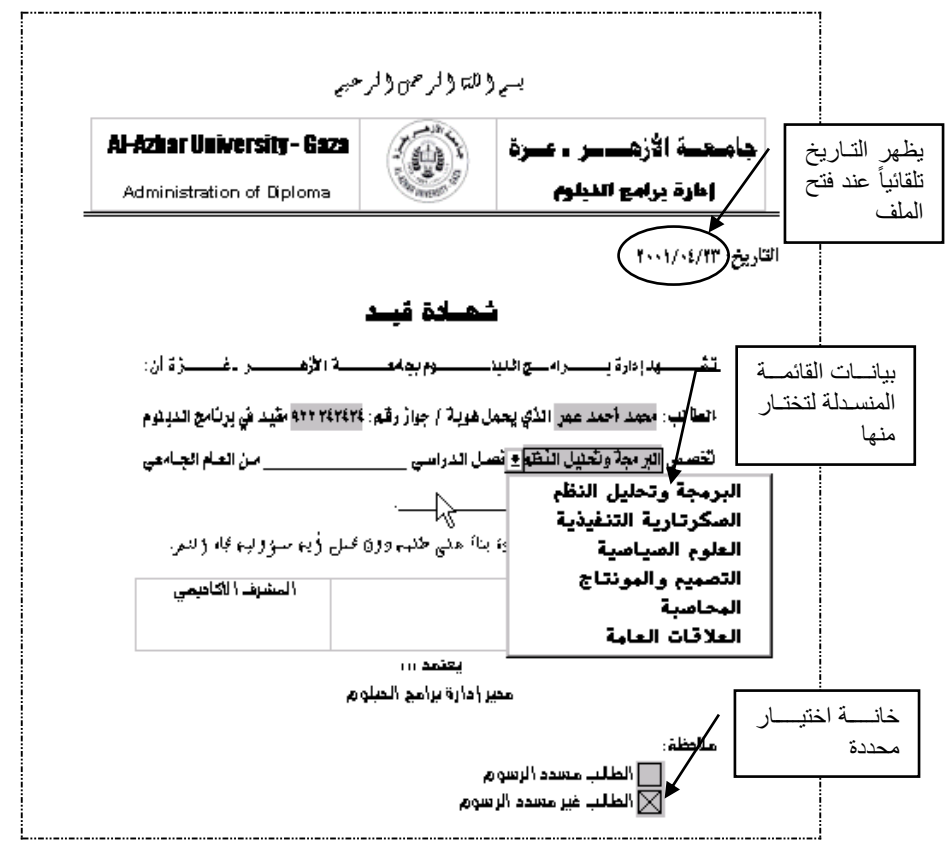

ملاحظة: يمكن أن يكون النموذج يحتوي على جداول بسيطة أو معقدة وطريقة إعداد القالب وحفظه وحمايته هي كما في الخطوات السابقة. المحطة: لا يتأثر القالب بإدخال بيانات وتخزينها في صورة مستند، حيث أن النموذج محفوظ ويستدعى في كل مرة من أمر "جديد".

156

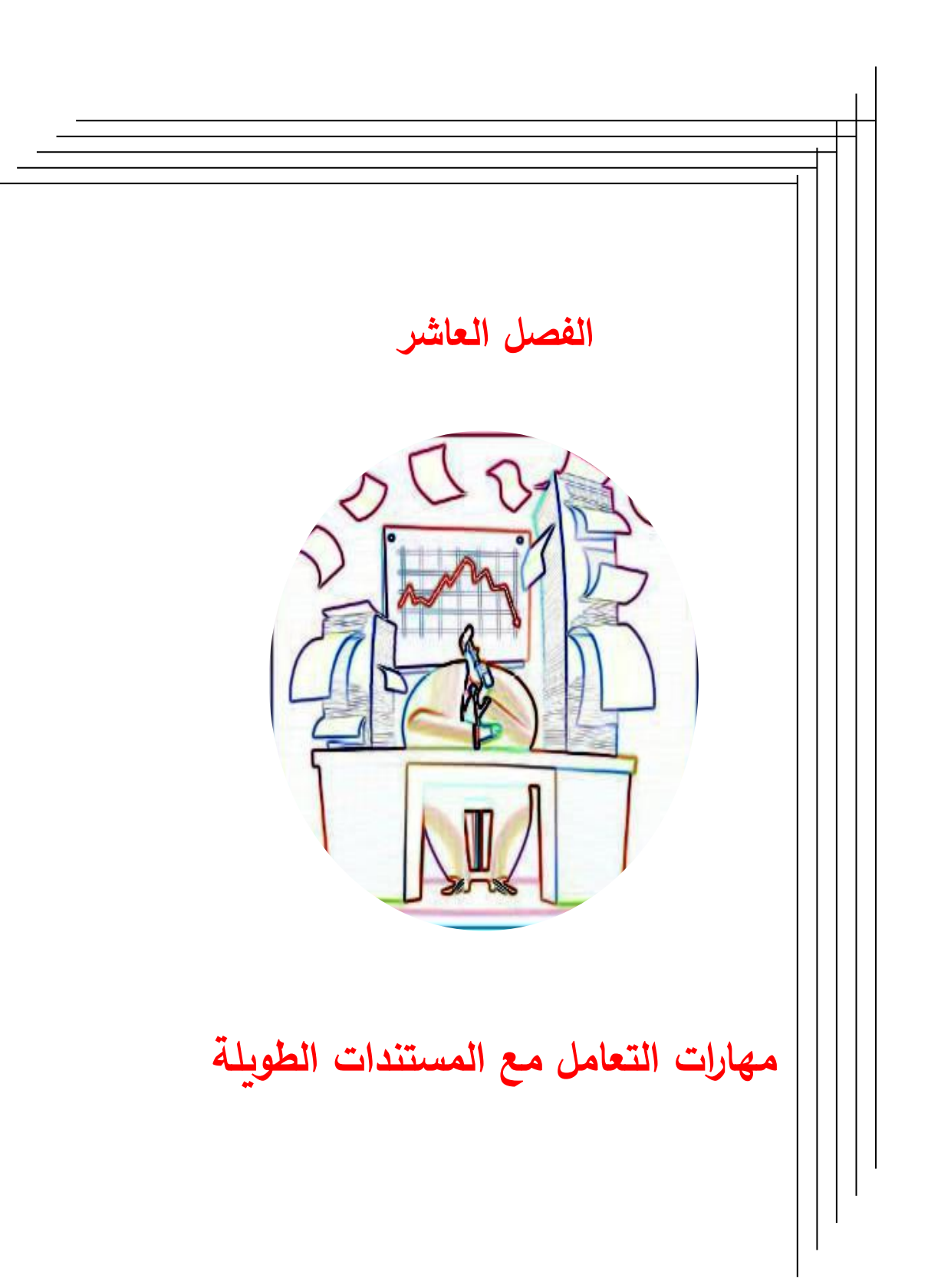

مهارات التعامل مع المستندات الطويلة 🗏 الإشارة المرجعية والارتباط التشعبي 🗏 إدراج ارتباط تشعبي الحواشي السفلية والتعليقات الختامية الإسنادات الترافقية والتسميات التوضيحية والإشارات المرجعية 🗏 الأنماط 🗏 الماكرو 🗏 الأزرار ووظيفتها التنسيق الأحرف والفقرات باستخدام المفاتيح التحرير النص والرسومات ونقلها باستخدام المفاتيح

قد تحتاج إلى طباعة بحث علمي أو تقرير سنوي أو كتاب، فإن إدارة مستند من هذا النوع يحتاج إلى تعلم العديد من المهارات التي سوف توفر عليك الجهد والوقت والنتيجة ستنكون دقة في العمل ووضوح للمستند وترتيب عالي الجودة. المقصود بذلك هو ترك المهمات الصعبة لبرنامج Word للقيام بها بدلاً عنك مثل ترقيم الصفحات والعناوين وإضافة التعليقات في صورة حواشي سفلية للدلالة إلى المراجع المستخدمة كذلك إضافة تعليقات إلى الأشكال التوضيحية وترقيمها بما يتناسب والنص وسيقوم Word بتحديثها في حالة إضافة مزيداً من الأشكال التوضيحية، وتعليقات التوضيحية تعرف في المسمل السمية التوضيحية، كما يمكنك من إضافة الإشارات المرجعية في مناطق مختلفة من النص ولتتمكن من الوصول إليها بسرعة كما يمكن إضافة الإرتباطات التشعبية التي يتعتد على ولتتمكن من الوصول إليها بسرعة كما يمكن إضافة الإرتباطات التشعبية التي معد مغحات الإشارة المرجعية للوصول إلى المراجع المدرجة بضغطة زر ماوس كما يحدث على منظمة وتحرير تنسيق النمط سيؤدي إلى التأثير على كافة المختلفة لتنسيق العناوين بطريق منظمة وتحرير تنسيق النمط سيؤدي إلى التأثير على كافة المنتعمية التي عنه على منظمة وتحرير تنسيق النمط سيؤدي إلى التأثير على كافة المنتافة لتنسيق العناوين بطريق منظمة وتحرير تنسيق النمط سيؤدي إلى التأثير على كافة العناوين المرتبطة بذلك النمط، هذا بالإضافة إلى عمل الفهارس وإدراج أرقام الصفحات وتحديثها بطريقة تلقائية. في هذا الفصل سنقدم بصورة مختصرة شرح لكل من هذا الأوامر وخطوات تنفيذها ليتمكن من يحتاجها من استخدامها.

# الإشارة المرجعية والارتباط التشعبي

الإشارة مرجعية هي موقع نص، أو تحديد من النص، تمنحه اسماً بهدف "الرجوع" إليه. ويشير Word إلى المواقع التي تعينها بواسطة الأسماء التي تمنحها إياها. كما تفعل عند تصفح المعلومات في شبكة الإنترنت عندما تضغط على ارتباط تشعبي تنتقل إلى الصفحة المرتبطة به.

### 💻 إضافة إشارة مرجعية

انقر في الموضع حيث تريد إدراج الإشارة المرجعية.
 انقر فوق "إشارة مرجعية" في القائمة "إدراج".
 حدد أو اكتب اسماً في المربع "اسم الإشارة المرجعية".

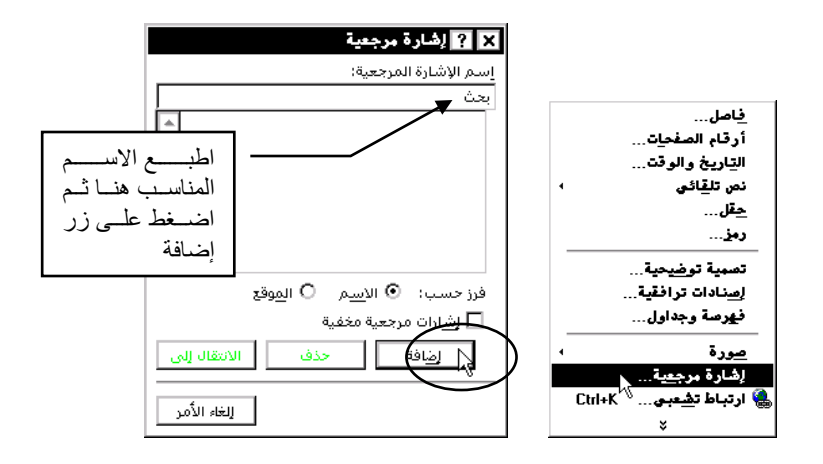

💻 عرض الإشارات المرجعية في مستند

يمكنك إظهار علامة مميزة لا تظهر عند طباعة المستند في الأماكن التي اخترتها لاشارة المرجعة وذلك من خلال أمر "خيارات" في قائمة "أدوات". 1 انقر فوق "خيارات" في القائمة "أدوات"، ثم انقر فوق بطاقة "عرض". 2 حدد خانة الاختيار "إشارات مرجعية". تظهر الإشارات المرجعية ضمن أقواس مربعة ([...]) على الشاشة. ولا تتم طباعة هذه الأقواس.

| X ? خيارات                                                                                                    | l                                                          |
|----------------------------------------------------------------------------------------------------|------------------------------------------------------------|
| معلومات المستخدم تعقب التغييرات (ملادي وتحوي<br>اليمين لليسار مواقع الملفات توافق<br>حفظ طباعة تحرير عام عرض                                                                                                    | لإظهـار أقـواس<br>مميزة في الأماكن                         |
| المعاد<br>التعميين<br>التمريين<br>الشرات مرجعية<br>الأشرات مرجعية<br>الأسريط المعليهان<br>الأسريط المعليهان<br>الأسريط المعليهان<br>الأسريط التمريز التمريز العمودي<br>الأسريط المعليهان<br>الأسريط المعليهان<br>الأسريط الأسريط المعليهان<br>الأسريط المعليهان<br>الأسريط المعلية المعلية المع | التـــي تـــم إدراج<br>إشــارات مرجعيــة<br>حدد هذه الخانة |
| تا تمينات الشاشة تا تأثب لموقع مورة شريط التمرير إلى البيبيار<br>علامات التنسيق                                                                                                    |                                                            |
| _ المسافا <u>ت</u> واصلة اختيارية<br>علامات الفقيات إلكل<br>خيارات تخطيط الطباعة وتخطيط ويب                                                                                                    |                                                            |
| ✓ الرسومات ✓ المسطرة العمودية (عرض الطباعة فقط) ☐ نقاط ارتساء الكائن ☐ المسطرة إلى اليمين (عرض الطباعة فقط) _ حدود النمى                                                                                                    |                                                            |
| خيارات العرض المفصل والعادي<br>□ التفاف حسيب الإطار عرض ناحية النمط:<br>□ خط تمهيدي • سم €                                                                                                    |                                                            |
| ج موافق اللغاء الأمر                                                                                                    |                                                            |

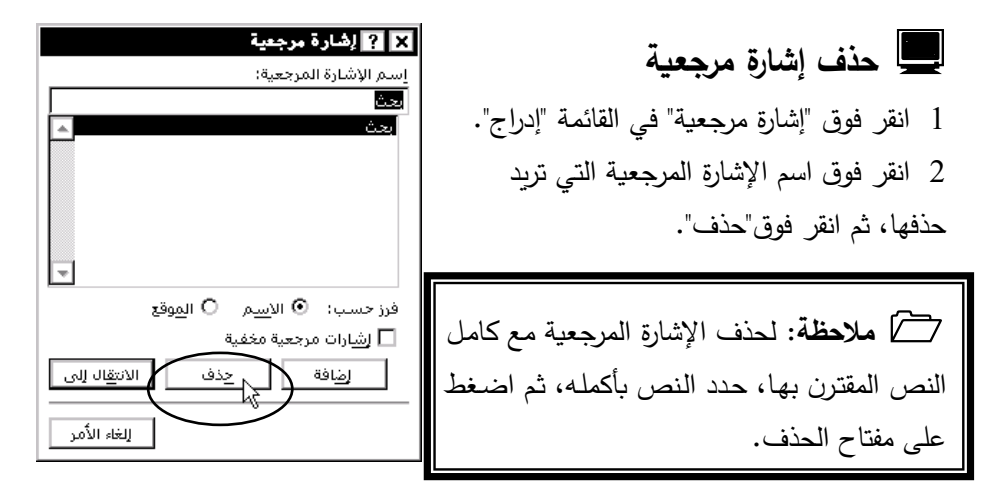

💻 الانتقال إلى الصفحات التي بها إشارة مرجعة

بعد إضافة الإشارات المرجعة إلى المستند يمكنك الانتقال مباشرة إلى الصفحات من خلال 1 مربع حوار "إشارة مرجعية" 2 حدد اسم الإشارة المرجعية. 3 اضغط على زر الانتقال إلى..

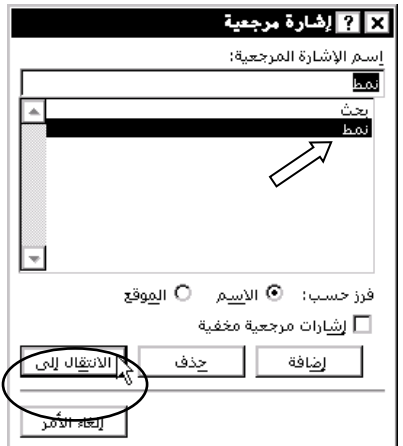

ᄼ إدراج ارتباط تشعبي 🍓

الارتباط تشعبي هو عبارة عن نص أو رسم ملون ومسطر تنقر فوقه للانتقال إلى ملف، أو موقع في ملف، أو صفحة HTML على World Wide Web، أو صفحة HTML على الإنترنت. ولإدراج الارتباط التشعبي قم بالخطوات التالية:  حدد النص أو الكائن الرسومي الذي تريد عرضه كارتباط تشعبي، ثم انقر فوق "إدراج ارتباط تشعبي".
 سيطالبك Word بحفظ الملف في حال وجود تغييرات غير محفوظة.
 سيطالبك كمحموعة لاحامة إذا كنت تريد إنشاء ارتباط نسبي، الذي يفيد في حال أنك تتوي نقل ملفاتك كمجموعة لاحقا.
 ضمن المربع "ارتباط بملف أو URL"، أدخل مسار الملف الذي تريد من الارتباط التشعبي الانتقال إليه، أو انقر فوق "استعراض" لتحديد ملف من قائمة ملفات.

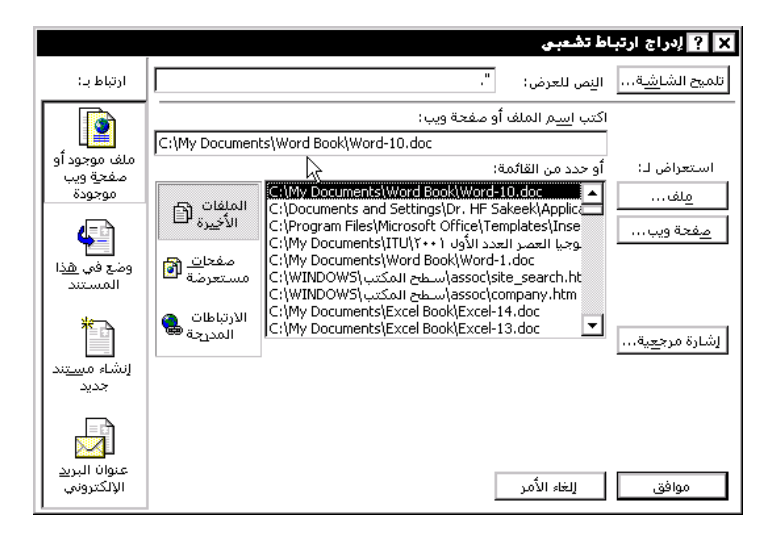

4 ضمن المربع "موقع مسمى من الملف"، أدخل العنوان الفرعي في حال وجوده. للانتقال إلى موقع مسمى في ملف Office آخر، أدخل اسم نطاق ورقة عمل من Microsoft Excel، أو كائن قاعدة بيانات من Microsoft Access، أو رقم شريحة في Microsoft PowerPoint، أو إشارة مرجعية في Word تريد الانتقال إليها. انقر فوق "استعراض" لمشاهدة قائمة بالإشارات المرجعية في Word والتي يمكنك الاختيار منها.

عندما تقوم بتتبع ارتباط تشعبي، أي عندما تنقر فوق نص أو صورة العرض ثم فوق كائن الوجهة أو مستند الوجهة أو صفحة الوجهة، يتم عرض شريط أدوات Web. يمكنك النقر فوق "الوراء" للرجوع إلى الموقع الأصلي في منشورات Word، أو في صفحة Web. (7) إضافة ارتباطات تشعبية للإشارات المرجعة

يمكنك تحويل الإشارات المرجعة إلى ارتباطات تشعبية مثل المستخدمة في صفحات الإنترنت للتتقل إلى مناطق محددة في النص بضغط عليها بزر الماوس. صمم في بداية المستند حيث تربد ظهور أسماء الارتباطات التشعبية اضغط على أمر "ارتباط تشعبي" في قائمة إدراج".

ممم انتقل مباشرة إلى زر إشارة مرجعة في مربع حوار "إدراج ارتباط تشعبي".

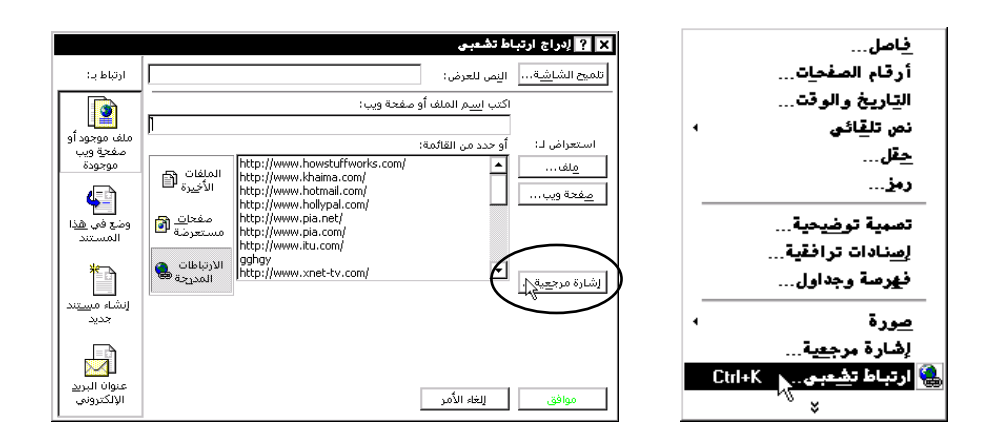

محمم ستجد الأسماء المستخدمة كإشارات مرجعية في نهاية مربع حوار "تحديد مكان في المستند".

> محمر اضغط على الاسم ثم اضغط على المفتاح "موافق". صمم اضغط مرة أخرى على المفتاح "موافق" للتنفيذ. صحم سيظهر لك الاسم بلون أزرق وأسفل منه خط. همم عندما يكون مؤشر الماوس فوقه يتحول إلى إشارة الكف. صمم عند النقر على الاسم سينتقل إلى المكان المرتبط بهذا الاسم كما حددته.

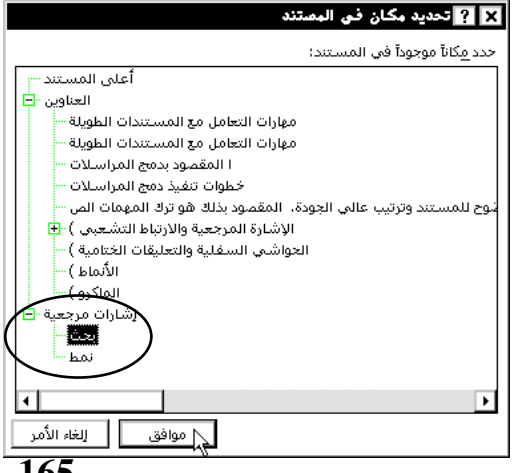

165

محمم عندما تقوم بتتبع ارتباط تشعبي، أي عندما تتقر فوق نص أو صورة العرض ثم فوق كائن الوجهة أو مستند الوجهة أو صفحة الوجهة، يتم عرض شريط أدوات Web. يمكنك النقر فوق "الوراء" للرجوع إلى الموقع الأصلي في منشورات Word، أو في صفحة Web. النقر فوق "الوراء" للرجوع إلى الموقع الأصلي في منشورات Word، أو في صفحة العرب النقر فوق "الوراء" للرجوع إلى الموقع الأصلي في منشورات Word، أو في صفحة العرب النقر فوق "لوراء" للرجوع إلى الموقع الأصلي في منشورات Word، أو في صفحة العرب النقر فوق "لوراء" للرجوع إلى الموقع الأصلي في منشورات Word، أو في صفحة العرب النقر فوق "لوراء" للرجوع إلى الموقع الأصلي في منشورات Word، أو في صفحة العرب المؤمن العرب المؤمن العرب المؤمن العرب المؤمن العرب العرب المؤمن العرب العرب المؤمن العرب العرب المؤمن العرب العرب

للحواشي السفلية والتعليقات الختامية تقوم الحواشي السفلية والتعليقات الختامية بتفسير النص في المستند، أو بتوفير تعليقات أو مراجع له. ويمكنك تضمين الحواشي السفلية والتعليقات الختامية في المستند نفسه، فيمكنك مثلاً استخدام الحواشي السفلية للتعليقات التفصيلية والتعليقات الختامية لقائمة المصادر وتظهر الحواشي السفلية في نهاية كل صفحة من المستند، بينما تظهر التعليقات الختامية نموذجياً في نهاية المستند.

تتألف الحاشية السفلية أو التعليق الختامي من جزئين مرتبطين، العلامة المرجعية للملاحظة ونص الملاحظة الموافق لها. يمكنك ترقيم العلامات تلقائياً أو إنشاء علامات مخصصة وخاصة بك. وعندما تقوم بإضافة أو حذف أو نقل ملاحظات مرقمة تلقائياً، يعيد Word ترقيم العلامات المرجعية للملاحظات وفق الترتيب الجديد.

يمكنك إضافة نص الملاحظة مهما كان طوله، وتنسيقه كما تقوم بتنسيق أي نص آخر . كما يمكنك تخصيص فواصل الملاحظات، الخطوط التي تفصل بين نـص المستند ونـص الملاحظة.

لعرض الملاحظات، ضع رأس المؤشر فوق العلامة المرجعية للملاحظة ضمن المستند. يظهر نص الملاحظة فوق العلامة. ولعرض نص الملاحظة في الجزء الخاص بالملاحظات أسفل الشاشة، انقر نقراً مزدوجاً فوق العلامة المرجعية للملاحظة. إدراج حاشية سفلية أو تعليق ختامي 1 انقر في الموضع حيث تريد إدراج العلامة المرجعية للملاحظة. 2 انقر فوق "حواشي سفلية" في القائمة "إدراج". 3 انقر فوق "حاشية سفلية" أو فوق "تعليق ختامي". 4 اكتب الملاحظة في جزء صفحة الحواشي السفلية، ثم انقر ضمن المستند لمتابعة الكتابة.

| رتعليقات ختامية | 🗙 <table-cell> حواشق صفلية و</table-cell> |                                                    |
|-----------------|-------------------------------------------|----------------------------------------------------|
| أسفل الصفحة     | إدراج<br>⊙ <u>ح</u> اشية سفلية            |                                                    |
| نهاية المستند   | O ت <u>ع</u> لىق ختامي                    | <u>ف</u> اصل<br>أدقاد المفحات                      |
|                 | ترقيم                                     | التاريخ المصيح<br>التاريخ والوقت<br>نص تلقائص •    |
|                 | 💿 تِرقيم تلقائي                           | <u>ح</u> قل<br>رەز                                 |
|                 | O عل <u>ام</u> ة مخصصة:                   | حواشق سفلية                                        |
| رم <u>ز</u>     |                                           | ا <u>س</u> نادات ترافقية<br>فهرسة وجداول           |
|                 |                                           | <u>صور</u> ة ›<br>اشارة مرجعية                     |
| الأمر خيارات    | موافق الغاء                               | یستارہ مریبے۔<br>ارتباط ت <u>ش</u> عبی Ctrl+K<br>× |

ي عرض الحواشي السفلية والتعليقات الختامية 1 انقر فوق "خيارات" في القائمة "أدوات"، ثم انقر فوق بطاقة "عرض". 2 حدد خانة الاختيار "تلميحات الشاشة". 3 ضع رأس المؤشر ضمن المستند فوق العلامة المرجعية للملاحظة.يظهر نص الملاحظة فوق العلامة.

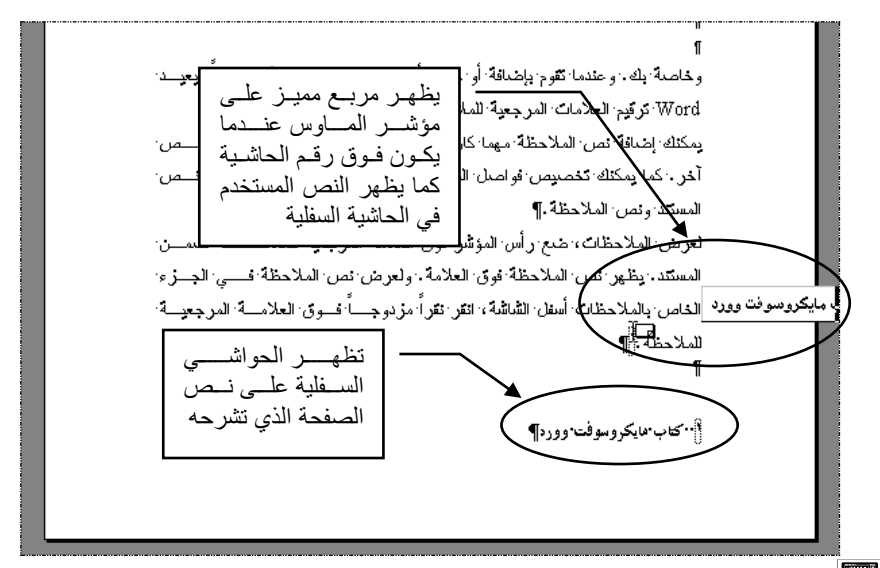

للله الحواشي السفلية والتعليقات الختامية، أو نسخها، أو حذفها عندما تريد نقل ملاحظة، أو نسخها، أو حذفها، قم بالتعامل مع العلامة المرجعية للملاحظة في إطار المستند، وليس مع النص في الجزء الخاص بالملاحظات. وإذا قمت بنقل علامة مرجعية للملاحظة مرقمة تلقائياً، أو نسختها، أو حذفتها، يعيد Word ترقيم الملاحظات بالترتيب الجديد.

يفصل Word نص الملاحظات وإضافة علامات متابعة يفصل Word نص المستند عن الحواشي السفلية والتعليقات الختامية بخط أفقي قصير يسمى فاصل ملاحظات. وإذا تجاوزت الملاحظات الصفحة إلى الصفحة التالية، يطبع Word سطراً أطول يسمى فاصل المتابعة، الذي يمكنك إضافة نص إليه. ويمكنك تخصيص الفواصل بإضافة حدود، أو نص، أو رسومات.

| X ? خياران              | 💻 تغييـر تنسـيق أرقـام العلامـات المرجعيــة 🛽                   |
|-------------------------|-----------------------------------------------------------------|
| كافة ال<br>الموضع:      | للملاحظات                                                       |
| <br>تنسيق الأرقا        | <ol> <li>انقر فوق "حواشي سفلية"، في القائمة "إدراج".</li> </ol> |
| يد، الترقيم ب<br>ت.ة م: | 2 انقر فوق "خيارات".                                            |
| ترقيتر.                 |                                                                 |

|         | حظات                                                                     | 🗙 ? خيارات الملا |
|---------|--------------------------------------------------------------------------|------------------|
| السفلية | الختامية 🛛 كافة الحواشمي                                                 | كافة التعليقات   |
| •       | أسفل الصفحة                                                              | الموضع:          |
| •       | ،ሾ ،ሾ ، ነ                                                                | يتنسيق الأرقام؛  |
|         | ۹                                                                        | يدِه الترقيم بـ: |
|         | <ul> <li>متواصل</li> <li>حدید لکل مقطع</li> <li>حدید لکل مفعة</li> </ul> | ترقيم:           |
| جویل    | ] للغاء الأمر ت                                                          | موافق            |

3 انقر فوق بطاقة "كافة الحواشي السفلية" أو "كافة التعليقات الختامية".
4 انقر فوق الخيار الذي تريد، في المربع "تنسيق الأرقام".

Alter and the set of the set of the set

إعادة بدء ترقيم الملاحظات من الرقم 1 في كل صفحة أو في كل مقطع 1 انقر فوق "حواشي سفلية"، في القائمة "إدراج". 2 انقر فوق "خيارات". 3 انقر فوق بطاقة "كافة الحواشي السفلية" أو "كافة التعليقات الختامية". 4 انقر بجانب "ترقيم" فوق الخيار الذي تريد.

> لي تغيير موضع الحواشي السفلية والتعليقات الختامية 1 انقر فوق "حواشي سفلية"، في القائمة "إدراج". 2 انقر فوق "خيارات". 3 انقر فوق بطاقة "كافة الحواشي السفلية" أو "كافة التعليقات الختامية". 4 انقر فوق الخيار الذي تريد في المربع "الموضع".

لي ترقيم الملاحظات بشكل متتابع بين مستندات متعددة لترقيم الملاحظات بشكل متتابع بين المستندات، يجب عليك تعيين رقم بداية الملاحظات في كل مستند.

انقر فوق "حواشي سفلية"، في القائمة "إدراج".

انقر فوق "خيارات".
 انقر فوق علامة التبويب "كافة الحواشي السفلية" أو "كافة التعليقات الختامية".
 انقر فوق "متواصل" بجانب "ترقيم".
 أدخل رقم البداية الذي تريد، في المربع "بدء الترقيم ب.".

الإشارة إلى نفس الحاشية السفلية أو التعليق الختامي أكثر من مرة
 انقر حيث تريد وضع المرجع.
 انقر فوق "إسنادات ترافقية" في القائمة "إدراج".
 انقر فوق "حاشية سفلية" أو "تعليق ختامي"، في المربع "نوع المرجع".
 انقر فوق الملاحظة التي تريد الإشارة إليها، في المربع "لأي".
 انقر فوق "رقم الحاشية السفلية" أو "رقم التعليق الختامي"، في المربع "لأي".
 انقر فوق "إسنادات ترافقية" في القائمة الدراج".
 انقر فوق "حاشية سفلية" أو "تعليق ختامي"، في المربع "نوع المرجع".
 انقر فوق الملاحظة التي تريد الإشارة إليها، في المربع "لأي".
 انقر فوق "رقم الحاشية السفلية" أو "رقم التعليق الختامي"، في المربع "لأي".
 انقر فوق "إدراج"، ثم انقر فوق "إغلاق".
 انقر فوق "إدراج"، ثم انقر فوق "إغلاق".

Atempedation of the second state of the second of the second of the

تغيير ما يشير إليه الإسناد الترافقي
 1 حدد الإسناد الترافقي في المستند (مثلاً، "رسم توضيحي 1"). ولا تقم بتحديد النص التمهيدي.
 2 انقر فوق "إسنادات ترافقية" في القائمة "إدراج".
 3 انقر ضمن المربع "إدراج المرجع إلى" فوق العنصر الجديد الذي تريد الإشارة إليه.
 4 انتحديل النص التمهيدي لإسناد ترافقي، قم فقط بتحرير النص في المستند.

إدراج رقم الفصل والعنوان في رأس أو تذييل صفحة
 قم بتطبيق أنماط العناوين المضمنة (Heading 1 حتى Heading 9) على رقم الفصل وعنوان المستند.
 انقر فوق "رأس وتذييل الصفحة" في القائمة "عرض".
 انقر فوق "إسنادات ترافقية" في القائمة "عرض".
 انقر فوق "إسنادات ترافقية" في القائمة "إدراج".
 انقر فوق "عنوان" في المربع "نوع المرجع".
 انقر فوق "إدراج".
 انقر فوق "إدراج".
 انقر فوق "إدراج".
 انقر فوق "إدراج".
 انقر فوق "إدراج".
 انقر فوق "إدراج".
 انقر فوق "إدراج".
 انقر فوق "إدراج".
 انقر فوق "إدراج".
 انقر فوق "إدراج".
 انقر فوق "إدراج".

Alter and the set of the set of the set

💻 إضافة تسمية توضيحية إلى جدول، أو رسم توضيحي، أو معادلة، أو عنصر آخر

إضافة تسمية توضيحية إلى جداول، أو رسوم توضيحية، أو معادلات، أو عناصر أخرى موجودة

- حدد العنصر الذي تريد إضافة تسمية توضيحية إليه.
  - 2 انقر فوق "تسمية توضيحية" في القائمة "إدراج".

|                        | توضيحية          | × ? تصبية          |
|------------------------|------------------|--------------------|
|                        | يحية:            | التسمية التوضر     |
|                        | ١                | رسم توضيحي         |
|                        |                  | خيارات ——          |
| ▼ تسمية ج <u>دي</u> دة | رسام توضيحي      | الت <u>سـ</u> مية: |
| حذف تسمية              | أسفل النص المحدد | الموضع:            |
| ترقيم                  |                  |                    |
| موافق إلغاء الأمر      | ية تلقائية       | يسمية توضيح        |

3 حدد الخيارات التي تريد.

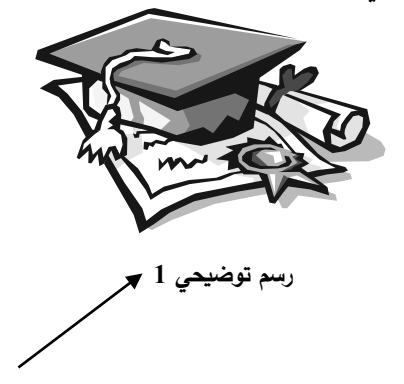

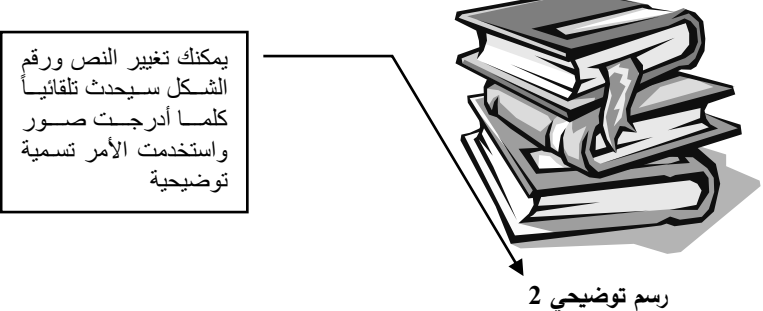

يم وم ود. 🚆 تغيير التسمية التوضيحية

يمكنك تغيير تسمية توضيحية معينة في مستند أو تغيير كافة التسميات من نفس النوع. فمثلاً، يمكنك تغيير "رسم توضيحي 6" إلى "شكل6". أو يمكنك تغيير كافة التسميات التوضيحية في المستند مثل "جدول" إلى "رسم توضيحي".

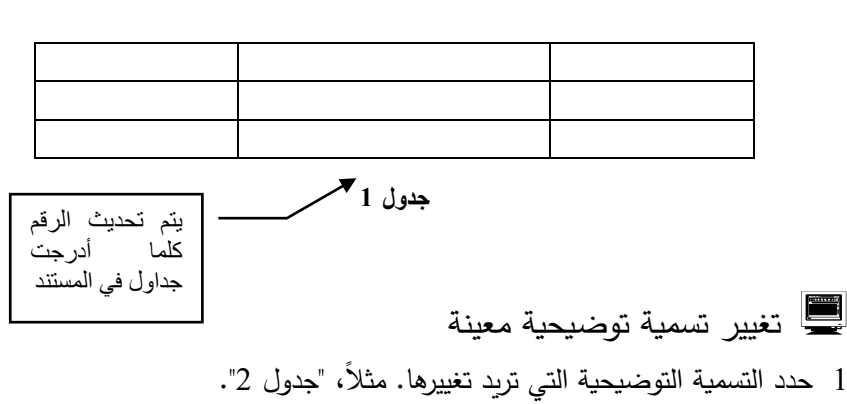

- 2 قم بحذف التسمية التوضيحية.
- 3 حدد العنصر الذي تريد إضافة التسمية التوضيحية إليه.
  - 4 انقر فوق "تسمية توضيحية" في القائمة "إدراج".
    - 5 حدد الخيارات التي تريد.

3 انقر فوق "تسمية جديدة"
 4 أدخل التسمية التي تريد في المربع "التسمية"، مثلاً "مخطط".

لي تضمين أرقام الفصول في التسميات التوضيحية يمكنك تضمين أرقام الفصول في التسميات التوضيحية. تتضمن التسمية التوضيحية "الجدول A-1" مثلاً على رقم الفصل الموجودة ضمنه.

أ. تأكد من أن عناوين الفصول منسقة بأحد أنماط العناوين التسعة المتوفرة في Word.
 يجب عليك تطبيق نمط عنوان فريد على عناوين الفصول قبل إرفاق الترقيم بالأنماط. فمثلاً،
 إذا استخدمت النمط "Heading 1" لعناوين الفصول، فلا تستخدم هذا النمط لأي نص في المستند.
 2 انقر فوق "تعداد نقطي وتعداد رقمي" في القائمة "تنسيق"، ثم انقر فوق بطاقة "تعداد رقمي تفصيلي".
 3 انقر فوق العد تنسيقات الأرقام المرتبطة بأنماط العناوين من إلى 9، ثم انقر فوق مواقق".
 4 حدد العنصر الذي تريد إضافة رقم الفصل إلى تسميته التوضيحية.
 5 انقر فوق "تسمية توضيحية" في القائمة "يسميته التوضيحية.
 6 انقر فوق أحد تنسيقات الأرقام المرتبطة بأنماط العناوين من إلى 9، ثم انقر فوق مواقع".
 7 حدد للعنصر الذي تريد إضافة رقم الفصل إلى تسميته التوضيحية.
 7 حدد خانة الاختيار "تضمين رقم الفصل"، ثم حدد نمط العناوين الذي قمت بتطبيقه على عناوين الفريقي الفريقي الفصل".

8 حدد الخيارات التي تربد.

تغيير تنسيق الأرقام في التسميات التوضيحية

 حدد التسمية التوضيحية التي تتضمن تنسيق الأرقام التي تريد تغييرها.
 انقر فوق "تسمية توضيحية" في القائمة "إدراج".

174

| 🗙 ? ترقيم التصميات التوضيحية                    | × ? تسبية توضيحية                     |
|-------------------------------------------------|---------------------------------------|
| التيسيق: 🗨 🚽                                    | التسمية التوضيحية:<br>سيد نفشيج علا   |
| 🗖 تضمين رقم الفصل 👘 ۲، ۲، ۲۰                    | یہ جسور<br>خیارات                     |
| الفصل يبدأ بالنمط مع المعندية.<br>م) له, در الم | التسمية: رسم توضيحي 🔻 تسمية جديدة     |
| استغدام الفاصل:                                 | الموضع: أسفل النمن المحدد 🔽 حذف تسمية |
| أمثلة: الشكل ۱۱-۱۱، الجدول ۱-آ<br>              | ي ترقيم                               |
| موافق إلغاء الأمر                               | يَسمية توضيحية تلقائية                |

- 3 انقر فوق "ترقيم".
- 4 انقر فوق تنسيق الأرقام الذي تريد في المربع "التنسيق".

# 🖊 الأنمـاط

تعرّف الأنماط الشكل الذي ستظهر به مختلف عناصر النص في مستندك، مثل العناوين والتعليقات والنص الأساسي. وعندما تقوم بتطبيق نمط على فقرة أو كلمة يمكنك تطبيق مجموعة كاملة من تنسيقات الفقرة والأحرف دفعة واحدة. وعندما تريد تغيير تنسيق كافة نصوص عنصر محدد، يمكنك تغيير النمط المطبق على هذا العنصر. تساعد الأنماط على تسهيل تنسيق مستندك.

عند استخدامك للأنماط، يمكنك تغيير النصوص المنسقة بنمط معين بإعادة تعريف هذا النمط فقط. مثلاً إذا كانت عناوين المستند تستخدم التنسيق التالي: point Arial 14، محاذاة إلى اليسار، أسود عريض، وقررت فيما بعد أنك تريد تغييرها إلى point Arial 16، توسيط، فلا يتوجب عليك إعادة تنسيق كافة العناوين، قم فقط بتغيير سمات نمط العناوين هذا.

يقوم Word بإنشاء الأنماط تلقائياً أثناء الكتابة عند تحديدك لخانة الاختيار "تعريف أنماط بناء على تنسيقك" (ضمن علامة التبويب "تنسيق تلقائي أثناء الكتابة" في الأمر "اختصار" من القائمة "أدوات"). حيث يكتشف Word نوع تنسيق النص الذي تكتبه وموقعه في المستند ثم يقوم بتطبيق الأنماط المرفقة مع هذا التنسيق. إذا كتبت مثلا عدد من الكلمات في سطر وحيد وقمت بزيادة حجم الخط وتوسيط النص ضمن السطر، يستطيع Word تطبيق نمط العناوين تلقائياً. ولا يمكن تعريف الأنماط تلقائياً عند استخدام Word كمحرر اللبريد الإلكتروني.

يمكنك تعديل الأنماط بعد أن يقوم Word بإنشائها تلقائياً، كما يمكنك إنشاء أنماط خاصة بك. وتستطيع إيقاف تشغيل التعريف التلقائي للأنماط. كما يمكنك الاختيار بأن يقوم النمط بتحديث نفسه تلقائياً، هذا يعني أن Word يكتشف أنك قمت بتغيير تنسيق نص يحتوي على نمط ثم يحدّث هذا النمط تلقائياً. وعندما يقوم Word بتحديث النمط تلقائياً يتم تغيير كافة النصوص المنسقة بهذا النمط لتوافق تنسيق النص الذي قمت بتغييره تواً.

إنشاء نمط جديد إن أسرع طريقة لإنشاء نمط فقرة جديد هي في تنسيق فقرة وتحديدها ثم إنشاء النمط الجديد بالاستناد إلى تنسيق هذه الفقرة والخصائص المطبقة عليها. 1 حدد النص الذي يحتوي على التنسيق المطلوب تضمينه في النمط. 2 انقر فوق المربع "نمط".

- 3 اكتب فوق اسم النمط الموجود لإنشاء اسم النمط الجديد.
  - 4 اضغط مفتاح الإدخال "ENTER".

|                                                                                                    | X ? نبط                                                                                                    |                                                                                                    |
|----------------------------------------------------------------------------------------------------|----------------------------------------------------------------------------------------------------|----------------------------------------------------------------------------------------------------|
| معاينة الفقرة                                                                                                    | الأَيْماط: م                                                                                                    |                                                                                                    |
| ระสารการการการการการการการการการการการการกา                                                                                                    | ■ Body Text ¶<br>Body Text 2 ¶<br>Default Paragraph Font > a<br>FollowedHyperlink a<br>Footer ¶                                                                                                    |                                                                                                    |
| معاينة الأخرف<br>نموذج Sample                                                                                                    | o Footnote Text ¶<br>Footnote Text ¶<br>Heading 1 ¶<br>Heading 2 ¶<br>Heading 3 ¶<br>Hyperlink a                                                                                                    | A خط<br>≣≣ فِقْرة<br>Ξ! تعداد نقطی وتعداد رقمی<br>حدود وتظلیل                                                                                                    |
| اللوصف<br>النهذ: Times New Roman بن الإنكليزية الولايات<br>المتحدة خط عربي : Times New Roman، العربية المملكة<br>العربية السعودية، فقرة عربية اسعوار إلى اليسار، تإعد | المعادية المعادي المعادي<br>المعادي المعادي المعادي المعادي المعادي المعادي المعادي المعادي المعادي المعادي المعادي المعادي المعادي المعادي<br>المعادي المعادي المعادي المعادي المعادي المعادي المعادي المعادي المعادي المعادي المعادي المعادي المعادي المعادي | الله المعادي المعادي المعادي المعادي المعادي المعادي المعادي المعادي المعادي المعادي المعادي المعادي المعادي ال<br>المعادي المعادي المعادي المعادي المعادي المعادي المعادي المعادي المعادي المعادي المعادي المعادي المعادي المعادي |
| الاسطر مفرد، التحكم بالاسطر النافصة/الوحيدة، دون تنقيط<br>جديد تعديل خذف                                                                                              | الماط فيد الاستعمان •                                                                                                    | ي مية<br>﴾ تنميق تلقائي<br>نيط                                                                                                    |
| كالمتعلمين والمعاء الأمر                                                                                                    |                                                                                                    | Ĵ,                                                                                                    |

Alter and the set of the set of the set

ولتعيين السمات الإضافية لأنماط الفقرات مثل نمط الفقرة التالية وما إذا سيتم حفظها في القالب انقر فوق "نمط" في القائمة "تنسيق" ثم انقر فوق النمط الذي تريد تغيير إعداداته، انقر فوق "تعديل" وحدد الخيارات التي تريدها.

### 💻 تطبيق نمط مختلف

1 لتطبيق نمط فقرة مختلف، انقر أولاً فوق الفقرة أو حدد مجموعة فقرات تريد تغييرها. ولتطبيق خصائص أحرف نمط الفقرة مثل الأسود العريض أو المائل حدد أولاً النص الذي تريد تغييره،ولتطبيق نمط حرف، انقر أولاً فوق الكلمة أو حدد الكلمات التي تريد تغييرها 2 انقر فوق "نمط" في القائمة "تنسيق".

| نيط<br>بعادية الفقرة                                                                                                    | ? ×                                                                               |
|----------------------------------------------------------------------------------------------------|-----------------------------------------------------------------------------------|
| بالله المطالقة المطالبة المطالبة المطا<br>محمد مطالبة المطالبة المطالبة المطالبة المطالبة المطالبة المطالبة المطالبة المطالبة المطالبة المطالبة المطالبة<br>محمد مطالبة المطالبة المطالبة المطالبة المطالبة المطالبة المطالبة المطالبة المطالبة المطالبة المطالبة المطالبة | Default Paragraph Font     Generation     Generation     Footnote Text     Normal |
| ستاينة الأحرف<br>معاينة الأحرف<br>نونج Sample                                                                                                    |                                                                                   |
| ورضف<br>English United - ۱۰ نقطة ,Times New Roman :خط للاتيني<br>States ، نقطة ,Traditional Arabic :خط عربي<br>مقياس الحرف ۱۰۰% ، فقرة عربية استوام ,Saudi Arabia<br>إلى اليمين، تباعد الأسطر مفرد، التحكم بالأسطر                                                                                                    | ل∎<br>:قائ <u>مة</u><br>▼ أنماط قيد الاستعمال                                     |
| جد <u>يد</u> تعديل حذف                                                                                                    | <u>م</u> یلیت                                                                     |
| للغاء الأمر                                                                                                    |                                                                                   |

3 انقر في المربع "نمط" فوق النمط الذي تريد تطبيقه، ثم انقر فوق "تطبيق". في حال عدم ظهور النمط المطلوب في القائمة حدد مجموعة أنماط أخرى من المربع "قائمة". تظهر في المربع "نمط" علامة الفقرة (¶) بجانب أسماء أنماط الفقرات بينما يظهر الحرف "a" بجانب أسماء أنماط الأحرف.

A provide the set of the set of the

### 💻 حذف نمط

انقر فوق "نمط" في قائمة "تنسيق".
 انقر في المربع "نمط" فوق النمط الذي تربد حذفه ثم انقر فوق "حذف".

Mord الملحظة: إذا قمت بحذف نمط الفقرة الذي أنشأته، يطبق Word المنمط "Normal" على كافة الفقرات المنسقة بذلك المنمط ثم يقوم بإزالة تعريف المنمط من القالب.

إذا قمت بالنقر فوق "أنماط قيد الاستعمال" في المربع "قائمة"، يمكنك حذف بعض الأنماط المضمّنة من مستند معين مثل النمط المنم المضمّنة من مستند معين مثل النمط المنم المنم الذي قمت بحذف، Word النمط "Normal النمط الذي قمت بحذف، ويحافظ على تعريف ذلك النمط المضمّن في القالب. يمكنك جعل هذا النمط متوفراً مرة أخرى بالنقر فوق "كافة الأنماط" في المربع "قائمة". عندما تقوم بتطبيق نمط عناوين مضمّن على فقرة لن يمكن كحذف من القائمة "نمط". تعائمة من القائمة تعائمة من القائمة الذي قمت بحف من القائمة مرة أنه لا يمكن كحذف من القائمة المناط".

"نمط".

# 🖊 الماكرو

إذا كنت تقوم بتنفيذ مهمة في Word بشكل متكرر، فيمكنك أتمتة هذه المهمة باستخدام ماكرو. والماكرو عبارة عن تتابع من أوامر وتعليمات في Word يمكنك تجميعها كأمر واحد لإنجاز مهمة تلقائياً. فبدلاً من إضاعة الوقت بتنفيذ سلسلة من الأعمال المتكررة بشكل يدوي، يمكنك إنشاء ماكرو واحد، وهو فعلياً أمر مخصص، وتنفيذه لإنجاز المهمة نيابة عنك.

وفيما يلى بعض الاستخدامات النموذجية لوحدات الماكرو:

• تسريع عمليات التحرير والتنسيق الروتينية.
 • تجميع عدة أوامر .
 • تسهيل الوصول إلى خيار في مربع حوار .

• أتمتة سلسلة معقدة من المهام.

يوفر Word طريقتين لإنشاء ماكرو: مسجل الماكرو ومحرر Visual Basic. يساعدك مسجل الماكرو على الشروع بإنشاء الماكرو. يسجل Word الماكرو كتتابع من أوامر Visual Basic Editor. يمكنك فتح ماكرو مسجل في Visual Basic Editor لتعديل التعليمات. كما يمكنك استخدام محرر Visual Basic لإنشاء وحدات ماكرو فعالة ومرنة تتضمن تعليمات Visual Basic لا يمكنك تسجيلها.

بعد تعيين الماكرو إلى شريط أدوات أو قائمة أو مفاتيح اختصار، يمكنك تنفيذه ببساطة بالنقر فوق زر شريط الأدوات أو بند القائمة أو بالضغط على مفاتيح الاختصار، يمكنك أيضاً تنفيذه كما يلي: أشر إلى "ماكرو" في القائمة "أدوات"، انقر فوق "وحدات ماكرو"، ثم انقر فوق اسم الماكرو المطلوب.

يمكنك تخزين وحدات الماكرو في القوالب أو المستندات. ويخزن Word وحدات الماكرو بشكل افتراضي في القالب Normal بحيث تكون متوفرة للاستخدام مع كافة المستندات في Word. وعلى أي حال، إذا كان الماكرو المخزن في القالب المستندات، ومن معين من المستندات، يمكنك نسخ الماكرو إلى القالب الذي تستند إليه تلك المستندات، ومن ثم حذف الماكرو من القالب Normal. لنسخ ماكرو أو حذفه أو إعادة تسميته استخدم "تنظيم". أشر إلى "ماكرو" في القائمة "أدوات"، انقر فوق "وحدات الماكرو"، ثم انقر فوق "تنظيم".

### 💻 تسجيل ماكرو

سنقوم بتسجيل ماكرو لفتح ملف ما، أو لتطبيق عدة تتسيقات على الخطوط والفقرات، وذلك لاختصار الوصول إلى هذا الملف إذا كنت تستخدمه بشكل متكرر، أو لاختصار إعادة تطبق التنسيقات على فقرات أخري في نفس المستند أو مستند آخر.

💻 خطوات تسجيل ماكرو

| Alt+F8     | وحدات ما <u>گرو</u>                |
|------------|------------------------------------|
|            | تصجيل ماكرو جديد                   |
|            | أمان                               |
| Alt+F11    | 🖗 محرر Visual Basic محرر 🐔         |
| AB-CLOPET1 | 🕅 محدد البدامج النصبة اـ Microsoft |

اختر الأمر "ماكرو" من قائمة "أدوات" ومن ثم اختر الأمر "تسجيل ماكرو جديد". ◄ في مربع حوار "تسجيل الماكرو" غير الاسم الافتراضي ماكرو 1 باسم فتح\_ملف، لتتذكر الهدف من هذا الماكرو لاحقاً. تأكد من عدم ترك فراغات في خانة اسم الماكرو باستخدام (\_) بين كلمات جملة الاسم.

يمكنك تخصيص اختصار لتشغيل الماكرو إذا أردت استخدم خانة "مفتاح اختصار".
 حدد من القائمة المنسدلة مكان تخزين الماكرو وهو مصنف الماكرو الشخصي.

اضغط على المفتاح "موافق".

مسوفر لك Word زر إيقاف تسجيل ماكرو كما في الشكل العامي والتي ستستخدمها عند الانتهاء من تسجيل أوامر ماكرو فتح الملف المراد فتحه.

لاحظ على شريط المعلومات حالة "تسجيل" وهنا فإن أي أمر ستقوم به سيسجل من قبل الماكرو.

◄ قم بفتح الملف كما كنت تفعل سابقاً.

اضغط على زر إيقاف التسجيل.

◄ عند الخروج من Word تأكد من حفظ التغييرات للماكرو لتكون متوفرة عند تشغيل Word في المرة القادمة.

| Microsoft Excel                                                                                                    |             |   |     |            | × |
|----------------------------------------------------------------------------------------------------|-------------|---|-----|------------|---|
| هل تريد حفظ التغييرات التي أجريتها في مصنف الماكرو الشخصي؟ إذا لقرت "بعم"، فإن وحدات الماكرو ستكون متوفرة عند<br>تشغيل Microsoft Exce في المرة القادمة. |             |   |     |            |   |
| [                                                                                                    | إلغاء الأمر | И | نعم | $\searrow$ |   |

💻 إيقاف تسجيل ماكرو مؤقتاً ثم استئنافه

- لإيقاف التسجيل مؤقتاً، انقر فوق "إيقاف التسجيل مؤقتاً".
  - 2 قم بتنفيذ الإجراءات التي لا تريد تسجيلها.
  - 3 لاستئناف التسجيل، انقر فوق "استئناف المسجل" .

ملاحظة: إذا قمت بتسمية الماكرو الجديد بنفس اسم ماكرو مضمن في Word فسيتم استبدال الإجراءات القديمة بالجديدة. مثلاً ، يوجد للأمر "إغلاق" في القائمة "ملف" ماكرو مرفق به باسم SileClose فإذا قمت بتسجيل ماكرو جديد وقمت بتسميته عاكرو مرفق به باسم SileClose. فإذا قمت بتسجيل ماكرو جديد القائمة "ملف" ماكرو مرفق به باسم SileClose. فإذا قمت بتسجيل ماكرو جديد وقمت بتسميته الأمر "إغلاق". وعند تنفيذ الماكرو بالأمر "إغلاق". وعند تنفيذ المامر "إغلاق" في وحمد بناس ماكرو مديد من القائمة "ملف" ماكرو مرفق به باسم SileClose. فإذا قمت بتسجيل ماكرو جديد وقمت بتسميته SileClose، سيتم إرفاق هذا الماكرو بالأمر "إغلاق". وعند تنفيذ الأمر "إغلاق". وعند تنفيذ المر "إغلاق". وعند تنفيذ الأمر "إغلاق". ينفذ SileClose الإجراءات الجديدة التي تم تسجيلها. لعرض قائمة بوحدات الماكرو المضمنة في Word أوامر Word أسر إلى "ماكرو" في القائمة "أدوات"، شم انقر فوق "وحدات ماكرو". اختر "أوامر Word" في القائمة المنسدلة "وحدات الماكرو في".

تصجيل ماكرو جديد

Alt+F8

💻 تنفيذ الماكرو

عند تشغيل Word سنستخدم الماكرو "فتح\_ملف" لفتح الملف السابق.

خطوات تنفيذ ماكرو

في مربع حوار "وحدات ماكرو" حدد اسم الماكرو "فتح\_ملف".

◄ اضغط على مفتاح تشغيل.

سيقوم الماكرو بفتح الملف مختصرا الخطوات الروتينية المعتادة.

# 💻 نسخ ماکرو

يمكنك نسخ ماكرو لاستخدامه في مستند أو قالب آخر باستخدام الزر "تنظيم". 1 أشر إلى "ماكرو" في القائمة "أدوات"، ثم انقر فوق "وحدات ماكرو". 2 انقر فوق "تنظيم" 3 حدد وحدات الماكرو التي تريد نسخها من أي من القائمتين، ثم انقر فوق "نسخ". 4 يعرض Word وحدات الماكرو في المستند النشط ضمن القائمة إلى اليمين والأنماط الموجودة في قالب المستند Norrmal ضمن القائمة إلى اليسار. Atet a straight of the second straight of the second straight of

# حذف ماكرو أشر إلى "ماكرو" في القائمة "أدوات"، ثم انقر فوق "وحدات ماكرو". أشر إلى "ماكرو" في القائمة "أدوات"، ثم انقر فوق "وحدات ماكرو". في المربع "اسم الماكرو"، انقر فوق اسم الماكرو الذي تريد حذفه. إذا لم يظهر الماكرو ضمن القائمة، حدد قائمة وحدات ماكرو أخرى في المربع "وحدات الماكرو في". للماكرو في ". الماكرو فق "حذف".

# 💻 تخصيص زر تشغيل للماكرو

سنقوم في هذه الخطوة بتخصيص زر لتشغيل الماكرو ووضعه في شريط أدوات خاص.

**خطوات إنشاء** زر **تشغيل ماكرو** (1) اختر الأمر "تخصيص" من قائمة "أدوات". (2) اضغط على المفتاح "جديد" للحصول على شريط أدوات خاص. (3) اختر اسماً مناسباً لشريط الأدوات وليكن "تشغيل ماكرو حازم".
(4) اضغط على مفتاح "موافق".

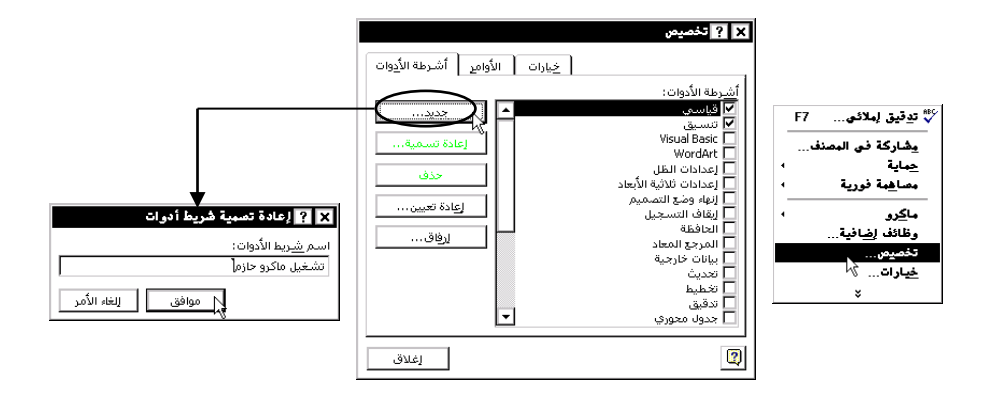

ستحصل على شريط أدوات جديد يمكنك إضافة أزرار بداخله حسب الحاجة مع بقاء مربع حوار "تخصيص" فعالاً. (5) في مربع حوار "تخصيص" انتقل إلى بطاقة الأوامر وحدد من خانة الفئات فئة "وحدات ا ماكرو". (6) اضغط على زر مخصص واسحب إلى شريط أدواتك الجديد.ومن ثم افلت. X ? تخصيص ×Х خيارات الأوامير أشرطة الأدوات الأوامِر: عنصر قائمة مخصص الفيَّات: Ð -رسـم أشـكال تلقائية يمكنك تعديل شكل الزر أو رسم شكل 🙂 زر مخصص تخطيط ويب نماذج - آر جديد باستخدام القائمة المختصرة التى مربع ادوات اا وحدات ماکرو قوائم مضمنة قائمة جديدة تظهر بالضغط على زر الماوس الأيمن الأمر المحدد: ▼ تعديل التعديد الوصف فوق الزر الجديد. 2 إغلاق (7) اختر الأمر تغيير شكل الزر من

القائمة المختصرة واختر الشكل المناسب بالضغط بزر الماوس وسيتغير كما في الشكل التوضيحي التالي:

184

|                                 |                            | إعادة تعيين<br>حذف<br>الاصم: زر مخصصة<br>نصح شكل الزر<br>ايمن شكل الزر<br>تحرير شكل الزر<br>تغيير شكل الزر<br>ب نيط افتراضي | ×<br>©                                                 |
|---------------------------------|----------------------------|----------------------------------------------------------------------------------------------------|--------------------------------------------------------|
| سـيتغير الـزر كمــا<br>في الشكل | اختر الشكل المناسب<br>للزر | اختـر الأمـر تغييـر<br>شكل الزر                                                                                             | اضغط بزر الماوس<br>الأيمـن فـوق الـزر<br>المراد تحريره |

خطوات تغيير زر الماوس تتم بينما مربع حوار "تخصيص" لازال فعالاً.

(8) الخطوة التالية هي ربط هذا الزر بماكرو "فتح\_ملف" وذلك باستخدام القائمة المختصرة واختيار الأمر تعيين ماكرو.

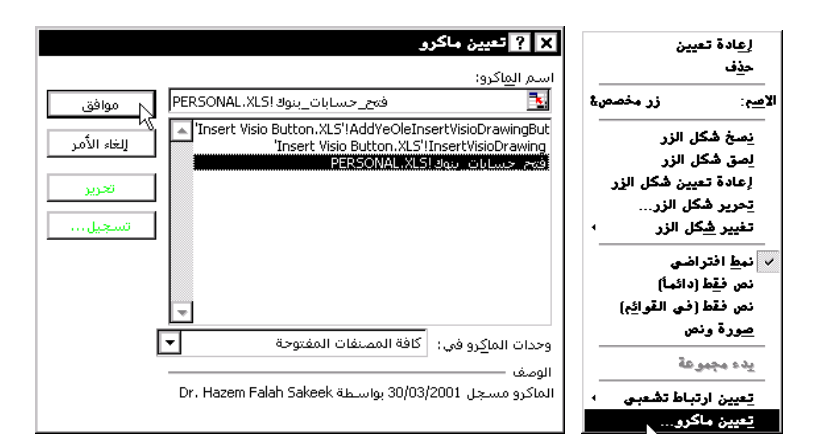

(9) في مربع حوار "تعيين ماكرو" حدد الماكرو المطلوب. (10) اضغط على المفتاح "موافق".

وبِهذا يصبح تنفيذ الماكرو بالضغط على الزر المخصص.

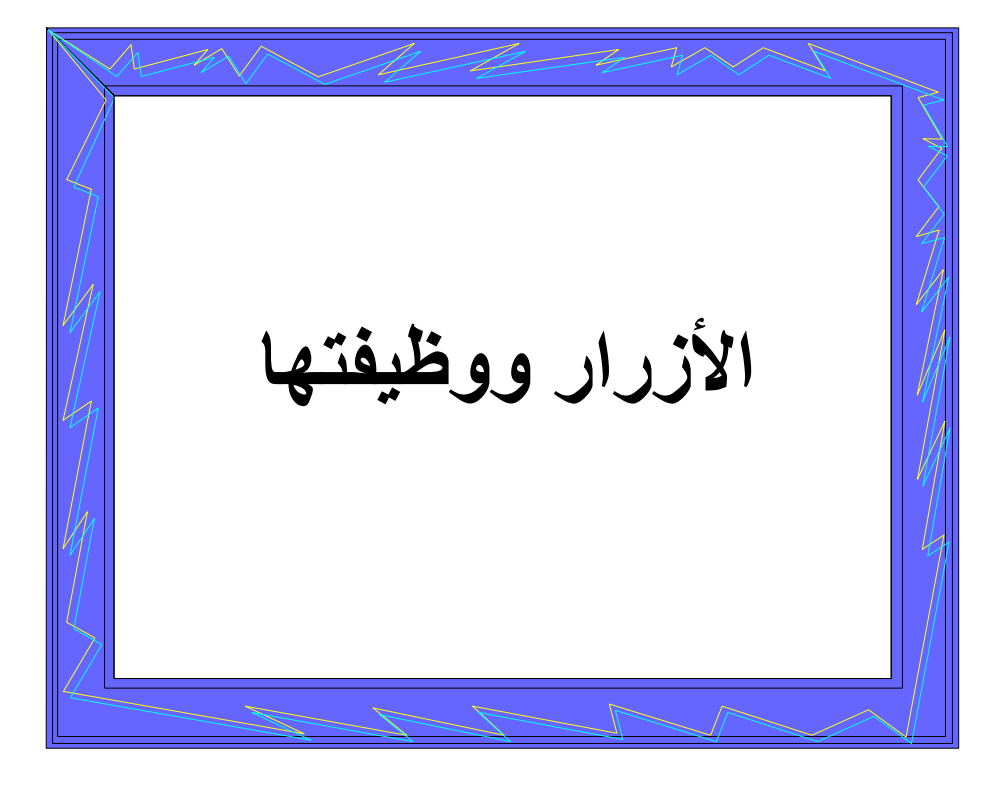

# أزرار شريط أدوات القياسي

| الوظيفة                                           | الاسم              | الزر     | رقم  |
|---------------------------------------------------|--------------------|----------|------|
| إنشاء ملف جديد                                    | خدتد               | D        | (1)  |
| فتح ملف                                           | فتح                | <b>*</b> | (2)  |
| تخزين ملف                                         | حفظ                |          | (3)  |
| طباعة كامل الملف                                  | طباعة              | 6        | (4)  |
| عرض قبل الطباعة                                   | معاينة قبل الطباعة | ß.       | (5)  |
| تصحيح الأخطاء الإملائية                           | مدقق الإملاء       | ₩₽Ç      | (6)  |
| حذف النص المحدد وتخزينه في الذاكرة                | قص                 | ¥        | (7)  |
| تخزين النص المحدد في الذاكرة                      | نسخ                | Þ        | (8)  |
| لصق النص المخزن بالذاكرة عند نقطة الإدراج الحالية | لصق                | æ        | (9)  |
| نسخ تنسيق من فقرة محددة وتطبيقها على أخرى         | نسخ التنسيق        | ⊲        | (10) |
| التراجع عن آي عمل                                 | تراجع              | ۲        | (11) |
| إعادة آي عمل                                      | إعادة              | ٩ŧ       | (12) |
| إدراج جدول                                        | إدراج جدول         |          | (13) |
| تقسيم النص المحدد إلى أعمدة صحف                   | أعمدة              |          | (14) |
| تشغيل أدوات الرسم                                 | رسم                | A        | (15) |
| عمل رسم بياني                                     | إدراج تخطيط        | Ш        | (16) |
| إظهار العلامات الغير مطبوعة على الشاشة            | إظهار /إخفاء       | ¶        | (17) |
| التحكم في عرض النص على الشاشة                     | اتكبير /تصغير      | 91% 🛨    | (18) |

| الوظيفة                      | الاسم                 | الزر               | رقم  |
|------------------------------|-----------------------|--------------------|------|
| تغير نمط الكتابة             | نمط                   | Normal 🛨           | (1)  |
| تغيير نوع الخط               | خط                    | Akhbar MT 👤 🛨      | (2)  |
| تغيير حجم الخط               | حجم الخط              | 15 ±               | (3)  |
| زيادة سمك الخط               | أسود عريض             | В                  | (4)  |
| إمالة الخط                   | مائل                  | Ι                  | (5)  |
| وضع سطر تحت الخط             | تسطير                 | Ū                  | (6)  |
| ضبط الهامش الأيسر            | محاذاة إلى اليسار     | E                  | (7)  |
| توسيط الكلام بين الهامشين    | توسيط                 | E                  | (8)  |
| ضبط الهامش الأيمن            | محاذاة إلى اليمين     |                    | (9)  |
| ضبط الهامشين                 | ضبط                   |                    | (10) |
| كتابة نص إنجليزي             | إعداد فقرة لأتينية    | M                  | (11) |
| كتابة نص عربي                | إعداد فقرة عربية      | ſ١                 | (12) |
| ترقيم تلقائي عددي للفقرات    | تعداد رقمي            | 1-1<br>12-2<br>3-5 | (13) |
| ترقيم تلقائي نقطي للفقرات    | تعداد نقطي            | E                  | (14) |
| إزاحة النص المحدد إلى اليسار | إنقاص المسافة البادئة | ₩                  | (15) |
| إزاحة النص المحدد إلى اليمين | زيادة المسافة البادئة | <b>₩</b>           | (16) |

## أزرار شريط أدوات التنسيق

تنسيق الأحرف والفقرات باستخدام المفاتيح

#### تنسيق الأحرف

| تغيير الخط                       | CTRL+SHIFT+F |
|----------------------------------|--------------|
| تغيير حجم الخط                   | CTRL+SHIFT+P |
| تكبير حجم الخط بمقدار نقطة واحدة | CTRL +>      |
| تصغير حجم الخط بمقدار نقطة واحدة | CTRL+ <      |

| تغيير تنسيق الأحرف (الأمر "خط"، القائمة | CTRL+D               |
|-----------------------------------------|----------------------|
| "تنسيق")                                |                      |
| تغيير حالة الأحرف                       | SHIFT+F3             |
| تنسيق كافة الأحرف كأحرف استهلالية       | CTRL+SHIFT+A         |
| تطبيق تنسيق الأسود العريض               | CTRL+B               |
| تطبيق تنسيق التسطير                     | CTRL+U               |
| تسطير الكلمات دون المسافات              | CTRL+SHIFT+W         |
| تسطير مزدوج للنص                        | CTRL+SHIFT+D         |
| تطبيق تنسيق النص المخفي                 | CTRL+SHIFT+H         |
| تطبيق تنسيق المائل                      | CTRL+I               |
| تنسيق الأحرف كأحرف استهلالية صغيرة      | CTRL+SHIFT+K         |
| تطبيق تنسيق الأحرف المنخفضة (تباعد      | CTRL+EQUAL SIGN      |
| تلقائي)                                 |                      |
| تطبيق تنسيق الأحرف المرتفعة (تباعد      | CTRL+SHIFT+PLUS SIGN |
| تلقائي)                                 |                      |
| إزالة تنسيق الأحرف المطبق يدوياً        | CTRL+SPACEBAR        |
| تغییر التحدید إلی خط Symbol             | CTRL+SHIFT+Q         |

| عرض الأحرف غير المطبوعة | CTRL+SHIFT*+                    |
|-------------------------|---------------------------------|
| مراجعة تنسيق النص       | (ثم انقر فوق النص الذي SHIFT+F1 |
|                         | ترېد مراجعة تتسيقه)             |
| نسخ التنسيقات           | CTRL+SHIFT+C                    |
| لصق التنسيقات           | CTRL+SHIFT+V                    |

تنسيق الفقرات

اضغط للحصول على ما يلي عند تعيين تباعد الأسطر

| تباعد أسطر مفرد                     | CTRL+1        |
|-------------------------------------|---------------|
| تباعد أسطر مزدوج                    | CTRL+2        |
| إعداد تباعد أسطر بمقدار سطر ونصف    | CTRL+5        |
| إضافة سطر فارغ قبل الفقرة أو إزالته | CTRL+0 (zero) |

اضغط للحصول على ما يلي عند إعداد محاذاة الفقرة والمسافات البادئة

| توسيط فقرة                       | CTRL+E       |
|----------------------------------|--------------|
| ضبط فقرة                         | CTRL+J       |
| محاذاة فقرة إلى اليسار           | CTRL+L       |
| محاذاة فقرة إلى اليمين           | CTRL+R       |
| وضع مسافة بادئة للفقرة من اليمين | CTRL+M       |
| إزالة مسافة بادئة من اليمين      | CTRL+SHIFT+M |

| إنشاء مسافة بادئة معلقة | CTRL+T       |
|-------------------------|--------------|
| تصغير مسافة بادئة معلقة | CTRL+SHIFT+T |
| إزالة تنسيق فقرة        | CTRL+Q       |

### اضغط للحصول على ما يلي عند تطبيق الأنماط

| تطبيق نمط               | CTRL+SHIFT+S |
|-------------------------|--------------|
| بدء التنسيق التلقائي    | ALT+CTRL+K   |
| تطبيق النمط "Normal"    | CTRL+SHIFT+N |
| تطبيق النمط "Heading 1" | ALT+CTRL+1   |
| تطبيق النمط "Heading 2" | ALT+CTRL+2   |
| تطبيق النمط "Heading 3" | ALT+CTRL+3   |
| تطبيق النمط "List"      | CTRL+SHIFT+L |

### تحرير النص والرسومات ونقلها باستخدام المفاتيح

#### حذف نص ورسومات

| حذف حرف وإحد من اليمين   | BACKSPACE      |
|--------------------------|----------------|
| حذف كلمة واحدة من اليمين | CTRL+BACKSPACE |
| حذف حرف واحد من اليسار   | DELETE         |
| حذف كلمة واحدة من اليسار | CTRL+DELETE    |
| قص نص محدد إلى الحافظة   | CTRL+X         |

| التراجع عن الإجراء الأخير | CTRL+Z  |
|---------------------------|---------|
| قص إلى المصطلحات الخاصة   | CTRL+F3 |

نسخ النص والرسومات ونقلها

| نسخ نص أو رسومات             | CTRL+C                         |
|------------------------------|--------------------------------|
| نقل نص أو رسومات             | F2 (ثم انقل نقطة الإدراج واضغط |
|                              | (ENTER                         |
| إنشاء نص تلقائي              | ALT+F3                         |
| لصق محتويات الحافظة          | CTRL+V                         |
| لصق محتويات المصطلحات الخاصة | CTRL+SHIFT+F3                  |

إدراج أحرف خاصة

| حقل                    | CTRL+F9                                 |
|------------------------|-----------------------------------------|
| إدخال نص تلقائي        | ENTER (بعد كتابة عدد من الأحرف          |
|                        | الأولى لاسم إدخال النص التلقائي ثم ظهور |
|                        | تلميح الشاشة)                           |
| فاصل أسطر              | SHIFT+ENTER                             |
| فاصل صفحات             | CTRL+ENTER                              |
| فاصل أعمدة             | CTRL+SHIFT+ENTER                        |
| واصلة اختيارية         | CTRL+HYPHEN                             |
| واصلة غير منقسمة       | CTRL+SHIFT+HYPHEN                       |
| مسافة غير منقسمة       | CTRL+SHIFT+SPACEBAR                     |
| رمز حقوق النشر         | ALT+CTRL+C                              |
| رمز علامة تجارية مسجلة | ALT+CTRL+R                              |
| رمز علامة تجارية       | ALT+CTRL+T                              |
| علامة قطع              | ALT+CTRL+period                         |

تحديد النص والرسومات

حدد النص بالضغط باستمرار على مفتاح العالي SHIFT مع ضغط المفتاح الذي ينقل نقطة الإدراج.

#### اضغط من أجل توسيع التحديد

| حرف واحد إلى اليمين      | SHIFT+RIGHT ARROW                   |
|--------------------------|-------------------------------------|
| حرف واحد إلى اليسار      | SHIFT+LEFT ARROW                    |
| إلى بداية كلمة           | CTRL+SHIFT+RIGHT ARROW              |
| إلى نهاية كلمة           | CTRL+SHIFT+LEFT ARROW               |
| إلى نهاية سطر            | SHIFT+END                           |
| إلى بداية سطر            | SHIFT+HOME                          |
| سطر واحد إلى الأسفل      | SHIFT+DOWN ARROW                    |
| سطر واحد إلى الأعلى      | SHIFT+UP ARROW                      |
| إلى نهاية فقرة           | CTRL+SHIFT+DOWN ARROW               |
| إلى بداية فقرة           | CTRL+SHIFT+UP ARROW                 |
| شاشة واحدة إلى الأسفل    | SHIFT+PAGE DOWN                     |
| شاشة واحدة إلى الأعلى    | SHIFT+PAGE UP                       |
| إلى نهاية إطار           | ALT+CTRL+PAGE DOWN                  |
| إلى بداية مستند          | CTRL+SHIFT+HOME                     |
| لتضمين المستند بأكمله    | CTRL+A                              |
| إلى كتلة عمودية من نص    | ، ثم استخدم مفاتيح CTRL+SHIFT+F8    |
|                          | لإلغاء وضع ESCالأسهم؛ اضغط المفتاح  |
|                          | التحديد                             |
| إلى موقع معين في المستند | ESC + مفاتيح الأسهم؛ اضغط المفتاحF8 |
|                          | لإلغاء وضع التحديد                  |

🗁 ملاحظة: إذا كنت تعرف تركيبة المفاتيح لنقل نقطة الإدراج، يمكنك تحديد النص باستخدام نفس التركيبة مع الضغط باستمرار على مفتاح العالي SHIFT. فمثلاً،ضغط مفتاح التحكم CTRL+مفتاح السهم الأيسر ينقل نقطة الإدراج إلى الكلمة التالية، وضغط مفتاح التحكم CTRL+مفتاح العالي SHIFT+مفتاح السهم الأيسر يحدد النص بدءاً من نقطة الإدراج إلى بداية الكلمة التالية.

تحديد النص والرسومات في جدول

| SHIFT+TAB تحديد محتويات الخلية          | TAB تحديد محتويات الخلية التالية       |
|-----------------------------------------|----------------------------------------|
| السابقة                                 |                                        |
| انقر في الخلية العليا أو السفلي للعمود. | المفتاح SHIFT باستمرار ثم اضغط مفتاح   |
| اضغط باستمرار SHIFT ثم اضغط فوق         | سهم بشكل متكرر توسيع التحديد إلى خلايا |
|                                         | مجاورة                                 |
| CTRL+SHIFT+F8، ثم استخدم مفاتيح         | UP ARROW أو DOWN ARROW                 |
| الأسهم؛اضـغط ESC لإلغاء وضـع التحديد    | بشكل متكرر تحديد عمود                  |
| توسيع تحديد (أو كتلة)                   |                                        |
| ALT+5 على لوحة المفاتيح الرقمية (عندما  | SHIFT+F8 تصغير حجم التحديد             |
| يكون NUM LOCK بحالة عدم تشغيل)          |                                        |
| تحديد جدول بأكمله                       |                                        |

توسيع تحديد

F8 تشغيل وضع التوسيع

F8، ثم اضغط

LEFT ARROW أو RIGHTARROW تحديد الحرف الأقرب

F8 ( اضغط مرة واحدة لتحديد كلمة، ومرتين لتحديد جملة، وهكذا) زيادة حجم التحديد

SHIFT+F8 تصغير حجم التحديد

ESC إيقاف تشغيل وضع التوسيع

نقل نقطة الإدراج

| حرف واحد إلى اليسار             | LEFT ARROW         |
|---------------------------------|--------------------|
| حرف واحد إلى اليمين             | RIGHT ARROW        |
| كلمة واحدة إلى اليسار           | CTRL+LEFT ARROW    |
| كلمة وإحدة إلى اليمين           | CTRL+RIGHT ARROW   |
| فقرة واحدة إلى الأعلى           | CTRL+UP ARROW      |
| فقرة واحدة إلى الأسفل           | CTRL+DOWN ARROW    |
| خلية واحدة إلى اليمين (في جدول) | SHIFT+TAB          |
| خلية واحدة إلى اليسار (في جدول) | TAB                |
| سطر واحد إلى الأعلى             | UP ARROW           |
| سطر واحد إلى الأسفل             | DOWN ARROW         |
| إلى نهاية السطر                 | END                |
| إلى بداية السطر                 | HOME               |
| إلى أعلى الإطار                 | ALT+CTRL+PAGE UP   |
| إلى أسفل الإطار                 | ALT+CTRL+PAGE DOWN |
| شاشة واحدة إلى الأعلى (تمرير)   | PAGE UP            |
| شاشة واحدة إلى الأسفل (تمرير)   | PAGE DOWN          |
| إلى أعلى الصفحة التالية         | CTRL+PAGE DOWN     |

| إلى أعلى الصفحة السابقة              | CTRL+PAGE UP |
|--------------------------------------|--------------|
| إلى نهاية مستند                      | CTRL+END     |
| إلى بداية مستند                      | CTRL+HOME    |
| إلى مراجعة سابقة                     | SHIFT+F5     |
| إلى موقع نقطة الإدراج عندما تم إغلاق | SHIFT+F5     |
| المستند لآخر مرة                     |              |

الانتقال ضمن جدول

| الخلية التالية في صف   | TAB           |
|------------------------|---------------|
| الخلية السابقة في صف   | SHIFT+TAB     |
| الخلية الأولى في صف    | ALT+HOME      |
| الخلية الأخيرة في صف   | ALT+END       |
| الخلية الأولى في عمود  | ALT+PAGE UP   |
| الخلية الأخيرة في عمود | ALT+PAGE DOWN |
| الصف السابق            | UP ARROW      |
| الصف التالي            | DOWN ARROW    |

إدراج فقرات وأحرف جدولة في جدول

| i ENTER    | فقرة جديدة في خلية |
|------------|--------------------|
| í CTRL+TAB | أحرف جدولة في خلية |

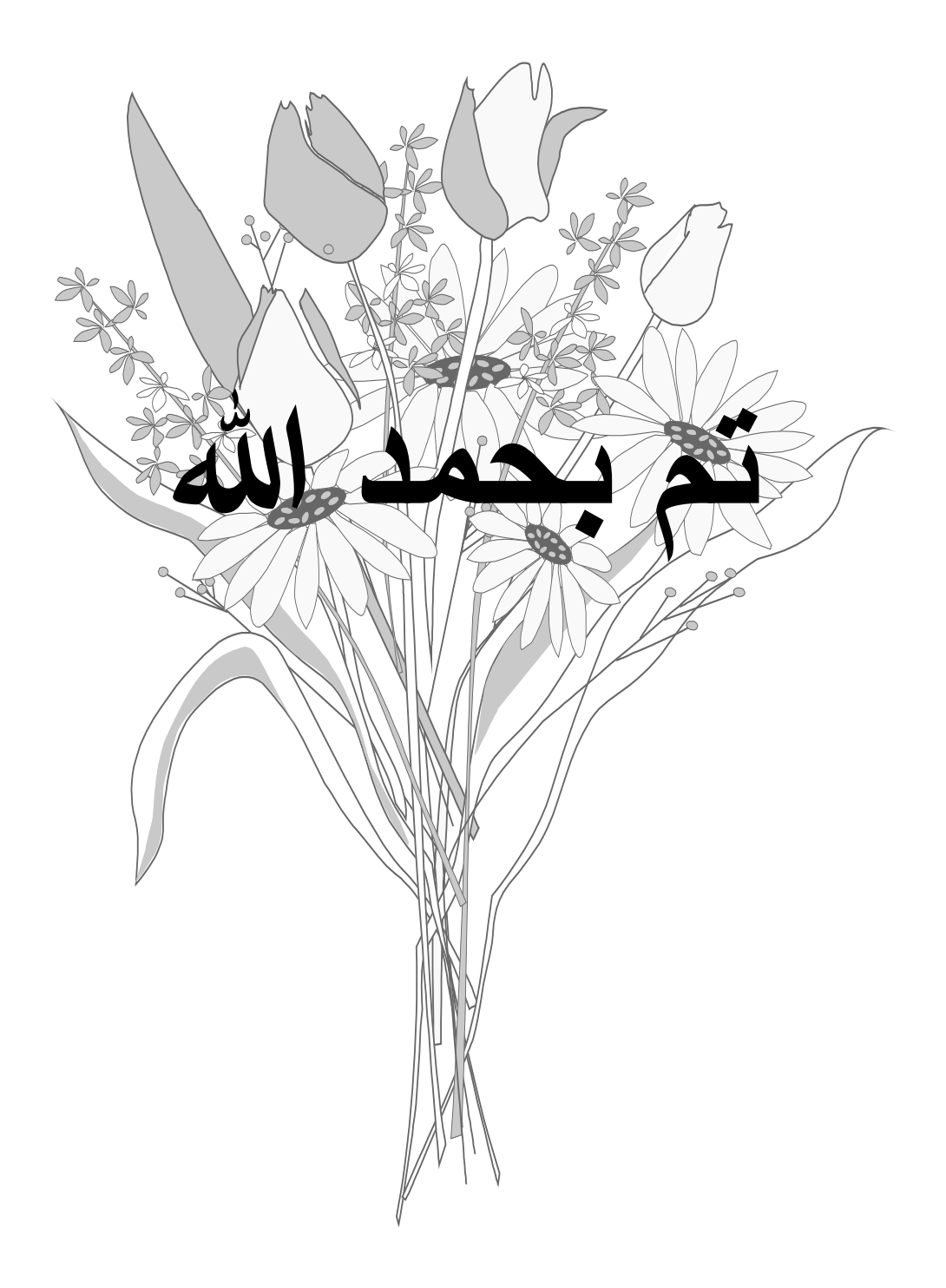